# SmaFinger®

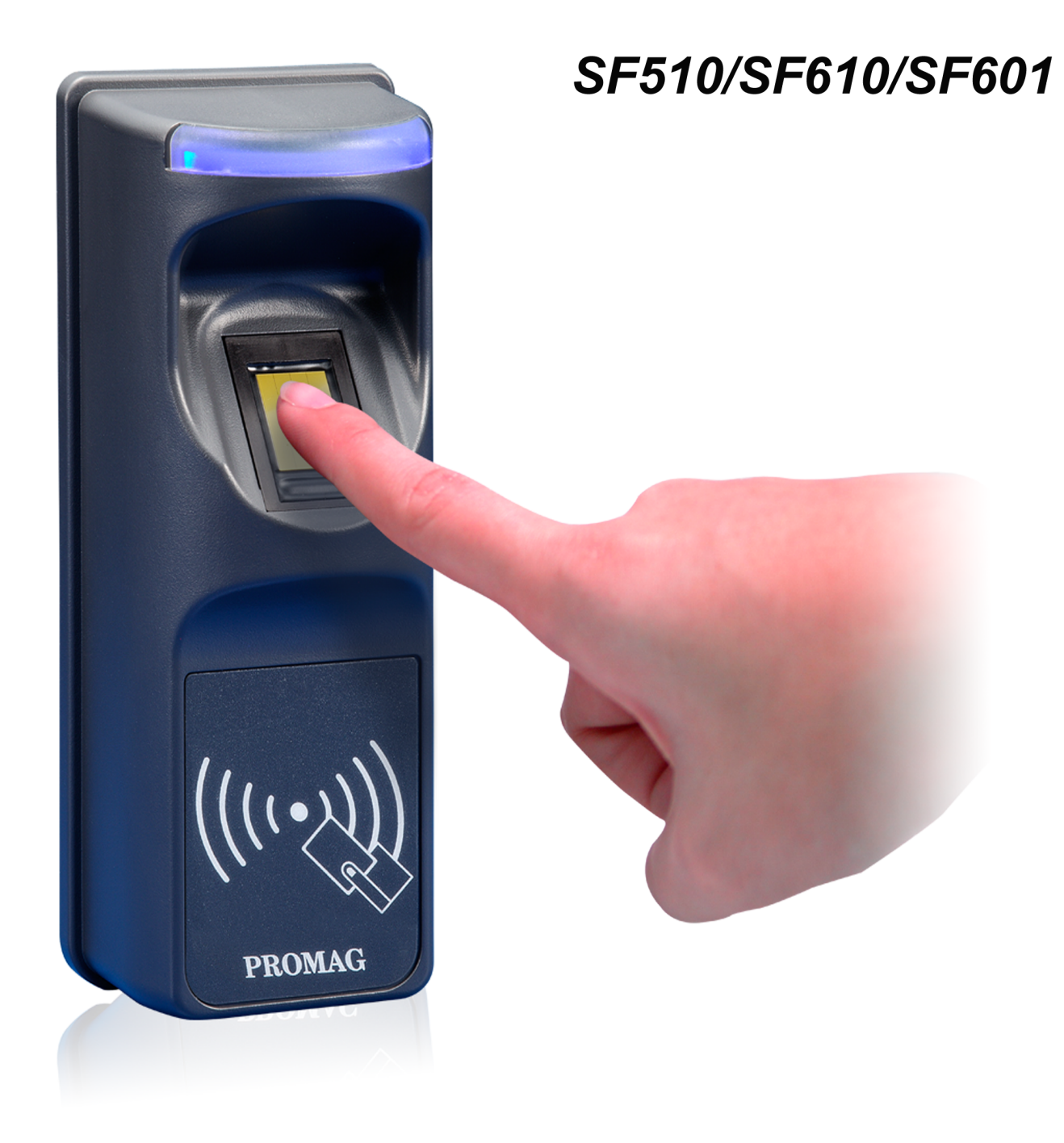

# **Installation & Operations Manual**

#### © GIGA-TMS INC., 2009

Information in this document is subject to change without notice. No part of this document may be reproduced or transmitted in any form or by any means, electronic or mechanical, for any purpose, without the express written permission of Giga-Tms Inc.

#### FCC Compliance Statement:

This equipment has been tested and found to comply with the limits for a Class A digital device, pursuant to Part 15 of the FCC Rules. These limits are designed to provide reasonable protection against harmful interference when the equipment is operated in a commercial environment. This equipment generates, uses, and can radiate radio frequency energy and, if not installed and used in accordance with the instruction manual, may cause harmful interference to radio communication.

Operation of this equipment in a residential area is likely to cause harmful interference in which case the user will be required to correct the interference at his own expense.

All Giga-Tms products are with CE compliance

All Giga-Tms products are with RoHS/WEEE compliance.

Giga-Tms is registered to ISO 9001:2000.

#### **GIGA-TMS INC**

http://www.gigatms.com.tw Mail to: promag@gigatms.com.tw Tel: + 886 -2 - 26954214 Fax: + 8862 -2 - 26954213 Office: 8F, No. 31, Lane 169, Kang Ning Street, Hsi-Chih, Taipei, Taiwan SmaFinger Systems identify people and enable access/entry/permission by verification of their fingerprints against a database. It can also perform the same functions without referring to database in C+F Mode. In the rare instance of a non registerable user's fingerprint an RFID card with random code is issued.

SmaFinger devices are developed with the contactless smart card 13.56 MHZ RFID technology and they can be networked to operate in short, medium and long distance installations through RS232/485 LAN network adaptors. The reader supports Mifare MAD1/MAD2 format enabling users to issue customized cards.

#### Features:

1. Supports MAD1/MAD2 standard, and supports customer MAD-AID setting.

- 2. Supports used card with data offset and length.
- 3. Supports Multi Sectors.
- 4. Supports Mifare® Standard 4K or Mifare® Standard 1K card.
- 5. Each Reader with Reader ID for multi-link application.
- 6. Output interfaces: Wiegand (Default), ABA-TK2 and RS232.
- 7. Wiegand output selectable from 26 bits to 128 bits.
- 8. RS232 output packet can be set with Header, Reader ID and Trailer.

#### Application:

- 1. Access Control
- 2. Time Attendance
- 3. Guest Registration System
- 4. Academic Services
- 5. Info Services

# **Table of Contents**

|         | Foreword                                                                | 7        |
|---------|-------------------------------------------------------------------------|----------|
| Part I  | Installation                                                            | 9        |
| 1       | Package Contents                                                        | 9        |
| 2       | Connection & Installation of Card Issuer                                | 10       |
| 3       | Connection & Installation of Programmer                                 | 16       |
| 4       | Connection and Installation of Reader                                   | 16       |
| -       |                                                                         |          |
|         | RS232 BS232 Converter                                                   |          |
|         | Single Reader                                                           |          |
|         | RS485                                                                   | 23       |
|         | RS485 Converter                                                         | 23       |
|         | Single Reader                                                           |          |
|         | Multi-Readers                                                           | 33       |
| 5       | Installation of SF Formater                                             | 35       |
| Part II | Operation                                                               | 39       |
| 1       | Operation with Database                                                 | 39       |
|         | Online System                                                           | 39       |
|         | Access by Fingerprint                                                   | 39       |
|         | How to Register Users' Fingerprints?                                    |          |
|         | How to Save to/Delete from Reader the Users' Fingerprints/Data? (Online | 45       |
|         | Enrollment)                                                             |          |
|         | Delete: Multi-Readers                                                   |          |
|         | How to Register and Save to Reader New Users' Fingerprints?             |          |
|         | Using Enroll Card                                                       |          |
|         | Online Enrollment                                                       |          |
|         | How to Delete Records of Departed Users?                                | 63       |
|         | Using Delete Card                                                       | 63       |
|         | Online Deletion                                                         | 67       |
|         | Access by Card                                                          | 71       |
|         | Offline System                                                          | 75       |
|         | Access by Fingerprint                                                   |          |
|         | Access by Card                                                          |          |
|         | Deletion                                                                |          |
|         | SmaFinger on Service                                                    |          |
| 2       | Operation without Database                                              |          |
|         | Online System                                                           | 78       |
|         | Access by Card + Fingerprint                                            |          |
|         | Deletion of Card + Fingerprint Card                                     |          |
|         | C+F Card Deletion by CI Program                                         |          |
|         | Offling System                                                          |          |
|         | Access by Card + Fingerprint Card                                       | 89<br>80 |
|         | Deletion of Card + Fingerprint Card                                     |          |
|         |                                                                         |          |

| Contents |
|----------|
|----------|

| 3        | SmaFinger on Service                                                                | 94                  |
|----------|-------------------------------------------------------------------------------------|---------------------|
| 4        | Connecting to Controller                                                            | 95                  |
| Part III | Appendix                                                                            | 97                  |
| 1        | How to (Linking Index)                                                              | 97                  |
| 2        | Reader Chronicle                                                                    | 98                  |
| 3        | Card Issuer Chronicle                                                               | 98                  |
| 4        | Overview of SmaFinger System Operating Modes                                        |                     |
| 5        | Features of SmaFinger Series                                                        |                     |
| 6        | Card Issue Flow Chart                                                               |                     |
| 7        | Reader Flow Chart                                                                   |                     |
| . 8      | Order Information                                                                   | 103                 |
| 9        | Caution                                                                             | 105                 |
| 10       | Reader                                                                              | 106                 |
| 10       | Hardware Specification                                                              | 106                 |
|          | Recure Mounting Installation                                                        | 108                 |
|          | Reader Configuration                                                                | 100                 |
|          | Mifare Reader Litility Settings                                                     | 109                 |
|          | Reader Settings                                                                     | 110                 |
|          | LED/Buzzer Settings                                                                 |                     |
|          | Interface Settings                                                                  |                     |
|          | Wiegand                                                                             | 113                 |
|          | ABA-TK2                                                                             | 114                 |
|          | RS232                                                                               | 115                 |
|          | Save Settings                                                                       | 117                 |
|          | Wiegand, ABA-TK2 & RS232 Pulse Diagrams and Interface Connections                   | 118                 |
|          | External LED/Buzzer Control                                                         | 120                 |
|          | Multi-Reader Connection                                                             | 121                 |
|          | Door Lock Connection                                                                | 122                 |
|          | Web ISP                                                                             | 123                 |
| 11       | Programmer and Card Issuer                                                          | 125                 |
|          | SmaFinger Card Issuer Program Main Window Details                                   | 125                 |
|          | Configure Window Details                                                            | 127                 |
|          | SmaFinger Fingerprint Update Window Details                                         | 129                 |
|          | Card Issuer Interface Window Details                                                | 130                 |
|          | Managing User Database                                                              | 132                 |
|          | Add/Edit User                                                                       |                     |
|          | Update SmaFinger Reader                                                             |                     |
|          | Enroll Fingerprints                                                                 |                     |
|          | Issue Card from Database                                                            |                     |
|          | Detect Programmer Type                                                              |                     |
|          | opualing Database of Multi-Readers                                                  |                     |
|          | Greating and managing mad talu<br>Replacing Manager Enroll/Delete Carde (SE601/610) | 142<br>1 14         |
|          | Ry Reset-Pin lumper                                                                 |                     |
|          | By SE Formatar                                                                      | 145<br>1 <i>1</i> 6 |
|          |                                                                                     |                     |

## Index

## Foreword

Congratulations for selecting SmaFinger system and welcome to the fraternity of satisfied SmaFinger customers. This manual has been prepared for easy read and contains comprehensive information on the system. Should you have any further query please contact us.

The manual is divided into two main parts titled Installation and Operation followed by Appendix.

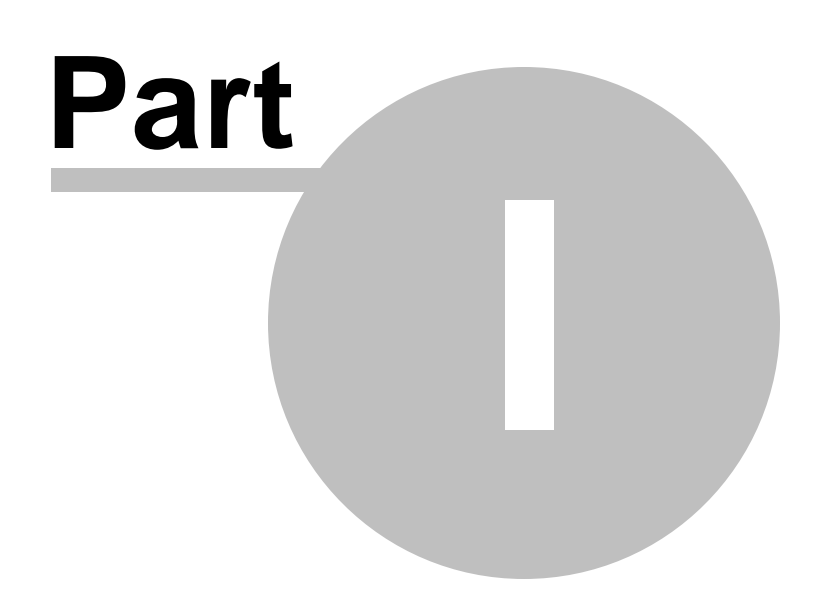

# 1 Installation

This part contains instructions for connecting, powering up and configuration of SmaFinger 510/610/601Start Kit/ Online System (Integrated System) and Offline System (Standalone System).

# 1.1 Package Contents

#### **Online System**

| SI.No | Gadget                   | Description                                                                     |
|-------|--------------------------|---------------------------------------------------------------------------------|
| 1     | SmaFinger Reader         | SF510/SF610/SF601                                                               |
| 2     | SmaFinger<br>Programmer  | SF600P                                                                          |
| 3     | SmaFinger Card<br>Issuer | PCR310U                                                                         |
| 4     | MF700 Kit                | Optional                                                                        |
| 4     | Kit CRD                  | Please see chapter 3.8 Order Information                                        |
| 5     | Power Supply<br>Adaptor  | 12V/120V USA / 12V/230V Europe /129V/100V Japan / 12V/240V<br>Britain           |
| 6     | CD Disk5288              | Contains software programs, drivers and Installation and Operations Manual etc. |
| 7     | Blank Mifare cards       |                                                                                 |

#### Offline System

| SI.No | Gadget                  | Description                                                                     |
|-------|-------------------------|---------------------------------------------------------------------------------|
| 1     | SmaFinger Reader        | SF510/610/601                                                                   |
| 2     | Kit CRD                 | Please see chapter 3.8 Order Information                                        |
| 3     | Power Supply<br>Adaptor | 12V/120V USA / 12V/230V Europe /129V/100V Japan / 12V/240V<br>Britain           |
| 4     | CD                      | Contains software programs, drivers and Installation and Operations Manual etc. |
| 5     | Blank Mifare cards      |                                                                                 |

Note:

1.You will need a host PC with Operating System 98SE/ME/2K/XP/Vista.

2. Offline system (Standalone System) users may please proceed to chapter 2 Operation

SmaFinger Manual

## 1.2 Connection & Installation of Card Issuer

Insert Disk5288 supplied with Start Kit into the CD-ROM drive of host PC. CD explorer will automatically open as shown in step 2. If not, double click My Computer icon on the Desktop and then proceed from step1 below.

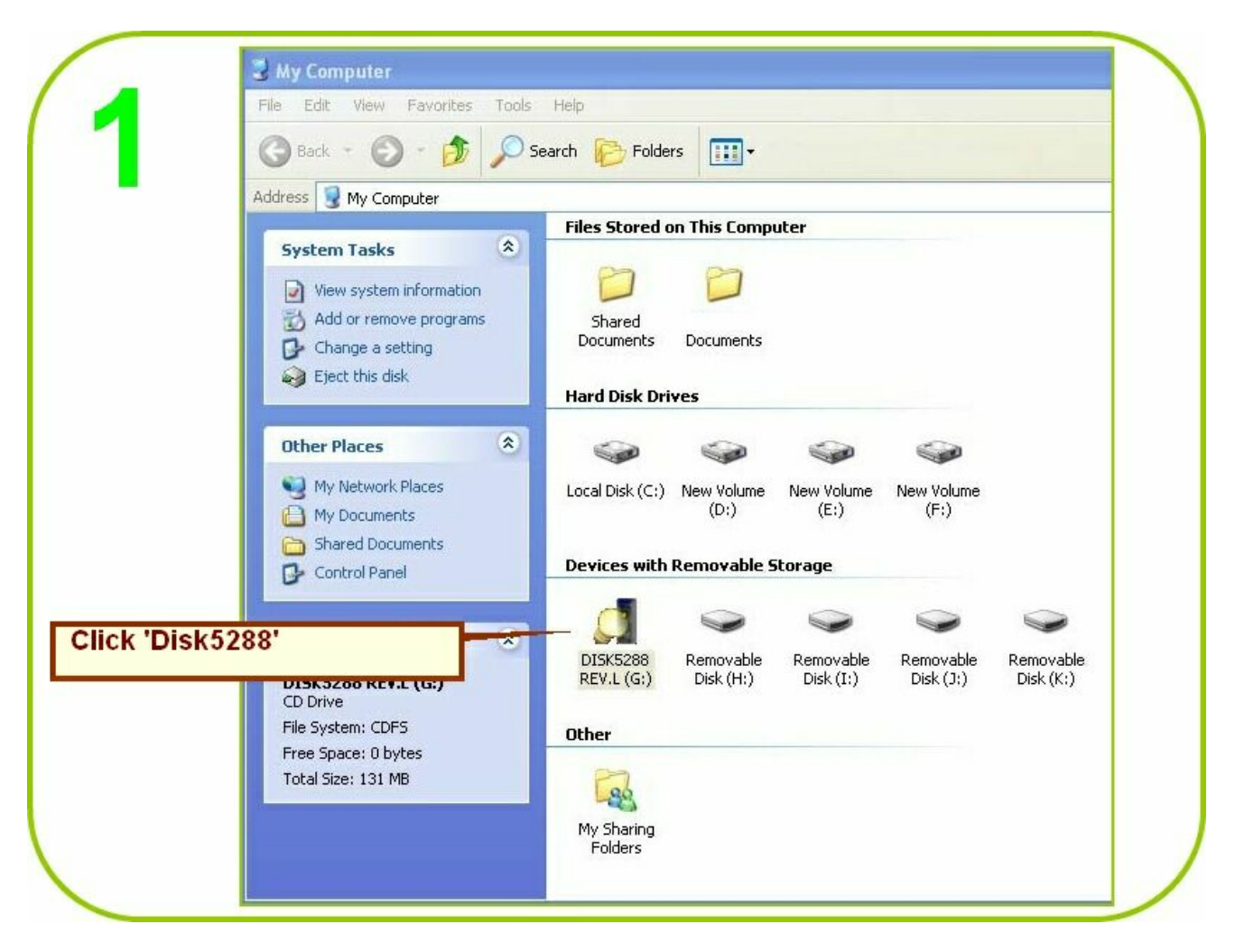

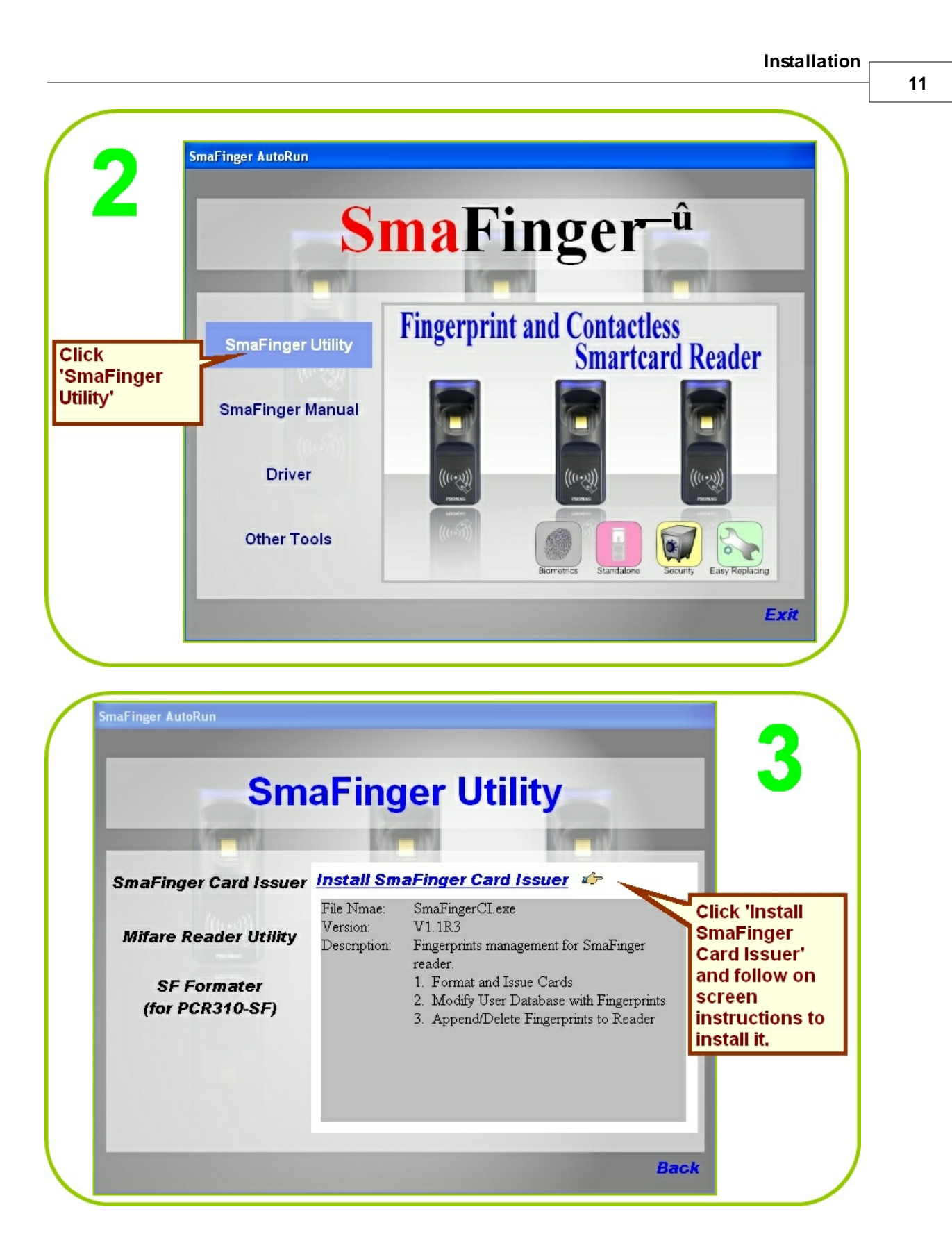

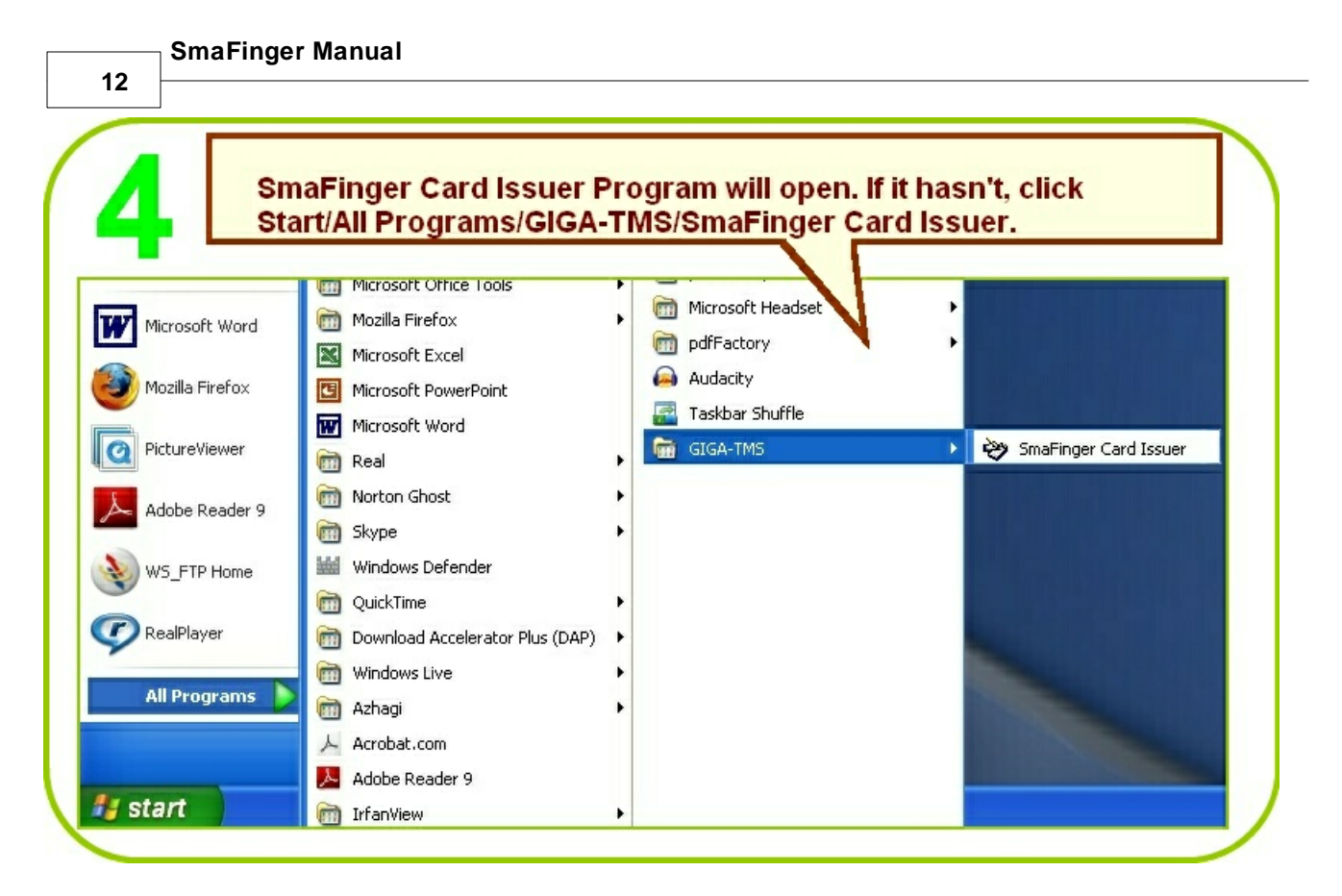

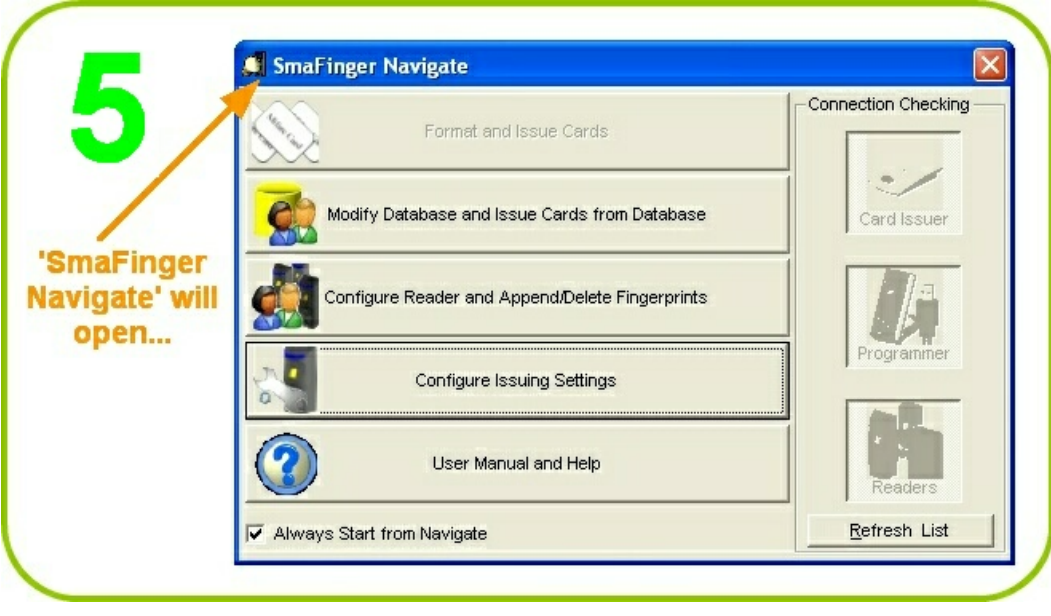

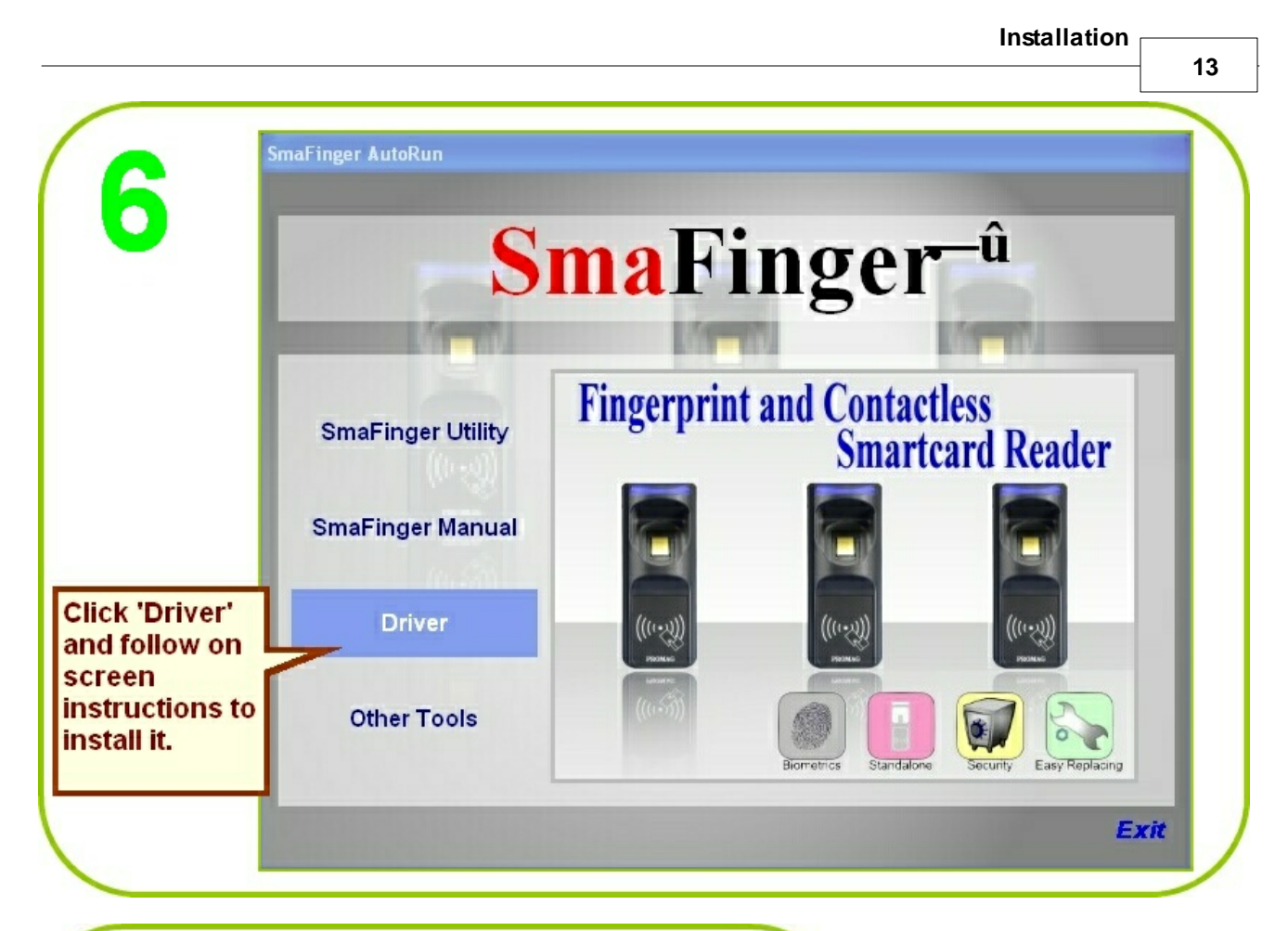

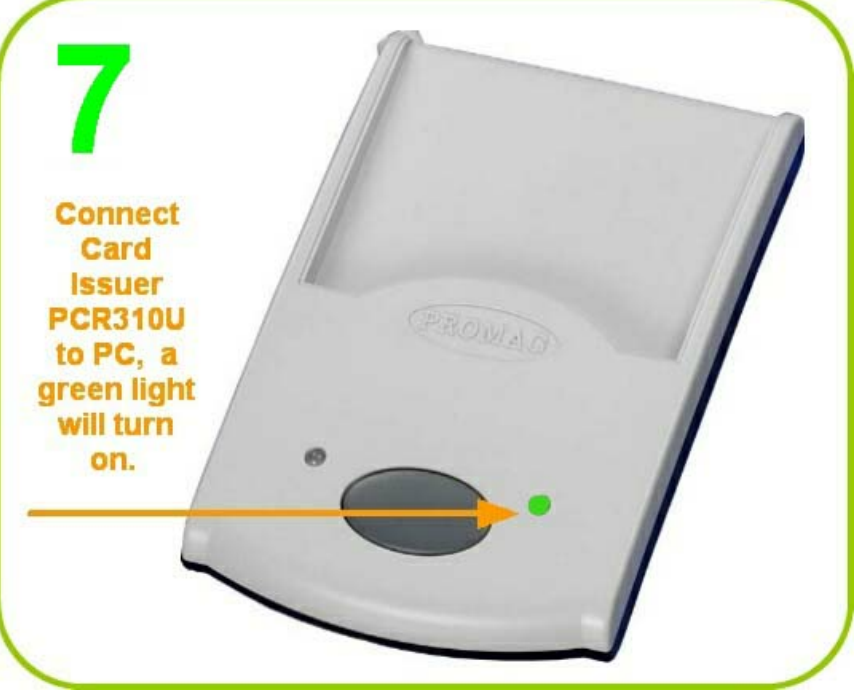

| $\sim$                  | 💭 SmaFinger Navigate                            | ×                   |
|-------------------------|-------------------------------------------------|---------------------|
| <b>X</b>                | Format and Issue Cards                          | Connection Checking |
|                         | Modify Database and Issue Cards from Database   | Card Issuer         |
| Click                   | Configure Reader and Append/Delete Fingerprints |                     |
| configure<br>Settings'. | Configure Issuing Settings                      | Programmer          |
|                         | User Manual and Help                            | Readers             |
|                         | Always Start from Navigate                      | Refresh List        |

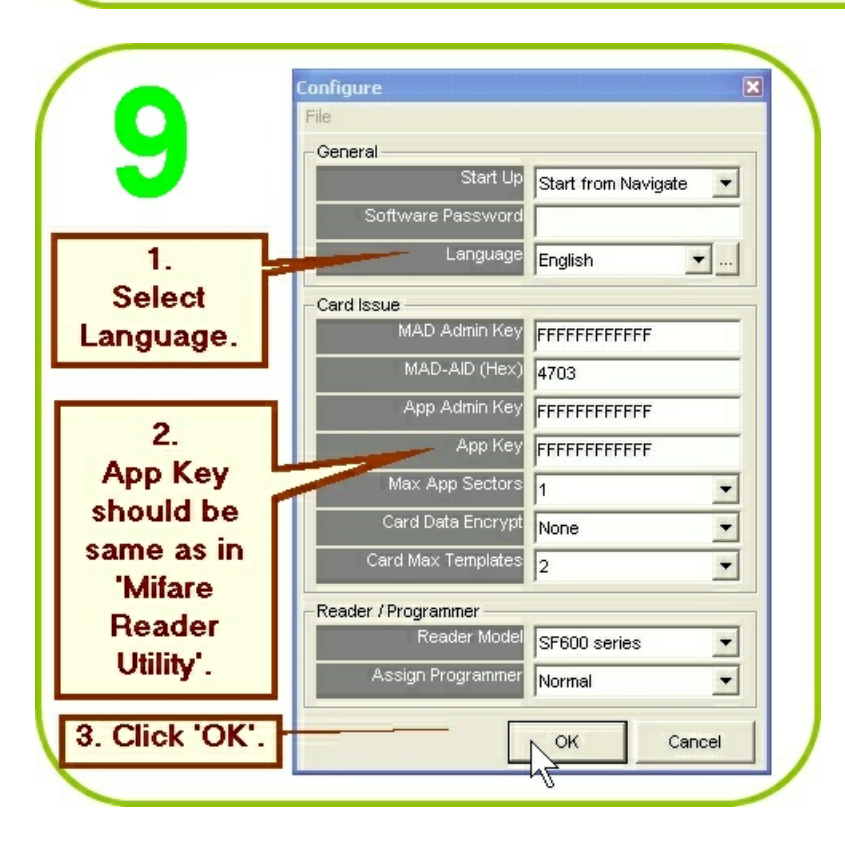

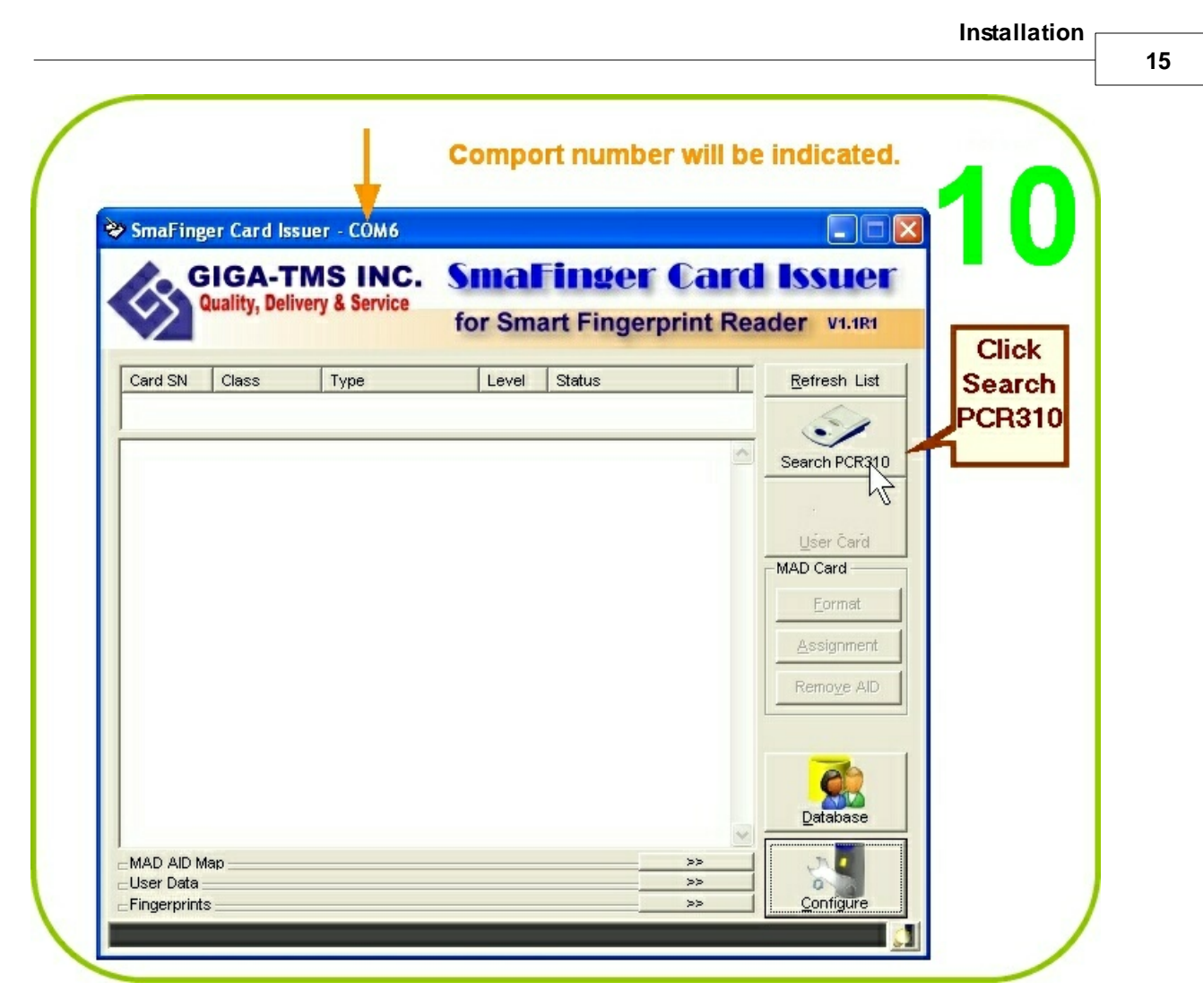

Note: 1. For Configure window details please see chapter 3.11.2 Configure Window Details

2 PCR310 is a Mifare Card Issuer developed by **Giga-Tms Inc**. More details can be found on the web link **PCR310** 

SmaFinger Manual

## 1.3 Connection & Installation of Programmer

USB Cable Driver should have been installed as illustrated in chapter 1.2 step 6 Connection & Installation of Card Issuer

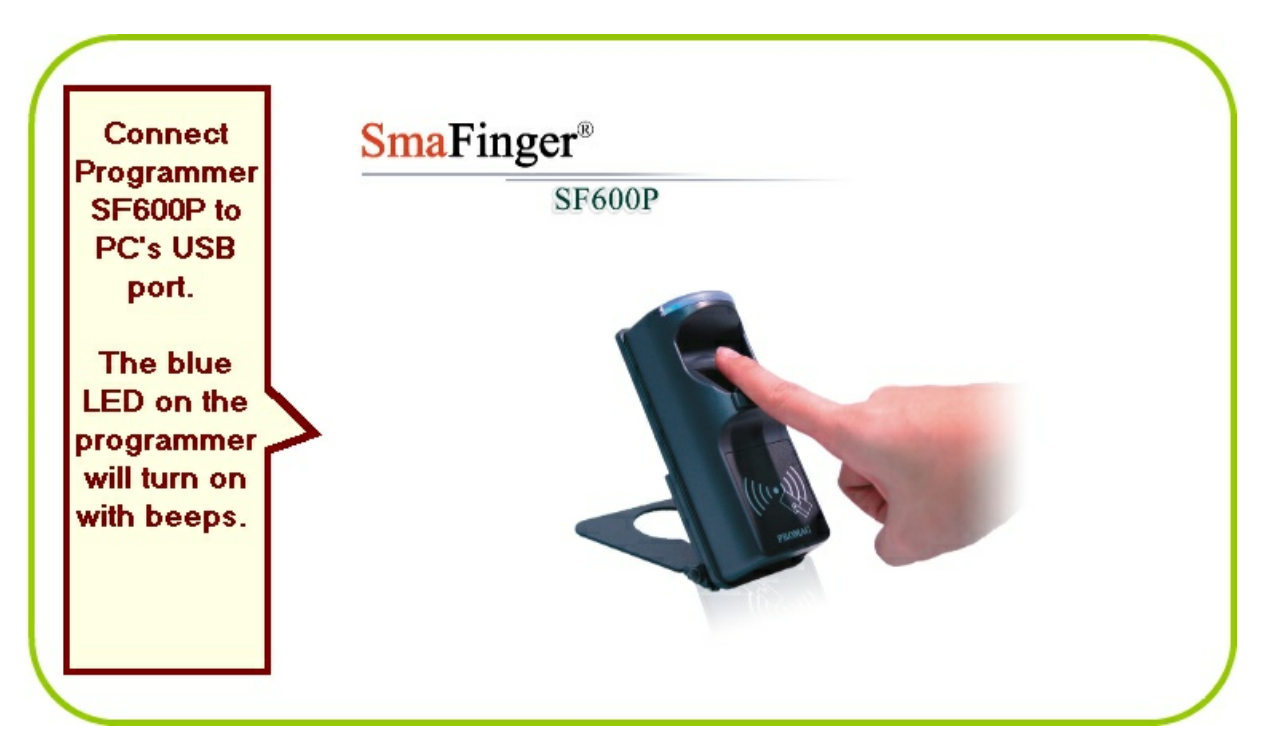

## 1.4 Connection and Installation of Reader

For mounting installation please see chapter 3.10.2 Secure Mounting Installation

This section covers installation of Mifare Reader Utility, connecting the Reader SF510/610/SF601 and MF700Kit.

The reader is usually despatched with the following default settings:

MAD-AID = 4703 App Key = FFFFFFFFFF Encrypt = None Reader Id = 0 Interface = ABA-TK2 10 digits / Wiegand 26 / RS232 with 9600 baudrate (change by wire) Manager Card = Enabled Read Mode= CSN or Card Data

If you want to change any of the above settings please go to chapter 3.10.3 <u>Reader Configuration</u> Otherwise, continue to next section.

17

#### 1.4.1 RS232

#### 1.4.1.1 RS232 Converter

If your PC does not have an RS 232 port, use an RS 232-USB Converter.

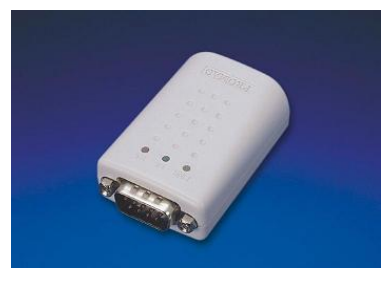

More details at internet link RS232-USB Converter

#### 1.4.1.2 Single Reader

Insert Disk5288 supplied with Start Kit into the CD-ROM drive of host PC. CD explorer will automatically open as shown in step 2. If not, double click My Computer icon on the Desktop and then proceed from step1 below.

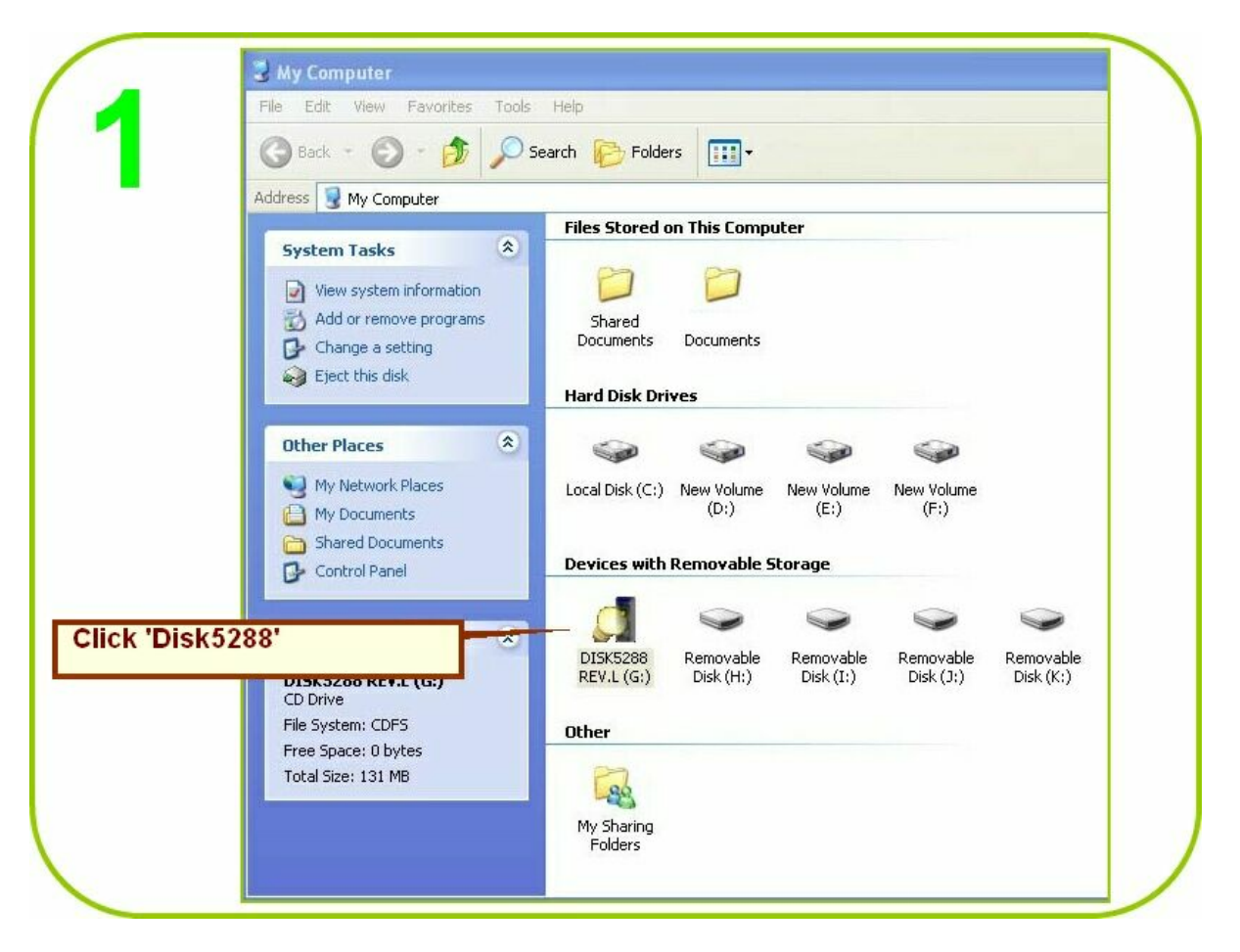

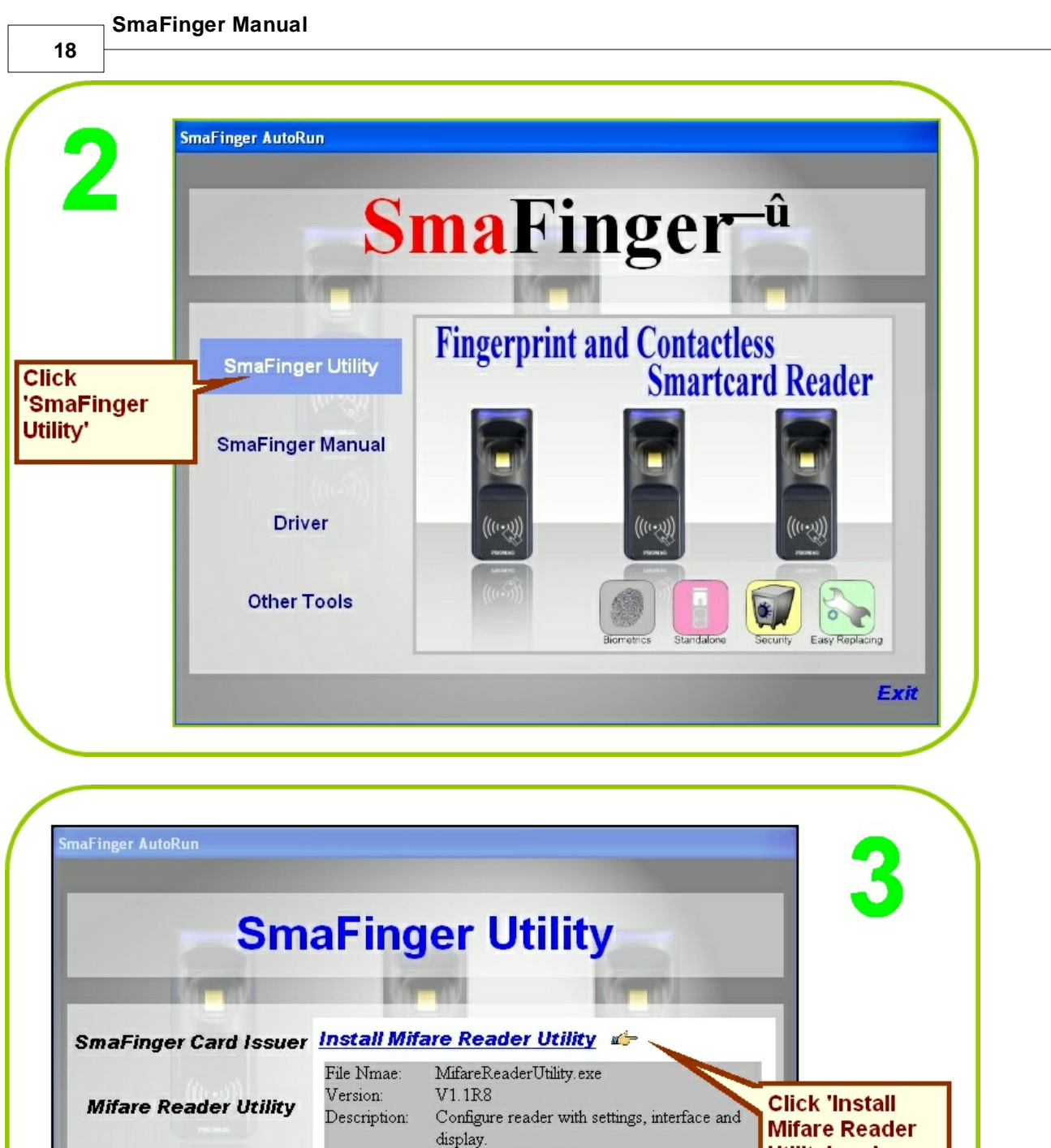

SF Formater (for PCR310-SF)

1. Mifare AID and Key 2.Reader ID, output interface and read mode 3. Wiegand, ABA-TK2 and RS232 settings

4.Buzzer and LED

Utility' and follow on screen instructions to install it.

Back

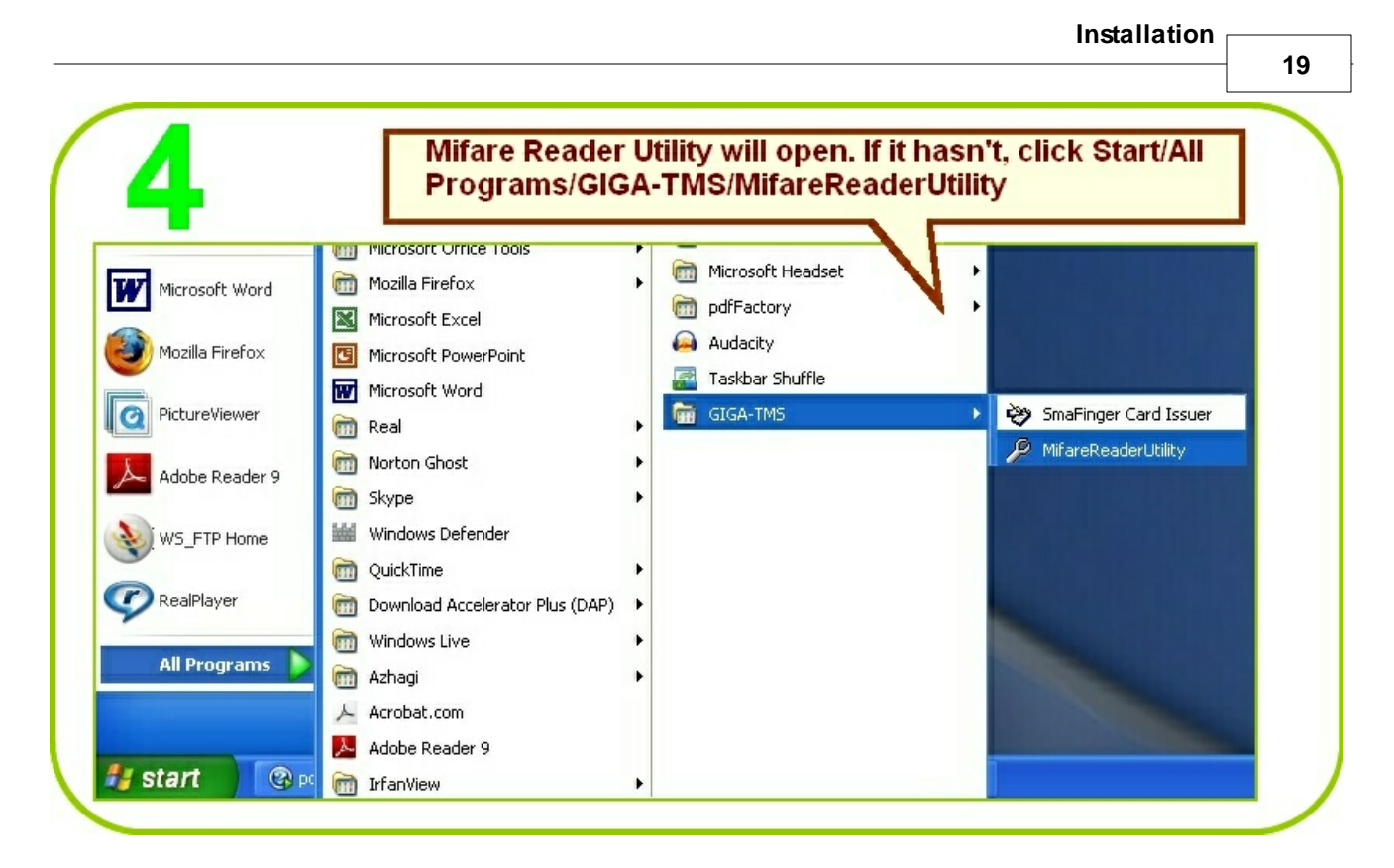

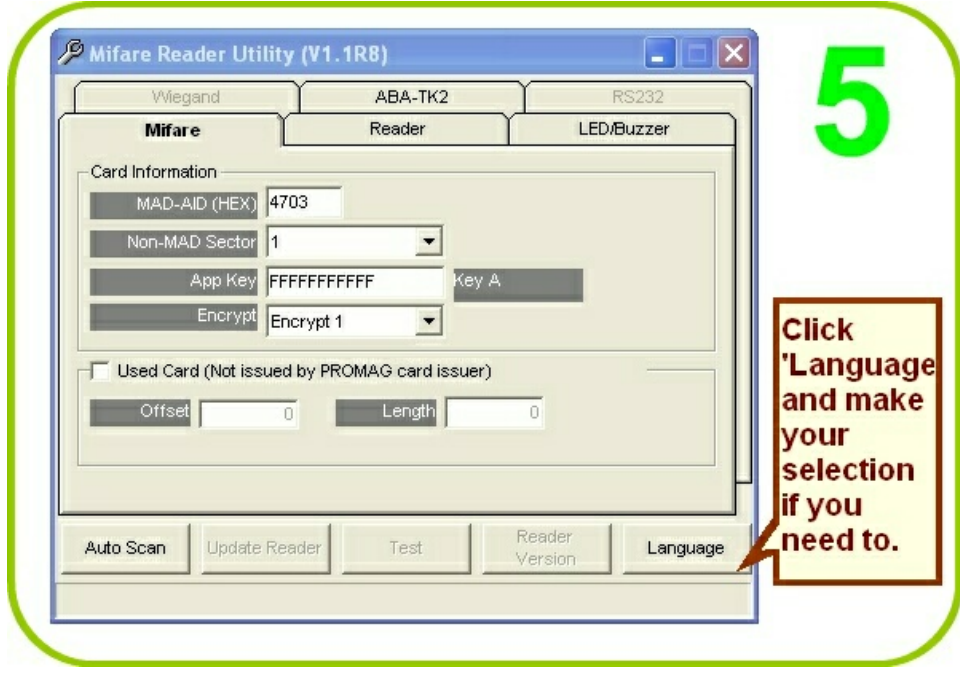

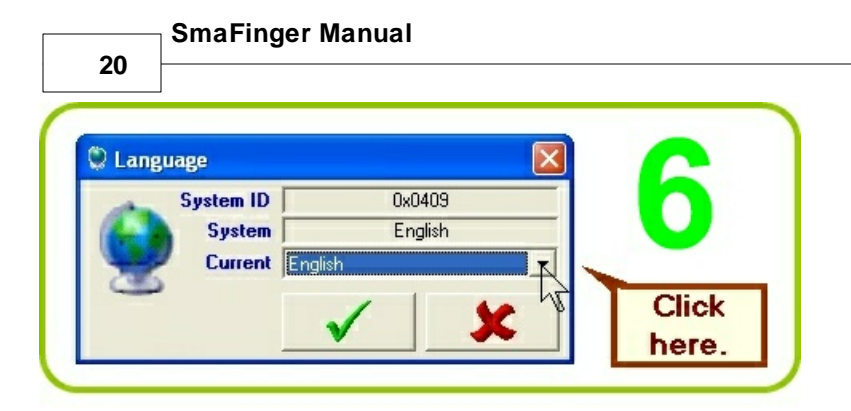

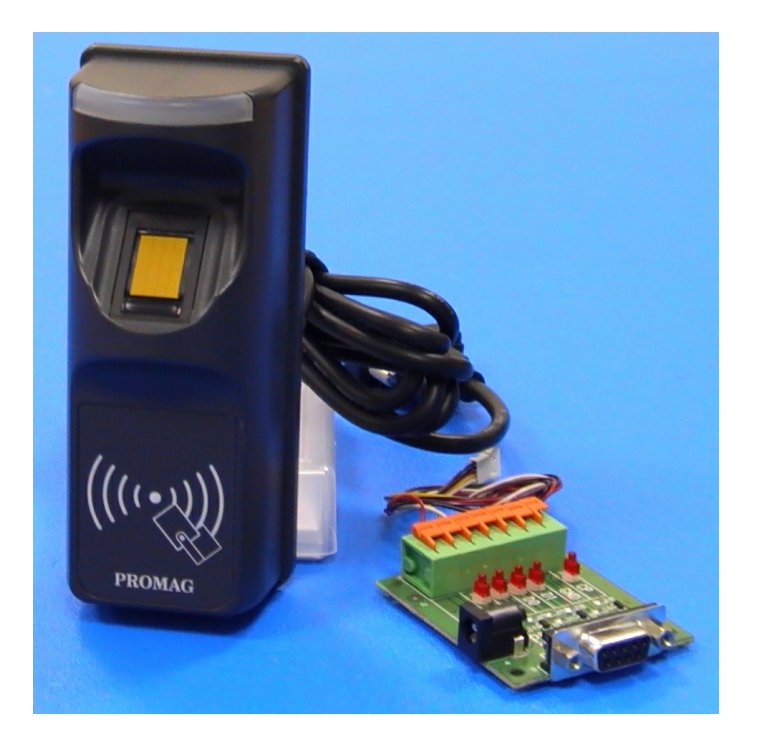

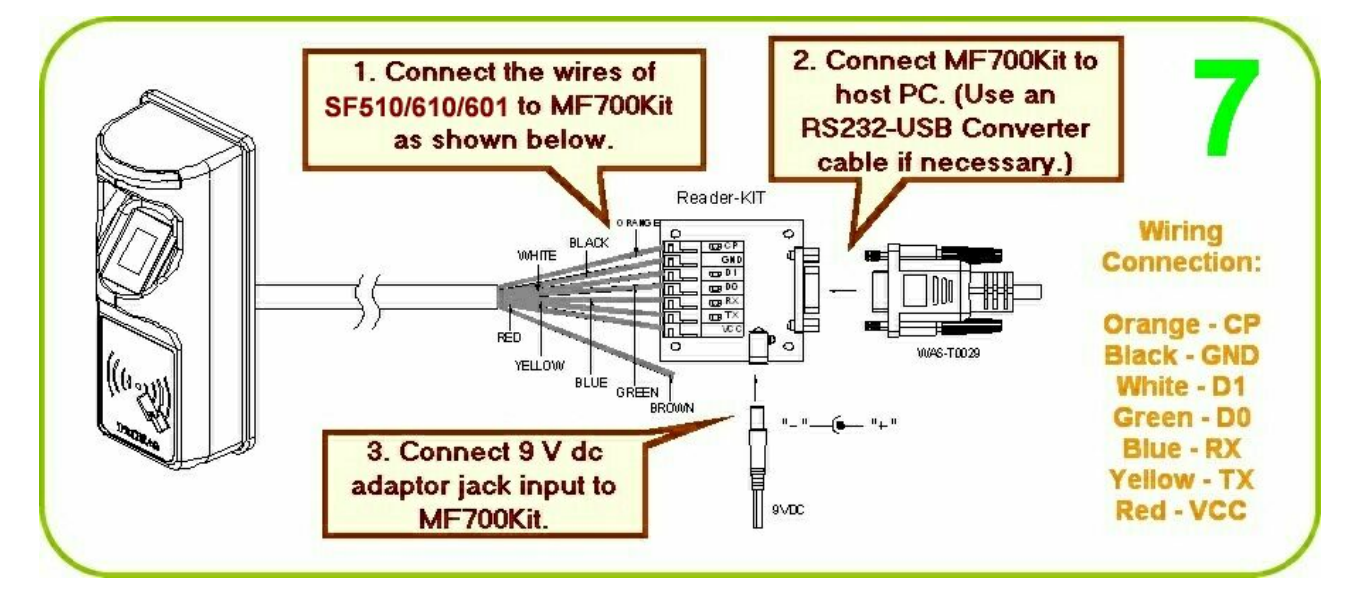

Installation

| Colour | Symbol     | I/0 | Description                                    |  |  |
|--------|------------|-----|------------------------------------------------|--|--|
| Red    | VCC        | IN  | Power Input : DC 7.5V~12V                      |  |  |
| Black  | GND        | IN  | Power Ground                                   |  |  |
| White  | DATA 1     | OUT | Wiegand Data 1 Signal / ABA TK2 Clock (Strobe) |  |  |
| Green  | data 0     | OUT | Wiegand Data 0 Signal / ABA TK2 Data           |  |  |
| Yellow | TXD        | OUT | RS232 TXD (To Host RXD)                        |  |  |
| Blue   | RXD        | IN  | RS232 RXD (To Host TXD)                        |  |  |
| Orange | CP         | OUT | ABA TK2 Card Present                           |  |  |
| Brown  | LED/BUZZER | IN  | External LED/BUZZER Control                    |  |  |

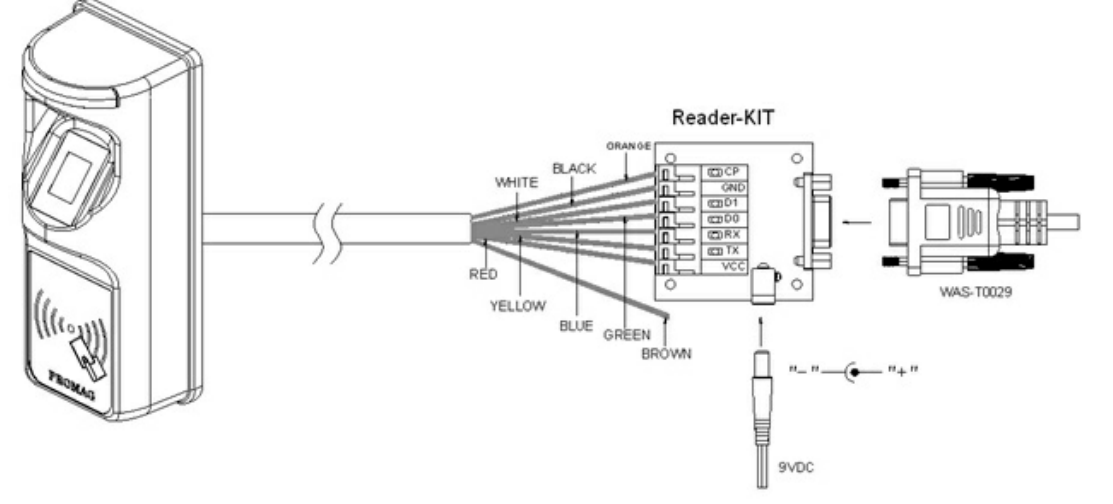

Note: MF700Kit is a test connection kit included in SmaFinger Start Kit for the purpose of configuring the reader.

The reader can also be connected directly as shown below.

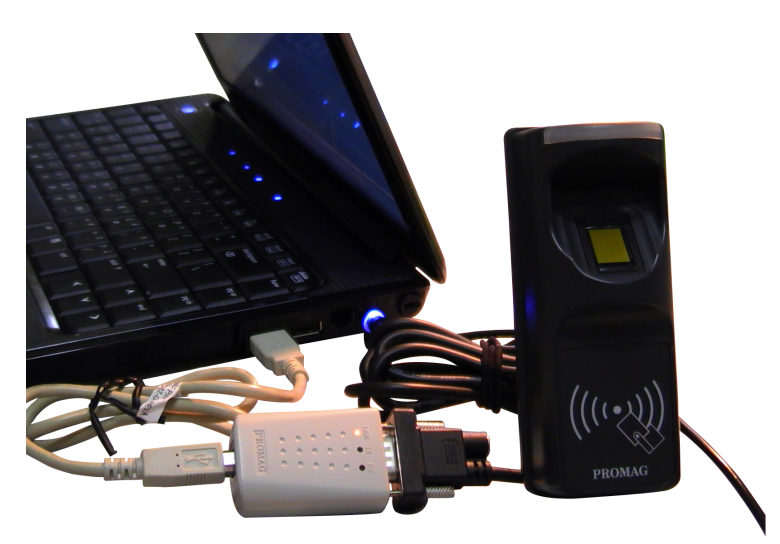

| SmaFinger M             | Manual                |                            |                                                                                                    |                    |  |  |  |
|-------------------------|-----------------------|----------------------------|----------------------------------------------------------------------------------------------------|--------------------|--|--|--|
| 22                      |                       |                            |                                                                                                    |                    |  |  |  |
|                         | Mifare Reader Utility | (V1.1R8)                   |                                                                                                    | The App Key shall  |  |  |  |
|                         | Vviegand              | ABA-TK2                    | RS232                                                                                                    | be same as in      |  |  |  |
|                         | Miffare               | Reader                     | LEDIBUZZER                                                                                                    | Navigate/Configure |  |  |  |
|                         | - Card Information    | 13                         |                                                                                                    | window of          |  |  |  |
|                         | MAD-AID (HEX) 4rd     | -                          |                                                                                                    | SmaFinger Card     |  |  |  |
|                         | NUII-MAD Sector       |                            | _                                                                                                    | Issuer program.    |  |  |  |
| Click 'Auto             | Epervet               |                            |                                                                                                    | •                  |  |  |  |
| Scan'.                  | Enerype               | crypt 1                    |                                                                                                    |                    |  |  |  |
| Comport                 | Used Card (Not issued | by PROMAG card issuer)     |                                                                                                    |                    |  |  |  |
| number                  | Offset 0              | Length                     | 0                                                                                                    |                    |  |  |  |
| will be                 |                       |                            |                                                                                                    |                    |  |  |  |
| displayed.              |                       |                            | -                                                                                                    | 1                  |  |  |  |
|                         |                       | un Trat                    | Reader                                                                                                    |                    |  |  |  |
|                         | Auto Scan Update Rea  |                            | Version                                                                                                    |                    |  |  |  |
| SF610-00 On COM3        |                       |                            |                                                                                                    |                    |  |  |  |
|                         |                       |                            |                                                                                                    |                    |  |  |  |
|                         |                       |                            |                                                                                                    |                    |  |  |  |
|                         | Mifare Reader Utility | (V1.1R8)                   |                                                                                                    | 4. Reader's        |  |  |  |
|                         | Wiegand               | ABA-TK2                    | Y RS232                                                                                                    | LED will blink     |  |  |  |
|                         | Mifare                | Reader                     | LED/Buzzer                                                                                                    | with a beep        |  |  |  |
|                         | Settings              |                            |                                                                                                    | indicating         |  |  |  |
| 1<br>Oalast /Deader tel | Reader ID 1           | <u> </u>                   |                                                                                                    | successful         |  |  |  |
| Select Reader tal       | D. Interface C        | Megand C ABA-TK2           | C RS232                                                                                                    | update.            |  |  |  |
|                         | Read More Car         | d Data or CSN (When card e | error)                                                                                                    |                    |  |  |  |
| 2                       |                       | Fingerprint Reader         | ess 🔽 Beep                                                                                                    |                    |  |  |  |
| A reader id numb        | er can                | Manager C                  | Card 🔽 Enable                                                                                                    |                    |  |  |  |
| be chosen.              |                       | Crewital                   | Name of the Internet of the Internet of the In |                    |  |  |  |
|                         |                       | Door Cor                   | atrol 25 sec.                                                                                                    |                    |  |  |  |
|                         |                       |                            |                                                                                                    |                    |  |  |  |
| 3                       |                       |                            |                                                                                                    |                    |  |  |  |
| Click 'Update           | Auto Scan Update Rea  | ider Test                  | Reader Language                                                                                                    |                    |  |  |  |
| Reader'.                | 510.00 On COM2        |                            |                                                                                                    | 1                  |  |  |  |
| 31                      | 010-00 OH COM3        |                            |                                                                                                    |                    |  |  |  |

23

#### 1.4.2 RS485

SmaFinger readers SF510/SF610/SF601 are especially designed for networking at longer distances through RS485 Converter.

#### 1.4.2.1 RS485 Converter

As RS485 has two output ports, it will be installed twice during the installation process.

| DISK5277 REV.B (K:)               |                               |  |
|-----------------------------------|-------------------------------|--|
| le Edit View Favorites Tools      | Help                          |  |
| 3 Back - 🕥 - 🏂 🔎 S                | earch 🍋 Folders 🛄 🗸           |  |
| Idress 💽 K:\                      |                               |  |
| CD Writing Tasks                  | Files Currently on the CD     |  |
| I Write these files to CD         |                               |  |
|                                   | FTDI DRIVER USb222B USb422A&4 |  |
| File and Folder Tasks             | MANUAL(1M USER MAN            |  |
| Publish this folder to the<br>Web |                               |  |
| Share this folder                 |                               |  |
| 0                                 |                               |  |
| Other Places 🂲                    |                               |  |
| My Computer                       |                               |  |
| Shared Documents                  |                               |  |
| S My Network Places               |                               |  |
| Dataile                           |                               |  |
| Decails                           |                               |  |
|                                   |                               |  |
|                                   |                               |  |

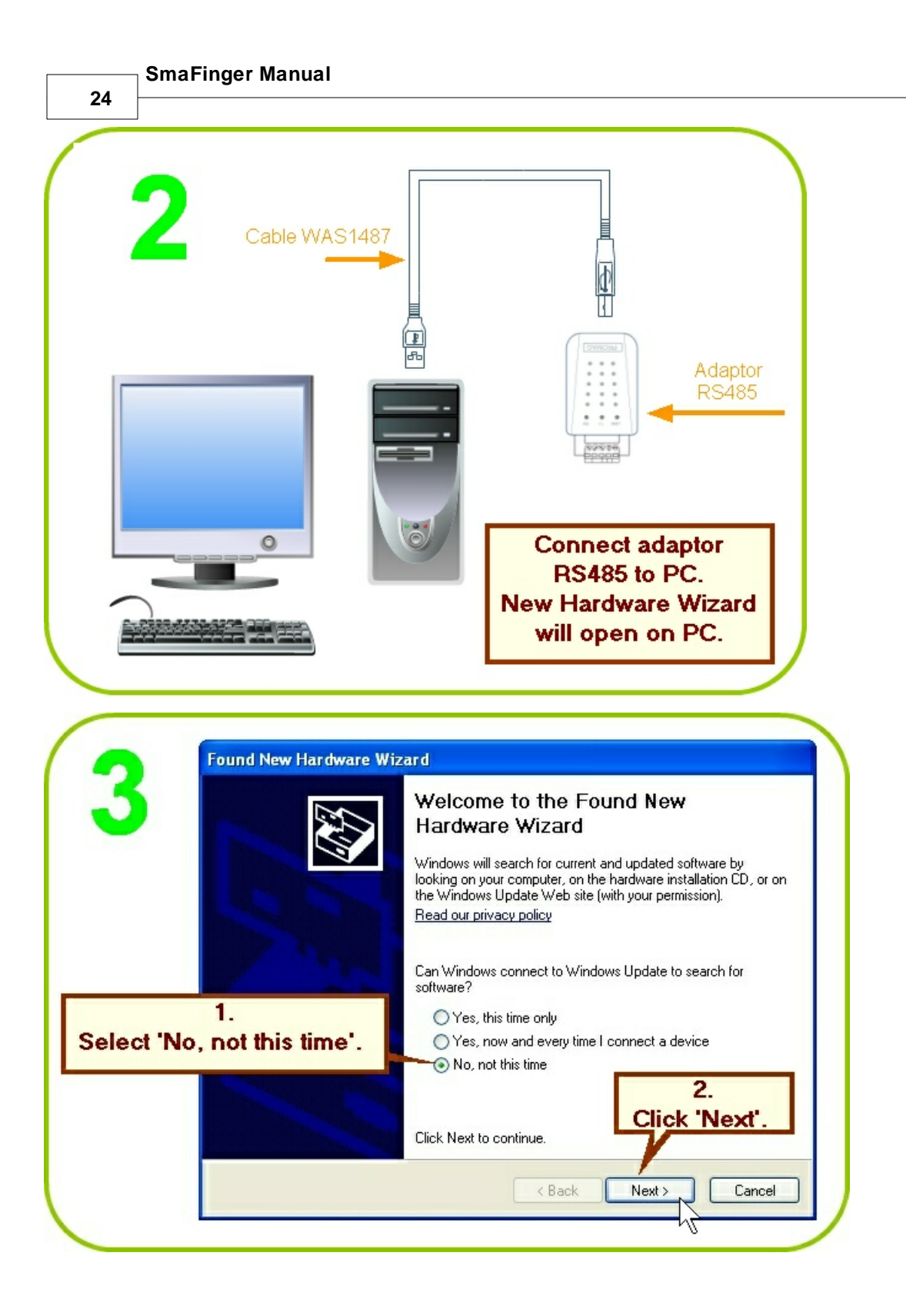

Installation Found New Hardware Wizard This wizard helps you install software for: USB <-> Serial Cable If your hardware came with an installation CD 1. or floppy disk, insert it now. Select 'Install from a list or specific What do you want the wizard to do? location(Advanced)'. Install the software automatically (Recommended) Install from a list or specific location (Advanced) 2. Click Next to continue. Click 'Next' < Back Next > Cancel

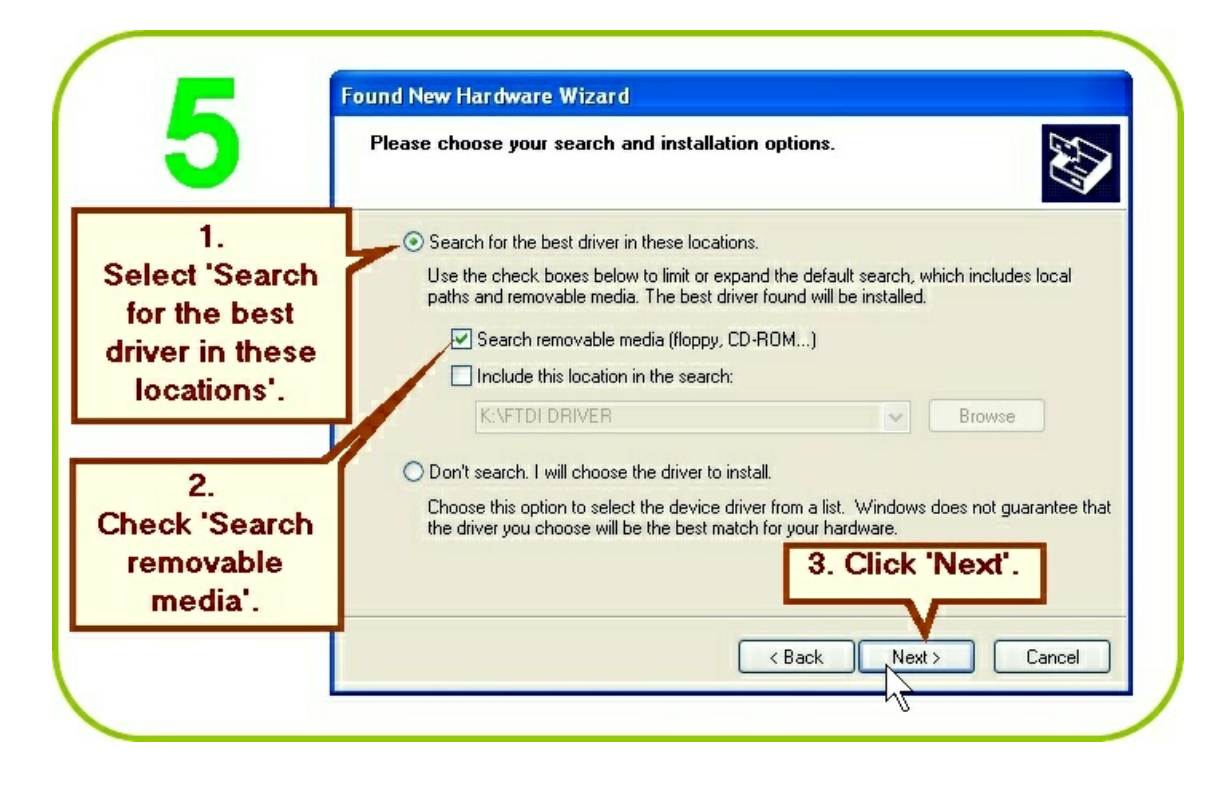

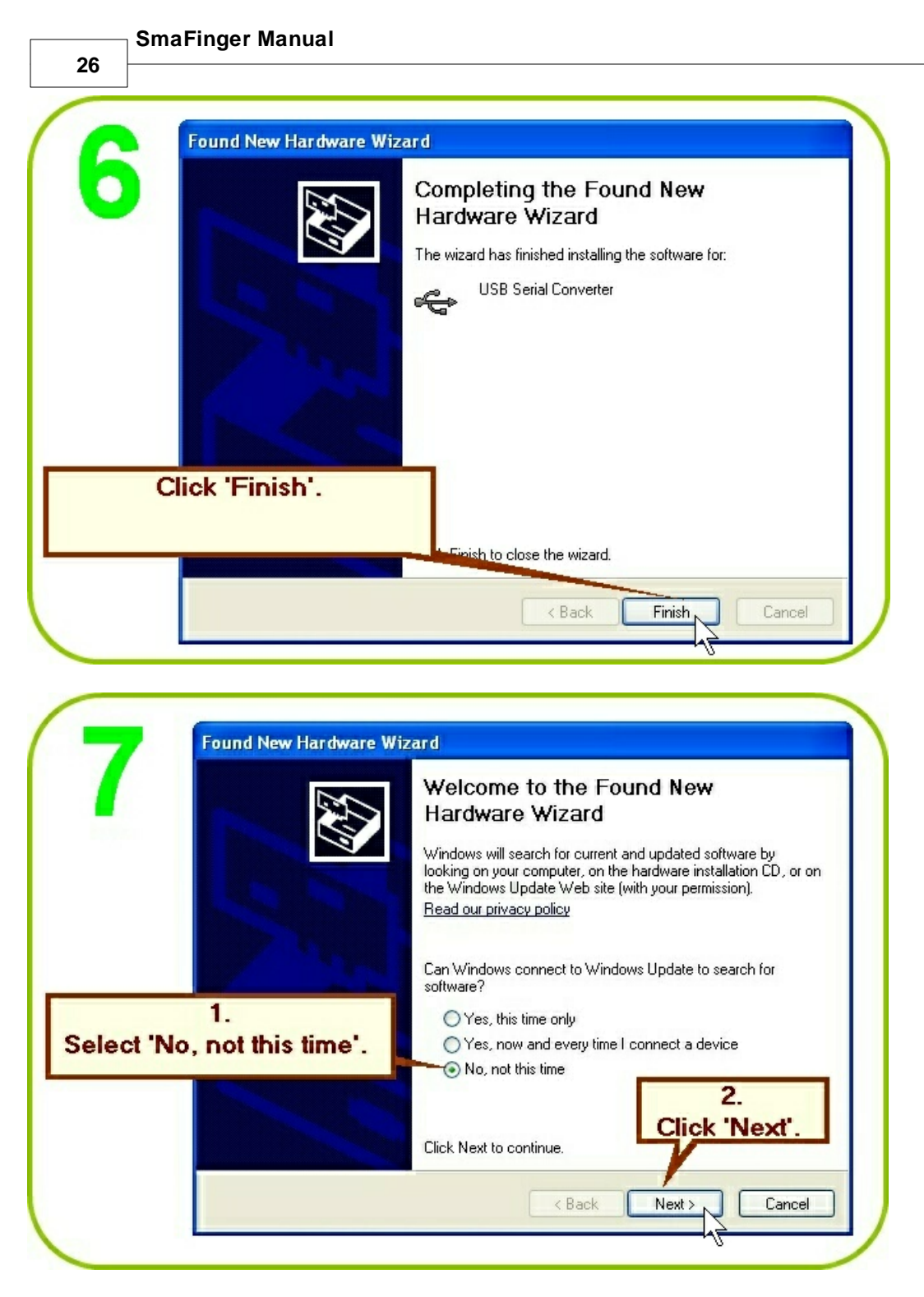

Next repeat steps 4, 5 and then proceed to 8.

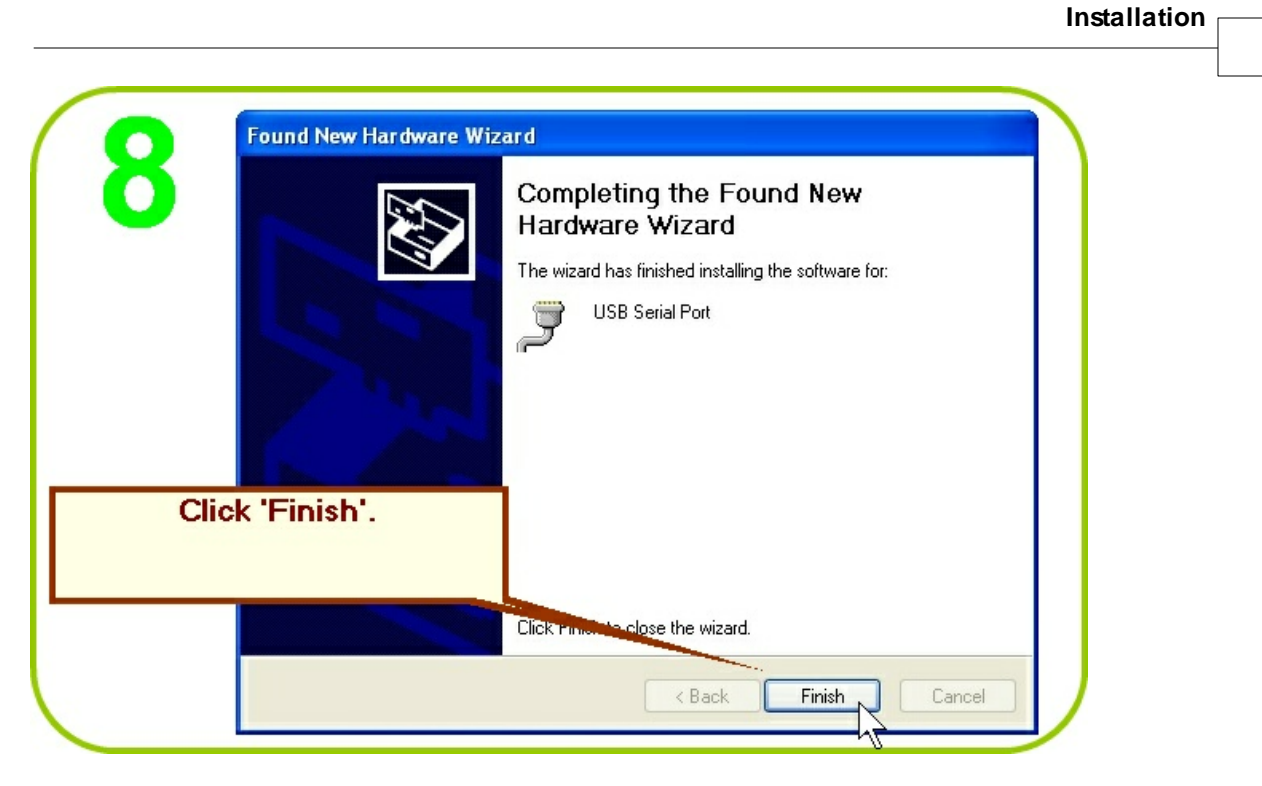

27

Next, right click Computer/Properties/Device Manager/Hardware on the Desktop.

| 0           | 🖴 Device Manager                                             |           |
|-------------|--------------------------------------------------------------|-----------|
| 3           | File Action View Help                                        |           |
|             |                                                              | 3.        |
| 1.          | Computer                                                     | Close the |
| Click       | 🕀 🖘 Disk drives                                              | window.   |
| 'Ports      | Display adapters      Display adapters      Display adapters |           |
| (COM &      | E G IDE ATA/ATAPI controllers                                |           |
| IPT)        | 🕀 🥁 IEEE 1394 Bus host controllers                           |           |
|             | E S Keyboards                                                |           |
|             | Hand other pointing devices                                  |           |
| 2           | 🖅 🕮 Network adapters                                         |           |
| 2.          | 📜 🚱 Other devices                                            |           |
| USB         | Ports (COM & LPT)                                            |           |
| Serial Port | + R Processors                                               |           |
| (COMX)'     | 🕀 🧐 Sound, video and game controllers                        |           |
| will be     | 🕀 🥌 Storage volumes                                          |           |
| displayed   | Hand System devices                                          |           |
| anopiayou.  |                                                              |           |
|             |                                                              |           |
|             |                                                              |           |
|             |                                                              |           |

RS485 Adaptor has been installed and is ready for use. Remove Disk5277.

SmaFinger Manual

28

#### 1.4.2.2 Single Reader

Insert Disk5288 supplied with Start Kit into the CD-ROM drive of host PC. CD explorer will automatically open as shown in step 2. If not, double click My Computer icon on the Desktop and then proceed from step1 below.

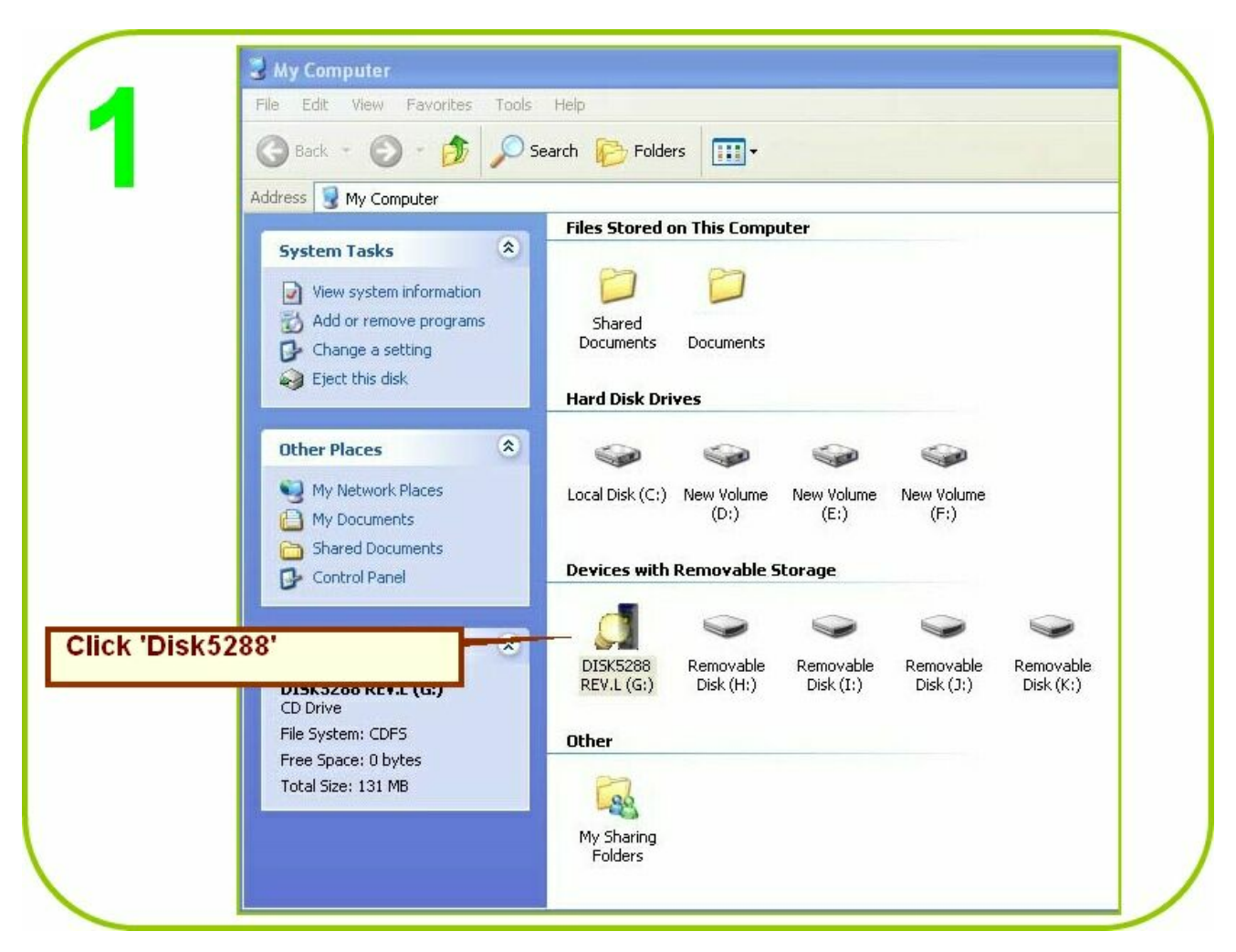

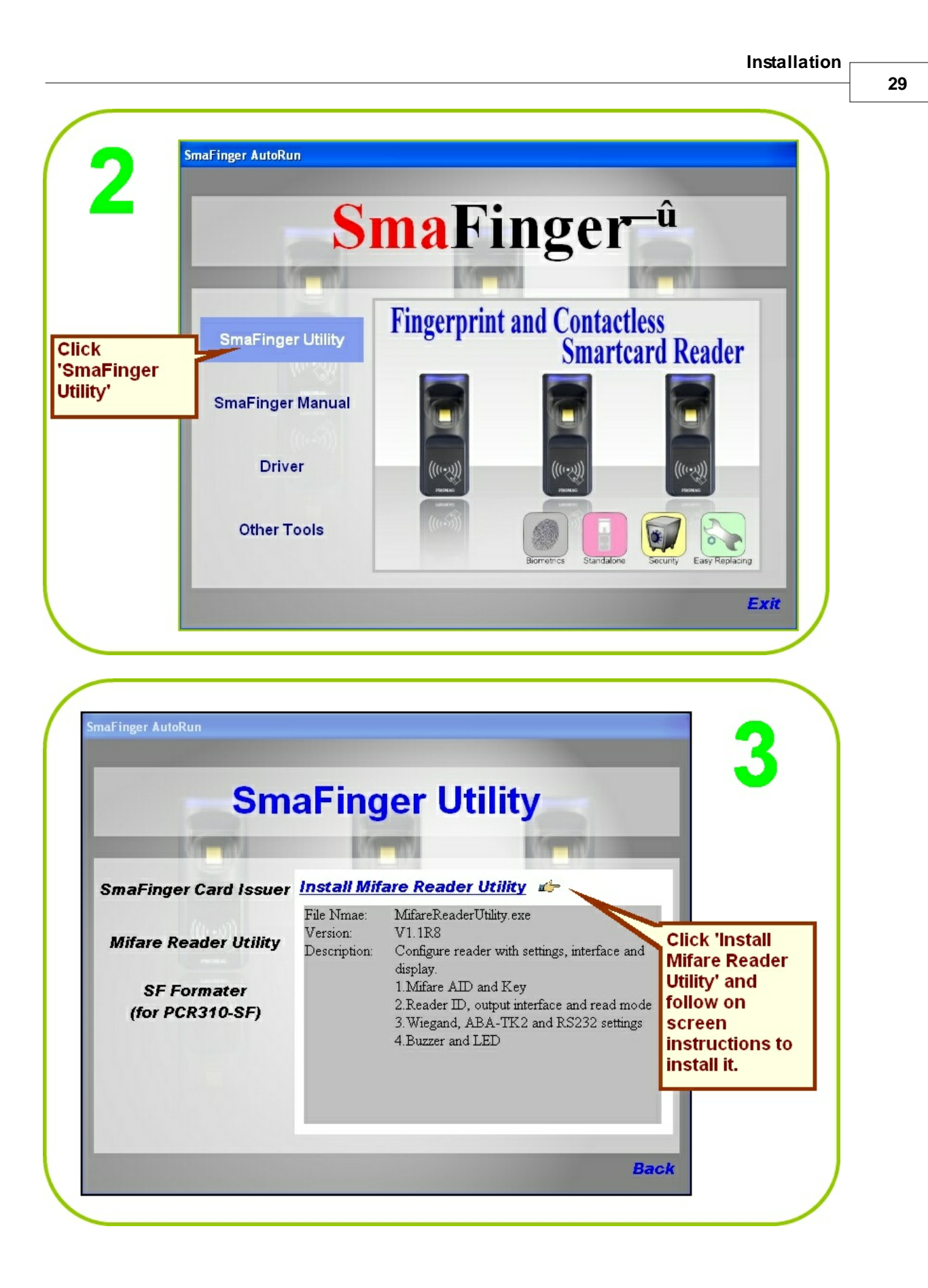

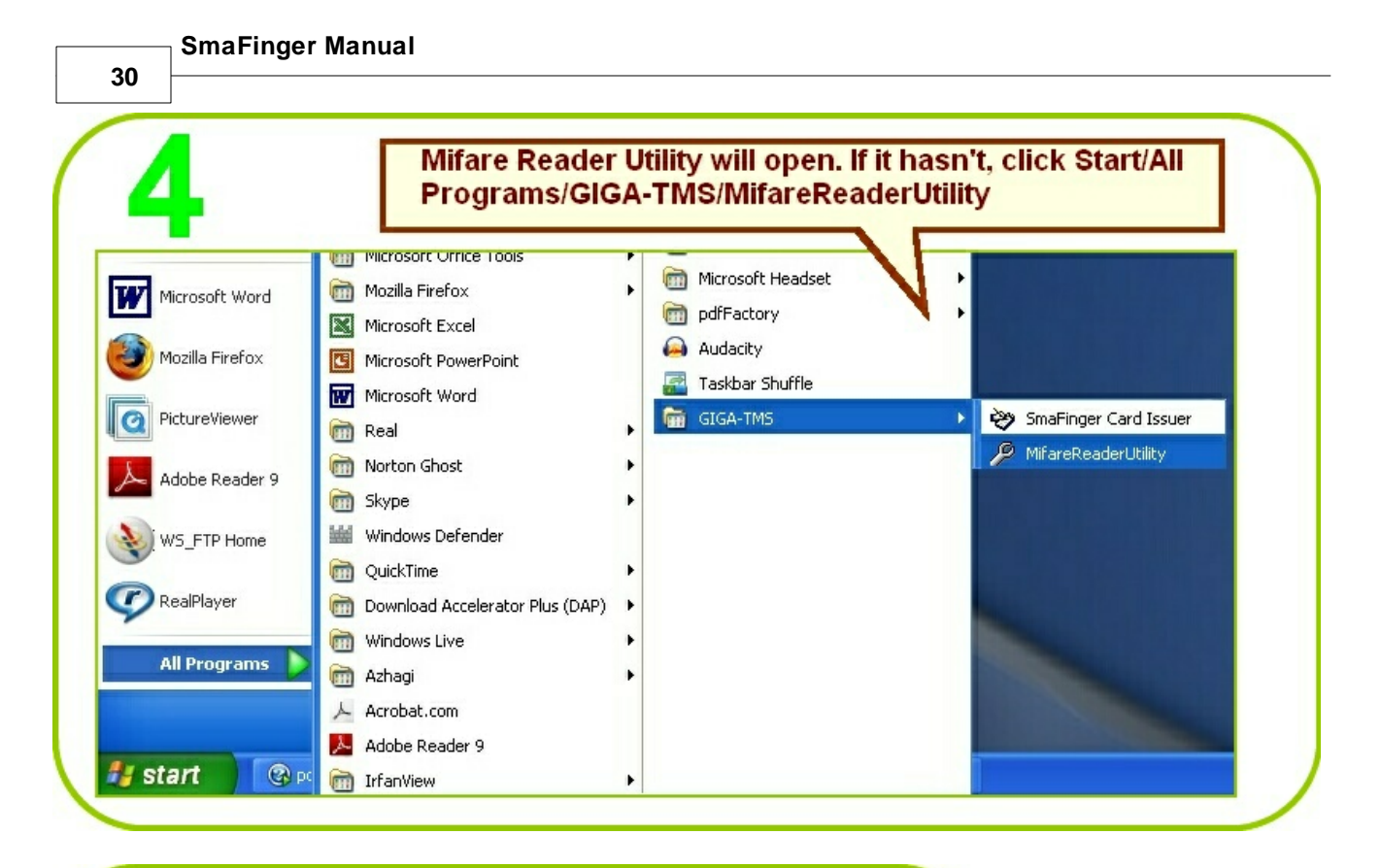

| Mifare             | ABA-1<br>Reader   | <sup>1</sup> K2 | RS232   |            |
|--------------------|-------------------|-----------------|---------|------------|
| Card Information   |                   |                 |         |            |
| MAD-AID (HEX)      | 4703              |                 |         |            |
| Non-MAD Sector     | 1                 | •               |         |            |
| Арр Кеу            | FFFFFFFFFF        | Key A           |         |            |
| Encrypt            | Encrypt 1         | •               |         | Click      |
| Used Card (Not iss | ued by PROMAG car | d issuer)       |         | 'Languag   |
| Offset             |                   |                 |         | and make   |
|                    |                   |                 |         | your       |
|                    |                   |                 |         | selection  |
|                    |                   | 1               |         | if you     |
| Auto Scan Update   | Reader Test       | Versio          | Languag | e need to. |
|                    |                   |                 |         |            |

Installation

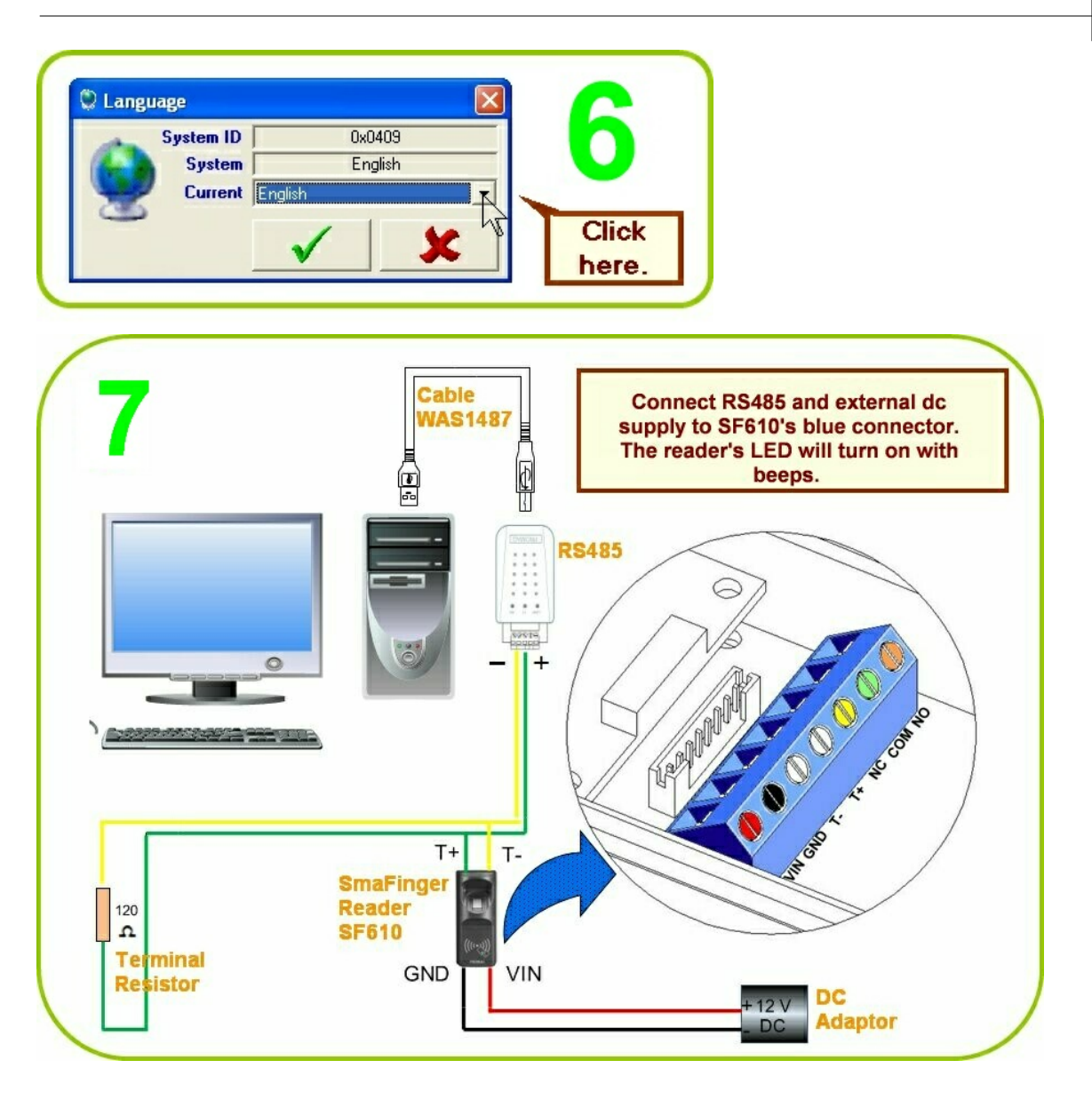

| SmaFinge                                                                                | er Manual                                                                                                    |                                                                                                    |                                         |                                                                                     |
|-----------------------------------------------------------------------------------------|----------------------------------------------------------------------------------------------------|----------------------------------------------------------------------------------------------------|-----------------------------------------|-------------------------------------------------------------------------------------|
| 32                                                                                      |                                                                                                    |                                                                                                    |                                         |                                                                                     |
| 0                                                                                       | Mifare Reader Utility                                                                                          | / (¥1.1R8)                                                                                                    | Real 2                                  | The App Key shall                                                                   |
| 0                                                                                       | Mifare                                                                                                    | Reader                                                                                                    | LED/Buzzer                              | be same as in                                                                       |
| Click 'Auto<br>Scan'.<br>Comport<br>number<br>will be<br>displayed.                     | Mifare                                                                                                    | Reader 03 FFFFFFFFFFFFFFFFFFFFFFFFFFFFFFFFFFF                                                                                                    | C<br>C<br>Reader<br>/ersion<br>Language | Navigate/Configure<br>window of<br>SmaFinger Card<br>Issuer program.                |
| 9<br>1<br>Select 'Reader to<br>2<br>A reader id num<br>be chosen.<br>3<br>Click 'Update | Mifare Reader Utility<br>Wiegand<br>Mifare<br>Settings<br>Reader ID 1<br>Interface<br>Read Mori Car<br>Der can | ABA-TK2<br>Reader<br>Reader<br>ABA-TK2<br>ABA-TK2<br>ABA-T | RS232<br>LED/Buzzer                     | 4. Reader's<br>LED will blink<br>with a beep<br>indicating<br>successful<br>update. |
| Reader'.                                                                                | SF610-00 On COM3                                                                                               |                                                                                                    | /ersion                                 |                                                                                     |

### 1.4.2.3 Multi-Readers

Follow instructions for single reader illustrated above from steps 1 to 5. Then carry out steps 6, 7 and 8 for every reader to assign different ID's for all. Five readers assigned with ID's are shown below:

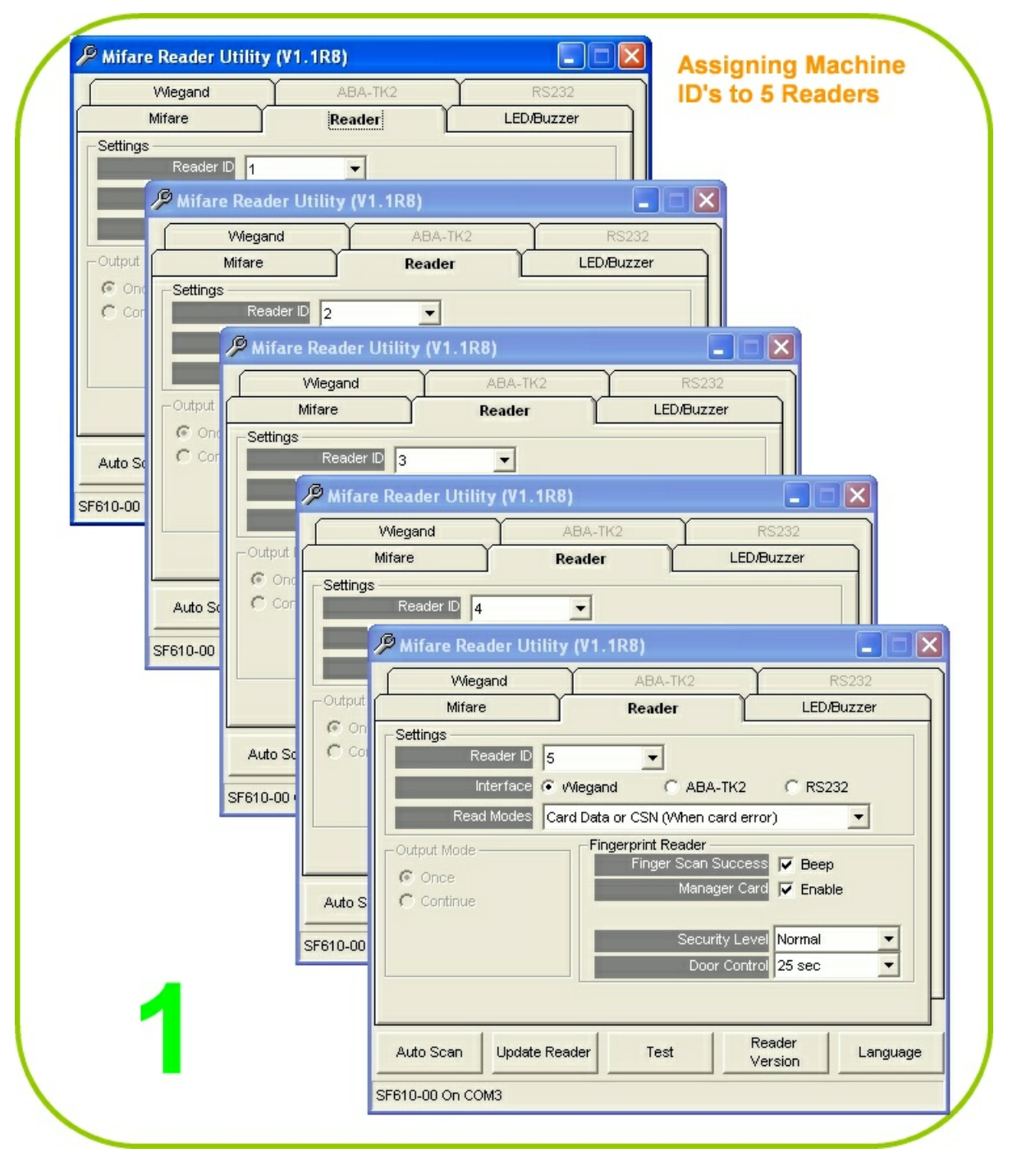

After assigning reader ID's, connect all readers to server through RS485 as shown in the schematic below.

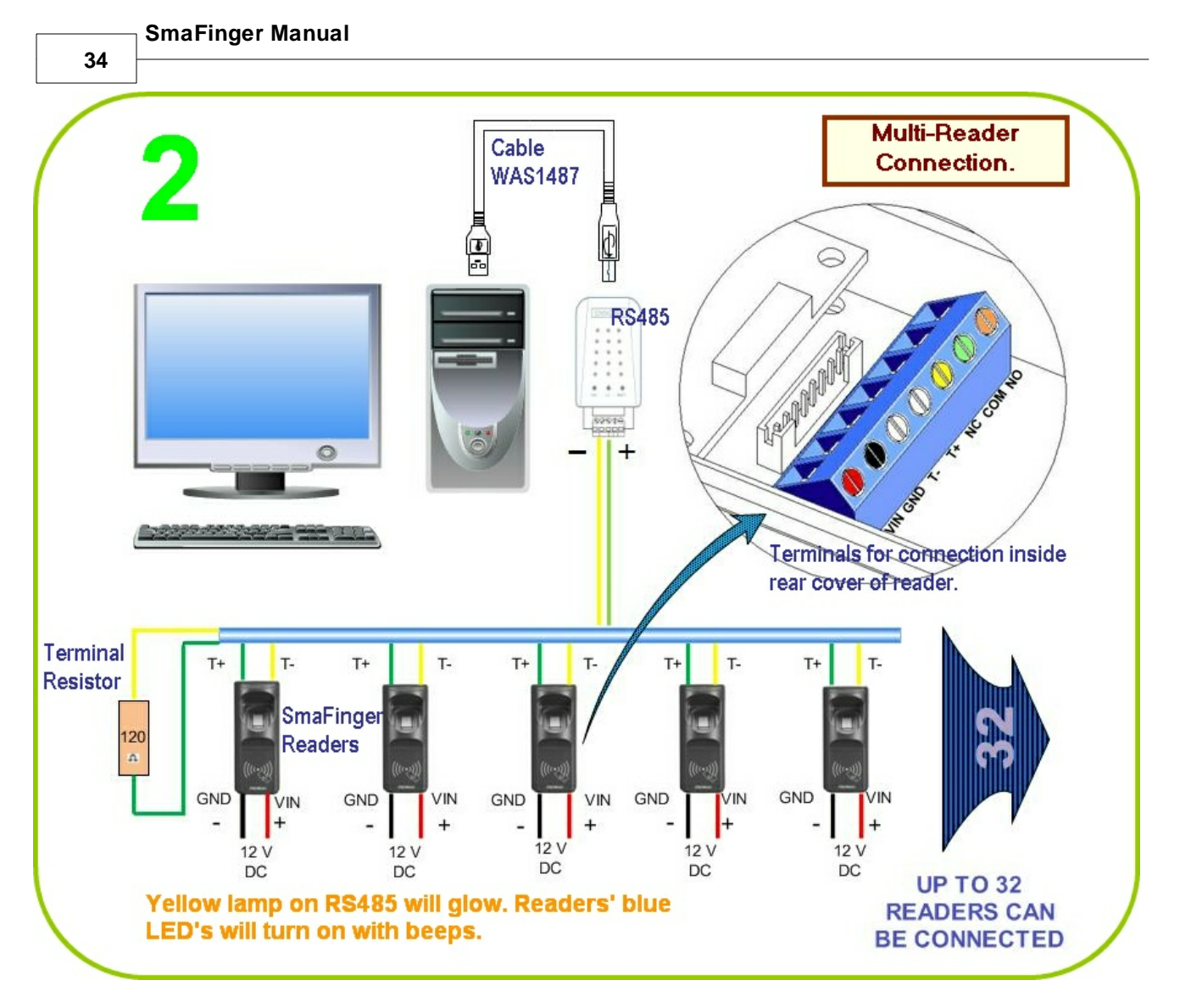

Note: For more details see chapter 3.10.6 Multi-Reader Connection

## 1.5 Installation of SF Formater

Insert Disk5288 supplied with Start Kit into the CD-ROM drive of host PC. CD explorer will automatically open as shown in step 2. If not, double click My Computer icon on the Desktop and then proceed from step1 below.

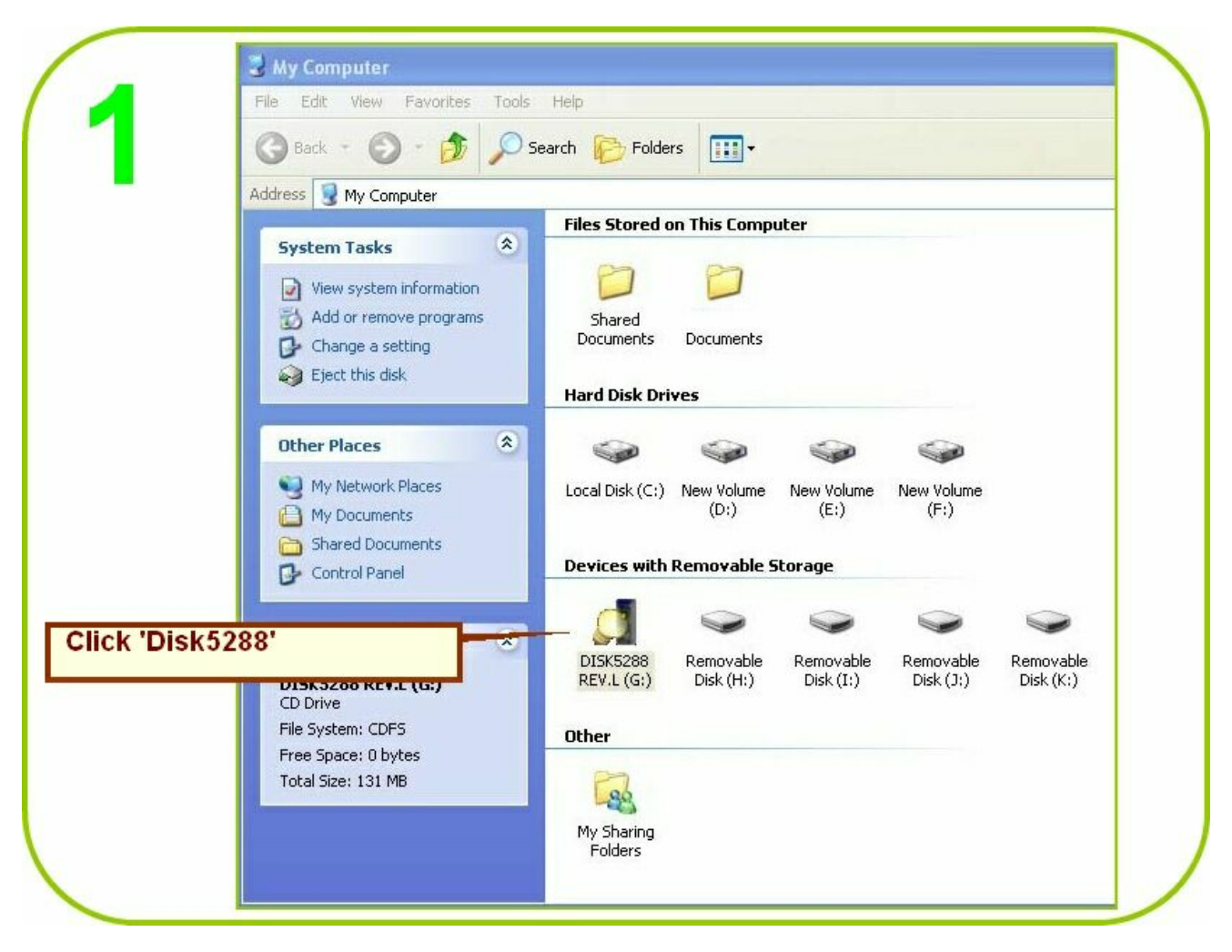

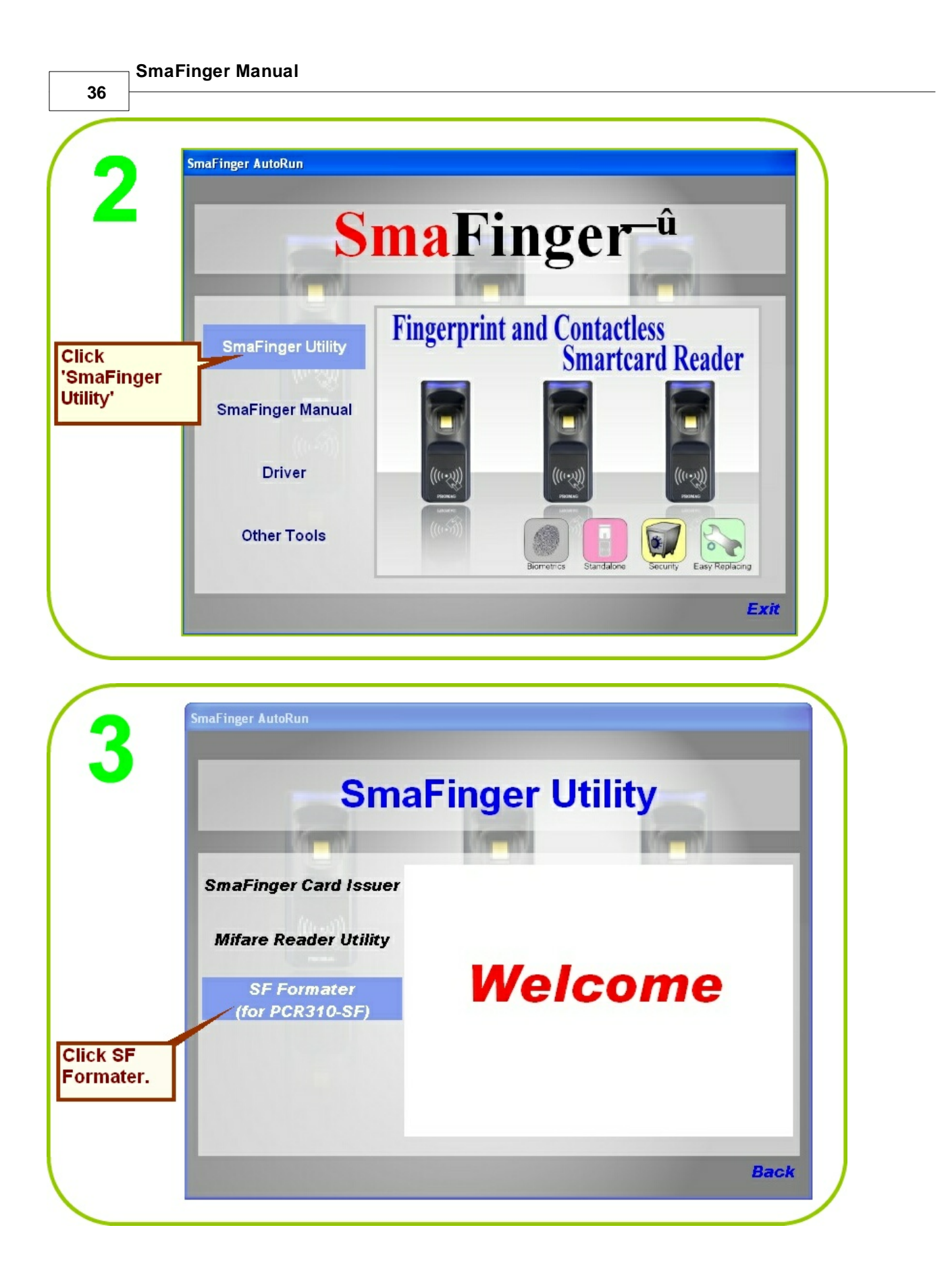
| Sm                                                                               | aFino                                                       | or Utility                                                                                                    | - 4                                                                                  |
|----------------------------------------------------------------------------------|-------------------------------------------------------------|----------------------------------------------------------------------------------------------------|--------------------------------------------------------------------------------------|
| SmaFinger Card Issuer<br>Mifare Reader Utility<br>SF Formater<br>(for PCR310-SE) | <b>Install Sm</b><br>File Nmae:<br>Version:<br>Description: | aFinger Formater Tool a<br>SFFormater.exe<br>V1.1R5<br>Format and issue SmaFinger Card.<br>1. Format Cards<br>2. Issue User Card<br>3. Issue Manager Card | 1<br>Click 'Insta<br>SmaFinger                                                       |
| (101 PCK310-3P)                                                                  |                                                             |                                                                                                    | Formater<br>Tool'.<br>2<br>Follow on screet<br>instructions to<br>install the softwa |

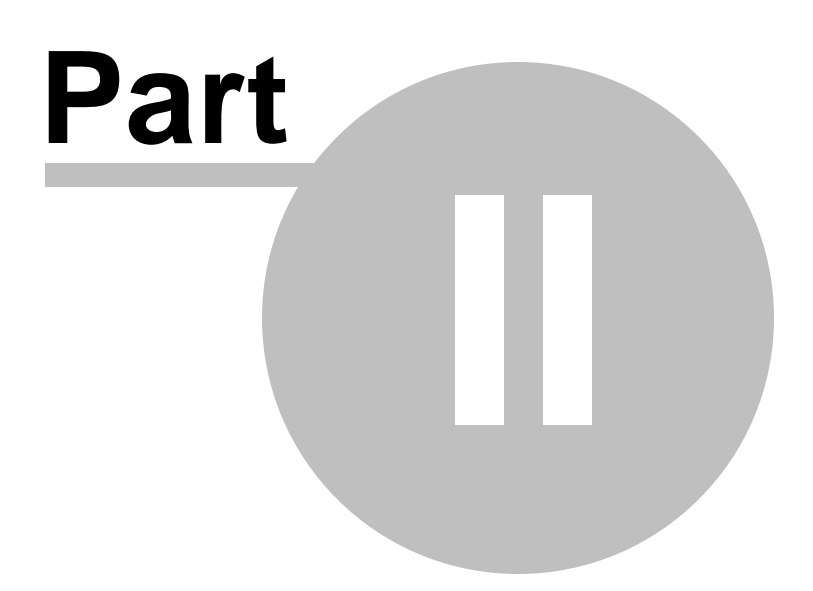

39

# 2 Operation

The operations are classified as follows:

1. Operation with Database (Online/Offline): Fingerprint data are stored in reader database for verification.

For Operation with Database (Online) continue to next section chapter 2.1 <u>Operation with Database</u> For Operations with Database (Offline), please go to chapter 2.1.2 <u>Offline System</u>

2. **Operations without Database (Online/Offline)**: Fingerprint data are not stored in a reader database but on user card for verification.

For Operations without Database (Online), please go to chapter 2.2 <u>Operation without Database</u> For Operations without Database (Offline), please go to chapter 2.2.2 <u>Offline System</u>

For an overview of all operating modes please see chapter 3.3 Overview of SmaFinger System Operating Modes

# 2.1 Operation with Database

There are two operating systems under this mode:

1. <u>Online System</u> Fingerprint data of users are stored in host PC and then saved to readers directly online or transferred through system generated Enroll Cards.

2. <u>Offline System</u> (Standalone) Fingerprint data of users are stored in readers using Manager Enroll Cards supplied by Giga-Tms.

# 2.1.1 Online System

There are two operating modes under this system:

- 1. Access by Fingerprint.
- 2. Access by Card.

# 2.1.1.1 Access by Fingerprint

Access is given by verifying user's fingerprint with that already stored in the host PC and saved to the reader's database. In rare instances when none of the fingerprints of a person can be registered a card with random RFID code is issued to him/her.

This section illustrates how to

- 1. register fingerprints of present and new users and save them to readers and
- 2. delete fingerprints of departed users from the readers.

- SmaFinger Manual

40

# 2.1.1.1.1 How to Register Users' Fingerprints?

At the time of installation of a SmaFinger Online System, all present users' fingerprints can be registered by the programmer and saved to the reader. This is done with the card issuer, programmer and reader connected to the host PC. After thus updating, the reader can be installed at the access point/terminal.

Programmer SF600P should have been installed as illustrated in chapter 1.3 <u>Connection & Installation of</u> <u>Programmer</u>.

|                            | Mozilla Firefox                        |
|----------------------------|----------------------------------------|
| 1                          | E-mail<br>Microsoft Office Outlook     |
|                            | Shortcut to<br>SmaFingerCI.exe         |
|                            | Shortcut to<br>MifareReaderUtility.exe |
| Click PC's<br>Start Menu / | TNT                                    |
| CI Program<br>or           | Microsoft Office Word 2003             |
| Start Menu /               | Adobe Acrobat 8<br>Professional        |
| Programs/Cl                | Vahoo! Messenger                       |
| Program                    | Microsoft Office PowerPoint 2003       |
|                            | Adobe Photoshop 7.0                    |

| 9                       | 🕽 SmaFinger Navigate                            |                     |
|-------------------------|-------------------------------------------------|---------------------|
| 2                       | Format and Issue Cards                          | Connection Checking |
| Open<br>SmaEinger       | Modify Database and Issue Cards from Database   | Card Issuer         |
| Navigate<br>and click   | Configure Reader and Append/Delete Fingerprints |                     |
| 'Modify<br>Database     | Configure Issuing Settings                      | Programmer          |
| and Issue<br>Cards from | User Manual and Help                            | Readers             |
| Database'.              | Always Start from Navigate                      | Refresh List        |

Note: If the SmaFinger Users Database opens with the message 'Port is closed please press Key Search' and on moving the cursor over the right side menu of the window the message 'Can't Find PCR310U' appears, close the window and click **'Search PCR310U'** on the SmaFinger Card Issuer window. If you get the message: 'Can't Find PCR310U' again remove and reconnect PCR310U or change the USB port to which it is connected.

41

| Given Name | Surpame                                           |                                                                                                    |                                                                                                    |                                                                                                    |                                                                                                 |                                                                                                    |
|------------|---------------------------------------------------|----------------------------------------------------------------------------------------------------|----------------------------------------------------------------------------------------------------|----------------------------------------------------------------------------------------------------|-------------------------------------------------------------------------------------------------|----------------------------------------------------------------------------------------------------|
|            | Curriance                                         | Sex                                                                                                    |                                                                                                    | Wiegand F                                                                                                    | ingerprints                                                                                     | Eingerprint<br>Card Issue<br>Issue User Card                                                                                                    |
| Add New Us | er Edit L                                         | lser <u>R</u> er                                                                                                    | nove User                                                                                                    | Update Reade                                                                                                    | r                                                                                               | Issue <u>E</u> nroll Card                                                                                                    |
| Add User D | 1. Selec                                          | t 'Wiegar                                                                                                    | nd'.                                                                                                    | Raw Data                                                                                                    |                                                                                                 |                                                                                                    |
|            | System Code<br>Site Code<br>Serial Numbe          | 1<br>1<br>22336                                                                                                    | Bit<br>Bit<br>Bit                                                                                                    | 0<br>8<br>16                                                                                                    |                                                                                                 | 2.<br>Select 0 for<br>System Code,<br>8 for Site Code,<br>16 for Serial<br>Number.                                                                                                    |
| -Card Hold | er Information (O<br>Surname<br>Given Name<br>Sex | ptional)<br>Gerard<br>Alan<br>Masculine 💌                                                                                                    |                                                                                                    |                                                                                                    |                                                                                                 |                                                                                                    |
|            | Add User D                                        | Add New User Edit U<br>Edit U<br>1. Select<br>Add User Data<br>Wiegand<br>System Codd<br>Ste Codd<br>Ste Codd<br>Ste Codd<br>Serial Number<br>Given Name<br>Given Name<br>Sex | Add New User Edit User Rer<br><b>1. Select 'Wiegan</b><br>Add User Data<br>Viegand TK2<br>System Code<br>Site Code<br>Site Code<br>Card Holder Information (Optional)<br>Card Holder Information (Optional)<br>Gerard<br>Given Name<br>Alan<br>Sex Masculine | Add New User       Edit User       Remove User         I. Select 'Wiegand'.       Add User Data       Bit         Viegand       TK2       Bit         System Code       Bit       Bit         Ste Code       1       Bit         Serial Number       22336       Bit         Card Holder Information (Optional)       Earard         Given Name       Alan       Sex         Masculine       Image: Sex       Masculine | Add New User       Edit User       Eernove User       Ugdate Reade         1. Select 'Wiegand'. | Add New User       Edit User       Remove User       Ugdate Reader         1. Select "Wiegand".       Note: Select "Wiegand".       Note: Select "Wiegand".         V/legand       TK2       Raw Data         System Code       Bit       0         Ste Code       1       Bit         Select Information (Optional)       Bit       16         Given Name       A1 an       Select Information (Optional) |

| maFinger User<br>File Edit Tool | rs Database       | - SF600 ser     | ies         |              |             | ×                                                                                      |                      |
|---------------------------------|-------------------|-----------------|-------------|--------------|-------------|----------------------------------------------------------------------------------------|----------------------|
| Given Name<br>Alan              | Surname<br>Gerard | Sex<br>Masculin | e           | Wiegand Fi   | ingerprints | Eingerprint<br>Chty Issue<br>Issue User Card<br>Issue Enroll Card<br>Issue Delete Card | Click<br>'Fingerprin |
| Add New Us                      | er Ed             | iit User        | Remove User | Update Reade |             |                                                                                        |                      |

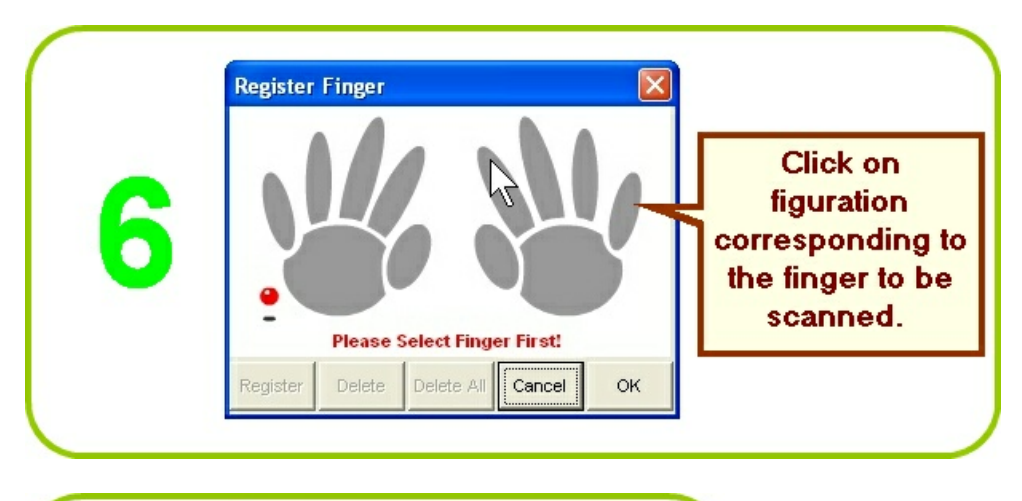

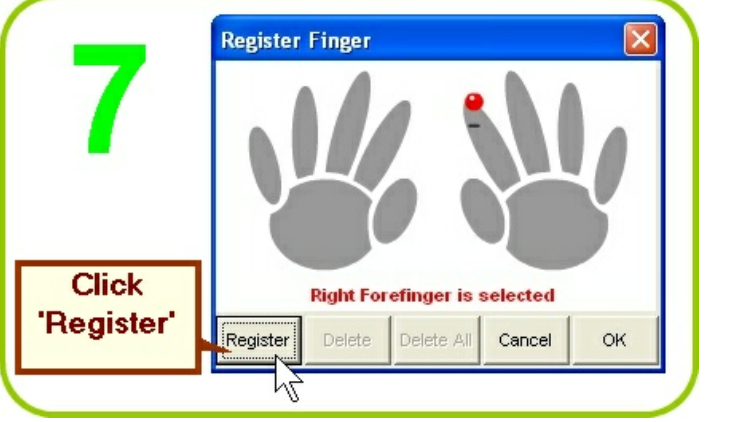

Operation

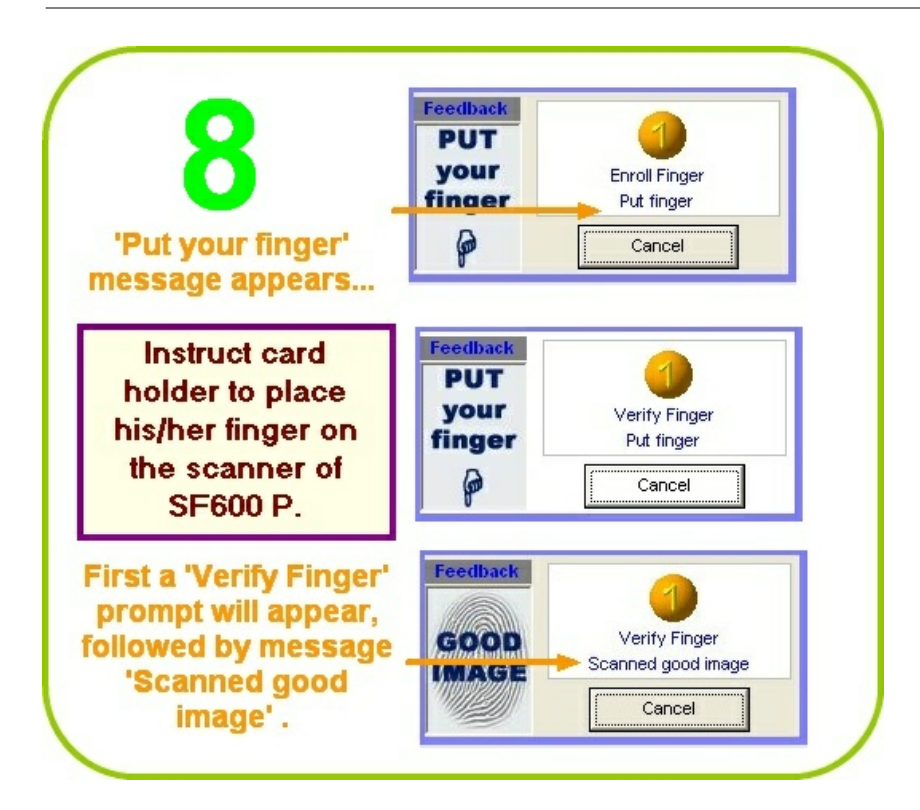

Note: If due to some reason a user's fingerprint is not registered then a card without fingerprint can be issued. Failing to enroll or verify after repeated attempts means the fingerprint has not registered. Please refer chapter 2.1.1.2 <u>Access by Card</u> for the procedure.

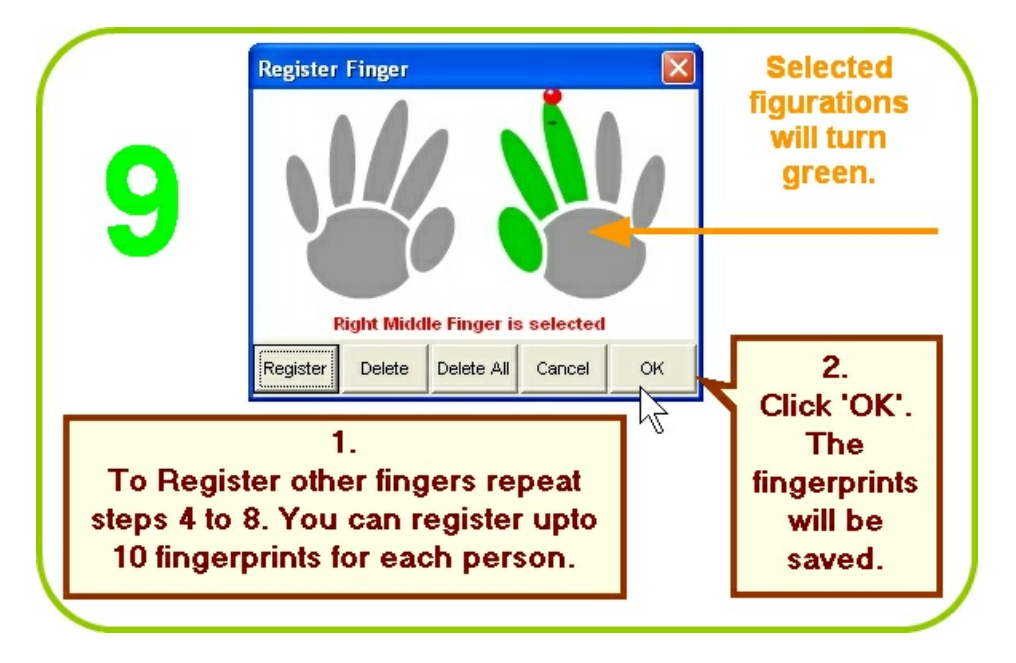

43

| 40               | SmaFinger Use | ers Datahase - | SE600 series |         |              |                                                                                                    |
|------------------|---------------|----------------|--------------|---------|--------------|----------------------------------------------------------------------------------------------------|
|                  | File Edit Too | 1              |              |         |              |                                                                                                    |
|                  | Given Name    | Surname        | Sex          | Wiegand | Fingerprints |                                                                                                    |
|                  | Alan          | Gerard         | Masculine    | 22336   | 3            |                                                                                                    |
|                  | Angelica      | Hess           | Feminine     | 22333   | 2            |                                                                                                    |
| 1.               | Bindu         | Varma          | Feminine     | 22341   | 3            |                                                                                                    |
| Panast stone 3   | Jin           | Chan           | Masculine    | 22335   | 5            | Eingerprint                                                                                                    |
| tepeat steps o   | Jones         | Chiang         | Masculine    | 22330   | 10           |                                                                                                    |
| to 9 to register | Juergen       | Klinsmann      | Masculine    | 22337   | 5            | Card Issue                                                                                                    |
| fin an inter of  | Kevin         |                | Feminine     | 22334   | 2            | Issue User Car                                                                                                    |
| ingerprints of   | Marie         | Ko             | Feminine     | 22342   | 2            |                                                                                                    |
| others.          | Paul          | Victor         | Masculine    | 22340   | 2            |                                                                                                    |
|                  | Peter         | К              | Masculine    | 22343   | 10           | Issue Enroll Ca                                                                                                    |
|                  | Rani          | Bohra          | Masculine    | 22344   | 3            |                                                                                                    |
| 2                | Ravi          | Sharma         | Masculine    | 22345   | 2            | Jacua Dalata Ca                                                                                                    |
|                  | Ulrich        | Mueller        | Masculine    | 22346   | 2            | Issue Delete Ce                                                                                                    |
| Close the        | 4.0           |                |              |         | 1            | and the second second sec |
|                  |               |                |              |         |              |                                                                                                    |

Additional reading at chapter 3.11.5 Managing User Database

# 2.1.1.1.2 How to Save to/Delete from Reader the Users' Fingerprints/Data? (Online Enrollment)

Installation and configuration of the reader should have been completed and powered on as illustrated in chapter 1.4 <u>Connection and Installation of Reader</u>.

Mifare Reader Utility should show reader and port numbers. Fingerprints of users should have been already registered as illustrated in chapter 2.1.1.1.1 <u>How to Register Users' Fingerprints?</u>

| Ensure A                        | pp Keys are sa      | ame in both.            | File   | al                 |                     |
|---------------------------------|---------------------|-------------------------|--------|--------------------|---------------------|
| Mifare Reader Utility (         | 1.1R8)              |                         |        | Start Up           | Start from Navigate |
| Wiegand Mifare                  | ABA-TK2<br>Reader   | RS232<br>LED/Buzzer     |        | Language           | English 💌           |
| -Card Information               | -                   |                         | Card I | ssue               |                     |
| MAD-AID (HEX) 4703              |                     |                         |        | MAD Admin Key      | FFFFFFFFFF          |
| Non-MAD Sector 1                | •                   |                         |        | MAD-AIQ (Hex)      | 4703                |
| App Key FFFFF                   | FFFFFF Key A        |                         |        | App Admin K        | FFFFFFFFFF          |
| Encrypt Encrypt                 | t 1 👻               | _                       |        | Арр Кеу            | FFFFFFFFFFF         |
| - I lead Card (birt issued buil |                     |                         |        | Max App Sectors    | 1 💌                 |
| Sed Card (Not issued by         | PROMAG card issuer) | -                       |        | Card Data Encrypt  | None                |
|                                 | Length              | U                       |        | Card Max Templates | 2 💌                 |
|                                 |                     |                         | Reade  | r / Programmer     |                     |
|                                 |                     |                         |        | Reader Model       | SF600 series 🔹      |
| Auto Scan Update Reader         | Test R              | eader Languag<br>ersion |        | Assign Programmer  | Normal              |
| 610-00 On COM3                  |                     |                         |        |                    | OK Cancel           |

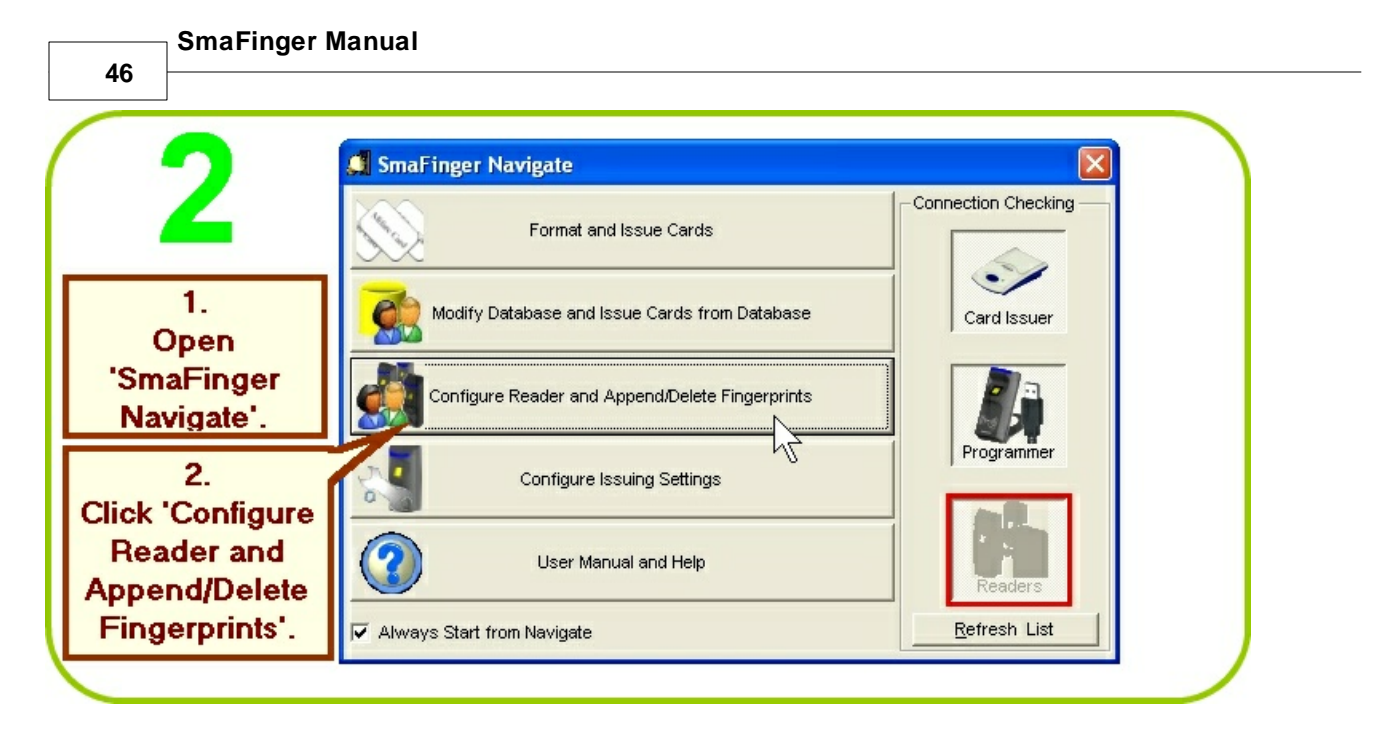

| <b>J</b>      | <b>a</b> |            | 1-        | 1- 1        |              | . (          | 1          |
|---------------|----------|------------|-----------|-------------|--------------|--------------|------------|
| -             | a S      | Given Name | Surname   | Sex         | Vviegani     | Fingerprints | Selected   |
|               | atat     | Alan       | Gerard    | Masculine   | 2233         | ; 3          |            |
|               | Ő        | Angelica   | Hess      | Feminine    | 2233         | 3 2          |            |
| 1.            | 6        | Bindu      | Varma     | Feminine    | 2234         | 3            |            |
| Clink Palant  |          | Chahaya    |           | Feminine    | 2234         | 3 2          |            |
| Click Select  |          | Jin        | Chan      | Masculine   | 2233         | 5 5          |            |
| All Users' or |          | Jones      | Chiang    | Masculine   | 2233         | ) 10         |            |
| leubividual   |          | Juergen    | Klinsmann | Masculine   | 2233         | 5            |            |
| ie individual | A G      | Kevin      |           | Feminine    | 2233         | 2            |            |
| names to be   | 2 ad     | Marie      | Ko        | Feminine    | 2234:        | 2 2          |            |
| saved to      | 20       | Paul       | Victor    | Masculine   | 2234         | ) 2          |            |
|               |          | Peter      | к         | Masculine   | 2234         | 3 10         |            |
| reader.       |          | Rani       | Bohra     | Feminine    | 2234         | 3            |            |
|               |          | Ravi       | Sharma    | Masculine   | 2234:        | 5 2          |            |
|               | N.       | Santoso    |           | Masculine   | 2234         | 1            | <u>'''</u> |
|               |          | Ulrich     | Mueller   | Masculine   | 2234         | ; 2          |            |
| 2             |          |            | Lebedev   | Masculine   | 2234         | ′ 1          |            |
| Z.<br>Select  |          | Select Al  | Users     | Un-Select A | Users        |              | Close      |
| De a de act   |          |            |           |             | Finderprinte |              |            |

If instead of 'Auto Scan...OK' or 'OK' message, 'AutoScan...NG' is displayed on the status bar at the bottom of the window shown above, do the following:

a. Ensure Reader SF6000 is connected to PC and powered up. Open Mifare Reader Utility window from **Start** menu. Click **Auto Scan** and see that port number is indicated on the blue top bar of the window. If 'No Match Reader...' is displayed, disconnect and reconnect or change the reader to a different port. Click **Update Reader**. Then <u>close</u> the Mifare Reader Utility window.

b. Close the **SmaFinger Fingerprint Update (for Readers)** containing the error message. Reopen from the SmaFinger Navigate, by clicking **Configure Reader and Append/Delete Fingerprints.** Now the 'OK' message

will be displayed. Then proceed to actions at step 3.

|       | and a street dependence |        | generation of the second second |                       |                            |            |
|-------|-------------------------|--------|---------------------------------|-----------------------|----------------------------|------------|
| oase  | Machine ID              | Status | Action                          | Commport              | Selected                   | -          |
| Datal | 1                       | Ready  |                                 | COM1                  | 55                         |            |
|       |                         |        |                                 |                       | Append                     |            |
| C     |                         |        |                                 |                       | Fingerprints               | Click      |
|       |                         |        |                                 |                       | Delete                     |            |
|       |                         |        |                                 |                       | Fingerprints               | Appen      |
| 2     |                         |        |                                 |                       | Delete All<br>Fingerprints | ⊢ingerprii |
| sade  |                         |        |                                 |                       |                            |            |
| ž –   |                         |        |                                 |                       | Cancel                     |            |
|       |                         |        |                                 |                       |                            |            |
|       |                         |        |                                 |                       | Reader                     |            |
|       |                         |        |                                 |                       | Select                     |            |
|       |                         |        |                                 |                       | Readers                    |            |
|       |                         |        |                                 |                       |                            |            |
|       |                         |        |                                 |                       | Close                      |            |
|       | Progress                |        |                                 | Eingerprints(55/1900) |                            |            |
|       |                         |        |                                 | · mgorprinte(correct) |                            |            |

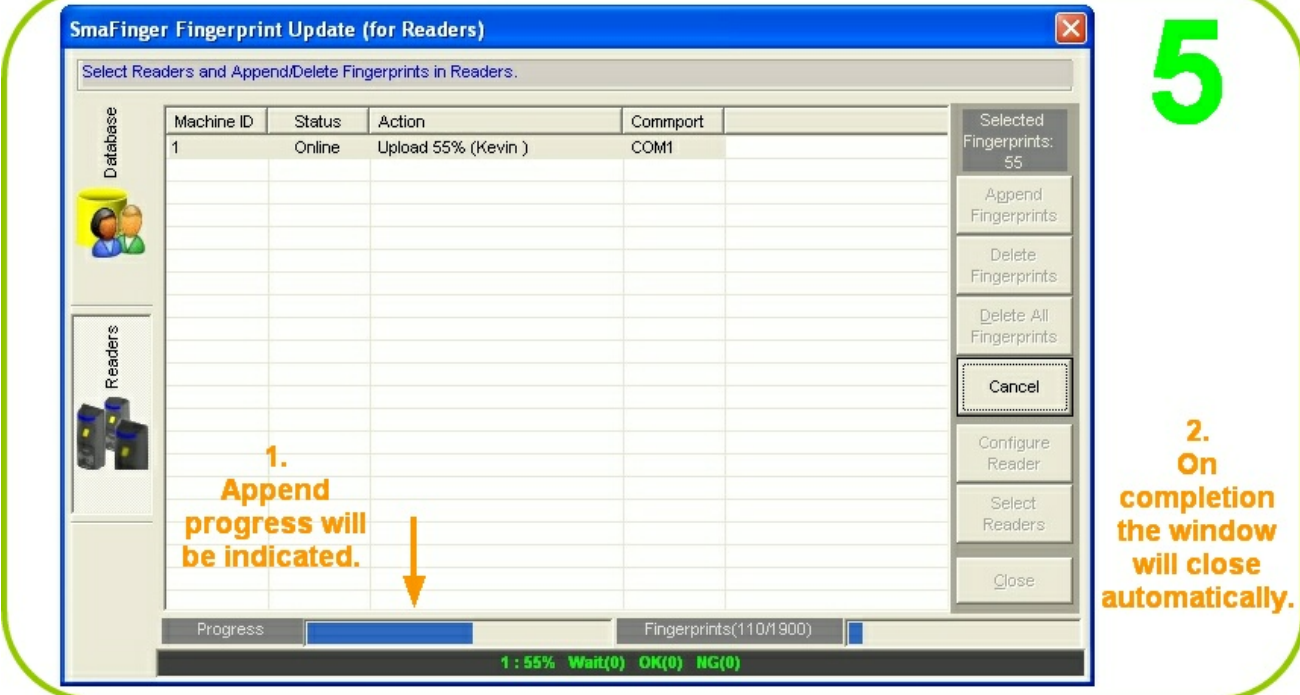

#### **SmaFinger Manual**

48

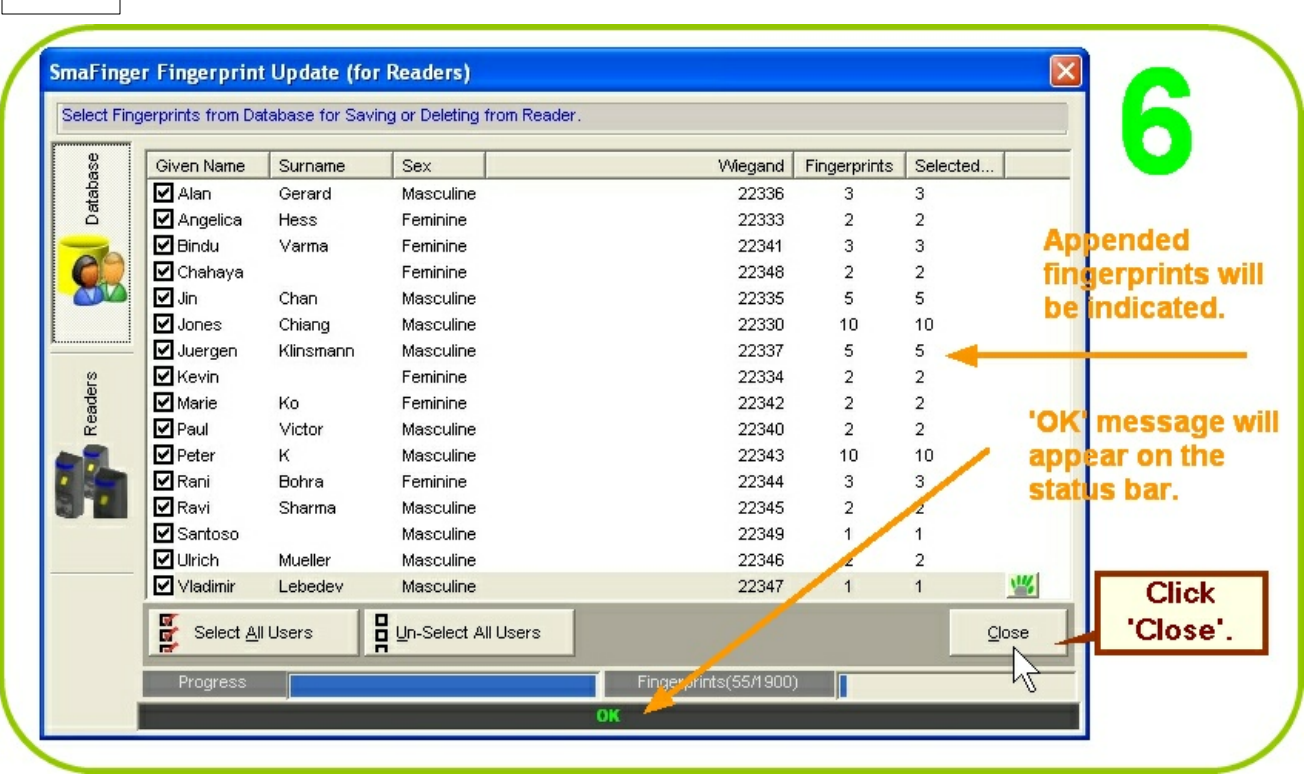

| Given Name<br>Given Name<br>Alan<br>Angelica<br>Bindu<br>Chahaya<br>Jin<br>Jones<br>Juergen<br>Kevin<br>Marie | Gerard<br>Hess<br>Varma<br>Chan<br>Chiang<br>Klinsmann   | Sex<br>Masculine<br>Feminine<br>Feminine<br>Masculine<br>Masculine<br>Masculine<br>Eeminine | Viegand<br>22336<br>22333<br>22341<br>22348<br>22335<br>22330<br>22337                                                                                                    | Fingerprints<br>3<br>2<br>3<br>2<br>5<br>10<br>5                                                                                                    | Selected                                                                                                    |                                                                                                    |
|----------------------------------------------------------------------------------------------------|----------------------------------------------------------|---------------------------------------------------------------------------------------------|----------------------------------------------------------------------------------------------------|----------------------------------------------------------------------------------------------------|----------------------------------------------------------------------------------------------------|----------------------------------------------------------------------------------------------------|
| Alan<br>Angelica<br>Bindu<br>Chahaya<br>Jin<br>Jones<br>Juergen<br>Kevin<br>Marie                             | Gerard<br>Hess<br>Varma<br>Chan<br>Chiang<br>Klinsmann   | Masculine<br>Feminine<br>Feminine<br>Masculine<br>Masculine<br>Masculine<br>Feminine        | 22336<br>22333<br>22341<br>22348<br>22335<br>22330<br>22337                                                                                                    | 3<br>2<br>3<br>5<br>10<br>5                                                                                                    |                                                                                                    |                                                                                                    |
| Angelica<br>Bindu<br>Chahaya<br>Jin<br>Jones<br>Juergen<br>Kevin                                              | Hess<br>Varma<br>Chan<br>Chiang<br>Klinsmann             | Feminine<br>Feminine<br>Masculine<br>Masculine<br>Masculine<br>Feminine                     | 22333<br>22341<br>22348<br>22335<br>22330<br>22337                                                                                                    | 2<br>3<br>2<br>5<br>10<br>5                                                                                                    |                                                                                                    |                                                                                                    |
| Bindu<br>Chahaya<br>Jin<br>Jones<br>Juergen<br>Kevin<br>Marie                                                 | ∨arma<br>Chan<br>Chiang<br>Klinsmann                     | Feminine<br>Feminine<br>Masculine<br>Masculine<br>Masculine<br>Feminine                     | 22341<br>22348<br>22335<br>22330<br>22337                                                                                                    | 3<br>2<br>5<br>10<br>5                                                                                                    |                                                                                                    |                                                                                                    |
| Chahaya                                                                                                    | Chan<br>Chiang<br>Klinsmann                              | Feminine<br>Masculine<br>Masculine<br>Masculine<br>Feminine                                 | 22348<br>22335<br>22330<br>22337                                                                                                    | 2<br>5<br>10<br>5                                                                                                    |                                                                                                    |                                                                                                    |
| ے این این این این این این این این این این                                                                     | Chan<br>Chiang<br>Klinsmann                              | Masculine<br>Masculine<br>Masculine<br>Feminine                                             | 22335<br>22330<br>22337                                                                                                    | 5<br>10<br>5                                                                                                    |                                                                                                    |                                                                                                    |
| jones<br>Juergen<br>₩ Kevin                                                                                   | Chiang<br>Klinsmann                                      | Masculine<br>Masculine<br>Feminine                                                          | 22330<br>22337                                                                                                    | 10<br>5                                                                                                    |                                                                                                    |                                                                                                    |
| © Juergen<br>© Kevin<br>© Marie                                                                               | Klinsmann                                                | Masculine<br>Feminine                                                                       | 22337                                                                                                    | 5                                                                                                    |                                                                                                    |                                                                                                    |
| © ☐ Kevin                                                                                                    |                                                          | Feminine                                                                                    |                                                                                                    |                                                                                                    |                                                                                                    |                                                                                                    |
| T Marie                                                                                                    |                                                          | 1 on minic                                                                                  | 22334                                                                                                    | 2                                                                                                    |                                                                                                    |                                                                                                    |
| <u>0</u>                                                                                                    | Ko                                                       | Feminine                                                                                    | 22342                                                                                                    | 2                                                                                                    |                                                                                                    |                                                                                                    |
| ữ □Paul                                                                                                    | Victor                                                   | Masculine                                                                                   | 22340                                                                                                    | 2                                                                                                    |                                                                                                    |                                                                                                    |
| Peter                                                                                                    | к                                                        | Masculine                                                                                   | 22343                                                                                                    | 10                                                                                                    |                                                                                                    |                                                                                                    |
| Rani                                                                                                    | Bohra                                                    | Feminine                                                                                    | 22344                                                                                                    | 3                                                                                                    |                                                                                                    |                                                                                                    |
| Ravi                                                                                                    | Sharma                                                   | Masculine                                                                                   | 22345                                                                                                    | 2                                                                                                    |                                                                                                    |                                                                                                    |
| - Santoso                                                                                                    |                                                          | Masculine                                                                                   | 22349                                                                                                    | 1                                                                                                    | 9                                                                                                    | <b>*</b> ,                                                                                                    |
| Ulrich                                                                                                    | Mueller                                                  | Masculine                                                                                   | 22346                                                                                                    | 2                                                                                                    |                                                                                                    |                                                                                                    |
| │ <b>□</b> ∨ladimir                                                                                           | Lebedev                                                  | Masculine                                                                                   | 22347                                                                                                    | 1                                                                                                    |                                                                                                    |                                                                                                    |
| Select Al                                                                                                    | II Users                                                 | Un-Select All Users                                                                         |                                                                                                    |                                                                                                    | Clos                                                                                                    | e                                                                                                    |
| Progress                                                                                                    |                                                          |                                                                                             | Fingerprints                                                                                                    |                                                                                                    |                                                                                                    | _                                                                                                    |
|                                                                                                    | Rani Ravi Ravi Santoso Ulrich Vladimir Select A Progress | Rani Bohra<br>Ravi Sharma<br>Santoso<br>Ulrich Mueller<br>Vladimir Lebedev                  | Rani Bohra Feminine<br>Ravi Sharma Masculine<br>Santoso Masculine<br>Ulrich Mueller Masculine<br>Vladimir Lebedev Masculine<br>Select <u>A</u> II Users Un-Select AII Users<br>Progress<br>Auto S | Rani       Bohra       Feminine       22344         Ravi       Sharma       Masculine       22345         Santoso       Masculine       22349         Ulrich       Mueller       Masculine       22346         Vladimir       Lebedev       Masculine       22347         Select All Users       Un-Select All Users       Fingerprints         Frogress         Fingerprints | Rani       Bohra       Ferninine       22344       3         Ravi       Sharma       Masculine       22345       2         Santoso       Masculine       22349       1         Ulrich       Mueller       Masculine       22346       2         Vladimir       Lebedev       Masculine       22347       1         Select All Users       Un-Select All Users       Fingerprints         Fingerprints | Rani       Bohra       Feminine       22344       3         Ravi       Sharma       Masculine       22345       2         Santoso       Masculine       22349       1       1         Ulrich       Mueller       Masculine       22346       2         Vladimir       Lebedev       Masculine       22347       1         Select All Users       Un-Select All Users       Clos         Progress       Fingerprints |

| ct Readers an | d Append/Delete       | Fingerprints in Readers. |              |                                                                              |                                                                                                    | 9                                     |
|---------------|-----------------------|--------------------------|--------------|------------------------------------------------------------------------------|----------------------------------------------------------------------------------------------------|---------------------------------------|
|               | ne ID Status<br>Ready | s Action /               | COM1<br>COM1 | To delete<br>any or some<br>of the users,<br>click 'Delete<br>Fingerprints'. | Selected<br>Fingerprints:<br>S<br>Agpend<br>Fingerprints<br>Delete<br>Fingerprints<br>Delete All<br>Fingerprints<br>Cancel<br>Configure<br>Reader<br>Select<br>Beadara | To dele<br>click 'D<br>All<br>Fingerp |
|               |                       |                          |              |                                                                              | Close                                                                                                    |                                       |

| Given Name        | Surname   | Sex                 | Wiegand | Fingerprints | Selected   | ~   |             |
|-------------------|-----------|---------------------|---------|--------------|------------|-----|-------------|
| Angelica          | Hess      | Feminine            | 22333   | 2            |            |     |             |
| Bindu             | Varma     | Feminine            | 22341   | 3            |            |     | 1.0         |
| 🚛 🔲 Chahaya       |           | Feminine            | 22348   | 2            |            |     | -           |
| 💭 🗖 Dany          | Teng      | Masculine           | 22350   | 0            |            |     | mes         |
| 🖾 🛛 🗖 Jin         | Chan      | Masculine           | 22335   | 5            |            |     | will a      |
| Jones             | Chiang    | Masculine           | 22330   | 10           |            |     | india       |
| Juergen           | Klinsmann | Masculine           | 22337   | 5            |            |     | mun         |
| Kevin             |           | Feminine            | 22334   | 2            |            |     | del         |
| 🗖 Marie           | Ko        | Feminine            | 22342   | 2            |            |     | SUC         |
| Paul D            | Victor    | Masculine           | 22340   | 2            |            |     | Constant of |
| Peter             | к         | Masculine           | 22343   | 10           | /          |     |             |
| Rani 🗌 Rani       | Bohra     | Feminine            | 22344   | 3            | 1          |     |             |
| 📕 🔲 Ravi          | Sharma    | Masculine           | 22345   | 2            | /          |     |             |
| Santoso           |           | Masculine           | 22349   | 1            |            |     |             |
| Ulrich            | Mueller   | Masculine           | 22346   | 2            |            |     |             |
| Vladimir Vladimir | Lebedev   | Masculine           | 22347   | 1            | 1          | ₩ 💌 | Cli         |
| S. D. L. L        |           | <b>0</b>            | /       |              |            |     | 101         |
| Select A          | MI Users  | Un-Select All Users |         |              | <u>C</u> I | ose |             |

For test verification please see procedure in chapter 2.1.3 <u>SmaFinger on Service</u> For connecting to controller go to chapter 2.3 <u>Connecting to Controller</u>

Additional reading at chapters 3.11.3 <u>SmaFinger Fingerprint Update Window Details</u> & 3.11.6 <u>Updating Database</u> <u>of Multiple Reader Devices</u>

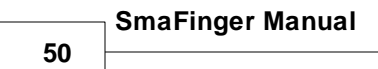

## 2.1.1.1.3 Save: Multi-Readers

Follow instructions up to step 3 in the previous section chapter 2.1.1.1.2 <u>How to Save to/Delete from Reader the</u> <u>Users' Fingerprints/Data? (Online Enrollment)</u>. Next follow as follows:

| Machine ID | Status | Action | Commport | Selected                   |       |
|------------|--------|--------|----------|----------------------------|-------|
| 5          | Ready  |        | COM3     | Fingerprints:<br>55        |       |
| 6          |        |        |          | Agpend<br>Fingerprints     |       |
|            |        |        |          | Delete<br>Fingerprints     |       |
|            |        |        |          | Delete All<br>Fingerprints |       |
|            |        |        |          | Cancel                     | Clic  |
|            |        |        |          | Configure<br>Reader        | Reade |
|            |        |        |          | Select<br>Readers          |       |
|            |        |        |          | Close                      |       |

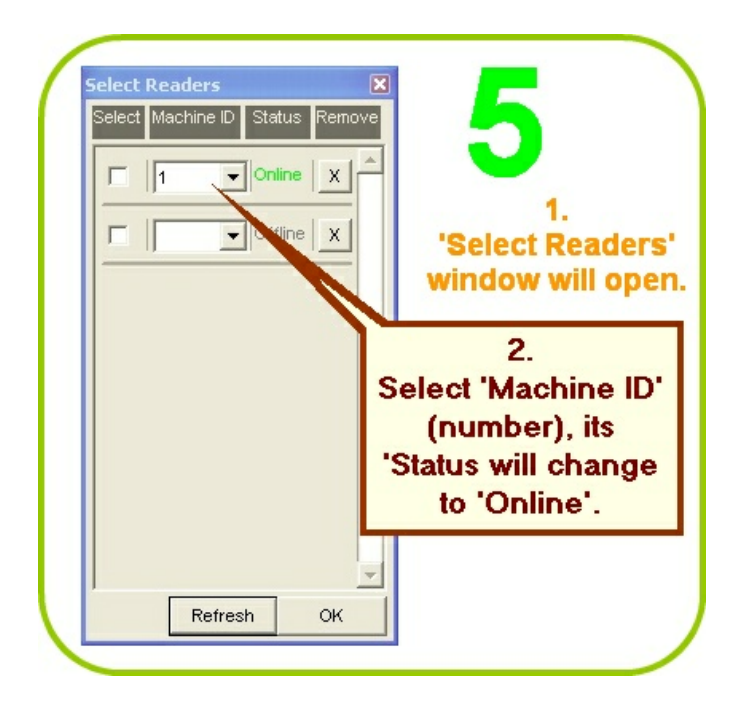

Operation

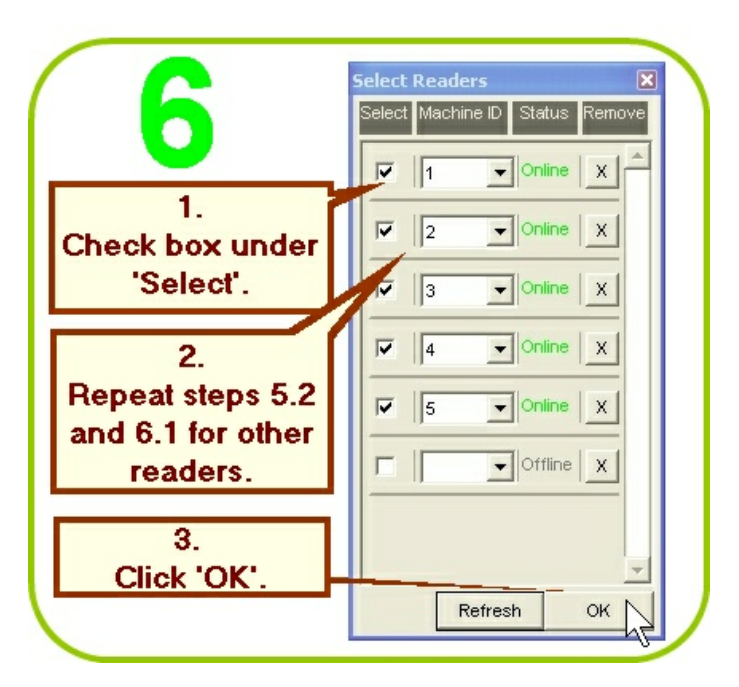

| ed 1   | A REAL PROPERTY AND A REAL PROPERTY AND A REAL | Status | Action    | Commport | Selected                   | -       |
|--------|----------------------------------------------------------------------------------------------------|--------|-----------|----------|----------------------------|---------|
| 05     | 1                                                                                                    | Ready  | 1.1.0.001 | COM3     | Fingerprints:              |         |
| C Cat  | 2                                                                                                    | Ready  |           | COM3     | 55                         |         |
|        | 3                                                                                                    | Ready  |           | COM3     | Append                     |         |
| 19 4   | 4                                                                                                    | Ready  |           | COM3     | Fingerprints               |         |
| 47 3   | 5                                                                                                    | Ready  |           | COM3     |                            |         |
|        |                                                                                                    |        |           |          | Velete                     | Click   |
|        |                                                                                                    |        |           |          | Fingerprints               | Anner   |
|        |                                                                                                    |        |           |          | Delete All                 | Apper   |
| 2      |                                                                                                    |        |           |          | Fingerprints               | igerpri |
| ad     |                                                                                                    |        |           |          |                            |         |
| e<br>L |                                                                                                    |        |           |          | Cancel                     |         |
|        |                                                                                                    |        |           |          |                            |         |
|        |                                                                                                    |        |           |          |                            |         |
|        |                                                                                                    |        |           |          | Configure                  |         |
| -      |                                                                                                    |        |           |          | Reader                     |         |
|        |                                                                                                    |        |           |          | Select                     |         |
|        |                                                                                                    |        |           |          | Readers                    |         |
|        |                                                                                                    |        |           |          |                            |         |
|        |                                                                                                    |        |           |          | Close                      |         |
|        |                                                                                                    |        |           |          | Ciose                      |         |
|        |                                                                                                    |        |           |          | Select<br>Readers<br>Qlose |         |
|        |                                                                                                    |        |           |          |                            |         |
|        |                                                                                                    |        |           |          |                            |         |

51

| Smaft    | nger Fingerprin  | it Update    | (for Readers)          |          |               |
|----------|------------------|--------------|------------------------|----------|---------------|
| Select   | Readers and Appe | nd/Delete Fi | ngerprints in Readers. |          |               |
|          | Machine ID       | Status       | Action                 | Commport | Selected      |
| tabi     | 1                | Online       | Upload 18% (Jin Chan)  | COM3     | Fingerprints: |
| Da       | 2                | Wait         |                        | COM3     | 55            |
| end 🥯    | 3                | Wait         |                        | COM3     | Append        |
|          | 4                | Wait         |                        | COM3     | Fingerprints  |
|          | 5                | Wait         |                        | COM3     | Doloto        |
| ess      |                  |              |                        |          | Fingerprints  |
|          |                  |              |                        |          | Delete All    |
| <u>က</u> |                  |              |                        |          | Fingerprints  |
| gađ      |                  |              |                        |          | ·····         |
| Å Å      |                  |              |                        |          | Cancel        |
|          |                  |              |                        |          |               |
|          |                  |              |                        |          | Configure     |
|          |                  |              |                        |          | Reader        |
|          |                  |              |                        |          |               |
|          |                  |              |                        |          | Select        |
|          |                  |              |                        |          | Readers       |
|          |                  |              |                        |          | 100           |
|          |                  |              |                        |          | Close         |

| ase      | Given Name | Surname   | Sex                 | Wiegand | Fingerprints | Selected | · ·         |
|----------|------------|-----------|---------------------|---------|--------------|----------|-------------|
| tap<br>I | 🗹 Alan     | Gerard    | Masculine           | 22336   | 3            | 3        |             |
| Da       | 🗹 Angelica | Hess      | Feminine            | 22333   | 2            | 2        |             |
| a.       | 🗹 Bindu    | Varma     | Feminine            | 22341   | 3            | 3 🚽 —    | _           |
|          | 🗹 Chahaya  |           | Feminine            | 22348   | 2            | 2        |             |
|          | 🗹 Jin      | Chan      | Masculine           | 22335   | 5            | 5        | Append      |
|          | Jones      | Chiang    | Masculine           | 22330   | 10           | 10       | fingerpr    |
|          | 🗹 Juergen  | Klinsmann | Masculine           | 22337   | 5            | 5        | inger pr    |
| 2        | 🗹 Kevin    |           | Feminine            | 22334   | 2            | 2        | will be lis |
| ade      | 🗹 Marie    | Ko        | Feminine            | 22342   | 2            | 2        |             |
| e<br>K   | 🗹 Paul     | Victor    | Masculine           | 22340   | 2            | 2        |             |
|          | Peter      | к         | Masculine           | 22343   | 10           | 10       |             |
| See 1    | 🗹 Rani     | Bohra     | Feminine            | 22344   | 3            | 3        |             |
| 2        | 🗹 Ravi     | Sharma    | Masculine           | 22345   | 2            | 2        |             |
|          | Santoso    |           | Masculine           | 22349   | 1            | 1        |             |
|          | Ulrich     | Mueller   | Masculine           | 22346   | 2            | 2        | -           |
|          | ✓ Vladimir | Lebedev   | Masculine           | 22347   | 1            | 1 👑      | Clic        |
|          | Coloria da |           |                     |         |              | Chara    | 'Class      |
|          | Nelect Al  | Lisers    | UD-Select All Users |         |              | Close    |             |

## 2.1.1.1.4 Delete: Multi-Readers

Follow instructions up to step 2 in chapter 2.1.1.1.2 <u>How to Save to/Delete from Reader the Users' Fingerprints/</u> Data? (Online Enrollment)

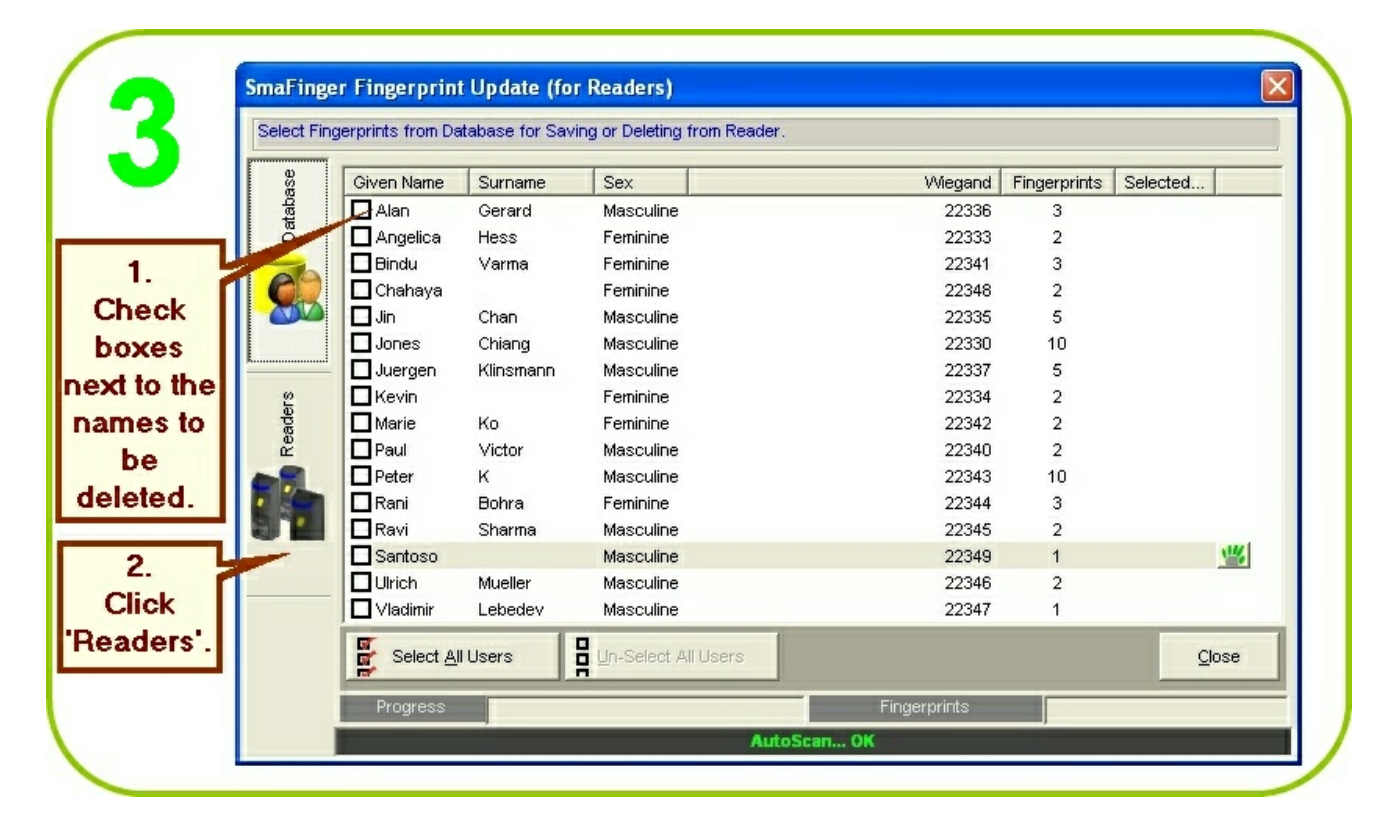

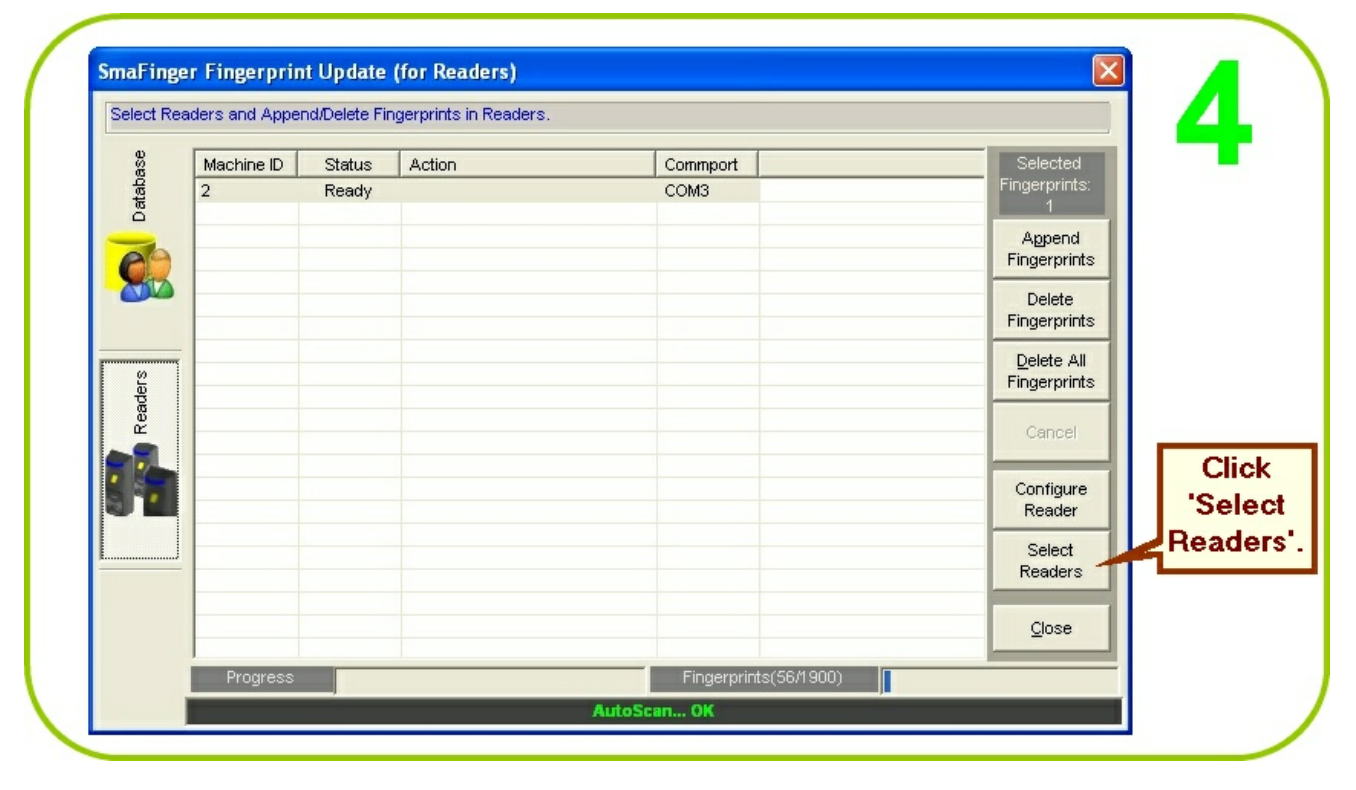

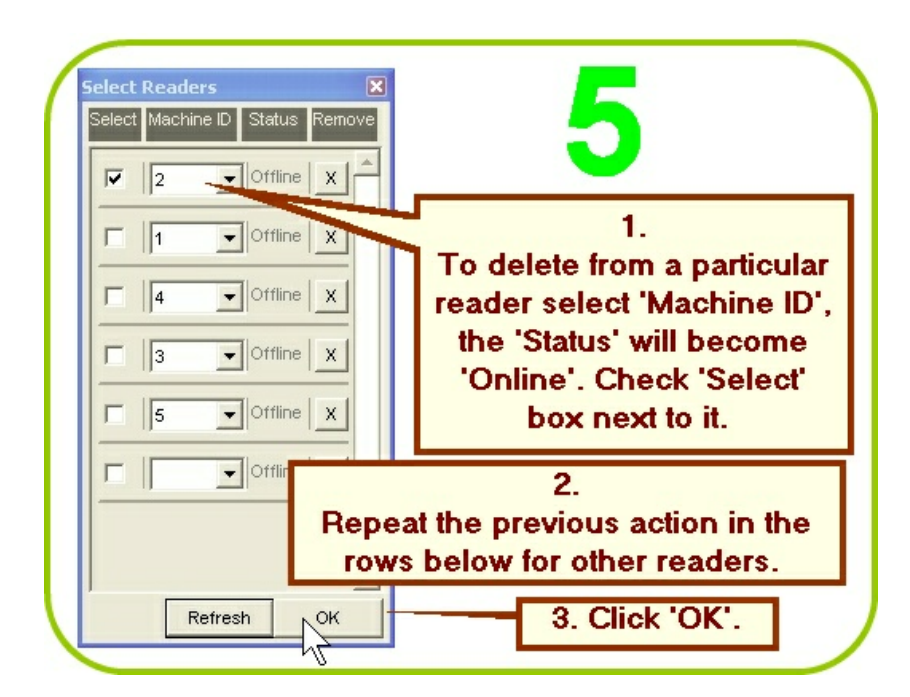

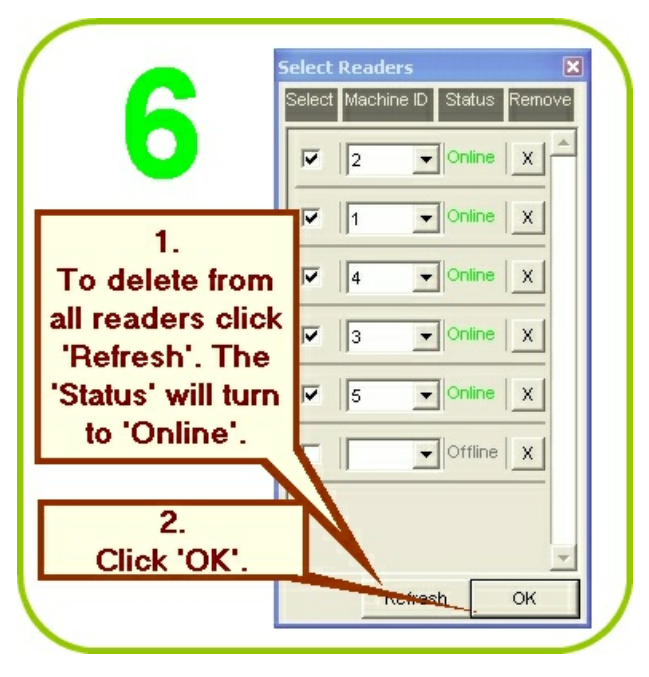

| eaders and Appe | nd/Delete Fi | ngerprints in Readers. |          |                      |
|-----------------|--------------|------------------------|----------|----------------------|
| Machine ID      | Status       | Action                 | Commport | Selected             |
| 1               | Ready        |                        | COM3     | Fingerprints:        |
| 2               | Ready        |                        | COM3     | 55                   |
| 4               | Ready        |                        | COM3     | Append To (          |
| 3               | Ready        |                        | COM3     | Fingerprints         |
| 5               | Ready        |                        | COM3     | Daluta any o         |
|                 |              |                        |          | Fingerprints of the  |
|                 |              |                        |          | - ingerprints Of the |
| -               |              |                        |          | Delete All Click     |
|                 |              |                        |          | Fingerprints         |
|                 |              |                        |          |                      |
|                 |              |                        |          | Cancel               |
|                 |              |                        |          |                      |
|                 |              |                        |          | Configure            |
|                 |              |                        |          | Reader               |
|                 |              |                        |          |                      |
|                 |              |                        |          | Select               |
|                 |              |                        |          | Readers Click        |
|                 |              |                        |          |                      |
|                 |              |                        |          | Close                |
|                 |              |                        |          |                      |

| - <u>0</u> | Machine ID | Status | Action    | Commport | Selected     |
|------------|------------|--------|-----------|----------|--------------|
| ස්ස        | 2          | Online | Delete OK | СОМЗ     | Fingerprints |
| Dat        | 1          | Online |           | COM3     | 1            |
| _          | 4          | Online | Delete OK | COM3     | Append       |
| tion 🛛 🔗   | 3          | Online | Delete OK | COM3     | Fingerprint  |
|            | 5          | Online | Delete OK | COM3     |              |
|            |            |        |           |          | Eingerprint  |
|            |            |        |           |          | 1 mgor prim  |
|            |            |        |           |          | Delete Al    |
| l a        |            |        |           |          | Fingerprint  |
| ea<br>S    |            |        |           |          |              |
|            |            |        |           |          | Cancel       |
|            |            |        |           |          |              |
|            |            |        |           |          | Configure    |
|            |            |        |           |          | Reader       |
|            |            |        |           |          | Select       |
|            |            |        |           |          | Readers      |
|            |            |        |           |          |              |
|            |            |        |           |          | Close        |
|            |            |        |           |          | 2,000        |

#### **SmaFinger Manual**

56

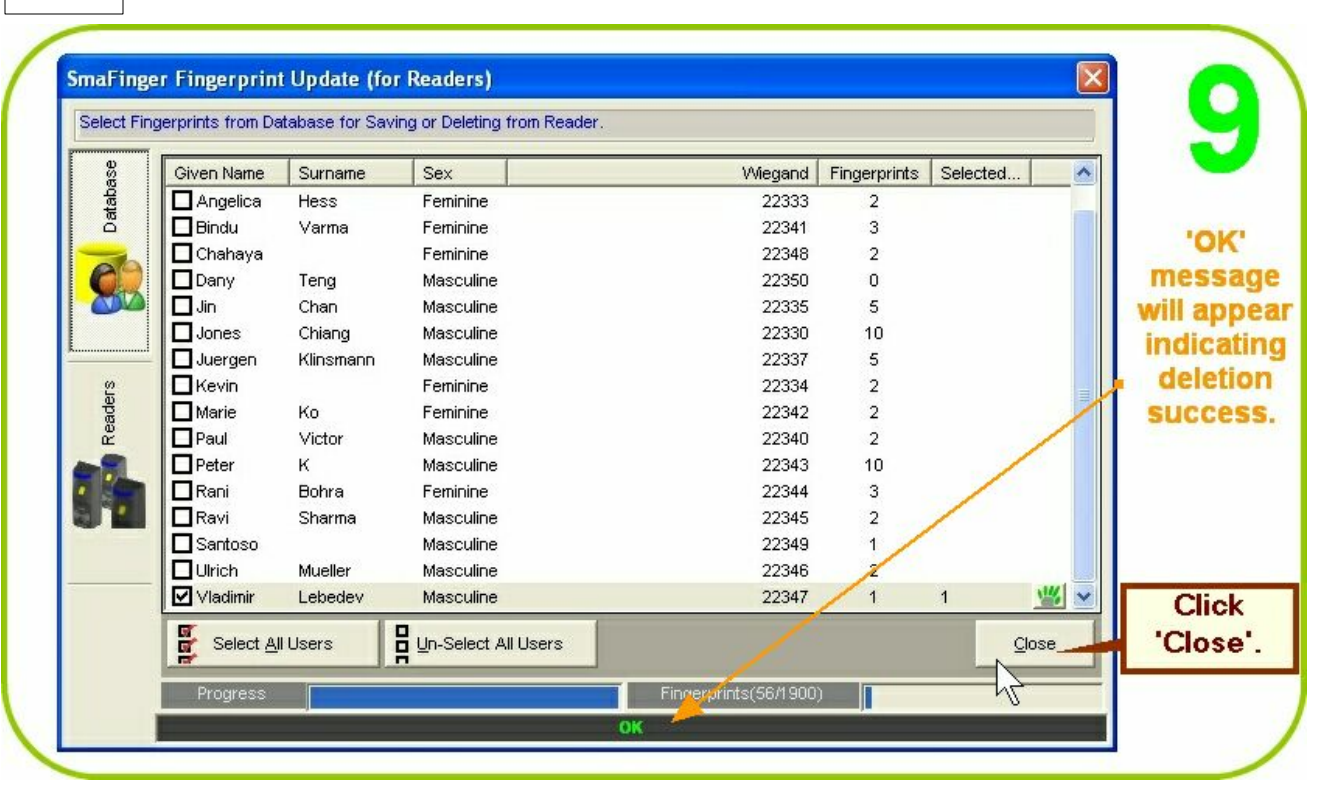

| 8        | Machine ID | Status | Action        | Commont                | Selec   |
|----------|------------|--------|---------------|------------------------|---------|
| ada<br>B | 1          | Online | Delete All OK | COM3                   | Fingerp |
| Batt     | 2          | Online | Delete All OK | COM3                   | 55      |
| _        | 4          | Online | Delete All OK | COM3                   | Ann     |
| 69       | 3          | Online | Delete All OK | COM3                   | Finger  |
|          | 5          | Online | Delete All    | COM3                   |         |
|          |            |        |               |                        | Dele    |
|          |            |        |               |                        | Finger  |
|          |            |        |               |                        | Delet   |
| S S      |            |        |               |                        | Finger  |
| gq       |            |        |               |                        |         |
| Å Å      |            |        |               |                        | Can     |
|          |            |        |               |                        |         |
|          |            |        |               |                        | Confi   |
|          |            |        |               |                        | Rea     |
|          |            |        |               |                        |         |
|          |            |        |               |                        | Sel     |
|          |            |        |               |                        | Read    |
|          |            |        |               |                        | Clo     |
| 1        |            |        |               |                        | -       |
|          | Progress   |        |               | Fingerprints(110/1900) |         |

| lect Reade | ers and Apper | nd/Delete Fir | ngerprints in Readers. |          |   |               | 111           |
|------------|---------------|---------------|------------------------|----------|---|---------------|---------------|
| I I        | Machine ID    | Status        | Action                 | Commport |   | Selected      |               |
|            | 1             | Online        | Delete All OK          | COM3     |   | Fingerprints: |               |
| 1          | 2             | Online        | Delete All OK          | COM3     |   | 55            | 10000         |
|            | 4             | Online        | Delete All OK          | COM3     |   | Append        | 1.            |
|            | 3             | Online        | Delete All OK          | COM3     |   | Fingerprints  | Delete All OK |
|            | 5             | Online        | Delete All OK          | COM3     |   | Delete        | Delete All ON |
|            |               |               |                        |          |   | Finderprints  | message will  |
| ŀ          |               |               |                        |          |   | r ingerprinte | appear.       |
| -          |               |               |                        |          |   | Delete All    |               |
| ŀ          |               |               |                        |          |   | Fingerprints  | 1             |
| ŀ          |               |               |                        |          |   | /             |               |
| ŀ          |               |               |                        |          |   | Cangel        |               |
|            |               |               |                        |          |   |               |               |
|            |               |               |                        |          |   | Configure     |               |
|            |               |               |                        |          | / | Reader        |               |
|            |               |               |                        |          |   | 0.1-1         |               |
|            |               |               |                        |          |   | Select        | 2             |
|            |               |               |                        |          |   | Reduers       | <b>Z</b> .    |
|            |               |               |                        |          |   | -             | Click 'Close' |
|            |               |               |                        |          |   | Close         |               |
|            |               |               |                        |          | 1 |               |               |

# 2.1.1.1.5 How to Register and Save to Reader New Users' Fingerprints?

Fingerprints of new users can be saved in the following ways:

- 1. Using Enroll Card (Offline Enrollment).
- 2. Online Enrollment.

## 2.1.1.1.5.1 Using Enroll Card

When a new user is to be registered, first his/her fingerprints have to be registered using the Programmer SF600P connected with the host PC as illustrated in chapter 2.1.1.1.1 <u>How to Register Users' Fingerprints?</u> If the reader is already installed at entry point/terminal, instead of disconnecting the reader from there and reconnecting it with host PC to transfer the fingerprint data online, an Enroll Card bearing the fingerprint data of the user can be issued. Reading the Enroll Card at each installed reader will transfer the fingerprint data of the new user to the reader's database. This is referred as Offline Enrollment, the procedure for which is as follows:

The SmaFinger Card Issuer program should have been installed and opened on the host PC. The Card Issuer PCR310U should have been connected to the host PC and detected by CI program. (Please refer chapter 1.2 <u>Connection & Installation of Card Issuer</u>.)

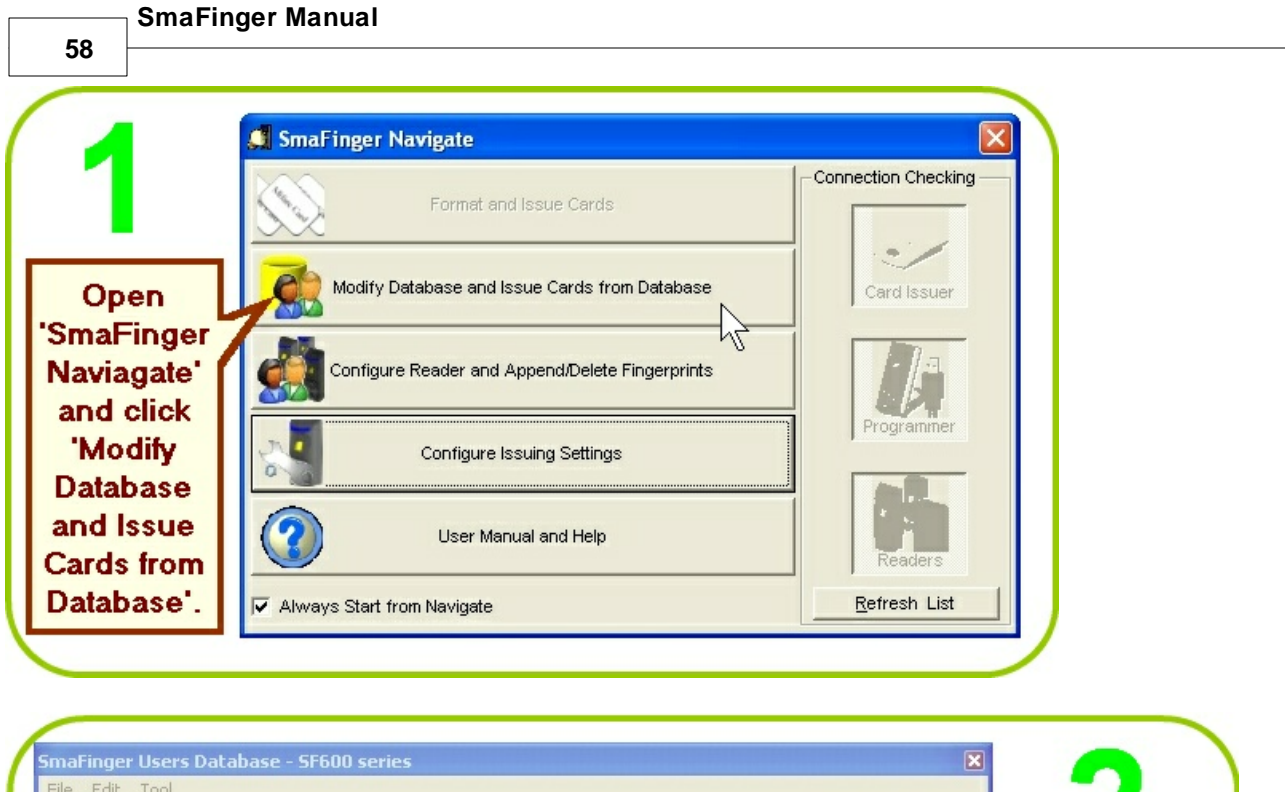

| Given Name | Surname   | Sex       |          | Wiegand | Fingerprints | ^ |                   |             |
|------------|-----------|-----------|----------|---------|--------------|---|-------------------|-------------|
| Alan       | Gerard    | Masculine |          | 22336   | 3            |   |                   |             |
| Angelica   | Hess      | Feminine  |          | 22333   | 2            |   |                   |             |
| Bindu      | Varma     | Feminine  |          | 22341   | 3            |   |                   | 10mo Einger |
| Chahaya    |           | Feminine  |          | 22348   | 2            |   | Eingerprint       | Smaringe    |
| Jin        | Chan      | Masculine |          | 22335   | 5            |   |                   | Users       |
| Jones      | Chiang    | Masculine |          | 22330   | 10           |   | Card Issue        | Databasa    |
| Juergen    | Klinsmann | Masculine |          | 22337   | 5            |   | Issue User Card   | Dalabase    |
| Kevin      |           | Feminine  |          | 22334   | 2            |   |                   | will open   |
| Marie      | Ko        | Feminine  |          | 22342   | 2            |   |                   | with the    |
| Paul       | Victor    | Masculine |          | 22340   | 2            | _ | Issue Enroll Card | with the    |
| Peter      | к         | Masculine |          | 22343   | 10           |   |                   | message 'N  |
| Rani       | Bohra     | Feminine  |          | 22344   | 3            | - | Josup Delete Card | Card        |
| Ravi       | Sharma    | Masculine |          | 22345   | 2            | * | Issue Delete Card | Gara.       |
|            |           |           |          | 875     |              |   |                   |             |
|            |           | -         | <u> </u> | 63      |              |   | No Card 🛛 🚽       |             |
|            |           |           |          | 200     |              |   |                   |             |

Operation

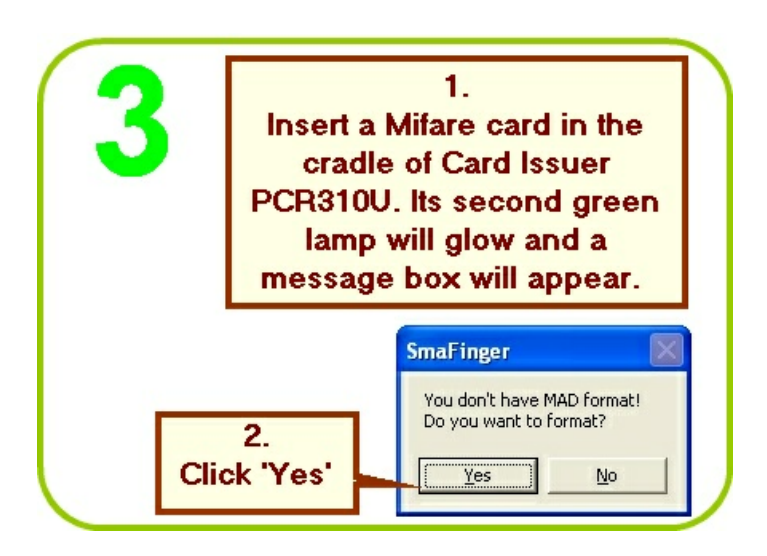

| Given Name  | Surname   | Sex       |             | Wiegand    | Fingerprints | ^  |                   |        |
|-------------|-----------|-----------|-------------|------------|--------------|----|-------------------|--------|
| Alan        | Gerard    | Masculine |             | 22336      | 3            |    |                   |        |
| Angelica    | Hess      | Feminine  |             | 22333      | 2            |    |                   |        |
| Bindu       | Varma     | Feminine  |             | 22341      | 3            |    |                   |        |
| Chahaya     |           | Feminine  |             | 22348      | 2            |    | Eingerprint       |        |
| Jin         | Chan      | Masculine |             | 22335      | 5            | =  |                   |        |
| Jones       | Chiang    | Masculine |             | 22330      | 10           |    | Card Issue        | Card   |
| Juergen     | Klinsmann | Masculine |             | 22337      | 5            |    | Issue User Card   | Deces  |
| Kevin       |           | Feminine  |             | 22334      | 2            |    |                   | Presen |
| Marie       | Ko        | Feminine  |             | 22342      | 2            |    |                   | messad |
| Paul        | Victor    | Masculine |             | 22340      | 2            |    | Issue Enroll Card | will   |
| Peter       | к         | Masculine |             | 22343      | 10           |    |                   | WIII   |
| Rani        | Bohra     | Feminine  |             | 22344      | 3            | _  | Josua Dalata Card | appear |
| Ravi        | Sharma    | Masculine |             | 22345      | 2            | ~  |                   |        |
| Add New Lis | ser Edit  | V<br>User | Remove User | Update Rea |              | Са | rd present        |        |

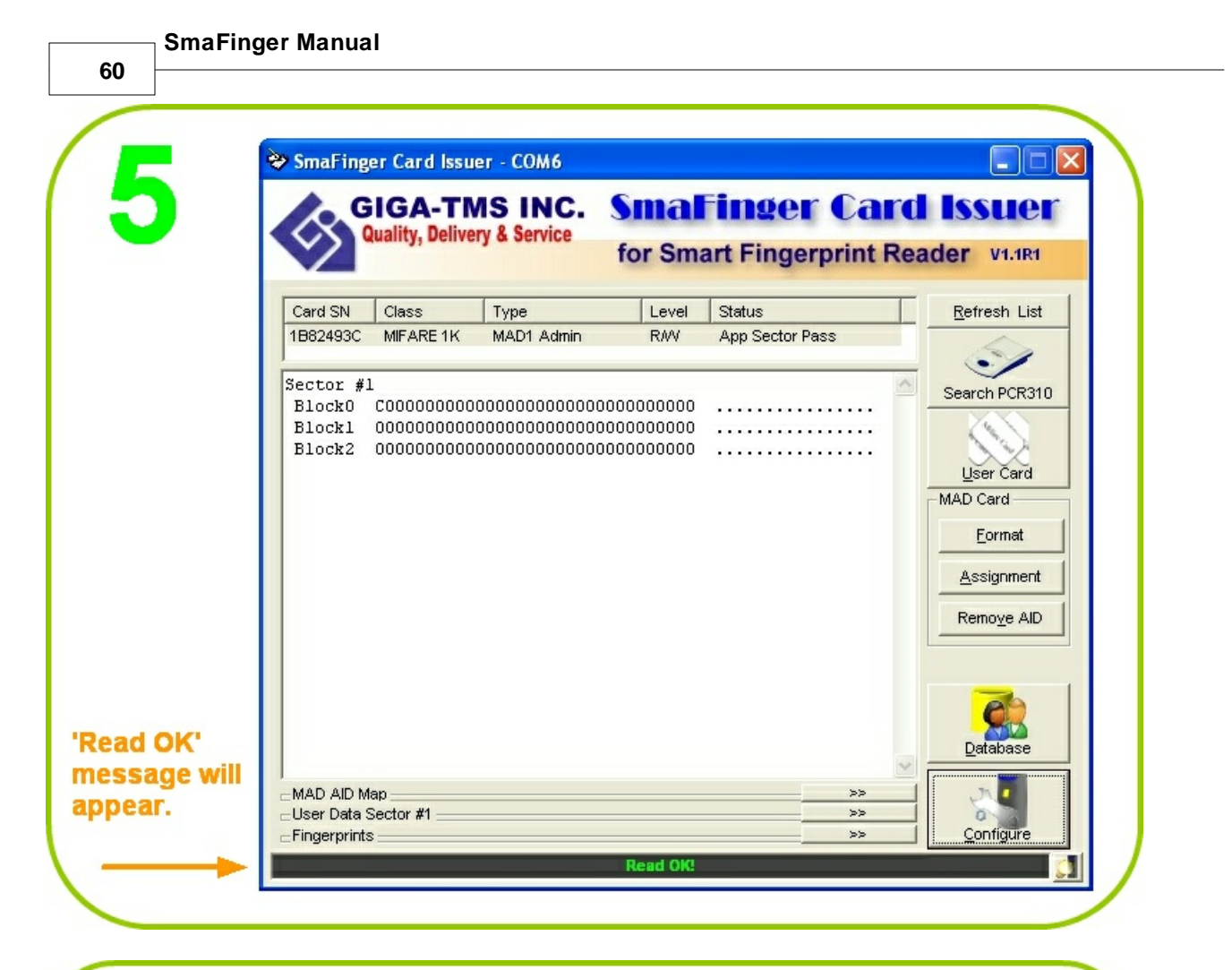

| Given Name | Surname   | Sex       |        | Wiegand | Fingerprints | ^ |                           |       |
|------------|-----------|-----------|--------|---------|--------------|---|---------------------------|-------|
| Alan       | Gerard    | Masculine |        | 22336   | 3            |   |                           | -     |
| Angelica   | Hess      | Femiliae  |        | 22333   | 2            |   |                           |       |
| Bindu      | Varma     | Feminine  | 1.     | 22341   | 3            |   |                           |       |
| Chahaya    |           | Feminine  |        | 22348   | 2            |   | Eingerprint               |       |
| Jin        | Chan      | Masculine | Select | 22335   | 5            | = |                           |       |
| Jones      | Chiang    | Masculine | nama   | 22330   | 10           |   | -Card Issue               |       |
| Juergen    | Klinsmann | Masculine | name.  | 22337   | 5            |   | Issue User Card           |       |
| Kevin      |           | Feminine  |        | 22334   | 2            |   |                           |       |
| Marie      | Ko        | Feminine  |        | 22342   | 2            |   |                           | -     |
| Paul       | Victor    | Masculine |        | 22340   | 2            |   | ssue Enroll Card          | 2     |
| Peter      | к         | Masculine |        | 22343   | 10           |   |                           | ۷.    |
| Rani       | Bohra     | Feminine  |        | 22344   | 3            |   |                           | Click |
| Ravi       | Sharma    | Masculine |        | 22345   | 2            | * | Issue <u>D</u> elete Card | leave |
|            |           |           |        |         | 1            |   |                           | Issue |

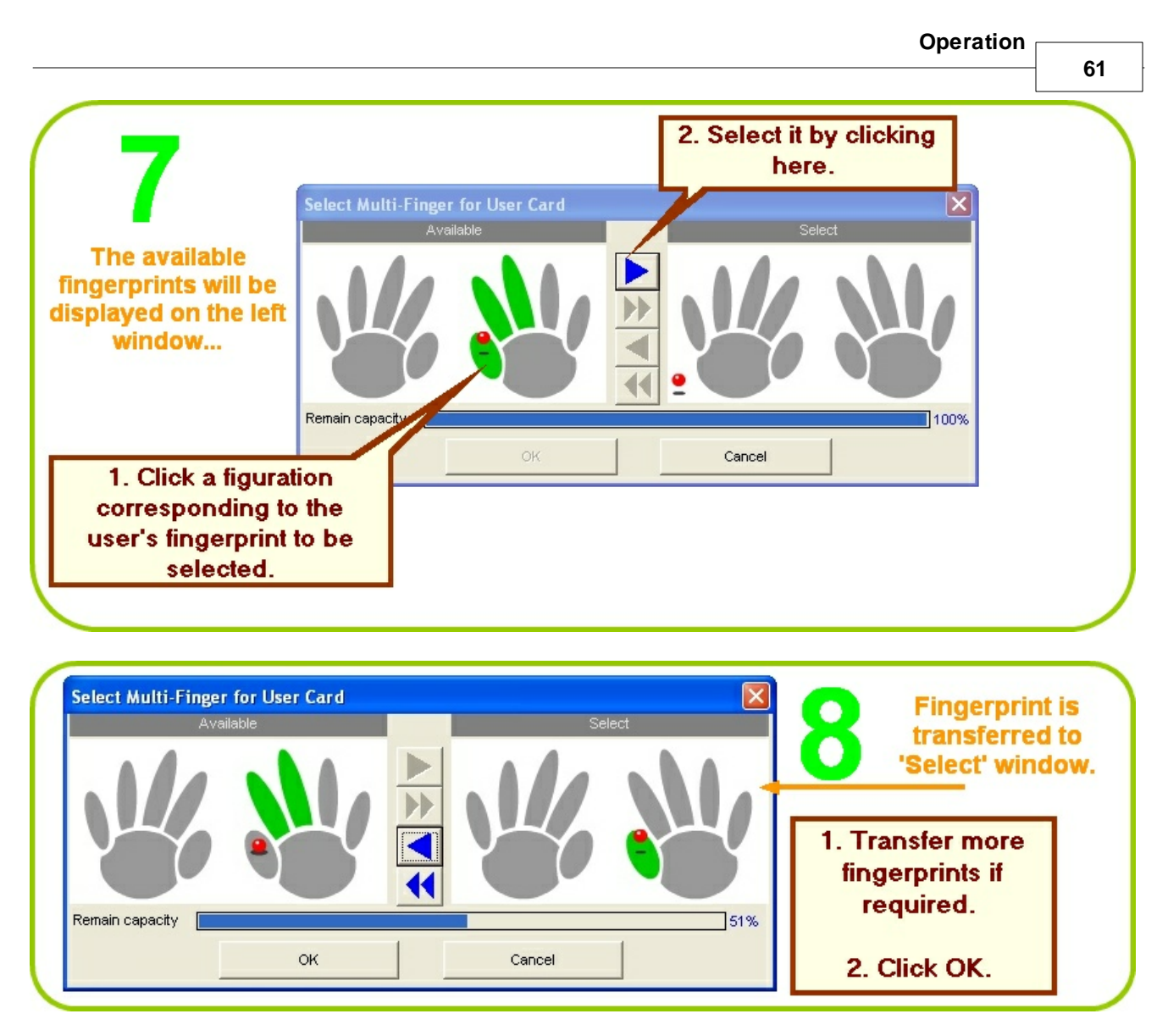

Note: 1K Mifare Card can take prints of up to two fingers and 4k can take that of up to four fingers.

62

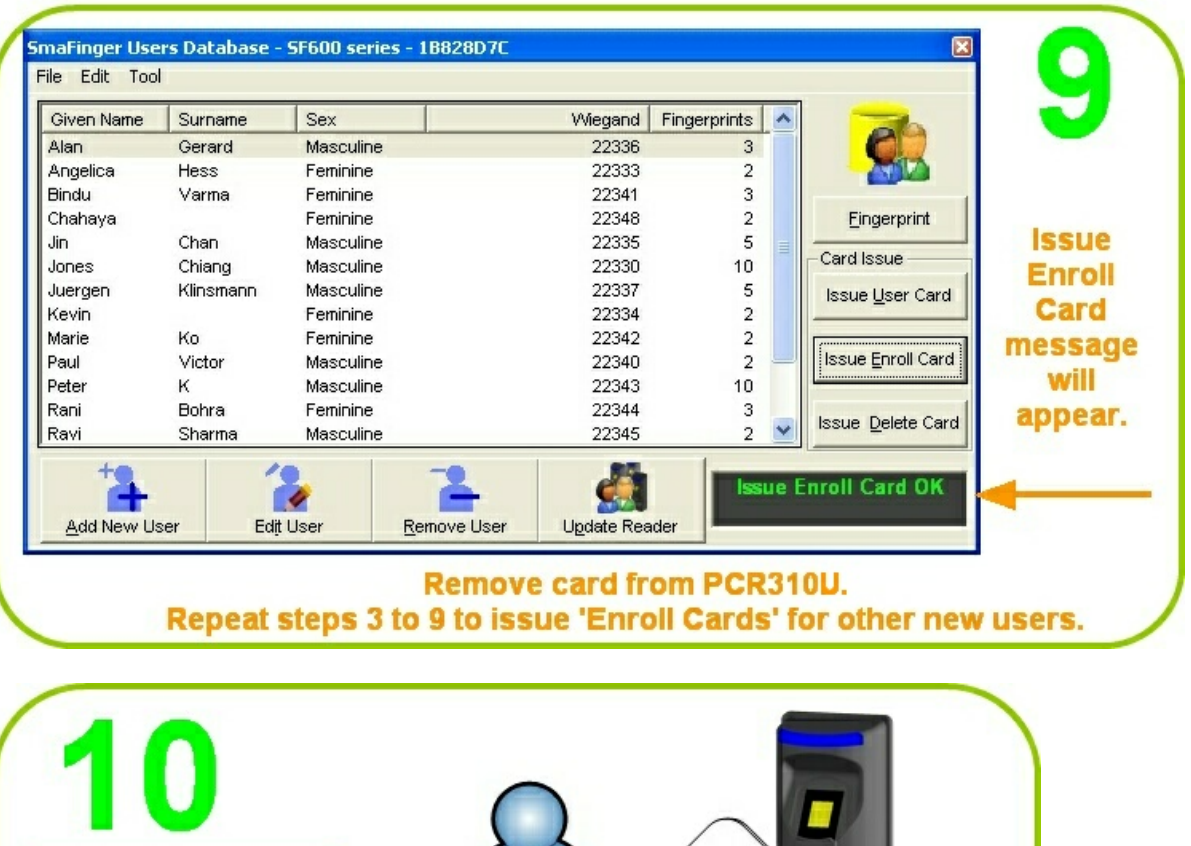

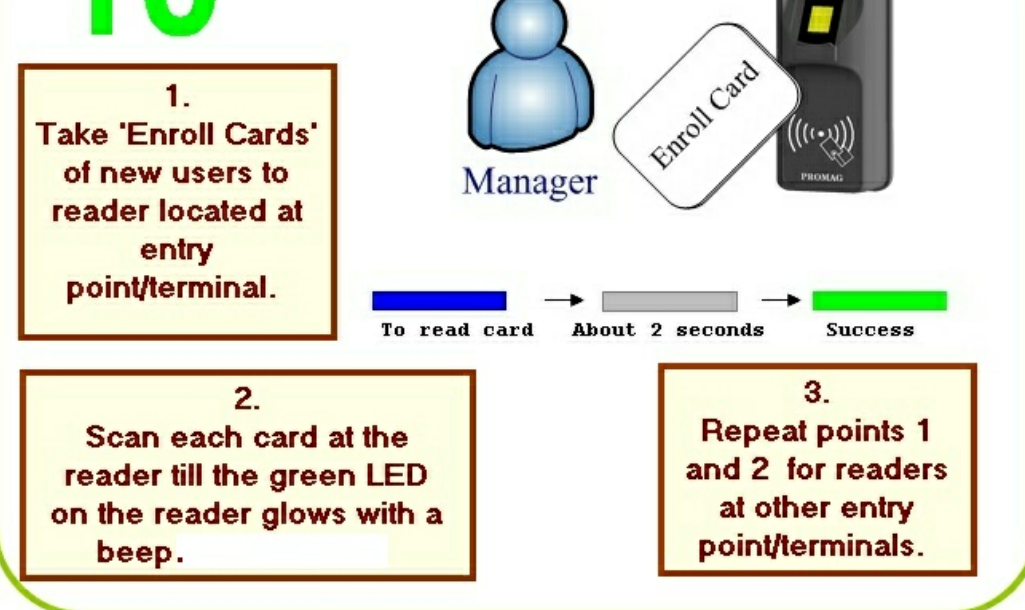

For test verification please see procedure in chapter 2.1.3 SmaFinger on Service

Additional reading at chapter 3.11.7 Creating and Managing MAD card

63

### 2.1.1.1.5.2 Online Enrollment

Reader can be disconnected from the controller at the entry point/terminal at a convenient time of the day and brought to the host PC and then the fingerprint data of the new user can be transferred online from the host PC as described in chapter 2.1.1.1.1 <u>How to register Users' Fingerprints?</u> . After the update the readers can be reconnected to the controllers at the entry points/terminals.

For test verification please see procedure in chapter 2.1.3 SmaFinger on Service

Please also refer chapter 3.11.3 SmaFinger Fingerprint Update Window Details

## 2.1.1.1.6 How to Delete Records of Departed Users?

When any user is to be denied access permission due to his/her resignation, dismissal etc. the fingerprint data of the user is deleted from the reader. The data of departed users can be deleted in the following ways:

- 1. Using Delete Card (Offline Deletion)
- 2. Online Deletion

#### 2.1.1.1.6.1 Using Delete Card

If the reader is already installed at entry point/terminal, instead of disconnecting the reader from there and reconnecting it with host PC to delete fingerprint data online, a Delete Card can be issued. Reading the Delete Card at each installed reader will delete the fingerprint data of the departed user from reader's database and the user cannot gain access anymore. This is referred as Offline Deletion.

The SmaFinger Card Issuer program should have been installed in the host PC. The Card Issuer PCR310U should have been connected to the host PC and detected by the program. (Please refer for details in chapter 1.2 Connection & Installation of Card Issuer .)

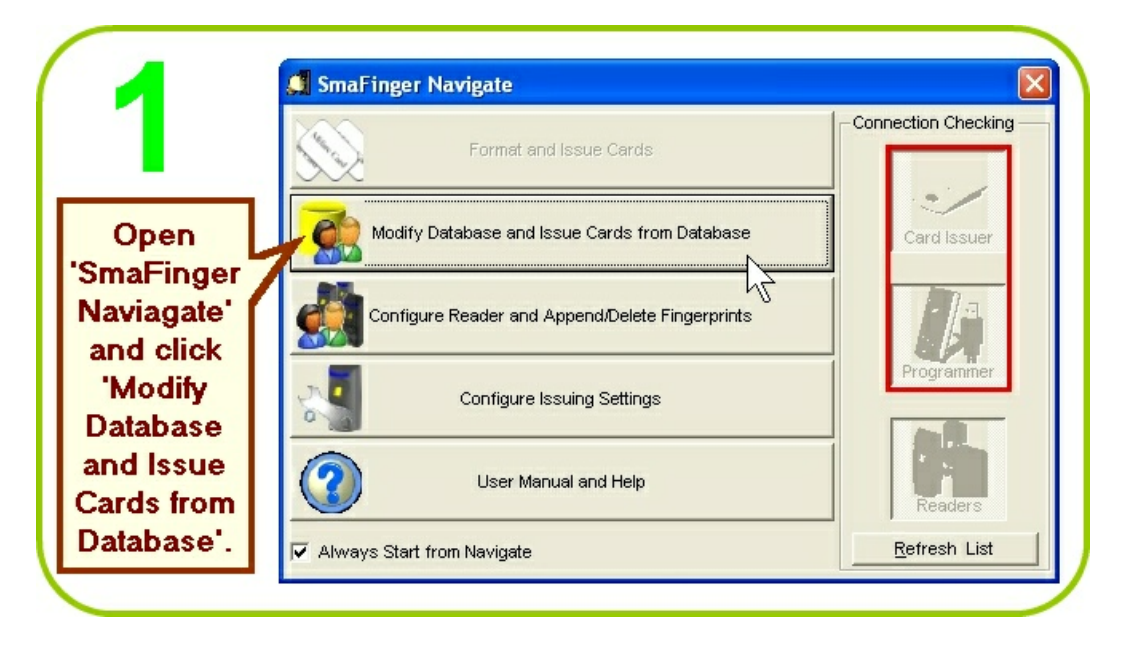

| Given Name | Surname   | Sex       | Wiegand | Fingerprints | ^ |                         |             |
|------------|-----------|-----------|---------|--------------|---|-------------------------|-------------|
| Alan       | Gerard    | Masculine | 22336   | 3            |   |                         |             |
| Angelica   | Hess      | Feminine  | 22333   | 2            |   |                         |             |
| Bindu      | Varma     | Feminine  | 22341   | 3            |   |                         | CmaEinger   |
| Chahaya    |           | Feminine  | 22348   | 2            |   | Eingerprint             | Smaringer   |
| Jin        | Chan      | Masculine | 22335   | 5            |   | Ormellanus              | Users       |
| Jones      | Chiang    | Masculine | 22330   | 10           |   | -Card Issue             | Database!   |
| Juergen    | Klinsmann | Masculine | 22337   | 5            |   | Issue <u>U</u> ser Card | Dalabase    |
| Kevin      |           | Feminine  | 22334   | 2            |   |                         | will open   |
| Marie      | Ko        | Feminine  | 22342   | 2            |   |                         | with the    |
| Paul       | Victor    | Masculine | 22340   | 2            | - | Issue Enroll Card       |             |
| Peter      | к         | Masculine | 22343   | 10           |   |                         | message 'No |
| Rani       | Bohra     | Feminine  | 22344   | 3            | - | Issue Delete Card       | Card'       |
| Ravi       | Sharma    | Masculine | 22345   | 2            | * | 10000 Doloto ouru       | ourd.       |

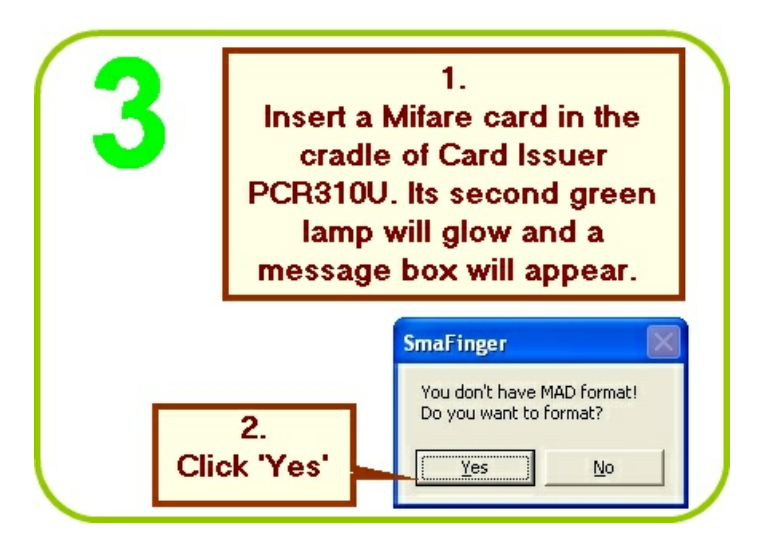

SmaFinger Manual

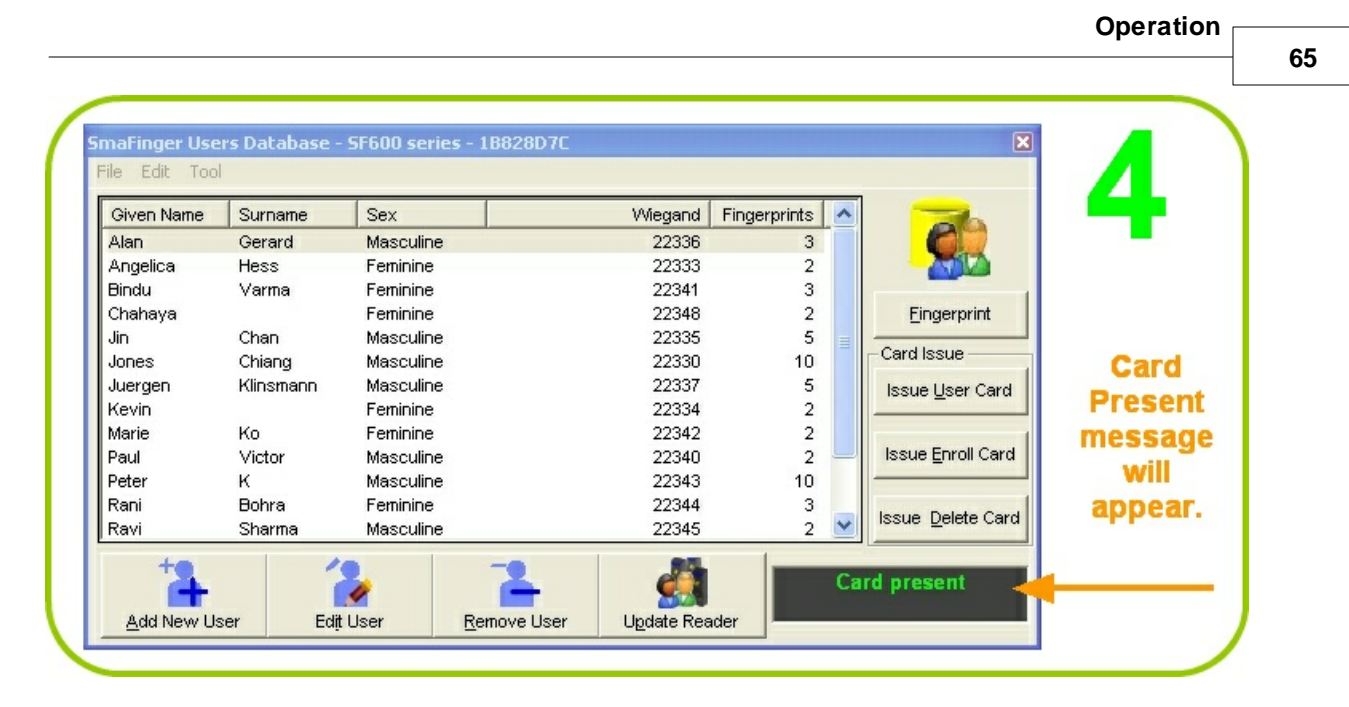

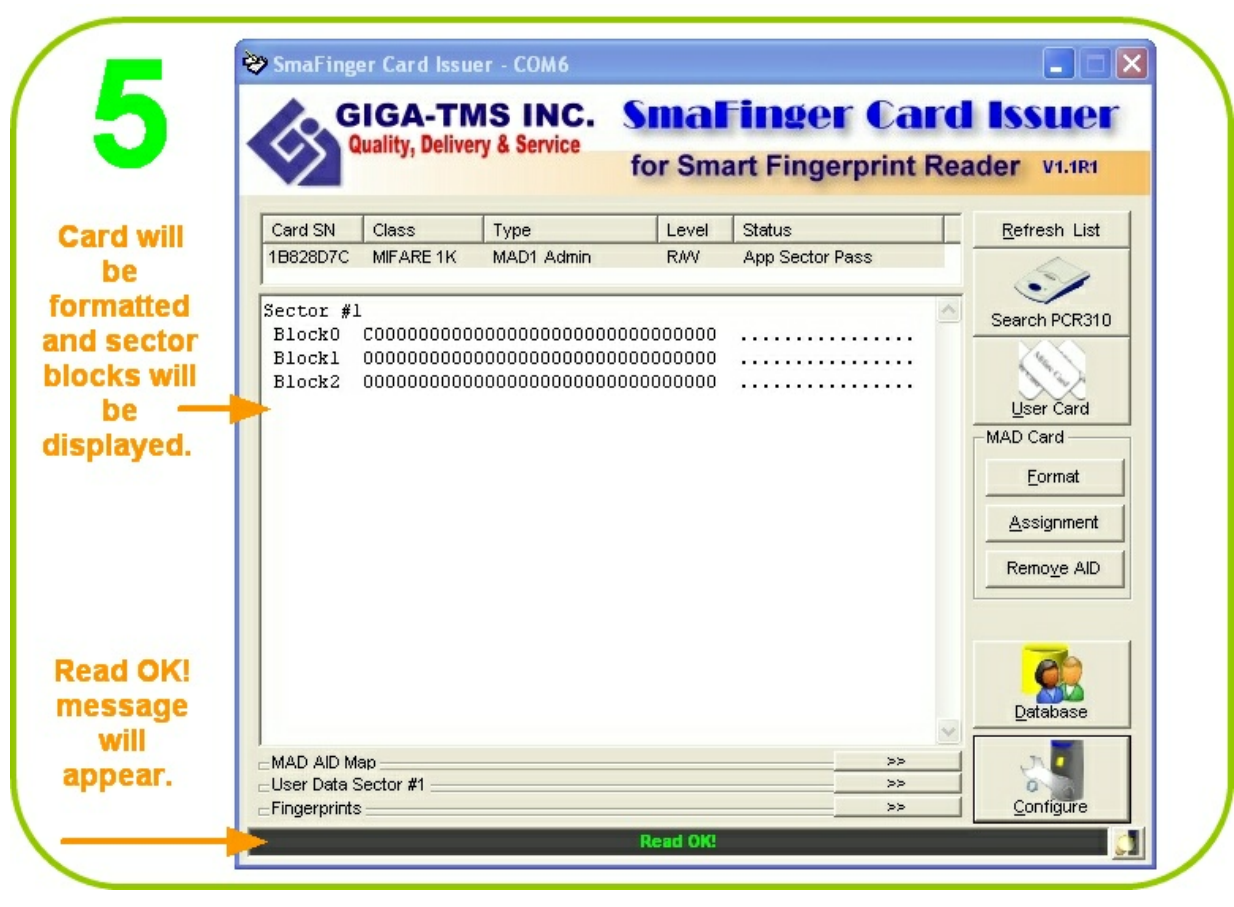

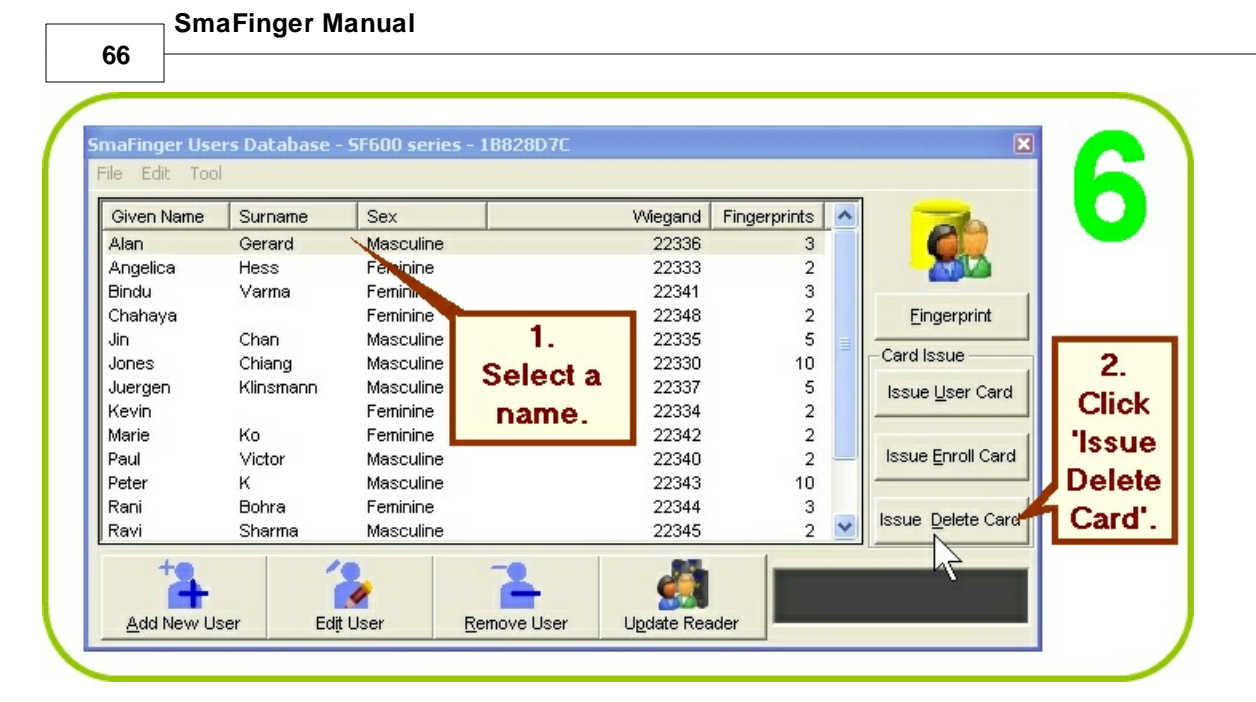

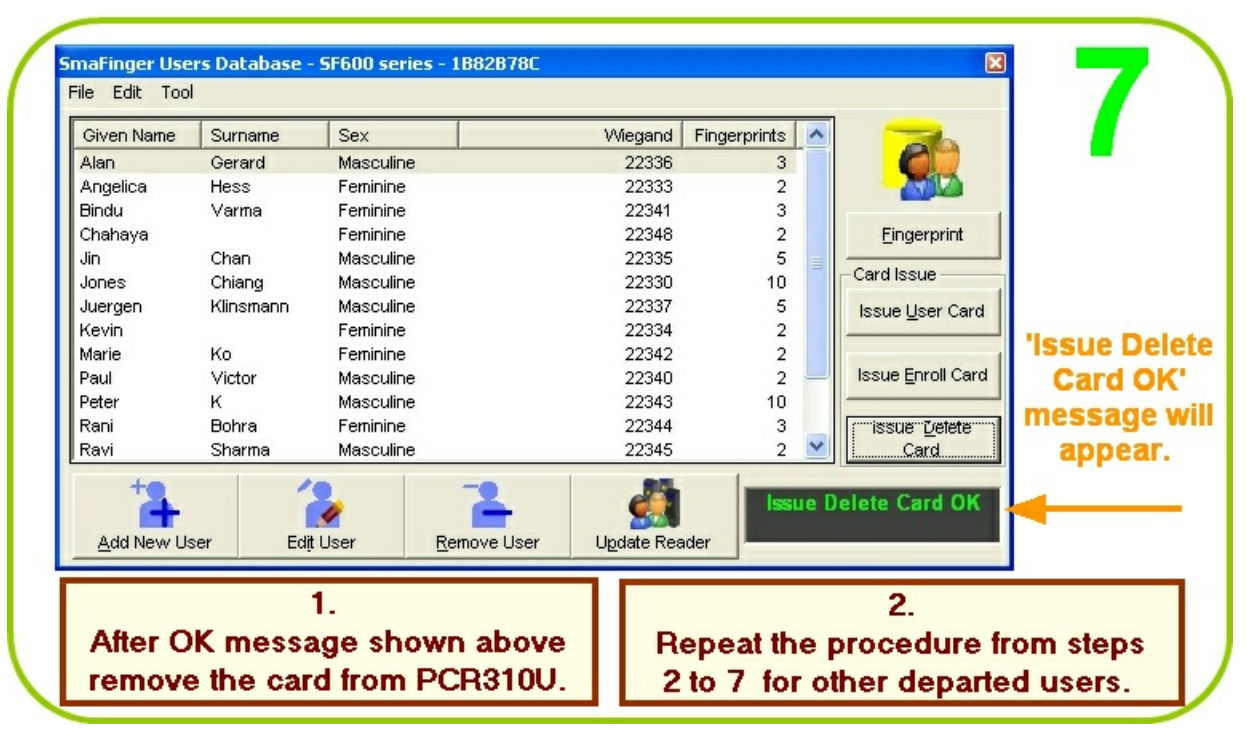

Operation

67

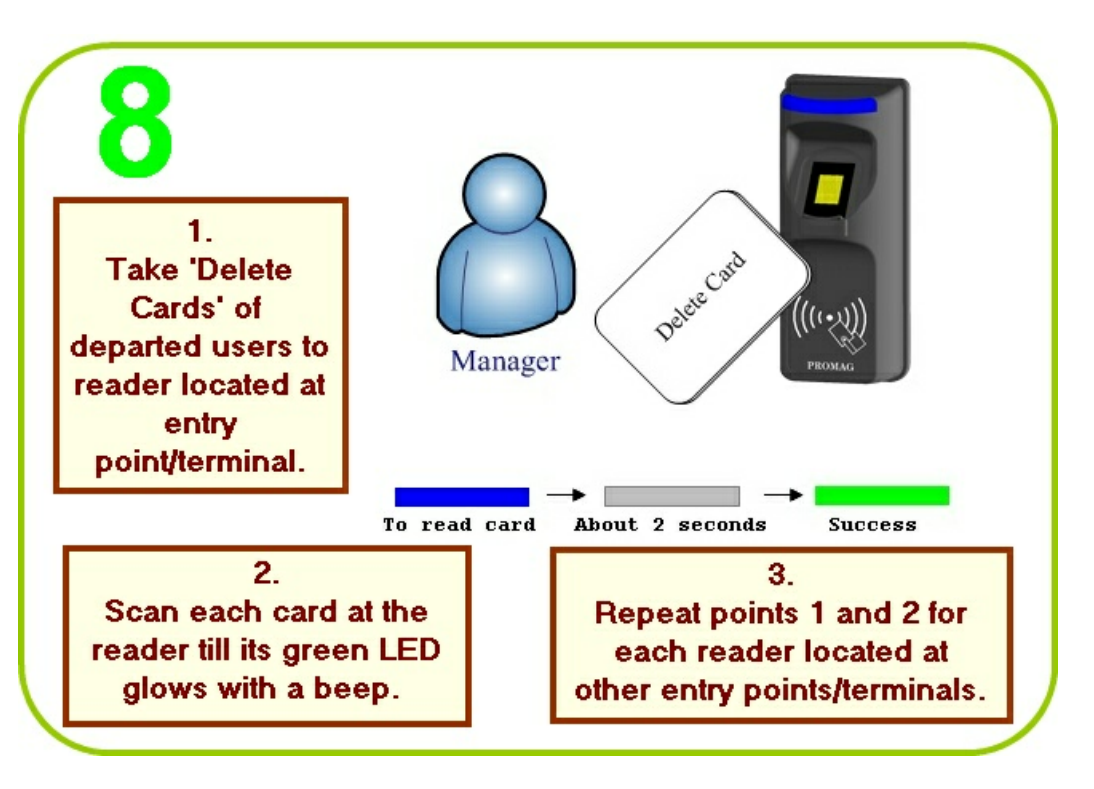

For test verification please see procedure in chapter 2.1.3 SmaFinger on Service

## 2.1.1.1.6.2 Online Deletion

The reader can be disconnected from the controller at the entry point/terminal at a convenient time of the day and brought to the host PC and the fingerprint data of departed users can be deleted online using SmaFinger Card Issuer program in the host PC. Later the reader can be reconnected at its entry point/terminal. This is referred as Offline Deletion.

Installation and configuration of the reader should have been completed as illustrated in chapter 1.4 <u>Connection</u> and Installation of Reader. Fingerprints should have been registered as given in chapter 2.1.1.1.1. <u>How to</u> <u>Register Users' Fingerprints?</u> Mifare Reader Utility should display reader and port numbers.

| 68<br>1<br>Open 'Mifare Reader Utility' and<br>'Configure' windows.<br>Ensure App Keys are same in both. | Configure X<br>File                                          |
|----------------------------------------------------------------------------------------------------|--------------------------------------------------------------|
| P Mifare Reader Utility (1.1R8)                                                                          | Start Up Start from Navigate 💌                               |
| Wiegand ABA-TK2 RS232<br>Mifare Reader LED/Buzzer                                                        | Software Password Language English                           |
| Card Information<br>MAD-AID (HEX) 4703                                                                   | Card Issue<br>MAD, Admin Key<br>FFFFFFFFFFF<br>MAD, AD (Hey) |
| Non-MAD Sector 1                                                                                         | App Admin K                                                  |
| Encrypt Economic 4                                                                                       | App Key FFFFFFFFFF                                           |
|                                                                                                    | Max App Sectors 1                                            |
| ✓ Used Card (Not issued by PROMAG card issuer)                                                           | Card Data Encrypt None                                       |
| Offset 0 Length 0                                                                                        | Card Max Templates 2                                         |
|                                                                                                    | Reader / Programmer<br>Reader Model SF600 series             |
| Auto Scan Update Reader Test Reader Language                                                             | Assign Programmer Normal                                     |
| SF610-00 On COM3                                                                                         | OK Cancel                                                    |
| 2<br>Click 'Update Reader'<br>and close the window.                                                      | then close Cl window.                                        |

Note: Close the Mifare Reader Utility Window.

| <b>^</b>                    | 💐 SmaFinger Navigate                            | X                   |
|-----------------------------|-------------------------------------------------|---------------------|
| 4                           | Format and Issue Cards                          | Connection Checking |
| 1.<br>Open                  | Modify Database and Issue Cards from Database   | Card Issuer         |
| 'SmaFinger<br>Navigate'     | Configure Reader and Append/Delete Fingerprints |                     |
| 2.<br>Click 'Configure      | Configure Issuing Settings                      | Programmer          |
| Reader and<br>Append/Delete | User Manual and Help                            | Readers             |
| Fingerprints'.              | ✓ Always Start from Navigate                    | Refresh List        |

If instead of 'AutoScan...OK' or 'OK' message, 'AutoScan...NG' is displayed on the status bar at the bottom of

the window shown above, do the following:

a. Ensure Reader SF6000 is connected to PC and powered up. Open Mifare Reader Utility window from **Start** menu. Click **Auto Scan** and see that port number is indicated on the blue top bar of the window. If 'No Match Reader...' is displayed, disconnect and reconnect or change the reader to a different port. Click **Update Reader**. Then <u>close</u> the Mifare Reader Utility window.

b. Close the **SmaFinger Fingerprint Update (for Readers)** containing the error message. Reopen from the SmaFinger Navigate, by clicking **Configure Reader and Append/Delete Fingerprints.** Now the 'OK' message will be displayed. Then proceed to actions at step 3.

|                                            | -            | 1-        | 1- 1                |                       |              | [ ]      |
|--------------------------------------------|--------------|-----------|---------------------|-----------------------|--------------|----------|
|                                            | Given Name   | Surname   | Sex                 | Wiegand               | Fingerprints | Selected |
| at a la la la la la la la la la la la la l | Alan 🛛       | Gerard    | Masculine           | 22336                 | 3            | 3 📈      |
|                                            | Angelica     | Hess      | Feminine            | 22333                 | 2            |          |
|                                            | Bindu        | Varma     | Feminine            | 22341                 | 3            |          |
| · · · ·                                    | Chahaya      |           | Feminine            | 22348                 | 2            |          |
| elect the                                  | I Jin        | Chan      | Masculine           | 22335                 | 5            |          |
| departed                                   |              | Chiang    | Masculine           | 22330                 | 10           |          |
| Jepaned                                    | 🗕 🗖 Juergen  | Klinsmann | Masculine           | 22337                 | 5            |          |
| users' g                                   | Kevin        |           | Feminine            | 22334                 | 2            |          |
| names                                      | Marie 🗌      | Ko        | Feminine            | 22342                 | 2            |          |
| names.                                     | Paul         | Victor    | Masculine           | 22340                 | 2            |          |
|                                            | Peter        | к         | Masculine           | 22343                 | 10           |          |
|                                            | Rani 🗌 Rani  | Bohra     | Feminine            | 22344                 | 3            |          |
|                                            | Ravi         | Sharma    | Masculine           | 22345                 | 2            |          |
| 2                                          | Santoso      |           | Masculine           | 22349                 | 1            |          |
| 2.                                         | Ulrich       | Mueller   | Masculine           | 22346                 | 2            |          |
| Click                                      | │ □ Vladimir | Lebedev   | Masculine           | 22347                 | 1            |          |
| Readers'.                                  | Select Al    | I Users   | Un-Select All Users |                       |              | Close    |
|                                            | Progress     |           |                     | Fingerprints(55/1900) |              |          |
|                                            |              |           |                     | toFaan OK             |              |          |

## SmaFinger Manual

70

|         |            |                 | igerprinte in reducite. |               |                           | 4        |
|---------|------------|-----------------|-------------------------|---------------|---------------------------|----------|
| atabase | Machine ID | Status<br>Ready | Action                  | Commport COM1 | Selected<br>Fingerprints: |          |
|         |            |                 |                         |               | Append<br>Fingerprints    |          |
|         |            |                 |                         |               | Delete                    | Click 'D |
| 2       |            |                 |                         |               |                           | Fingerp  |
| Reade   |            |                 |                         |               | Cancel                    |          |
|         |            |                 |                         |               | Configure                 |          |
|         |            |                 |                         |               | Select                    |          |
|         |            |                 |                         |               | Class                     |          |

| G                     | iven Name  | Surname   | Sex                 | Wiegand | Fingerprints | Selected |          |         |
|-----------------------|------------|-----------|---------------------|---------|--------------|----------|----------|---------|
| £ I ∠                 | Alan       | Gerard    | Masculine           | 22336   | 3            | 3        | <u>"</u> |         |
| ື <b> </b>            | Angelica   | Hess      | Feminine            | 22333   | 2            |          |          |         |
| <u>a</u> [C           | Bindu      | Varma     | Feminine            | 22341   | 3            |          |          |         |
|                       | Chahaya    |           | Feminine            | 22348   | 2            |          |          | 4       |
|                       | Jin        | Chan      | Masculine           | 22335   | 5            |          |          |         |
|                       | Jones      | Chiang    | Masculine           | 22330   | 10           |          |          |         |
|                       | Juergen    | Klinsmann | Masculine           | 22337   | 5            |          |          | mess    |
|                       | Kevin      |           | Feminine            | 22334   | 2            |          |          |         |
|                       | Marie      | Ko        | Feminine            | 22342   | 2            |          |          | will ap |
|                       | Paul       | Victor    | Masculine           | 22340   | 2            |          |          | at th   |
|                       | Peter      | к         | Masculine           | 22343   | 10           | /        |          | hatta   |
|                       | Rani       | Bohra     | Feminine            | 22344   | 3            |          |          | Douo    |
|                       | Ravi       | Sharma    | Masculine           | 22345   | 2            |          |          |         |
|                       | Santoso    |           | Masculine           | 22349   | 1            |          |          |         |
|                       | Ulrich     | Mueller   | Masculine           | 22346   | 2            |          |          |         |
|                       | Vladimir   | Lebedev   | Masculine           | 22347   | 1            |          |          | 2       |
| 6                     | C          |           |                     |         |              |          |          | 2.      |
| 8                     | Select All | Users     | Un-Select All Users |         |              | Q        | lose     | Clic    |
| and the second second |            |           |                     |         |              | 1000     |          | 'Clas   |

For test verification please see procedure in chapter 2.1.3 SmaFinger on Service

For window details please see chapter 3.10.3 <u>SmaFinger Fingerprint Update Window Details</u>

# 2.1.1.2 Access by Card

While registering fingerprints of users, on rare occasions, a user's fingerprint/s may not be registered. Some of the reasons for this are given in the following text:

"Fingerprints are unique to each finger of each individual and the ridge arrangement remains permanent during one's lifetime but an individual's age and occupation may cause some sensors difficulty in capturing a complete and accurate fingerprint image. There are some instances when an individual may not have characteristics that are of sufficient quality to enable enrollment in a biometric system. There are some instances when an individual may not have characteristics that may not be able to provide an image of sufficient quality to the biometric system. For instance, a fingerprint may not be rolled correctly or there may be dirt on the sensor Individual disabilities may exist, such as lacking a finger. The probability of such instances is small in most application environments, although it is important to have a contingency plan when such failures to enroll occur."

Reproduced from: http://www.biometricscatalog.org/NSTCSubcommittee.

Installation and configuration of the reader should have been completed as illustrated in chapter 1.4 <u>Connection</u> and <u>Installation of Reader</u> Fingerprints should have been registered as given in chapter 2.1.1.1.1. Mifare Reader Utility should display reader and port numbers.

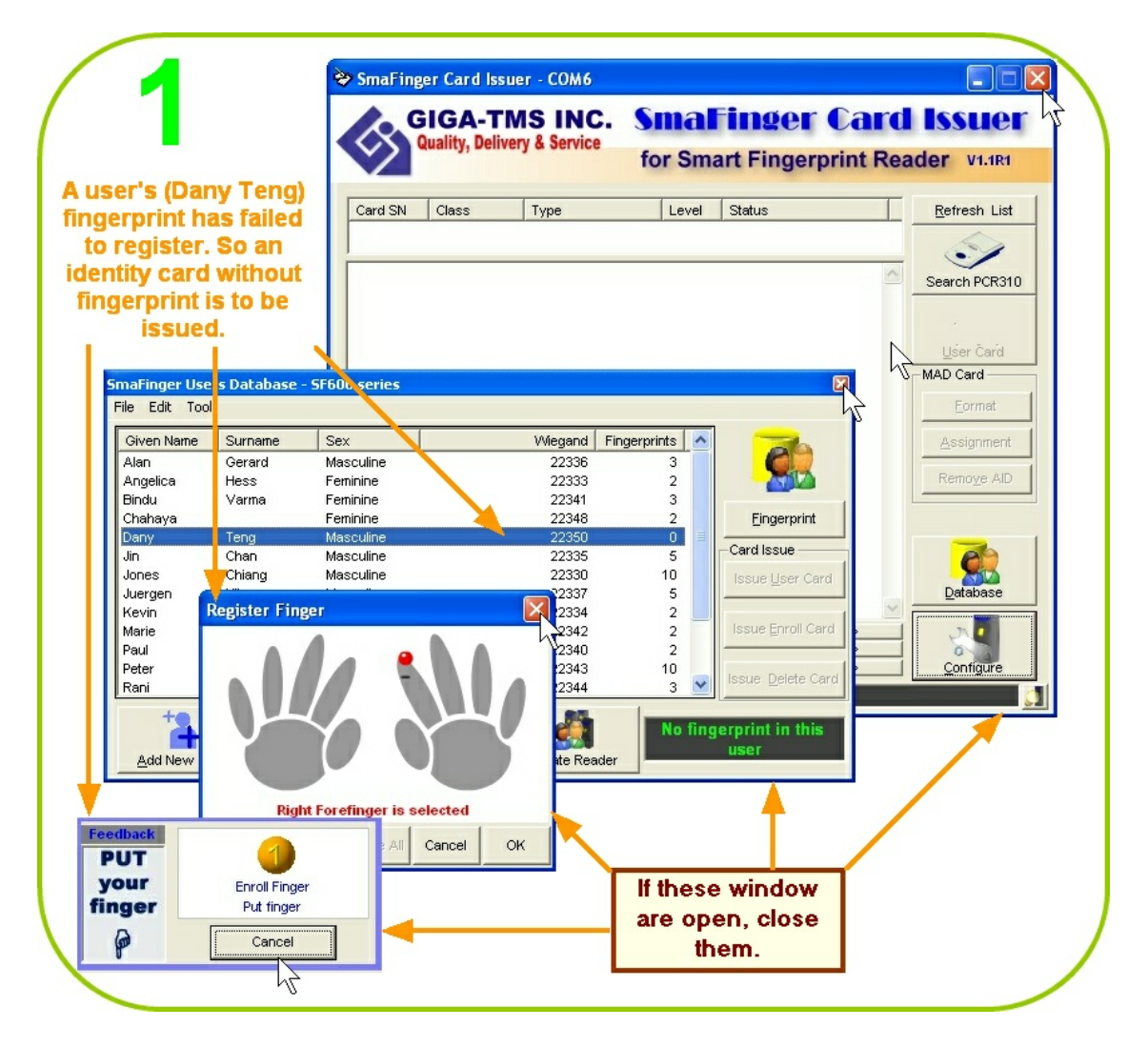

| 0                       | 📕 SmaFinger Navigate                            | X                   |
|-------------------------|-------------------------------------------------|---------------------|
| 2                       | Format and Issue Cards                          | Connection Checking |
| Open<br>SmaFinger       | Modify Database and Issue Cards from Database   | Card Issuer         |
| Navigate<br>and click   | Configure Reader and Append/Delete Fingerprints |                     |
| 'Modify<br>Database     | Configure Issuing Settings                      | Programmer          |
| and Issue<br>Cards from | User Manual and Help                            | Readers             |
| Database'.              | Always Start from Navigate                      | Refresh List        |

Note: If the SmaFinger Users Database opens with the message 'Port is closed please press Key Search' and on moving the curser over the right side menu of the window you see the message 'Can't Find PCR310U', close the window and click 'Search PCR310U' on the SmaFinger Card Issuer window. If you again get the message: 'Can't Find PCR310U' remove and reconnect PCR310U or change the USB port to which it is connected and search again. The port number of Card Issuer PCR310 should be indicated. Next click **Database**.

| Given Name | Surname   | Sex       |       | Wiegand | Fingerprints | ^ |                           |         |
|------------|-----------|-----------|-------|---------|--------------|---|---------------------------|---------|
| Alan       | Gerard    | Masculine |       | 22336   | 3            |   |                           |         |
| Angelica   | Hess      | Feminine  |       | 22333   | 2            |   |                           |         |
| Bindu      | Varma     | Feminine  |       | 22341   | 3            |   |                           | 'SmaFin |
| Chahaya    |           | Feminine  |       | 22348   | 2            |   | Eingerprint               | llear   |
| Dany       | Teng      | Masculine |       | 22350   | 0            |   |                           | Users   |
| Jin        | Chan      | Masculine |       | 22335   | 5            |   | Card Issue                | Databa  |
| Jones      | Chiang    | Masculine |       | 22330   | 10           |   | Issue Liser Card          | will on |
| Juergen    | Klinsmann | Masculine |       | 22337   | 5            |   |                           | will ob |
| Kevin      |           | Feminine  |       | 22334   | 2            |   |                           | with th |
| Marie      | Ko        | Feminine  |       | 22342   | 2            | - | Issue Enroll Card         | messa   |
| Paul       | Victor    | Masculine |       | 22340   | 2            |   |                           | messa   |
| Peter      | к         | Masculine |       | 22343   | 10           |   |                           | 'No Car |
| Rani       | Bohra     | Feminine  |       | 22344   | 3            | ~ | Issue <u>D</u> elete Card |         |
|            |           |           | 1.000 | 1       |              |   |                           |         |

Note: 'No Card Message' can be seen by moving the curser over the right side menu of the window.
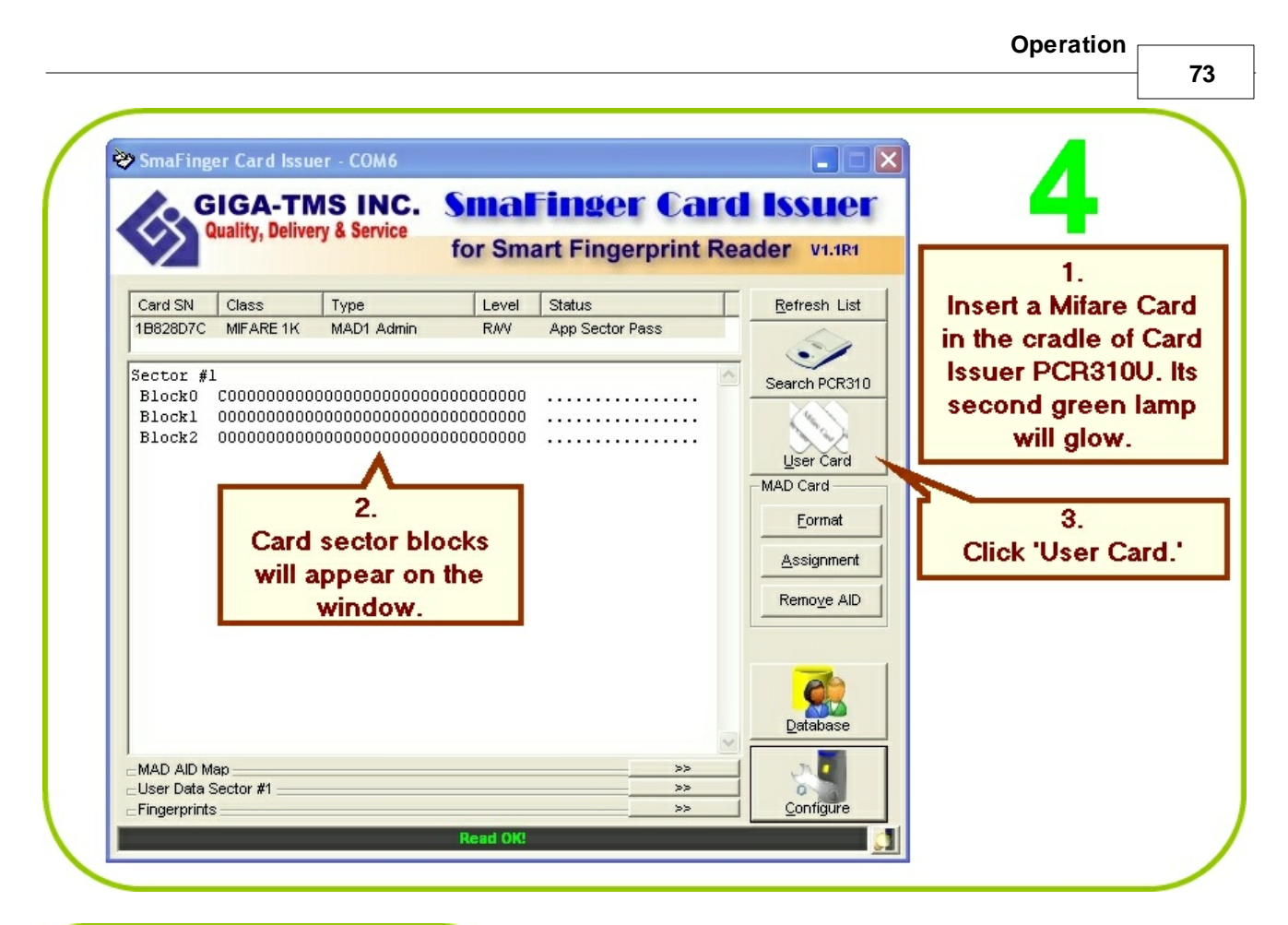

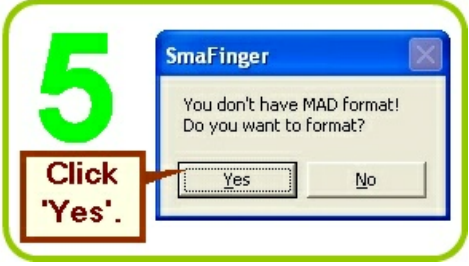

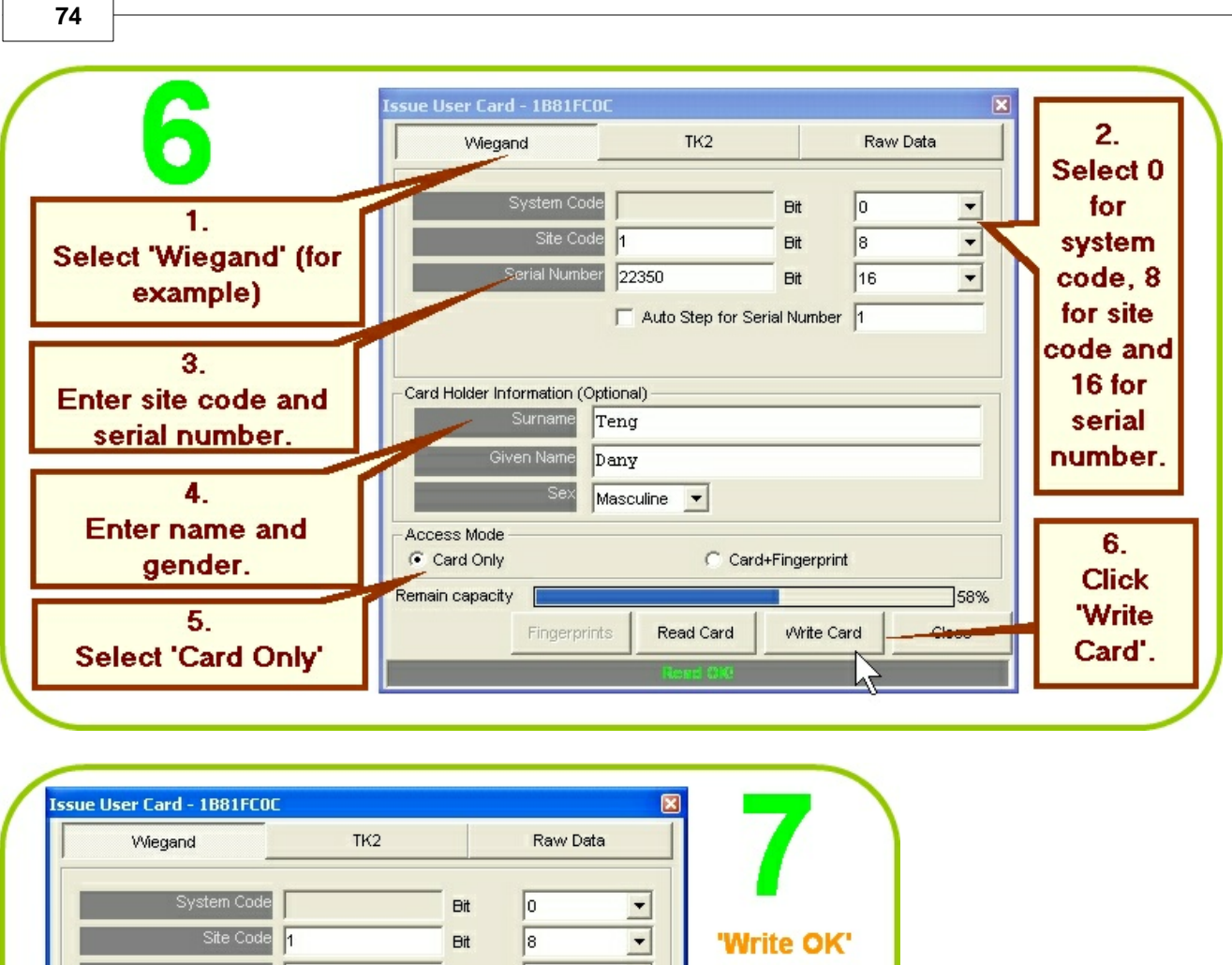

| System Cod<br>Site Cod<br>Serial Numbe                                                 | 1   22350   Auto Step for Seri                   | Bit [<br>Bit ]<br>Bit ]<br>al Number ] | u<br>8<br>16 | নানান    | 'Write OK'<br>message<br>will appear.                         |
|----------------------------------------------------------------------------------------|--------------------------------------------------|----------------------------------------|--------------|----------|---------------------------------------------------------------|
| Card Holder Information (O<br>Surname<br>Given Name<br>Sex<br>Access Mode<br>Card Only | ptional)<br>Teng<br>Dany<br>Masculine 💽<br>Card+ | Fingerprint                            | /            |          | Close the<br>window<br>and<br>remove<br>the card<br>from Card |
| Remain capacity                                                                        | ts Read Ce                                       | Write Card                             | Clos         | 58%<br>e | Issuer<br>PCR310U                                             |

**SmaFinger Manual** 

For test verification please see procedure in chapter 2.1.3 <u>SmaFinger on Service</u> For connecting the reader to controller please go to 2.4 <u>Connecting to Controller</u>

### 2.1.2 Offline System

Only the reader is necessary in this system. Manager Enroll Card and Manager Delete Card supplied by **Giga-Tms** along with User Cards are required. Once registered user can gain access by scanning their fingerprint or card. On the rare occasions when the reader fails to capture a user's fingerprint, a card with randomly generated RFID code can be issued.

The reader should have been mounted and connected as per the connection details in chapter 3.10.2 <u>Secure</u> <u>Mounting Installation</u> and chapter 2.4 <u>Connecting to Controller</u>

### 2.1.2.1 Access by Fingerprint

User's fingerprints are stored in the reader and each user can register up to 10 fingerprints. Once registered, the user can gain access by scanning any of the fingers that were registered.

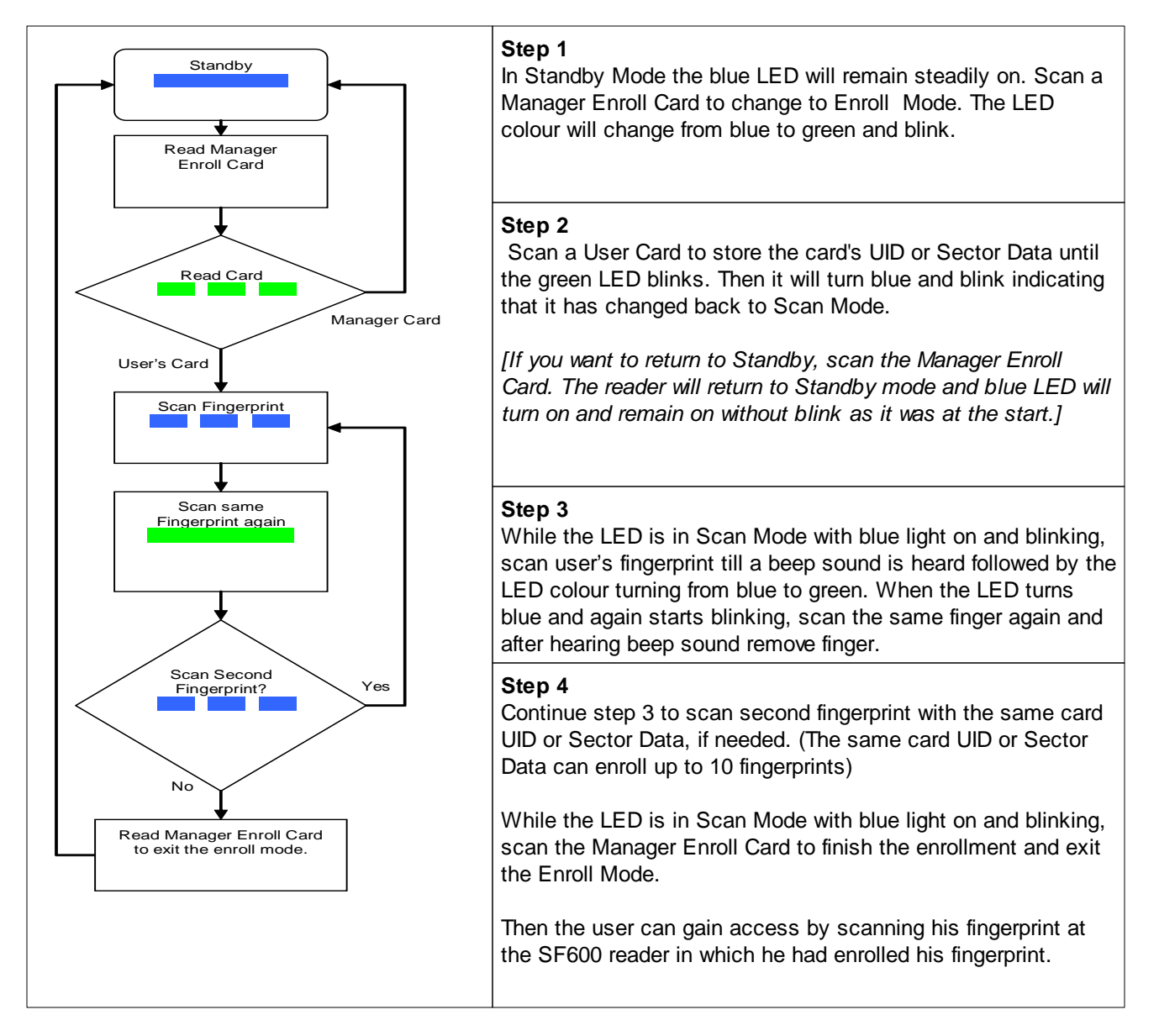

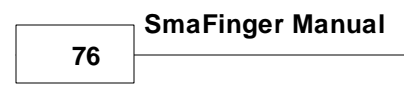

#### Note:

- 1. Warning: Keep the User Card and do not lose it as otherwise you cannot delete user from the reader.
- 2. For multi-user, please use the Multi-User Card to create serial number automatically.

For test verification please see procedure in chapter 2.1.3 <u>SmaFinger on Service</u>

#### 2.1.2.2 Access by Card

Card data is stored in the reader. Access is gained by cards only.

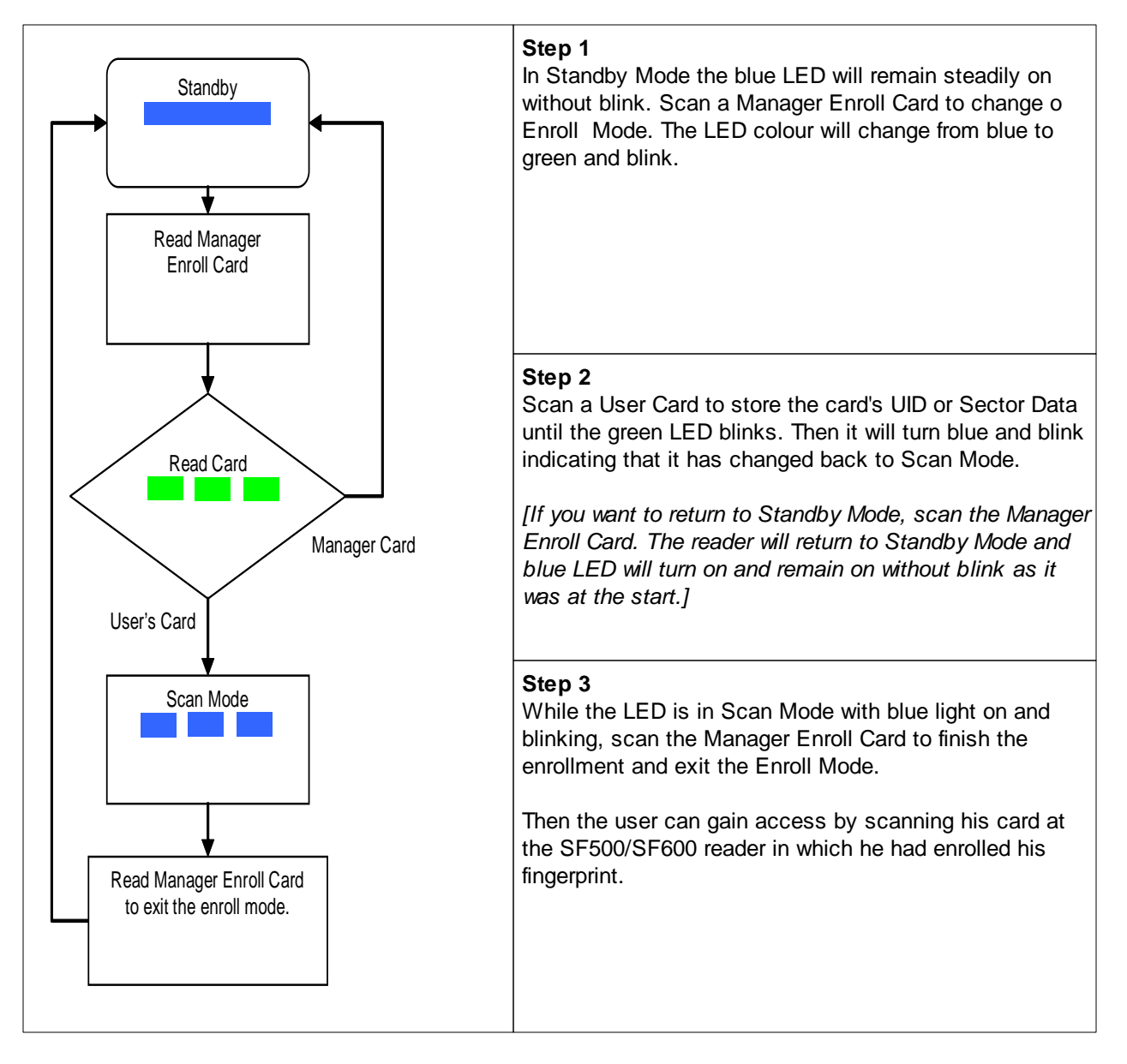

For test verification please see procedure in chapter 2.1.3 SmaFinger on Service

#### 2.1.2.3 Deletion

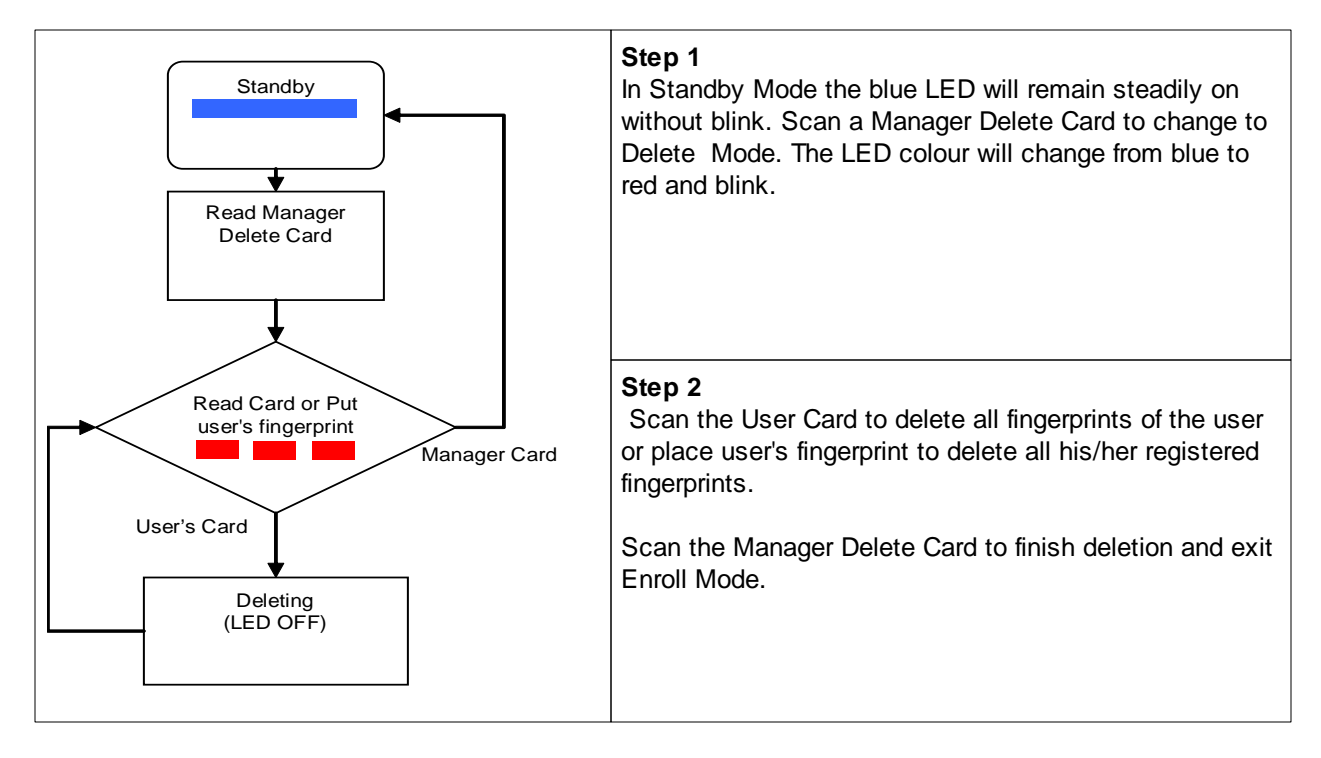

Fingerprint and card data can be deleted from the reader in this mode.

For test verification please see procedure in chapter 2.1.3 SmaFinger on Service

For connecting to controller please go to chapter 2.4 Connecting to Controller

### 2.1.3 SmaFinger on Service

After registering and saving a fingerprint or issuing a card a test verification can be done by scanning the fingerprint or card at the reader. (Controller's action can be seen only when the reader is connected to controller.)

a) If the fingerprint of user does <u>not match</u> with that in the database of the reader, its blue LED will go off with beeps and then come back to steady blue indicating standby mode. The reader will <u>not pass</u> access signal to the controller.

b) When the fingerprint of the user <u>matches</u> with the reader database, blue LED will turn off and green LED will turn on. Access signal <u>will be passed</u> to controller.

c) If a card is presented by a user the reader will scan the card data and compare it with its database. Same as above, <u>access signal will be passed if it finds match with its database, otherwise not.</u>

# 2.2 Operation without Database

This facility is provided for countries where maintaining fingerprint database by private organizations may have been disallowed. The fingerprints are not stored in host PC or reader's database but on a User Card and the same is issued to the user. The user gains access by scanning the card in his possession along with his/her fingerprint. The reader enables access if the user's fingerprint matches with that on the user's card.

This is available under the following two systems:

- 1. Online System
- 2. Offline System

#### 2.2.1 Online System

This integrated system consists of devices Card Issuer PCR310U, Programmer SF600P and Reader SF500/600. An Enroll Card bearing the fingerprint data of user is generated to transfer the data to the reader located at entry point/terminal.

#### 2.2.1.1 Access by Card + Fingerprint

Proceed as follows after installation of Card Issuer PCR310U, Programmer SF600P and Reader SF500/600 as illustrated under chapter 1 Installation

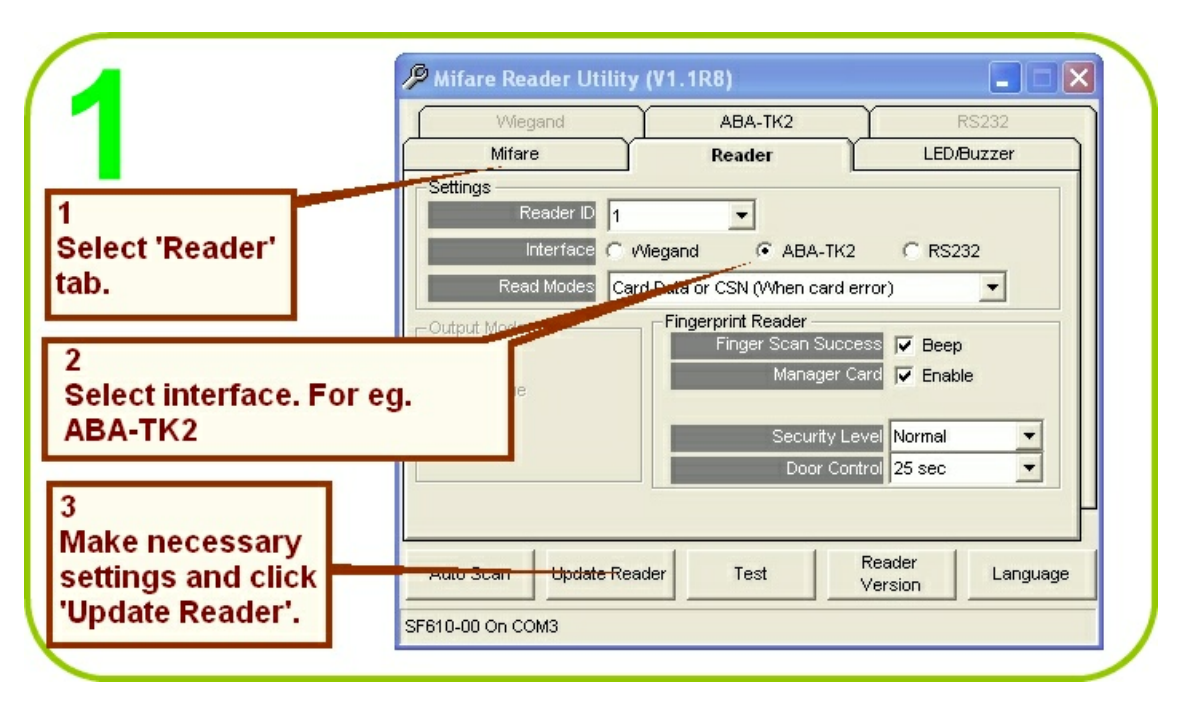

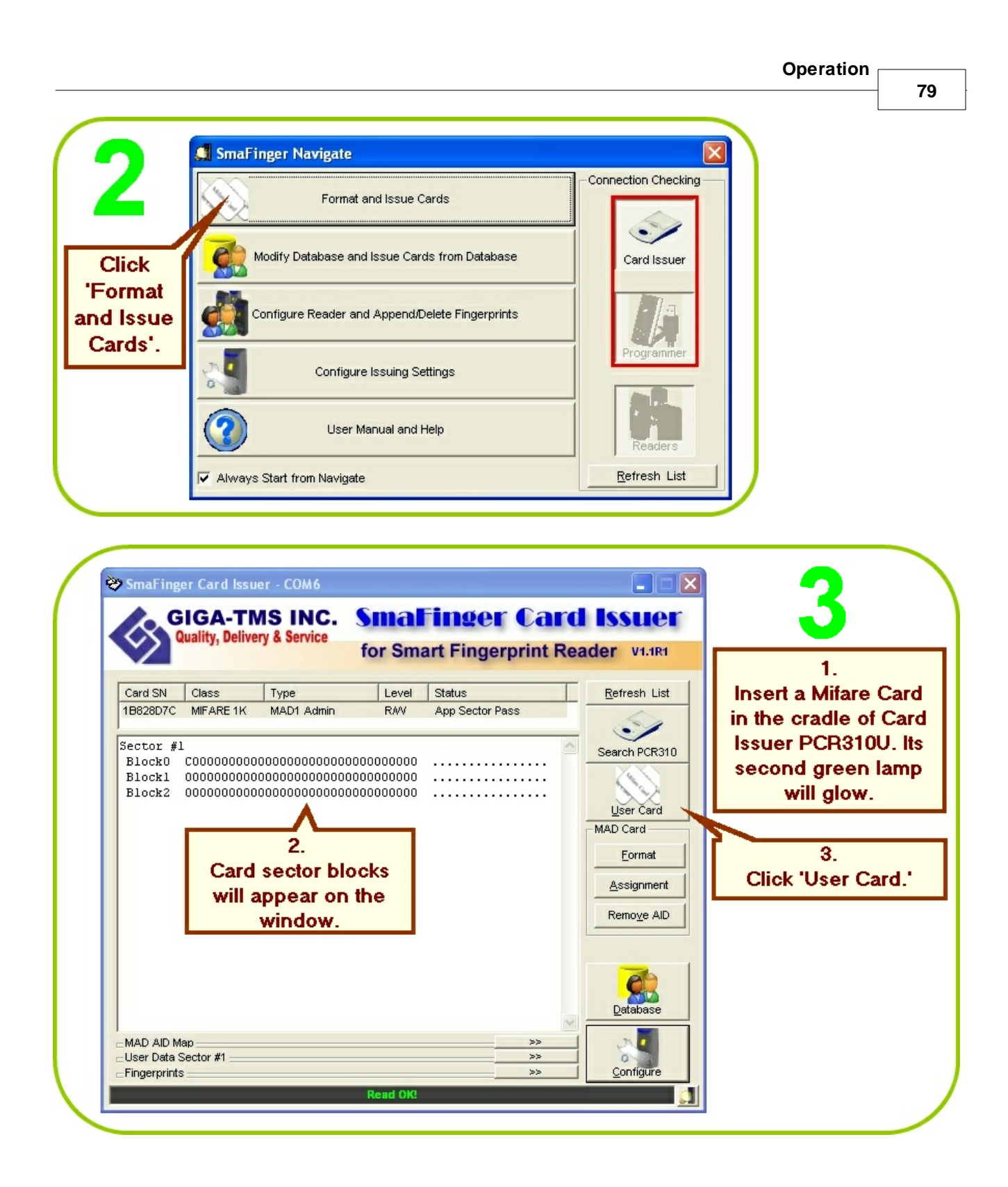

| SmaFinger Manual                                                                                                    |                                                  |  |
|----------------------------------------------------------------------------------------------------|--------------------------------------------------|--|
| SmaFinger<br>You don't have MAD format!<br>Do you want to format?<br>Click<br>'Yes'.                                        |                                                  |  |
| Issue User Card - 1882942C<br>Wiegand TK2<br>Serial Number 0<br>Length Auto                                                 | Raw Data<br>1.<br>Select (for<br>example) 'TK2'. |  |
| Card Holder Information (Optional)  Given Name  Sex (None)  Access Mode  Card Only  Remain capacity  Fingerprints Read Card | 2.<br>Select<br>'Card+Fingerprint'.              |  |

Additional information on interfaces at chapter 3.11.4 Card Issuer Interface Window Details

| 0               | SmaFinger 🔀                                                       |
|-----------------|-------------------------------------------------------------------|
| 0               | No FingerPrint AID,<br>Do you want to assign the FingerPrint AID? |
| Click<br>'Yes'. | Yes No                                                            |

|                         |                                                    | Operation |    |
|-------------------------|----------------------------------------------------|-----------|----|
|                         |                                                    |           | 81 |
|                         | Issue User Card - 1882942C 🛛 💌                     |           |    |
|                         | Wiegand TK2 Raw Data                               |           |    |
|                         | Serial Number 1                                    |           |    |
| 1.                      | Length Auto                                        |           |    |
| number                  | Auto Step for Serial Number 1                      |           |    |
|                         | Card Holder Information (Optional)                 |           |    |
| 2.<br>Enter name        | Given Name Jin                                     |           |    |
| and gender.             | Access Mode                                        |           |    |
| 3.                      | C Card Only C Card+Fingerprint Remain capacity 65% |           |    |
| Click<br>'Fingerprints' | Fingerprints Read Card Write Card Close            |           |    |
|                         |                                                    |           |    |

Note: 1K Mifare Card can take prints of up to two fingers and 4k can take that of up to four fingers.

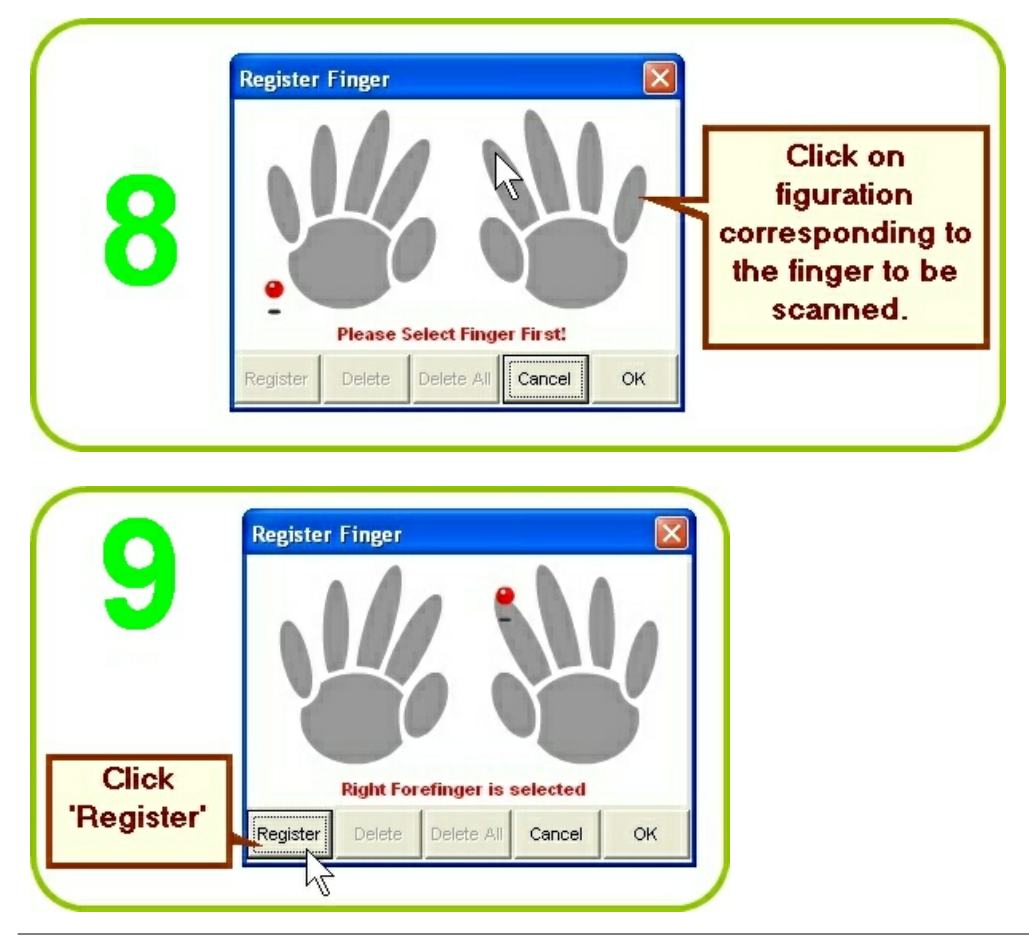

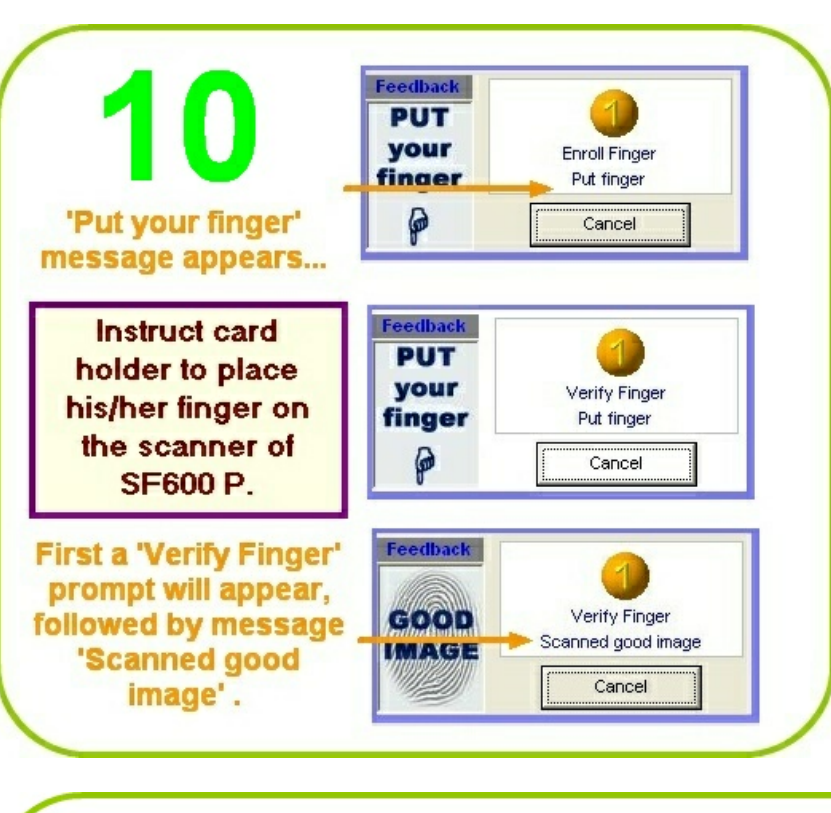

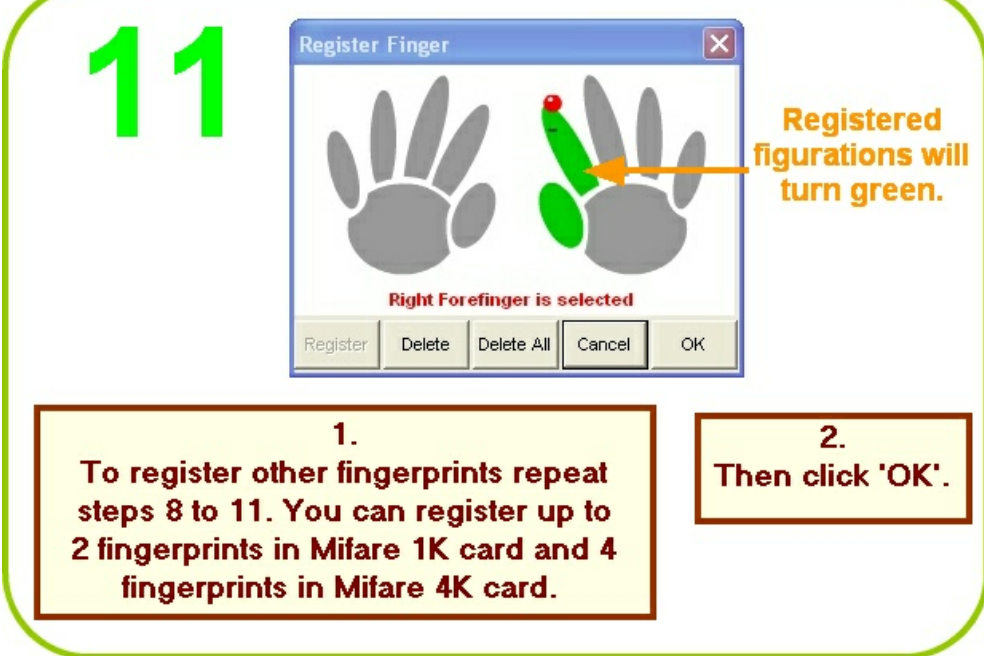

If due to some reason fingerprint is not registered then a card without fingerprint can be issued. Please refer chapter 2.1.1.2 <u>Access by Card</u>

© GIGA-TMS INC., 2009

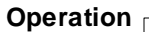

|                                                                                                    |                                                                                                    |                                  |          | 1            |                                                                                                    |
|----------------------------------------------------------------------------------------------------|----------------------------------------------------------------------------------------------------|----------------------------------|----------|--------------|----------------------------------------------------------------------------------------------------|
| Wiegand                                                                                                    | Ti                                                                                                    | K2                               | Raw D    | ata          | 4 7                                                                                                    |
|                                                                                                    |                                                                                                    |                                  |          |              |                                                                                                    |
| Serial N                                                                                                    | lumber 1                                                                                              |                                  |          |              |                                                                                                    |
|                                                                                                    | Length Auto                                                                                           | •                                |          |              | 1                                                                                                    |
|                                                                                                    |                                                                                                    |                                  |          |              | Write with                                                                                                    |
|                                                                                                    | T Auto Ste                                                                                            | ep for Serial Nu                 | mber 1   |              | Fingerprint!                                                                                                    |
|                                                                                                    |                                                                                                    |                                  |          |              | message wil                                                                                                    |
| Card Holder Informati                                                                                                    | on (Optional)                                                                                         |                                  |          |              | appear.                                                                                                    |
| Surna                                                                                                    | me Chan                                                                                               |                                  |          |              |                                                                                                    |
| Given Na                                                                                                    | me Jin                                                                                                |                                  |          |              |                                                                                                    |
| S                                                                                                    | ex Masculine 🔻                                                                                        | -                                |          |              |                                                                                                    |
| - Access Mode                                                                                                    |                                                                                                    | _                                |          | Fingerprint! |                                                                                                    |
| C Card Only                                                                                                    |                                                                                                    | Card+Finge                       | erprint  |              | 2                                                                                                    |
| Remain capacity                                                                                                    |                                                                                                    |                                  |          | 65%          | Click "Mirita                                                                                                    |
| Fing                                                                                                    | erprints Read                                                                                         | Card Wr                          | ite Card | Close        | Cord'                                                                                                    |
|                                                                                                    |                                                                                                    | 1 010                            |          |              | Card.                                                                                                    |
|                                                                                                    |                                                                                                    |                                  |          |              |                                                                                                    |
|                                                                                                    |                                                                                                    | al fazi pas                      | ~~~      |              |                                                                                                    |
|                                                                                                    | i Alerka                                                                                              | a wanta                          | <u> </u> |              |                                                                                                    |
| <mark>ssue User Card - 188</mark><br>Wiegand<br>Serial Mi                                                                                          | 2942C                                                                                                 | 2                                | Raw Da   | ata          | 13                                                                                                    |
| Ssue User Card - 188<br>Wiegand<br>Serial Nu                                                                                                    | 2942C                                                                                                 | 2                                | Raw Da   | ata          | 13                                                                                                    |
| <mark>ssue User Card - 188</mark><br>Wiegand<br>Serial Nu                                                                                          | 2942C<br>TK<br>umber 1<br>ength Auto                                                                  | 2                                | Raw Da   | xta          | <b>13</b><br>'Write OK'                                                                                                    |
| ssue User Card - 188<br>Wiegand<br>Serial Nu                                                                                                    | 2942C<br>TK<br>unber 1<br>ength Auto                                                                  | 2                                | Raw Da   | ata          | <b>13</b><br>'Write OK'<br>message will                                                                                               |
| ssue User Card - 1B8<br>Wiegand<br>Serial Nu                                                                                                    | 2942C<br>TK<br>umber 1<br>ength Auto                                                                  | 2                                | Raw Da   | xta          | <b>13</b><br>Write OK'<br>message will<br>appear.                                                                                     |
| ssue User Card - 188<br>Wegand<br>Serial Nu                                                                                                    | 2942C<br>TK<br>uniber 1<br>ength Auto                                                                 | 2                                | Raw Da   | ata          | <b>13</b><br>Write OK'<br>message will<br>appear.                                                                                     |
| Ssue User Card - 188<br>Wiegand<br>Serial Nu<br>L                                                                                                  | 2942C<br>TK<br>amber 1<br>ength Auto                                                                  | 2                                | Raw Da   | ata          | <b>13</b><br>'Write OK'<br>message will<br>appear.                                                                                    |
| Ssue User Card - 1B8<br>Wiegand<br>Serial Nu<br>L                                                                                                  | 2942C<br>TK<br>umber 1<br>ength Auto<br>Auto Step<br>n (Optional)                                     | 2                                | Raw Da   | xta          | 13<br>Write OK'<br>message will<br>appear.                                                                                            |
| Ssue User Card - 188<br>Wiegand<br>Serial Nu<br>L<br>Card Holder Informatic<br>Surnam<br>Given Nam                                                 | 2942C<br>TK<br>unber 1<br>ength Auto<br>Auto Step<br>n (Optional)<br>te Chan                          | 2                                | Raw Da   | ata          | 13<br>Write OK'<br>message will<br>appear.                                                                                            |
| Ssue User Card - 1B8<br>Wiegand<br>Serial Nu<br>L<br>Card Holder Informatic<br>Surnan<br>Given Nan<br>Se                                           | 2942C<br>TK<br>amber 1<br>ength Auto<br>Auto Ste<br>n (Optional)<br>Chan<br>te Jin<br>Masculine •     | 2                                | Raw Da   | ata          | 13<br>Write OK'<br>message will<br>appear.<br>Click 'Close<br>and remove<br>the card from                                             |
| Ssue User Card - 1B8<br>Wiegand<br>Serial Nu<br>L<br>Card Holder Information<br>Surnar<br>Given Nar<br>Se<br>Access Mode                           | 2942C<br>TK<br>amber 1<br>ength Auto<br>Auto Step<br>n (Optional)<br>fe Chan<br>fe Jin<br>X Masculine | 2 p for Serial Nurr              | Raw Da   | sta          | Write OK'<br>message will<br>appear.<br>Click 'Close<br>and remove<br>the card from<br>PCR310U. To                                    |
| Ssue User Card - 188<br>Wiegand<br>Serial Nu<br>Card Holder Informatio<br>Surnan<br>Given Nan<br>Sre<br>Access Mode<br>Card Only                   | 2942C<br>TK<br>amber 1<br>ength Auto<br>Auto Ster<br>n (Optional)<br>te Chan<br>te Jin<br>Masculine • | 2 p for Serial Nurr Card+Fir ger | Raw Da   | ata          | 13<br>Write OK'<br>message will<br>appear.<br>Click 'Close<br>and remove<br>the card from<br>PCR310U. To<br>issue cards t             |
| Ssue User Card - 1B8<br>Wiegand<br>Serial Nu<br>Card Holder Informatic<br>Surnan<br>Given Nan<br>St<br>Access Mode<br>Card Only<br>Remain capacity | 2942C<br>TK<br>amber 1<br>ength Auto<br>Auto Ster<br>n (Optional)<br>Chan<br>te Jin<br>Masculine      | 2 p for Serial Nurr Card+Firger  | Raw Da   | ata          | Write OK'<br>message will<br>appear.<br>Click 'Close'<br>and remove<br>the card from<br>PCR310U. To<br>issue cards to<br>others repea |

For test verification please see procedure in chapter 2.3 SmaFinger on Service

For connecting to controller please go to chapter 2.4 Connecting to Controller

SmaFinger Manual

#### 2.2.1.2 Deletion of Card + Fingerprint Card

In Card + Fingerprint Mode the fingerprint of the user is stored on the card and handed over to the user. Therefore unlike in Finger Only Mode Offline/Online systems, in C+F Online/Offline systems the user's records are not there in the reader to be deleted. So, to delete the C+F card it is necessary to collect back the issued card and delete its data when the user is not authorised to use it anymore such as in the eventuality of an employee's dismissal or resignation or expiry of validity. The deletion of data stored on a C+F card can be done by using the reformatting facility of either of the following two programs:

- 1. SmaFinger Card Issuer Program
- 2. SF Formater

#### 2.2.1.2.1 C+F Card Deletion by CI Program

The Card Issuer PCR310U should have been connected and installed as illustrated in chapter 1.2 Connection & Installation of Card Issuer

| 1                                                 | G                                             | IGA-TN<br>uality, Delive               | AS INC.<br>ry & Service                                              | Smal<br>for Sma | Finger Car      | d Issuer<br>eader v1.1R1                                    |
|---------------------------------------------------|-----------------------------------------------|----------------------------------------|----------------------------------------------------------------------|-----------------|-----------------|-------------------------------------------------------------|
| ert the                                           | Card SN                                       | Class                                  | Type                                                                 | Level           | Status          | <u>R</u> efresh List                                        |
| F card to<br>deleted<br>o the<br>dle of<br>R310U. | Sector #1<br>Block0<br>Block1<br>Block2       | C201000543<br>0000000000<br>0000000000 | MAD1 Admin<br>68616E00444A69<br>000000000000000000000000000000000000 | 6E00826D        | App Sector Pass | Search PCR310                                               |
| rd details<br>I be<br>played.                     |                                               |                                        |                                                                      | 3<br>CI         | ick Format.     | <u>E</u> ormat<br><u>A</u> ssignment<br>Remo <u>v</u> e AID |
|                                                   | ⊂MAD AID Ma<br>⊂User Data S<br>⊂Fingerprint I | ap<br>Sector #1<br>Information of t    | he Card (Block Size                                                  | = 672 Bytes)    | >>              | Database<br>Configure                                       |
|                                                   |                                               |                                        |                                                                      | Read OK!        |                 |                                                             |

| SmaFinger           |                                                            |                |
|---------------------|------------------------------------------------------------|----------------|
| You already had MAD | format! Do you want to clear all data? Pressing [Yes] to c | lear all data. |
| 2                   | Click 'Yes'.                                               |                |
|                     |                                                            |                |

| 3                                   | ¢ ¢                           | IGA-TN<br>uality, Delive               | MS INC.<br>ary & Service                | for Smal   | F <b>inger Ca</b><br>art Fingerprint | Rea | der V1.1R1                                                  |
|-------------------------------------|-------------------------------|----------------------------------------|-----------------------------------------|------------|--------------------------------------|-----|-------------------------------------------------------------|
|                                     | Card SN                       | Class                                  | Туре                                    | Level      | Status                               | T   | Refresh List                                                |
|                                     | 2A92A30A                      | MIFARE 1K                              | MAD1 Admin                              | RAV        | App Sector Pass                      |     | 2                                                           |
|                                     | Sector #1<br>Block0<br>Block1 | C0000000000000000000000000000000000000 | 000000000000000000000000000000000000000 | 0000000000 |                                      | ^   | Search PCR310                                               |
|                                     | Block2                        | 90000000000                            | 000000000000000000000000000000000000000 | 0000000000 |                                      |     | <u>U</u> ser Card                                           |
| ard data                            | Block2                        | 9000000000                             | 000000000000000000000000000000000000000 | 000000000  |                                      |     | User Card<br>MAD Card<br>Eormat<br>Assignment               |
| ard data<br>letion is<br>lccessful. | Block2                        | 9000000000                             | 000000000000000000000000000000000000000 | 00000000   |                                      |     | User Card<br>MAD Card<br>Eormat<br>Assignment<br>Remove AID |
| ard data<br>letion is<br>iccessful. | Block2                        | 900000000                              | 000000000000000000000000000000000000000 | 00000000   |                                      |     | User Card<br>MAD Card<br>Eormat<br>Assignment<br>Remove AID |

☐ SmaFinger Manual

86

#### 2.2.1.2.2 C+F Card Deletion by SF Formater

SF Formater software should have been installed as illustrated in chapter 1.5 Installation of SF Formater Software

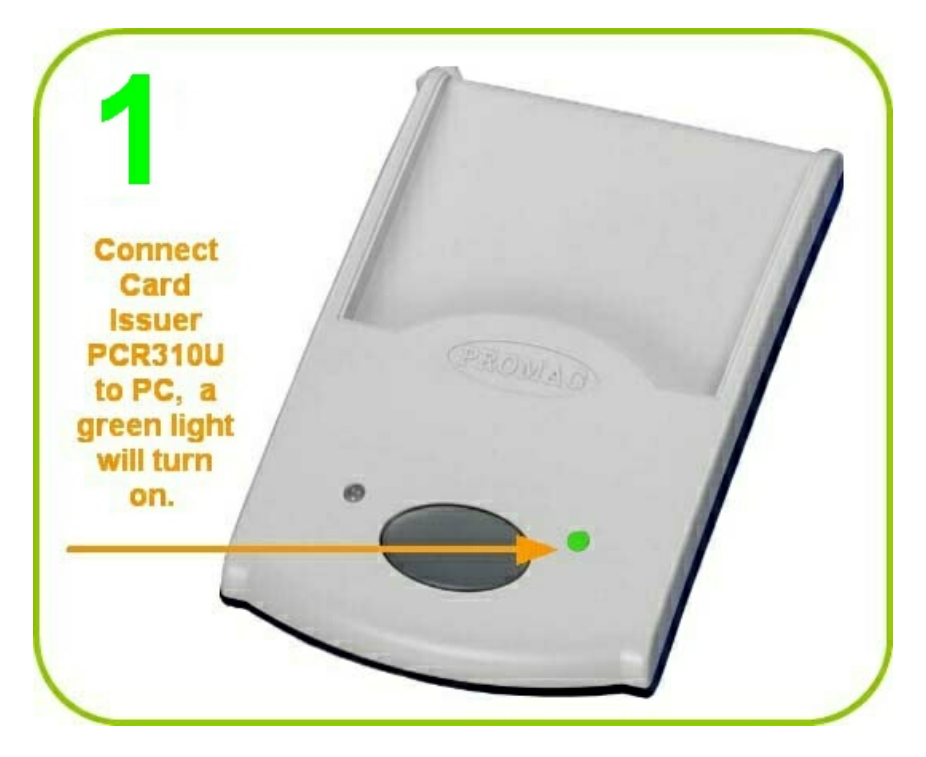

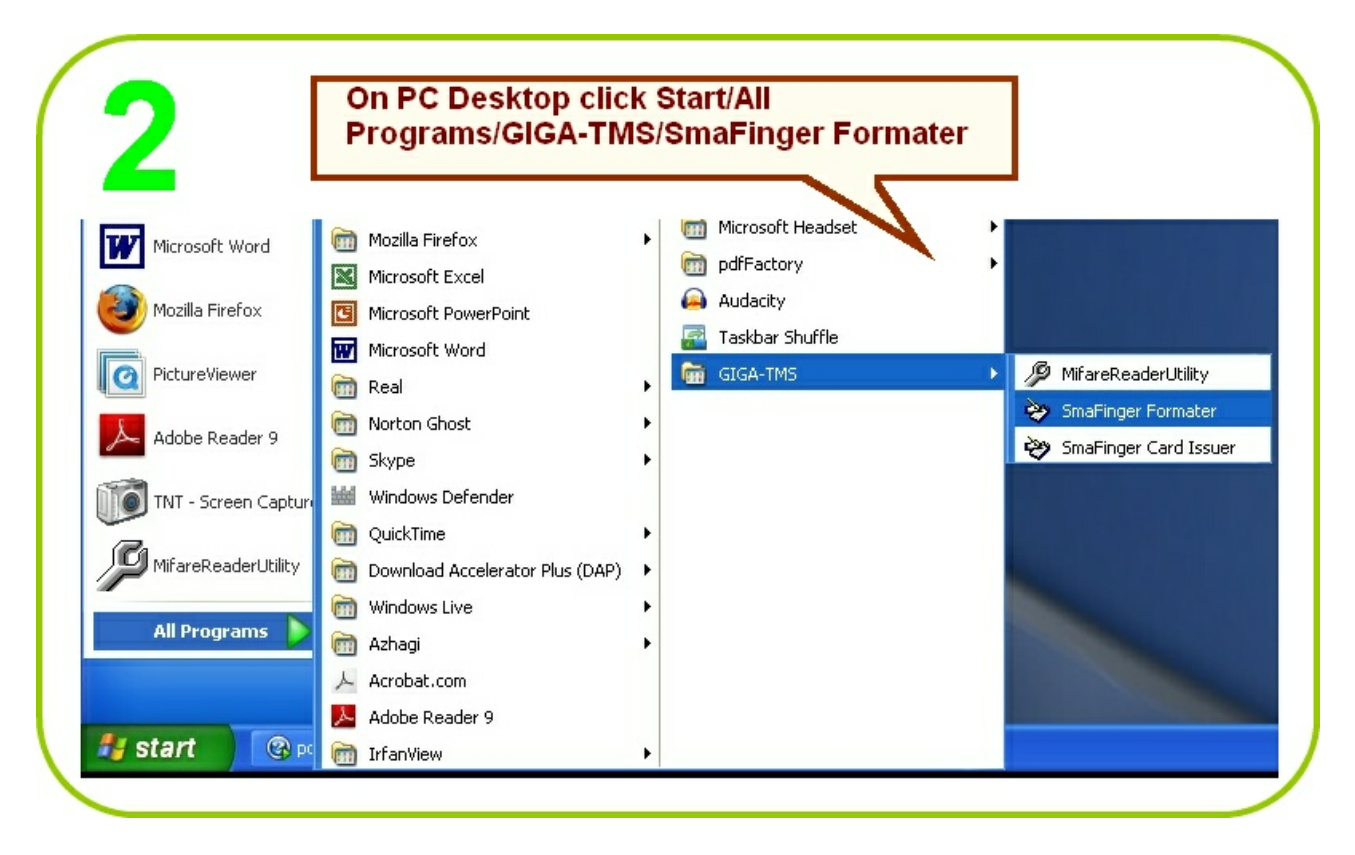

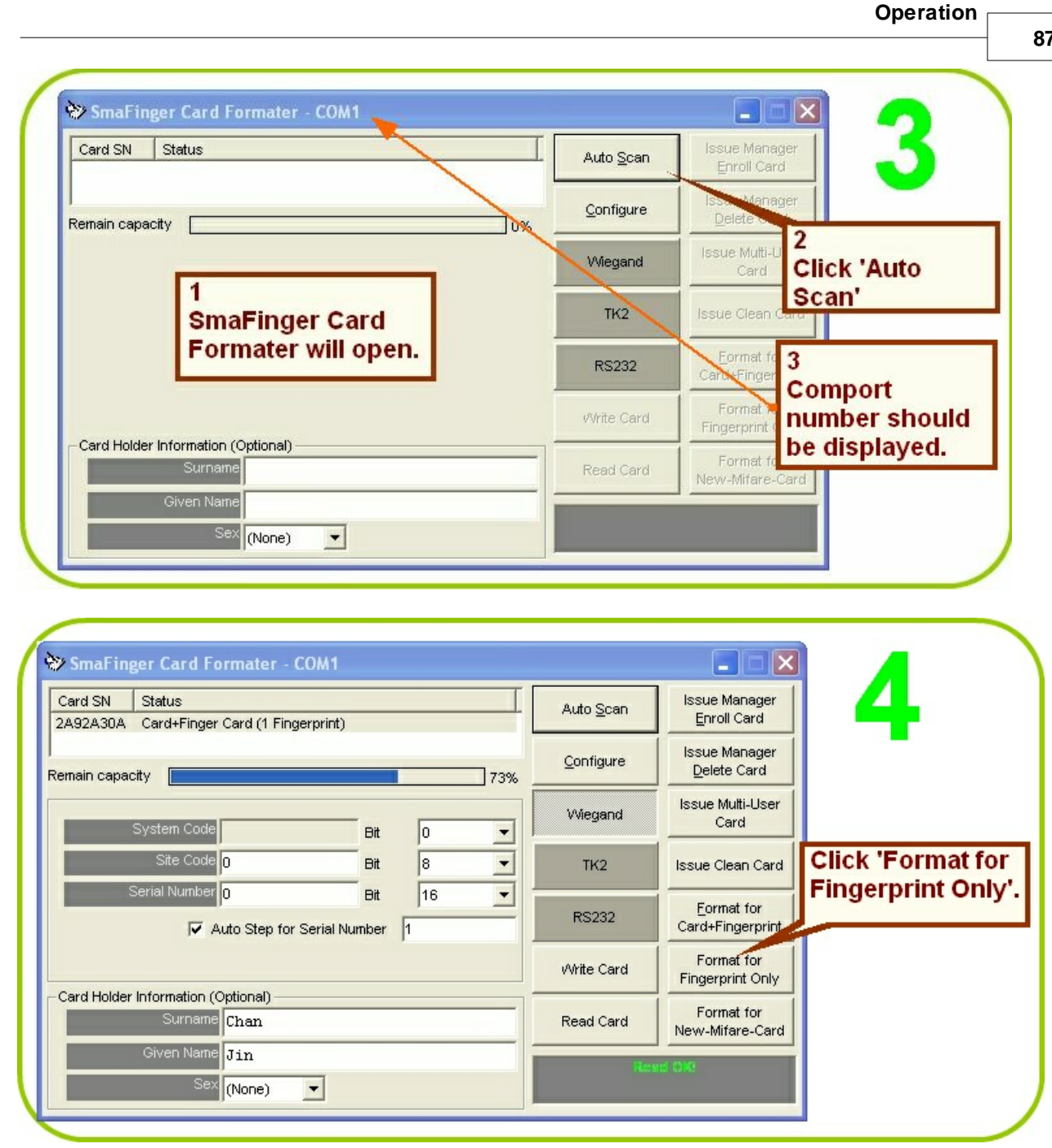

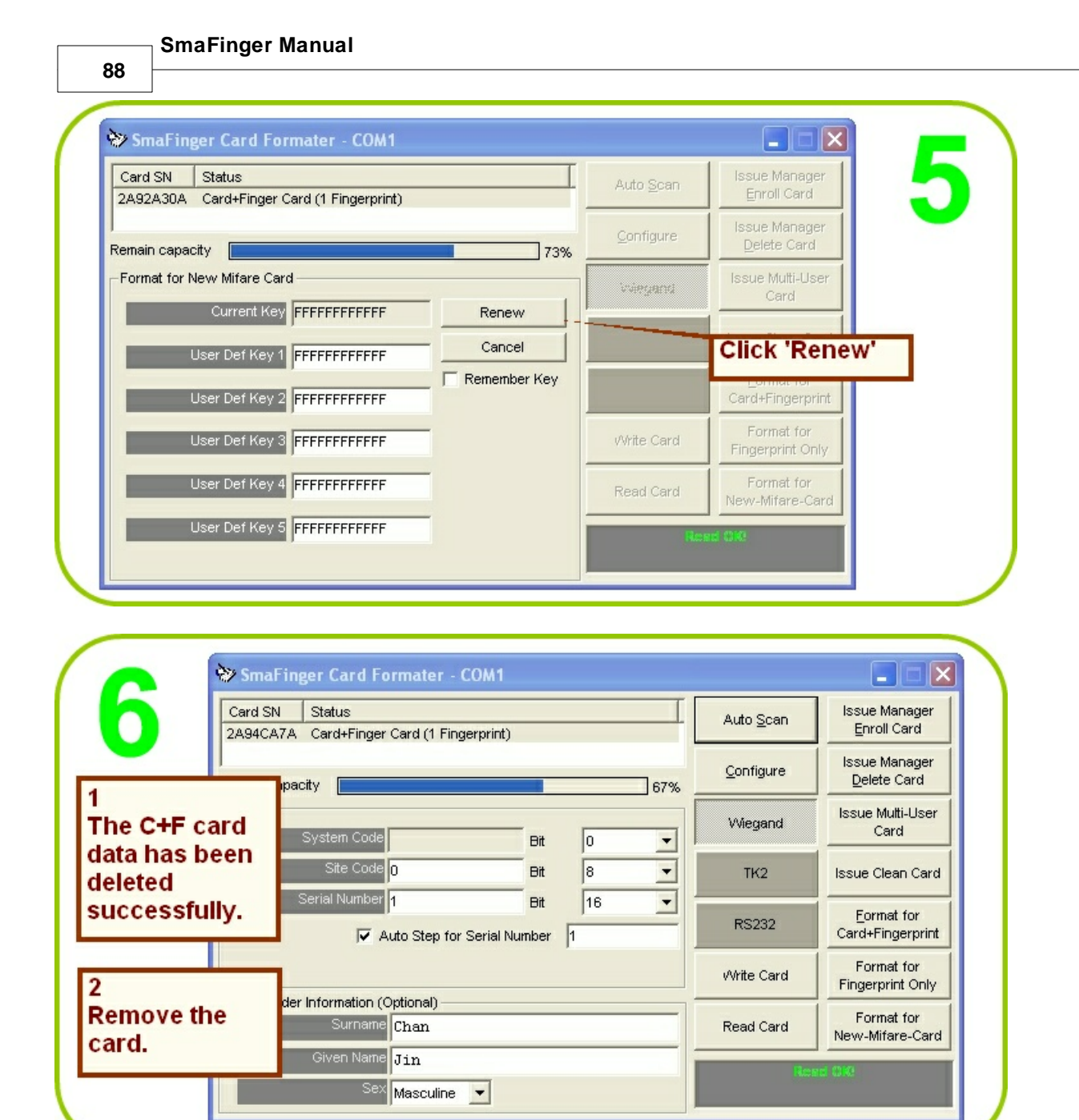

### 2.2.2 Offline System

Only the reader is necessary in this system. Manager Enroll Card, Manager Delete Card and User Card-B supplied by **Giga Tms** are required.

User gains access by scanning both his card and fingerprint. The user's fingerprint is verified against that stored on the card and access is enabled if they match. If they don't match access will not be enabled. On the rare occasions when the reader fails to capture a user's fingerprint scan, a card with randomly generated code is issued to the user.

If cards not bearing SmaFinger data format are used only fingerprint is enrolled and verified.

#### 2.2.2.1 Access by Card + Fingerprint Card

The reader should have been mounted and connected as illustrated in chapter 3.10.2 <u>Secure Mounting</u> <u>Installation</u> and chapter 2.3 <u>Connecting to Controller</u>

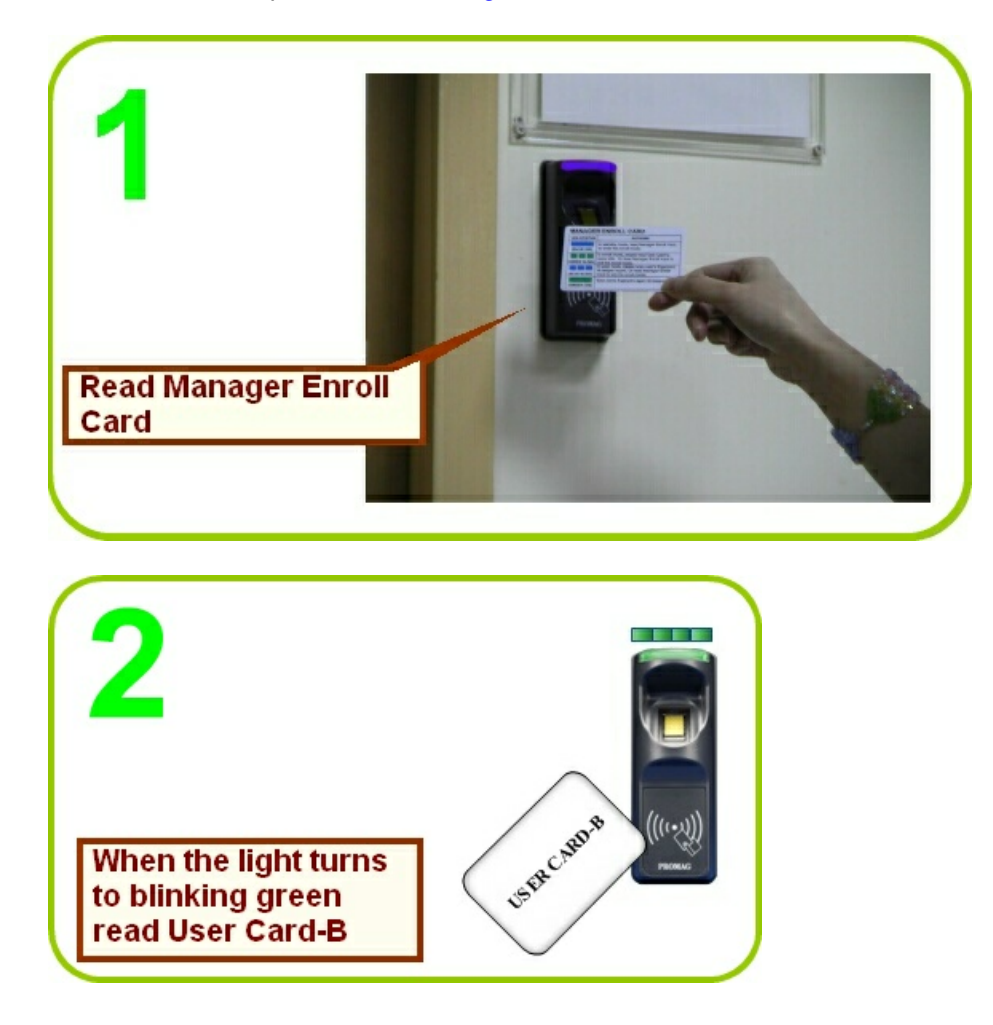

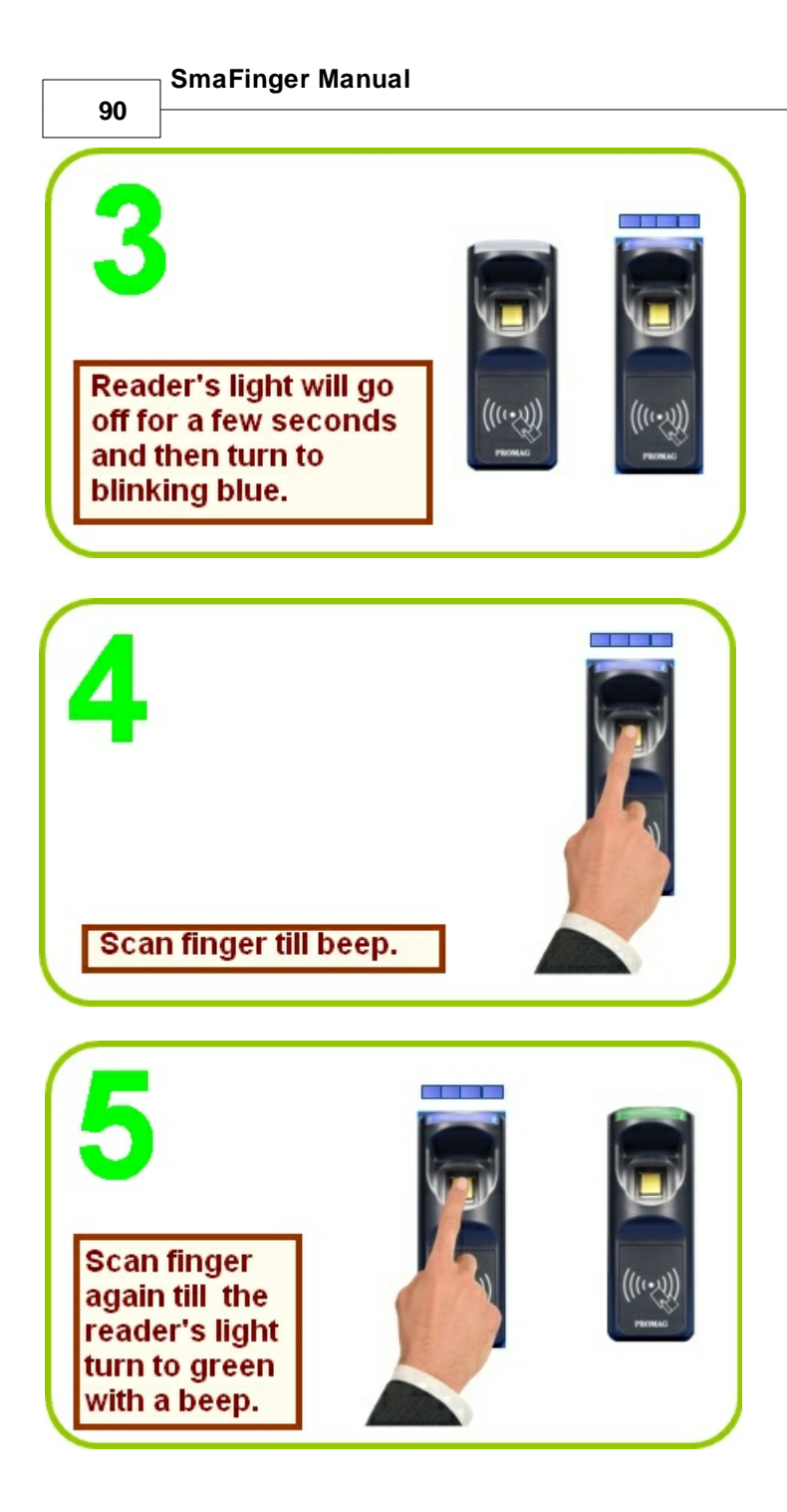

Operation

91

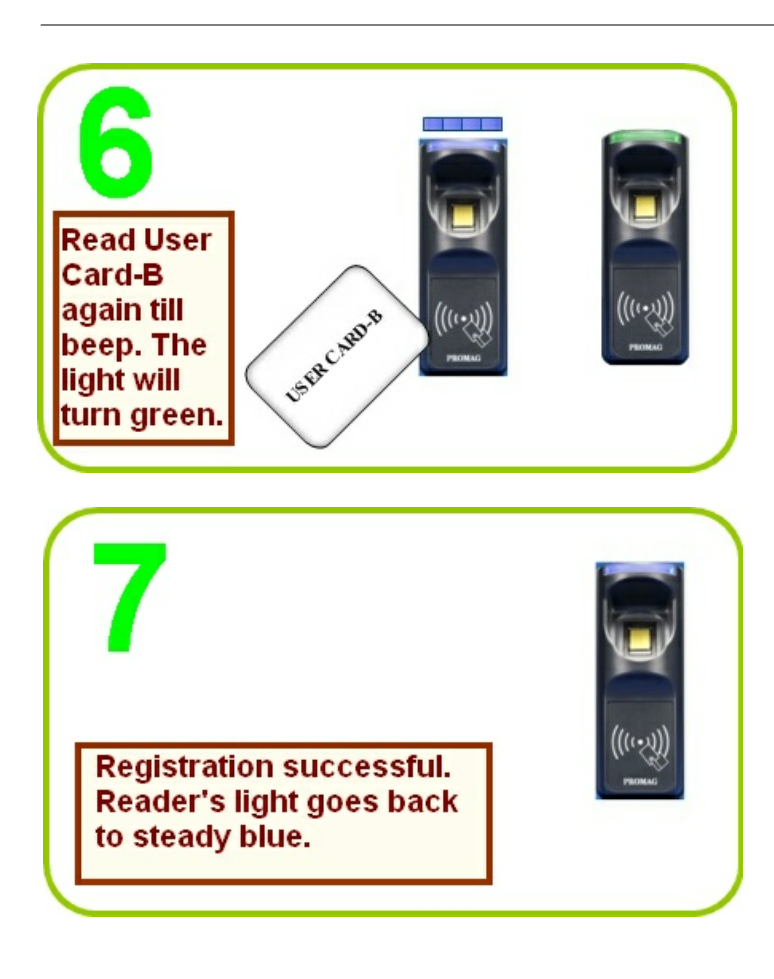

For test verification please see procedure in chapter 2.3 SmaFinger on Service

### 2.2.2.2 Deletion of Card + Fingerprint Card

In Card + Fingerprint Mode the fingerprint of the user is stored on the card that is handed over to the user. Therefore unlike in Finger Only Mode Offline/Online systems, in C+F Online/Offline systems the user's records are not there in the reader to be deleted. So, to delete the C+F card it is necessary to collect back the issued C+F card and delete its data when the user is not authorised to use it anymore such as in the eventuality of an employee's dismissal or resignation or expiry of validity. The deletion procedure is as follows:

The reader should have been mounted and connected as illustrated in chapter 3.10.2 <u>Secure Mounting</u> <u>Installation</u> and chapter 2.4 <u>Connecting to Controller</u>

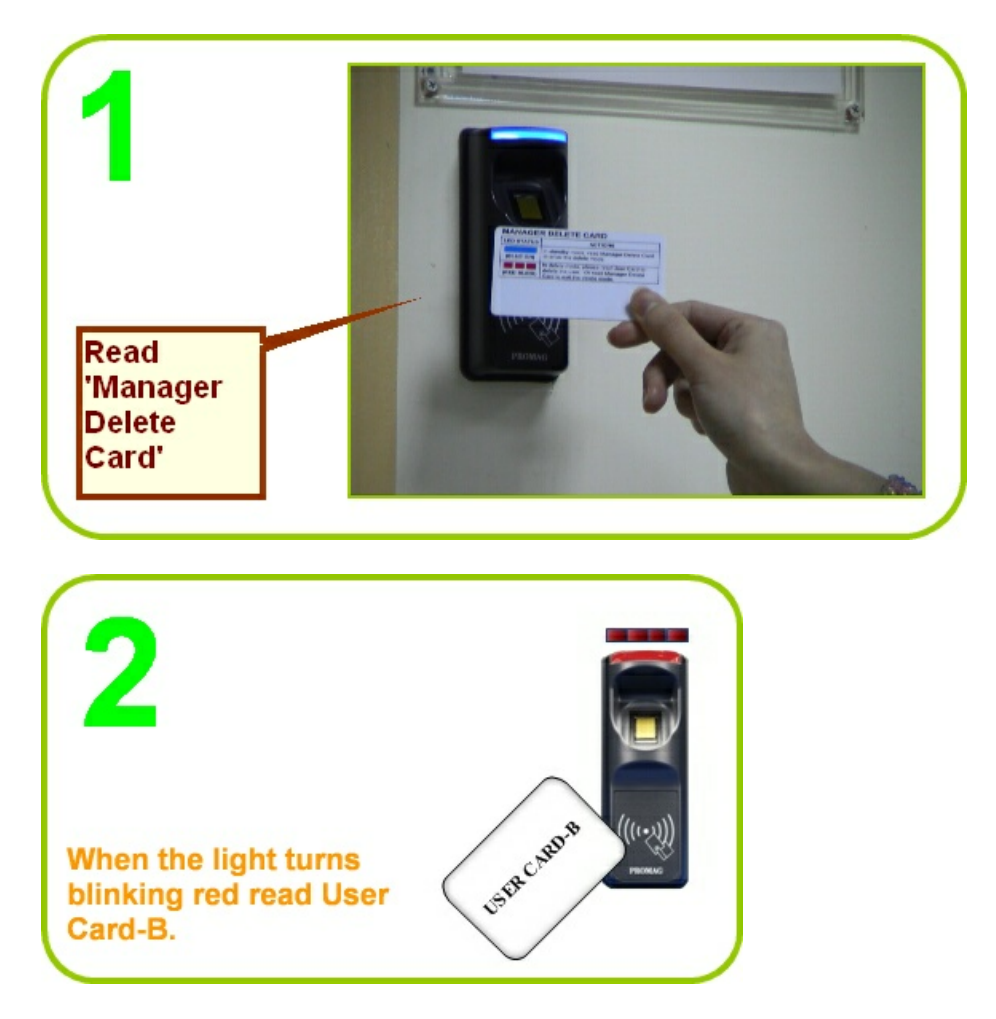

Operation

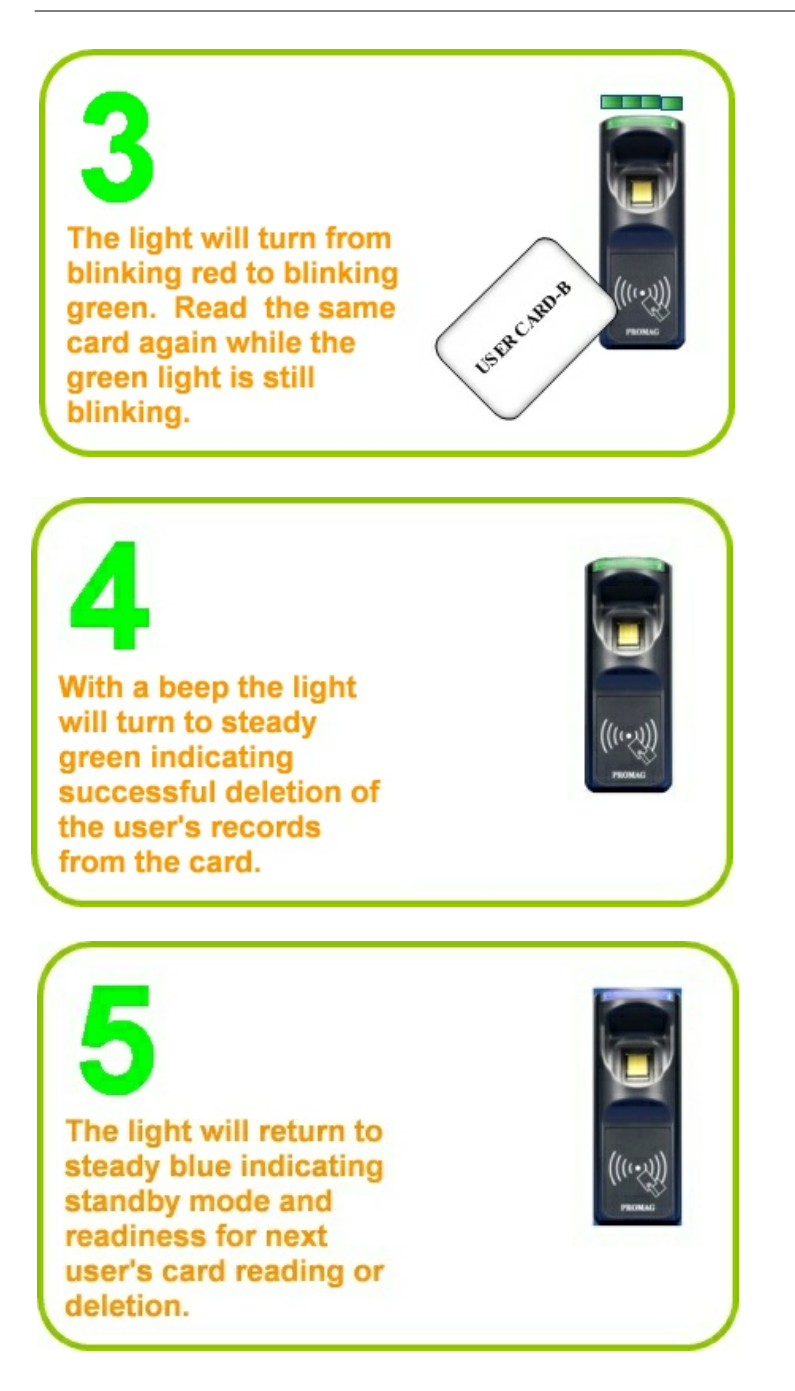

For test verification please see procedure in chapter 2.3 SmaFinger on Service

93

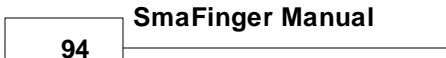

# 2.3 SmaFinger on Service

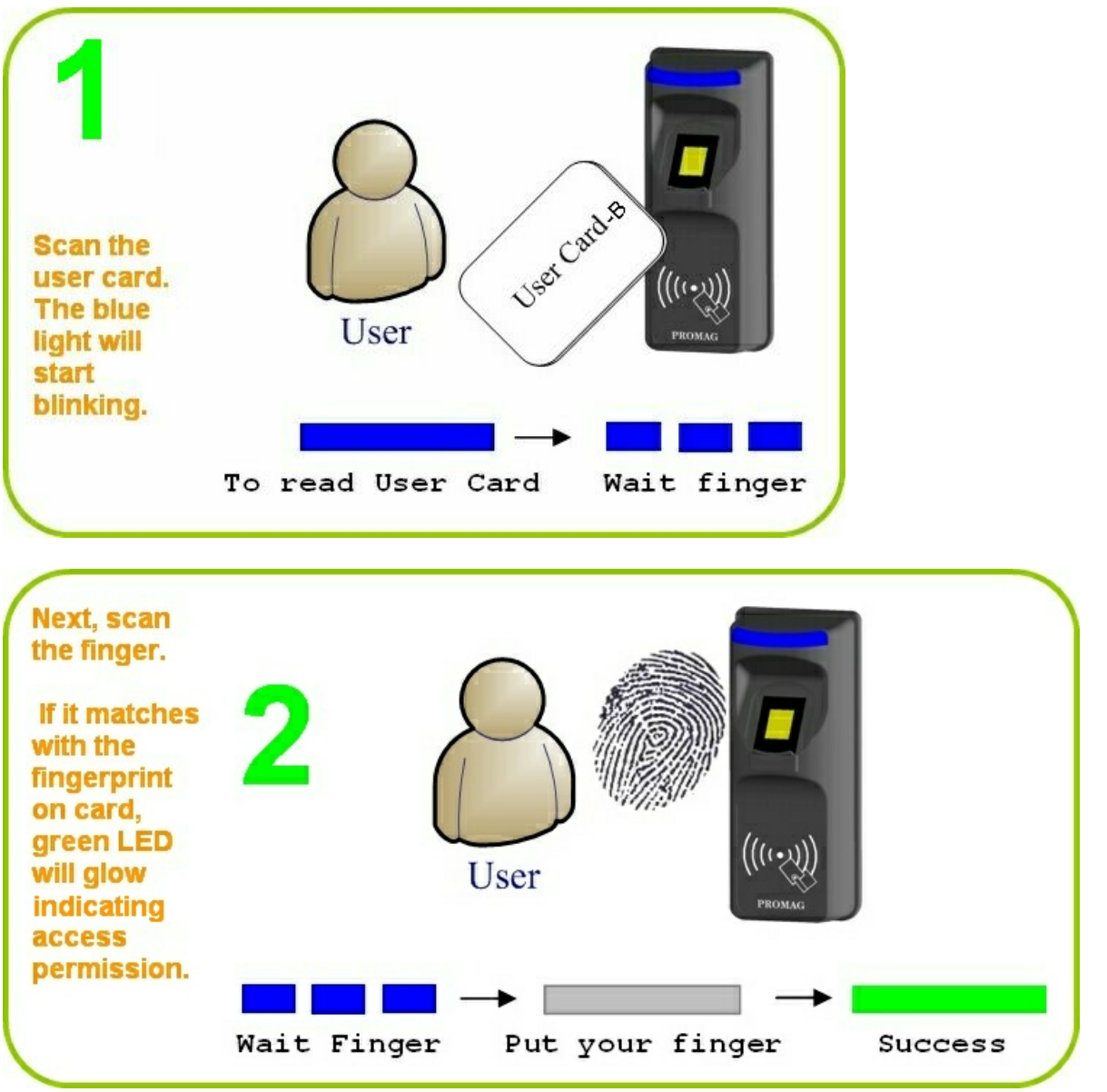

# 2.4 Connecting to Controller

Connect the Reader SF501/601/610 to Controller according to the following chart.

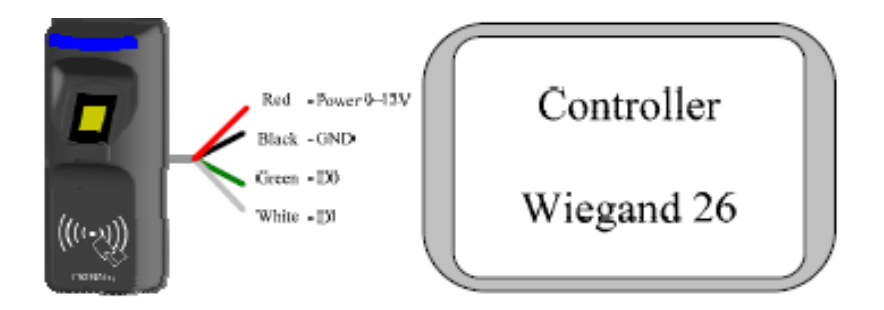

|         | Red | Yellow | Blue | Green | White | Black | Orange | Brown |
|---------|-----|--------|------|-------|-------|-------|--------|-------|
| Wiegand | Vcc | X      | X    | D0    | D1    | GND   | GND    | X     |
| ABA/TK2 | Vcc | X      | X    | Clock | Data  | GND   | СР     | X     |
| RS232   | Vcc | Rx     | Tx   | X     | X     | GND   | GND    | X     |

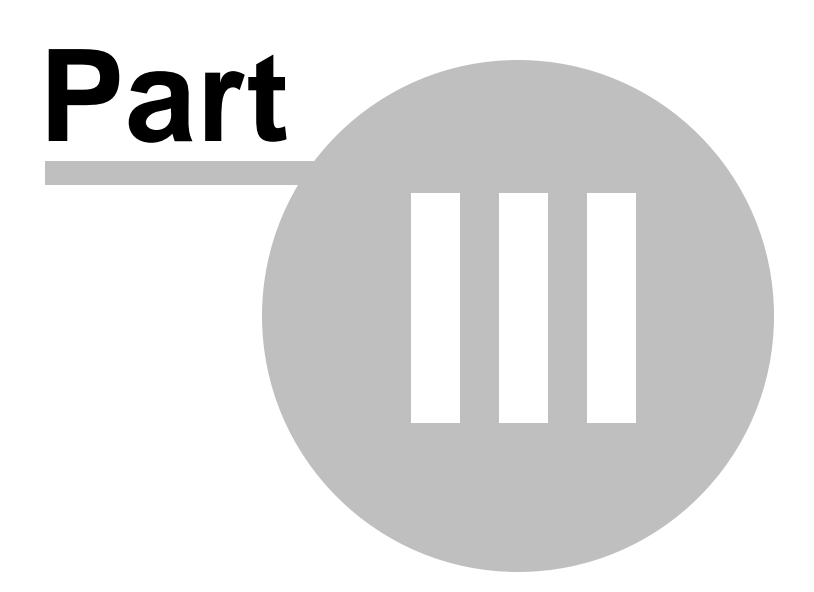

# 3 Appendix

This part contains chronicles of revisions, card issue and reader flow charts, order details, instructions for Reader Configuration and additional information on reader, programmer and card issuer displays and operations.

### 3.1 How to... (Linking Index)

|                   | <ul> <li>Standalone (for SF500/SF600 series)</li> </ul>                                 |
|-------------------|-----------------------------------------------------------------------------------------|
|                   | <ul> <li>How to store fingerprints into reader</li> </ul>                               |
|                   | <ul> <li>How to remove fingerprints from reader</li> </ul>                              |
| ((((+))))         | <ul> <li>How to store fingerprints into card</li> </ul>                                 |
| HRONORD<br>LL CAR | <ul> <li>How to connect to door lock</li> </ul>                                         |
|                   | <ul> <li>How to replace Manager Enroll/Delete Cards</li> </ul>                          |
|                   | Reader Connection                                                                       |
|                   | o How to connect to controller                                                          |
|                   | <ul> <li>How to connect to door lock</li> </ul>                                         |
|                   | <ul> <li>How to connect RS485 to multi-readers</li> </ul>                               |
|                   | <ul> <li>How to connect to PC with MF700KIT</li> </ul>                                  |
|                   | <ul> <li>Manage the Fingerprints</li> </ul>                                             |
|                   | <ul> <li>How to register Fingerprints into PC(Database)</li> </ul>                      |
|                   | <ul> <li>How to create User Data (for Card, for Database)</li> </ul>                    |
|                   | o How to assign reader as programmer                                                    |
|                   | <ul> <li>How to replace Manage Enroll/ Delete Cards</li> </ul>                          |
|                   | Update Reader                                                                           |
|                   | <ul> <li>How to save fingerprints into reader/multi-reader</li> </ul>                   |
|                   | <ul> <li>How to delete fingerprints from reader/multi-reader</li> </ul>                 |
|                   | <ul> <li>How to save fingerprints into card</li> </ul>                                  |
|                   | o How to upgrade firmware of reader                                                     |
|                   |                                                                                         |
|                   | Configure Reader                                                                        |
|                   | <ul> <li>How to connect to PC with MF700KIT</li> </ul>                                  |
|                   | <ul> <li><u>How to configure reader settings</u> (ID, Interface, Mode, etc.)</li> </ul> |
|                   | o How to configure Mifare settings (AID, Keys, Encrypt, etc.)                           |
|                   | o How to configure LED and Buzzer (Control, Indicator, etc.)                            |
|                   | <ul> <li>How to configure Interface Settings (Wiegand, <u>ABA-TK2</u>,</li> </ul>       |
|                   | <u>RS232</u> )                                                                          |

- SmaFinger Manual

98

# 3.2 Reader Chronicle

| Revision | Date of Revision | Details of Revision                                                                                                    |
|----------|------------------|----------------------------------------------------------------------------------------------------|
| A        | 27 November 2006 | Initial SmaFinger Configurable Sector Reader                                                                                                    |
| В        | 1 February 2007  | RS232 Command Set<br>Control Enabled: (For <u>38400</u> ,n,8,1 Only).<br>Fix baud rate from 19200 to 38400.<br>Security Level added for SF600,<br>Blue LED Configurable |
| с        | 13 February 2007 | Dimension Update                                                                                                    |
| D        | 11 May 2007      | Offline Func Added<br>ABA-TK2 "Data Conversion"-"Byte to DEC" added<br>RS232 Default settings Change<br>Read Modes-"Card Data or CSN","CSN Only" added                  |
| E        | 25 July 2007     | Door Control for SF610,SF601                                                                                                    |
| F        | 28 January 2008  | TK2 code length up to 48                                                                                                    |

# 3.3 Card Issuer Chronicle

| Revision | Date of Revision | Details of Revision                          |
|----------|------------------|----------------------------------------------|
| A        | 12 October 2006  | Initial SmaFinger Card Issuer                |
| В        | 5 February 2007  | Support 4 fingerprint templates in 4k Card   |
| с        | 23 April 2007    | Two Process Samples for Quick Start          |
| D        | 26 July 2007     | Multi Device Update                          |
| F        | 2 October 2007   | Add 'Append Finger' and 'Delete Finger'.     |
| G        | 28 January 2008  | TK2 code length up to 48                     |
| Н        | 21 May 2008      | Modify User Interface for User Friendliness. |

# 3.4 Overview of SmaFinger System Operating Modes

SmaFinger System Modes

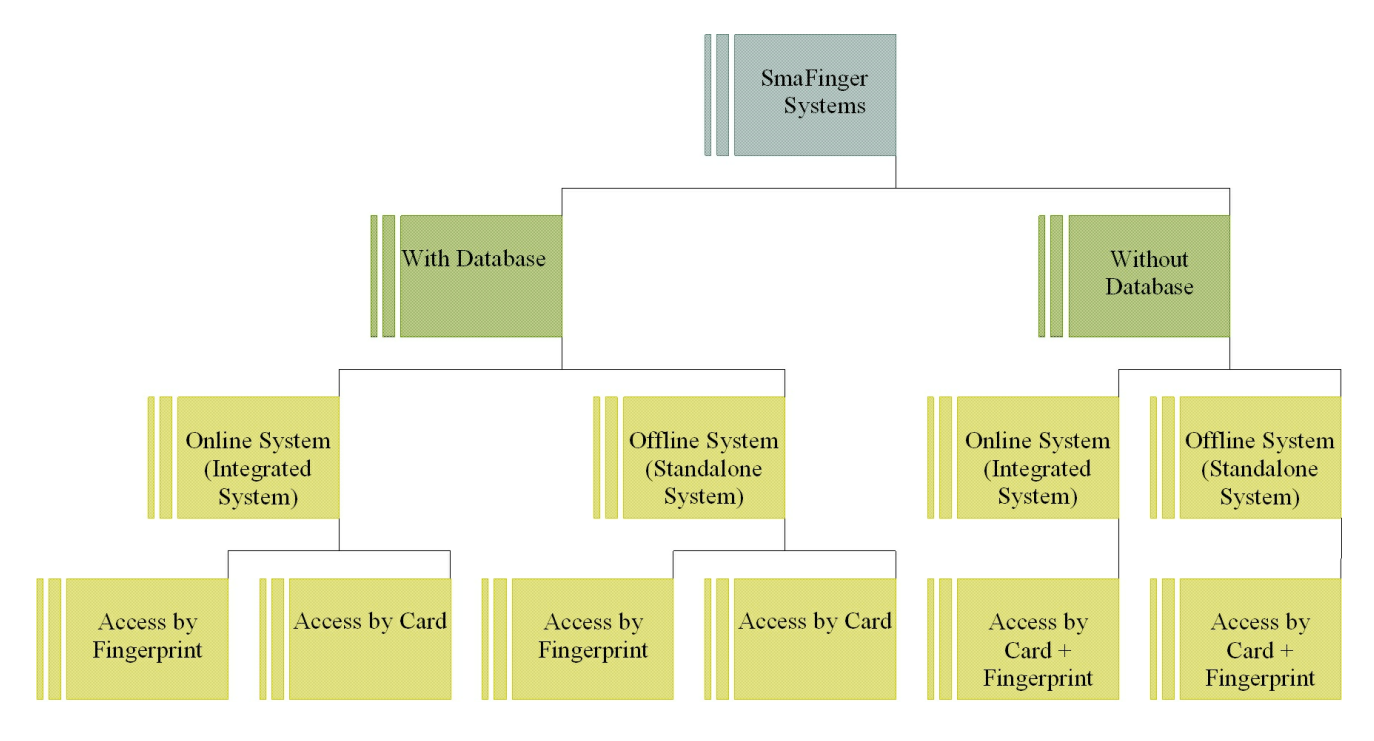

| Mode                            | Description                                                                                                    |
|---------------------------------|----------------------------------------------------------------------------------------------------|
| With Database                   | Fingerprint data are stored in reader database for verification.                                                                                         |
| Without Database                | Users' fingerprint are not stored in PC or reader but on User Card for verification.                                                                     |
| Integrated System               | Card issuer, programmer and reader are used with PC. Data transfer to reader can be done online and also offline through a card generated by the system. |
| Standalone System               | Only the reader is necessary. Manager Enroll Card and Manager Delete Card supplied by <b>Giga-Tms</b> along with User Cards are required.                |
| Access by Fingerprint           | User gains access by scanning fingers at the reader.                                                                                                    |
| Access by Card                  | User gains access by scanning card at the reader.                                                                                                    |
| Access by Fingerprint +<br>Card | User gains access by scanning both card and finger.                                                                                                    |

SmaFinger Manual

### 3.5

# Features of SmaFinger Series

| Product    | Description                                | Card + Fingerprint (for 1:1) | Modulation    |
|------------|--------------------------------------------|------------------------------|---------------|
| SF500-00   | Online mode enrollment                     | Support & Unlimited          | Mifare        |
| SF500-10   | Offline C+F Card issuing by Kit<br>CRD 500 |                              | Mifare        |
| SF500SK    | Start Kit                                  |                              | Mifare        |
| SF510      | Offline C+F Card issuing by Kit<br>CRD 500 | Support & Unlimited          | Mifare        |
| SF600      | 13.56MHz                                   |                              | Mifare        |
| SF600-00   | Online mode enrollment                     | Support & Unlimited          | Mifare        |
| SF600-10   | Offline C+F Card issuing by Kit<br>CRD 500 |                              | Mifare        |
| SF600SK    | Start Kit                                  |                              | Mifare        |
| SF610      | Offline C+F Card issuing by Kit<br>CRD 500 | Support & Unlimited          | Mifare        |
| SF601EM-00 | Online/Offline mode enrollment             |                              | EM            |
| SF601-HID  | Online/Offline mode enrollment             |                              | HID           |
| SF601-MF   | Online/Offline mode enrollment             |                              | Mifare/Felica |

Note: Online programming is by Start Kit. For more details refer 'SmaFinger Buyer Guidance', Giga-Tms.

Appendix [

# 3.6 Card Issue Flow Chart

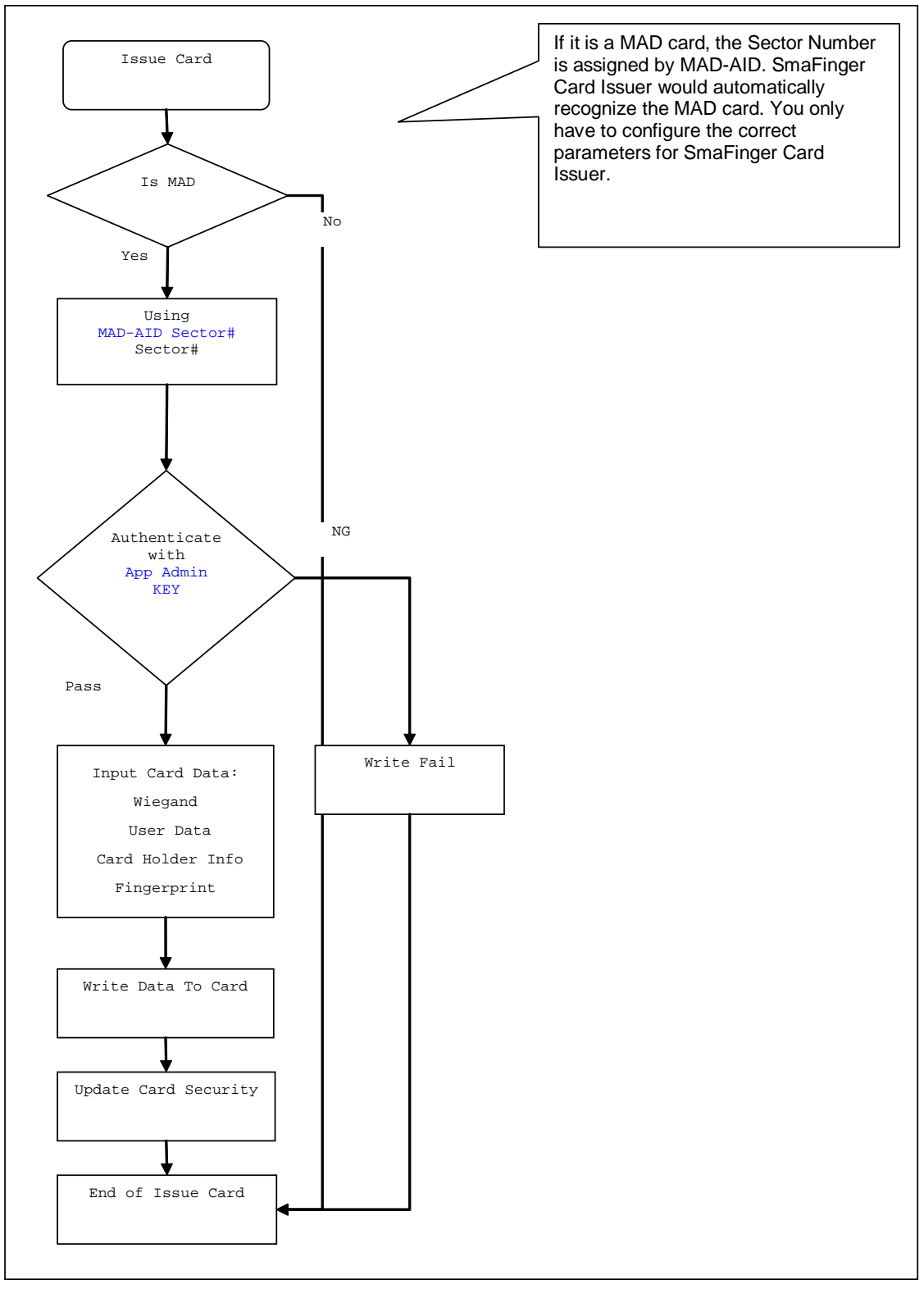

101

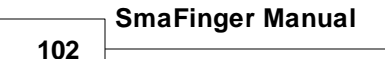

### 3.7 Reader Flow Chart

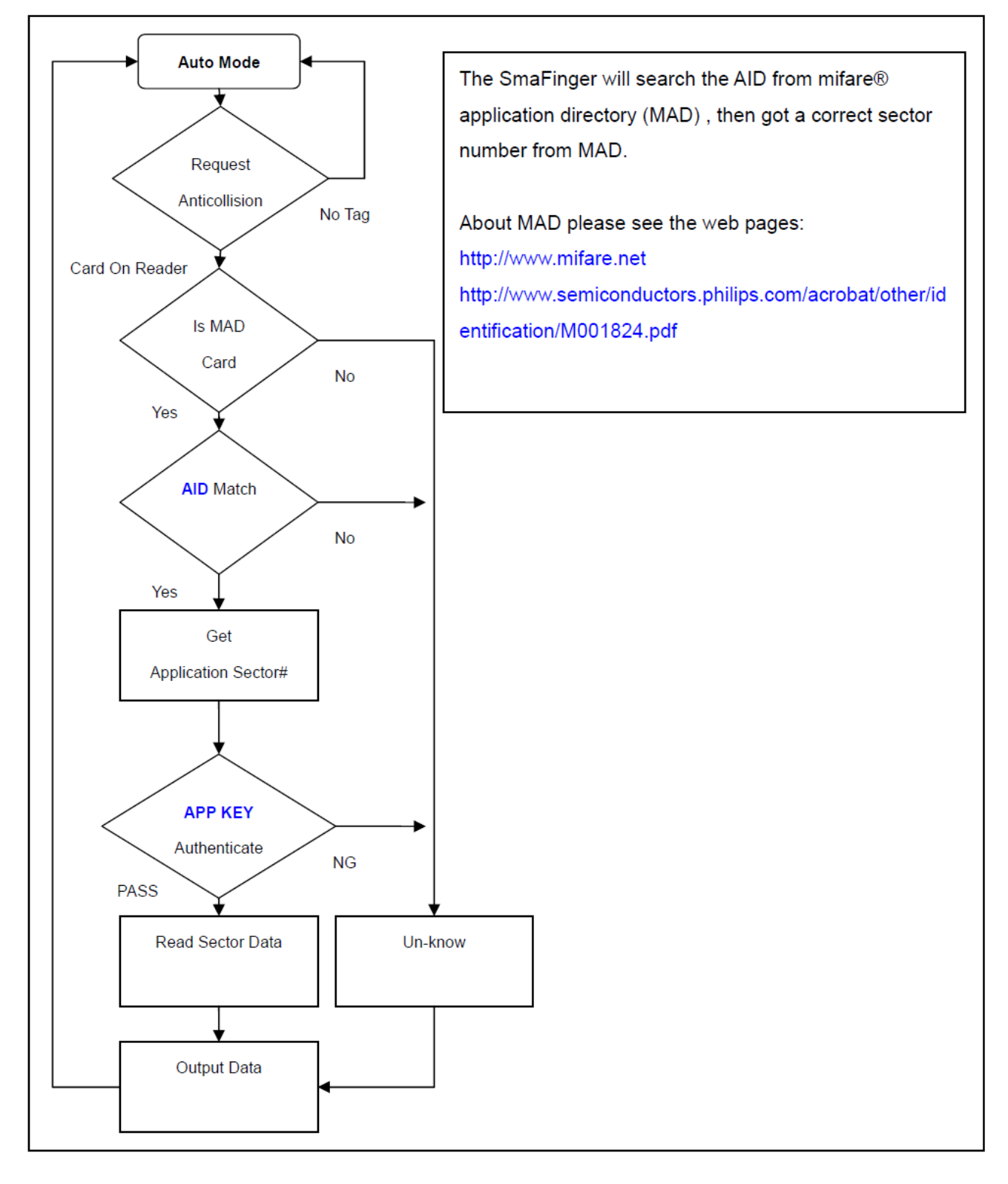

### 3.8 Order Information

### **ORDER INFORMATION FOR SF510**

| Part Number | ltem                | Quanti<br>ty | Description                       |
|-------------|---------------------|--------------|-----------------------------------|
| SF510-00    | SF510 Reader        | 1            | SmaFinger Mifare Sector<br>Reader |
|             | KIT-CRD-500         | 1            | Offline Programming Kit           |
| KIT-CRD-500 | Manager Enroll Card | 1            | Mifare <sup>®</sup> 1K Card       |
|             | Manager Delete Card | 1            | Mifare <sup>®</sup> 1K Card       |
|             | User Card           | 3            | Mifare <sup>®</sup> 1K Card       |

### **ORDER INFORMATION FOR SF610**

| Part Number | ltem                | Quanti<br>ty | Description                       |
|-------------|---------------------|--------------|-----------------------------------|
| SF610-00    | SF610 Reader        | 1            | SmaFinger Mifare Sector<br>Reader |
|             | KIT-CRD-600         | 1            | Offline Programming Kit           |
| KIT-CRD-600 | Manager Enroll Card | 1            | Mifare <sup>©</sup> 1K Card       |
|             | Manager Delete Card | 1            | Mifare <sup>©</sup> 1K Card       |
|             | User Card - A       | 1            | Mifare <sup>©</sup> 1K Card       |
|             | User Card - B       | 1            | Mifare <sup>©</sup> 1K Card       |

| SmaFinge    | er Manual     |              |                             |
|-------------|---------------|--------------|-----------------------------|
| Part Number | ltem          | Quanti<br>ty | Description                 |
|             | User Card - C | 1            | Mifare <sup>©</sup> 1K Card |

### **ORDER INFORMATION FOR SF601**

| Part Number        | ltem                | Quanti<br>ty | Description                    |
|--------------------|---------------------|--------------|--------------------------------|
| SF601EM-00         | SF601 Reader        | 1            | SmaFinger 125KHz UID<br>Reader |
|                    | KIT-CRD-601-EM 1    | 1            | Offline Programming Kit        |
| KIT-CRD-601-<br>EM | Manager Enroll Card | 1            | EM 125KHz Card                 |
|                    | Manager Delete Card | 1            | EM 125KHz Card                 |
|                    | User Card - A       | 1            | EM 125KHz Card                 |
|                    | User Card - B       | 1            | EM 125KHz Card                 |

Appendix 105

#### Caution 3.9

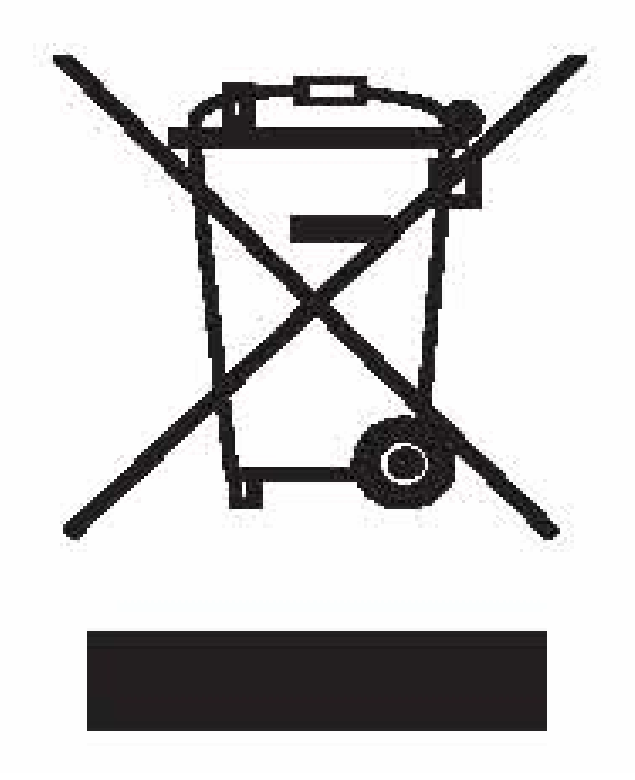

The crossed out wheeled bin label that can be found on your product indicates that this product should not be disposed of via the normal household waste stream.

To prevent possible harm to the environment or human health please separate this product from other waste streams to en-sure that it can be

recycled in an environmentally sound manner. For more details on available collection facilities please contact your local government office or the

retailer where you purchased this product.

This information only applies to customers in the European Union. For other countries, please contact your local government to investigate the possibility of recycling your product.

### 3.10 Reader

This contains specifications, mounting instructions and configuration settings of Reader SF600 and Mifare Reader Utility settings.

### 3.10.1 Hardware Specification

#### SF600/610/601 Specifications:

| Application                                                      |                        | Offline Fingerprint Reader |
|------------------------------------------------------------------|------------------------|----------------------------|
| Fingerprint Only                                                 | Enroll Mode            | RS232 or Enroll Card       |
|                                                                  | Fingerprint Capacity   | 1900                       |
|                                                                  | Fingerprint Validation | 1:N                        |
|                                                                  | Performance            | Friendly                   |
| Identification speed                                             |                        | <1 sec (1:1)               |
|                                                                  |                        | <2 sec (1:N)               |
| Interface                                                        |                        | RS232 : 9600bps            |
|                                                                  |                        | Wiegand: 26 bits           |
|                                                                  |                        | ABA-TK2: 10 Digital Codes  |
| Power Consumption                                                |                        | Max. 200mA @ DC12V         |
| Special instruction:                                             |                        |                            |
| Available only for 100 user cards enrollment in "Card Only" mode |                        |                            |

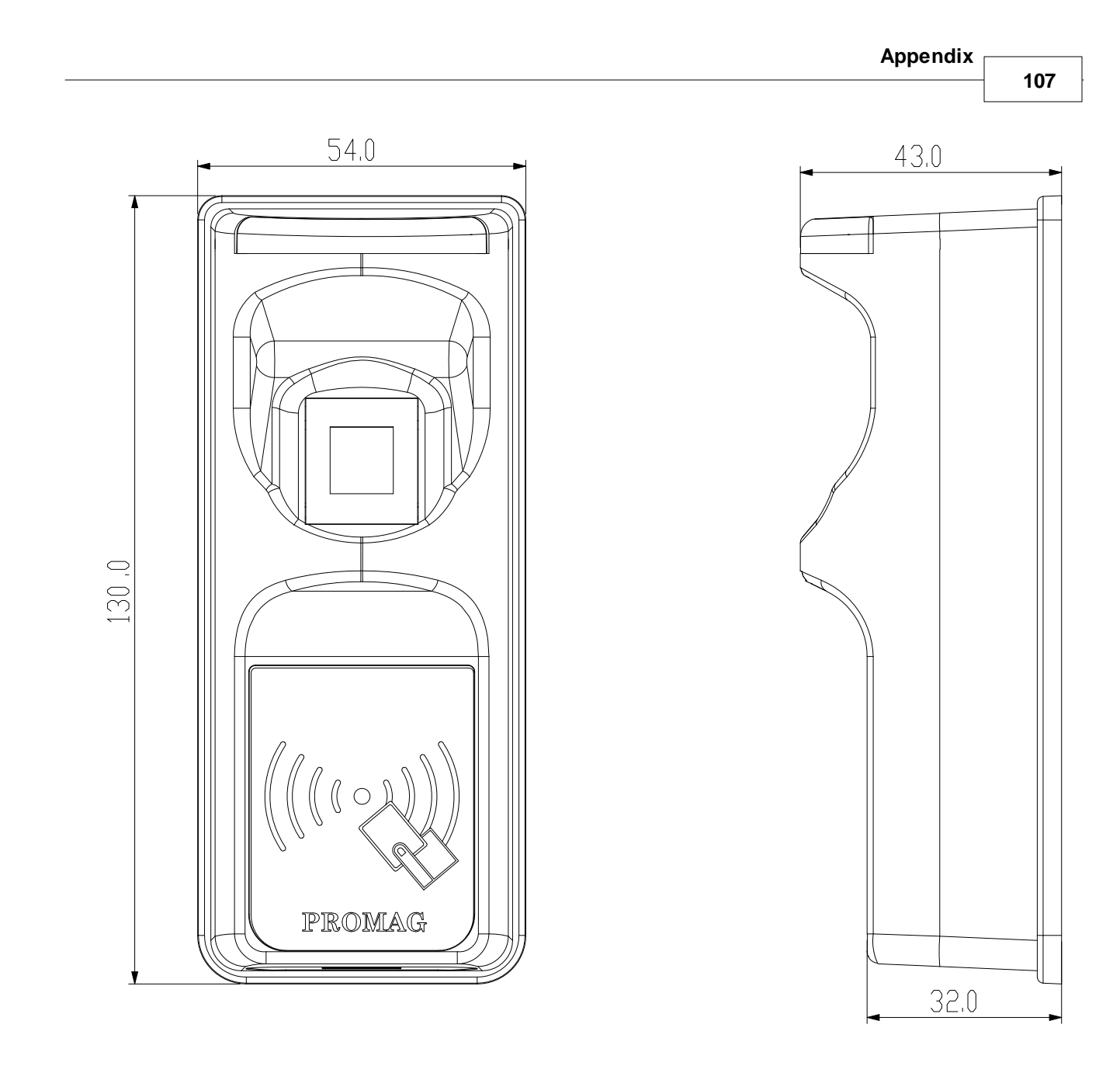

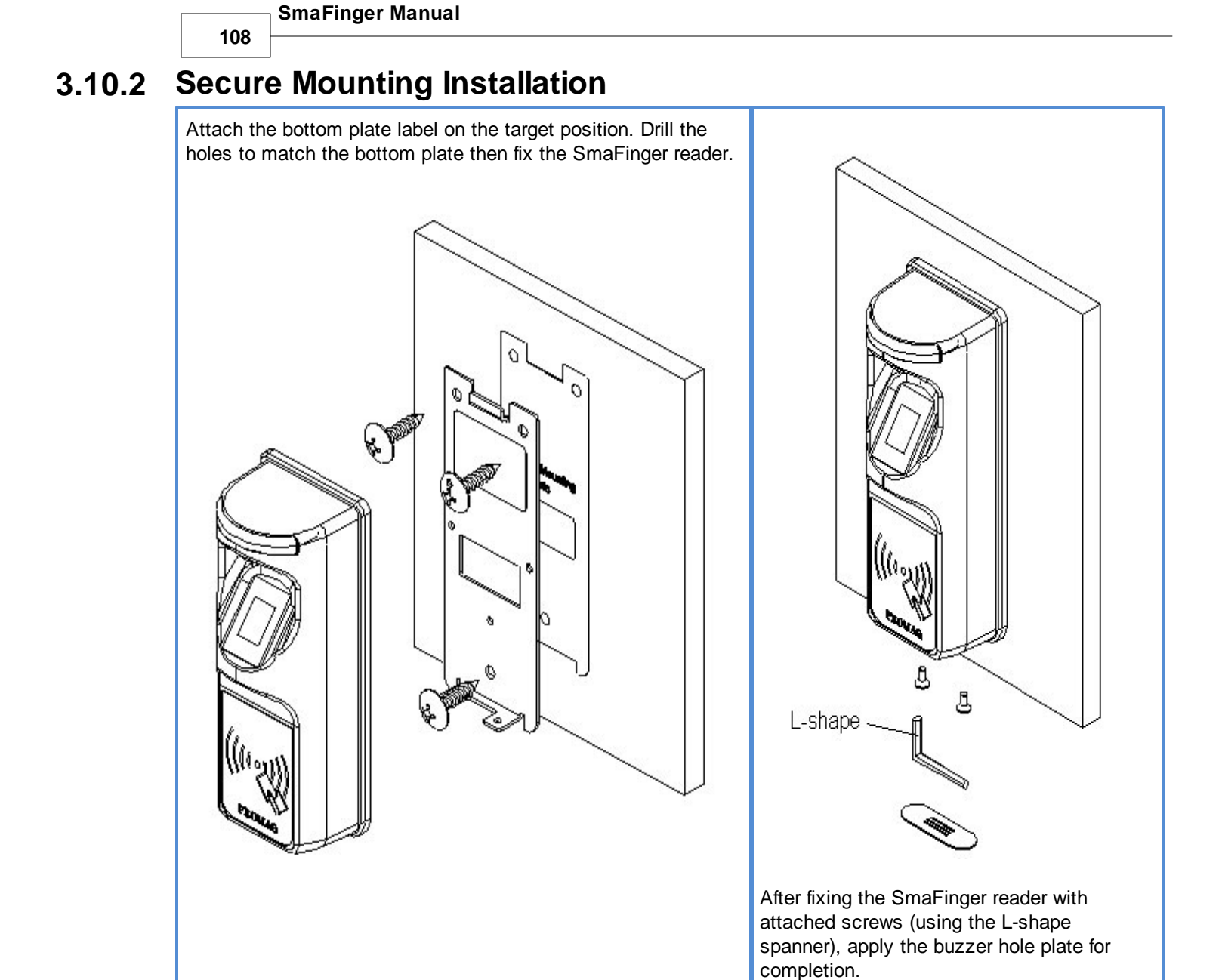

#### Caution:

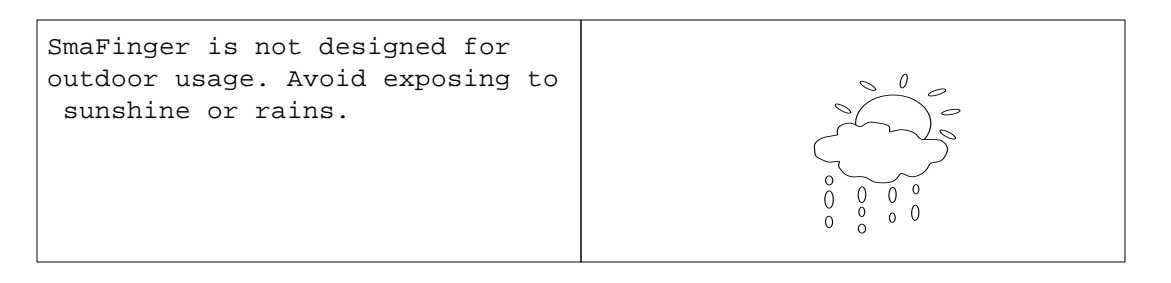
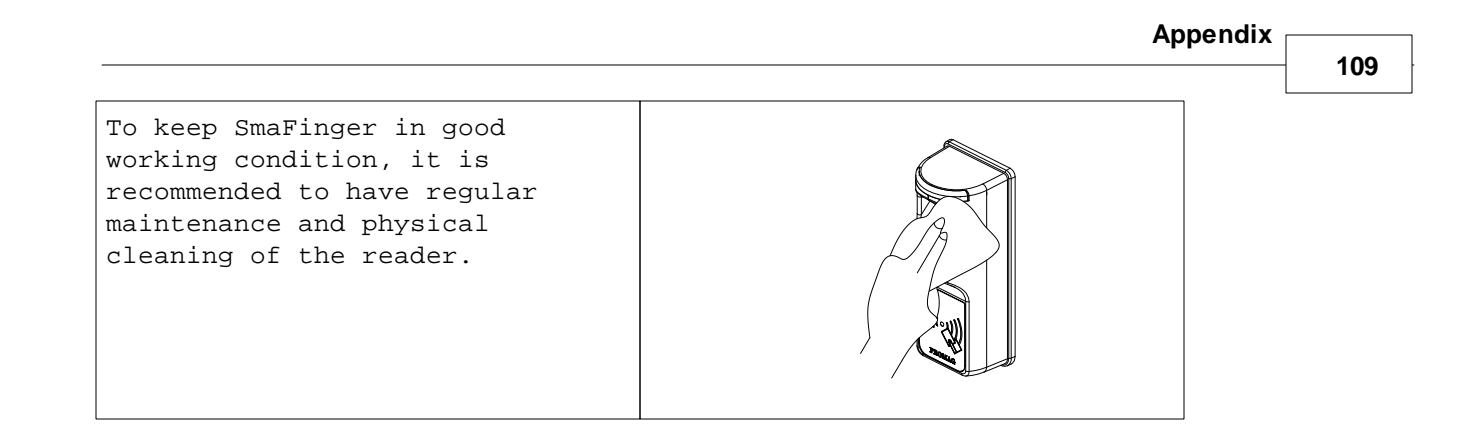

### 3.10.3 Reader Configuration

Configuration settings of reader and interface are illustrated in this section. Multi-reader and door lock connections are also illustrated.

### 3.10.3.1 Mifare Reader Utility Settings

| 🔑 Mifare Reader Utilit                         | y (V1.1R8)                             | 🛛               |  |  |  |  |
|------------------------------------------------|----------------------------------------|-----------------|--|--|--|--|
| Vviegand                                       | ABA-TK2                                | RS232           |  |  |  |  |
| Mifare                                         | Reader                                 | LED/Buzzer      |  |  |  |  |
| Card Information                               |                                        |                 |  |  |  |  |
| MAD-AID (HEX) 47                               | 703                                    |                 |  |  |  |  |
| Non-MAD Sector 1                               | •                                      |                 |  |  |  |  |
| App Key FF                                     | FFFFFFFFFFFFFFFFFFFFFFFFFFFFFFFFFFFFFF |                 |  |  |  |  |
| Encrypt                                        | nerypt 1 💌                             |                 |  |  |  |  |
| ☑ Used Card (Not issued by PROMAG card issuer) |                                        |                 |  |  |  |  |
| Offset 0 Length 0                              |                                        |                 |  |  |  |  |
|                                                |                                        |                 |  |  |  |  |
|                                                |                                        |                 |  |  |  |  |
| Auto Scan Update Re                            | ader Test                              | Reader Language |  |  |  |  |
| SF610-00 On COM3                               |                                        |                 |  |  |  |  |

### MAD - AID (Default 4703)

MAD Application Identifier number is authorized and assigned by Mifare.net upon the customer's request for registered Application Identifier in a Mifare [registered trademark] application open system (AID: 000h~FFFFh).

Or it is also possible for the user to define the AID himself for the application in user defined closed system without registering into MAD group. According to the AID, SmaFinger can find and read the corresponding sector on the MAD card.

### App Key (KEY\_A): (Default=FFFFFFFFFFFF)

SmaFinger and the card should have the same App Key (KEY\_A). If not, SmaFinger cannot read the sector data on the card.

#### Encrypt: (Default=None)

By default there is no encryption. But to protect your card you can select one of the five encrypts i.e. Encrypt 1, Encrypt 2, Encrypt 3, Encrypt 4, Encrypt 5 from the list.

The Mifare Card Issuer program also should have the same encrypt selection.

#### Used Card (Not issued by "Mifare Card Issuer")

You have to indicate the data position on the card when the card is not issued by "Mifare Card Issuer" software. And you must set the "Offset" (Max 255, and base from zero) form the beginning of sector and

set your data "Length" (Max 128).

Example:

If your card data in the grey grid of sector, you have to set the "Offset" = 17, and set the "Length"= 20.

|         |    | AID Sector (or Non-MAD Sector) |    |    |    |    |    |    |    |    |    |    |    |    |    |    |
|---------|----|--------------------------------|----|----|----|----|----|----|----|----|----|----|----|----|----|----|
| Block 0 | 0  | 1                              | 2  | 8  | 4  | 5  | 6  | 7  | 8  | 9  | 10 | 11 | 12 | 13 | 14 | 15 |
| Block 1 | 16 | 17                             | 18 | 19 | 20 | 21 | 22 | 23 | 24 | 25 | 26 | 27 | 28 | 29 | 30 | 31 |
| Block 2 | 32 | 33                             | 34 | 35 | 36 | 37 | 38 | 39 | 40 | 41 | 42 | 43 | 44 | 45 | 46 | 47 |

### 3.10.3.2 Reader Settings

| 🔑 Mifare Reader Utility                                                                                                    | (V1.1R8)                    |                            |  |  |  |  |
|----------------------------------------------------------------------------------------------------|-----------------------------|----------------------------|--|--|--|--|
| Wiegand                                                                                                    | ABA-TK2                     | RS232                      |  |  |  |  |
| Mifare                                                                                                    | Reader                      | LED/Buzzer                 |  |  |  |  |
| Reader ID 1<br>Interface © V                                                                                                    | Vegand C ABA-TK2            | C RS232                    |  |  |  |  |
| Read Modes Car                                                                                                    | d Data or CSN (When card er | ror) 💌                     |  |  |  |  |
| Output Mode     Fingerprint Reader       Image: Continue     Finger Scan Success       Image: Continue     Manager Card       Image: Security Level     Normal       Image: Door Control     25 sec |                             |                            |  |  |  |  |
| Auto Scan Update Rea                                                                                                    | ider Test F                 | Reader<br>/ersion Language |  |  |  |  |
| SF610-00 On COM3                                                                                                    |                             |                            |  |  |  |  |

Reader ID: (Default=0)

SmaFinger reader device ID's (for multi link application) 0 to 99

Interface: (Default=Wiegand)

Output interface options are Wiegand, RS232 or ABA-TK2

Read Modes:

| Card Data Only | Reads card sector data only: If any error (eg. Mifare key error), reader will show "Card |
|----------------|------------------------------------------------------------------------------------------|
| Invalid'       |                                                                                          |

Card Data or CSN Read card sector data; When any error (eg. Mifare key error), reader will show "CSN".

CSN Only: Read card CSN only.

Output Mode: (Default=Once) Once: Send data to host once.

#### **Fingerprint Reader**

Finger Scan Success: To beep on successful finger scan check the box.

Manager Card: Enable/Disable this Offline function.

| SF600 Fingerprint Security Level for FAR (False Acceptance Ratio) Ne |
|----------------------------------------------------------------------|
|----------------------------------------------------------------------|

| Level            | Verification | Identification (1:N) |              |               |               |  |
|------------------|--------------|----------------------|--------------|---------------|---------------|--|
|                  | (1:1)        | 1~9                  | 10~99        | 100~999       | >=1000        |  |
| Normal (Default) | 1/10,000     | 1/10,000             | 1/100,000    | 1/1,000,000   | 1/10,000,000  |  |
| Secure           | 1/100,000    | 1/100,000            | 1/1,000,000  | 1/10,000,000  | 1/100,000,000 |  |
| More Secure      | 1/1,000,000  | 1/1,000,000          | 1/10,000,000 | 1/100,000,000 | 1/100,000,000 |  |

### 3.10.3.3 LED/Buzzer Settings

| 🔑 Mifare Reader Utility                           | (V1.1R8)                       | X                  |  |  |  |  |  |
|---------------------------------------------------|--------------------------------|--------------------|--|--|--|--|--|
| Wiegand                                           | ABA-TK2                        | RS232              |  |  |  |  |  |
| Mifare                                            | Reader                         | LED/Buzzer         |  |  |  |  |  |
| LED / Buzzer Settings                             |                                |                    |  |  |  |  |  |
| Rea                                               | der Idle 🔽 Green 🔽 F           | Red 🔽 Blue         |  |  |  |  |  |
| Brown Wire = I<br>(Internal:Card                  | PULSE<br>I Valid) 🔽 Green 🥅 R  | ted 1 Beep/Blink 💌 |  |  |  |  |  |
| Brown Wire = In<br>(Internal:Card I               | active 🔽 Green 🔲 R<br>Invalid) | Red 3 Beep/Blink   |  |  |  |  |  |
| Brown Wire =                                      | Red 3 Beep/Blink 🗾             |                    |  |  |  |  |  |
| Brown Wire Active Level 📀 Disable 🛛 🖓 High 💭 Low  |                                |                    |  |  |  |  |  |
| Control Brown Wire 🕜 After Data Output 🔿 Any Time |                                |                    |  |  |  |  |  |
|                                                   |                                |                    |  |  |  |  |  |
|                                                   |                                |                    |  |  |  |  |  |
| Auto Scan Update Rea                              | ader Test                      | Reader Language    |  |  |  |  |  |
| SF610-00 On COM3                                  |                                |                    |  |  |  |  |  |

New SmaFinger supports LED/Alarm Configuration. Enable RS232 Command Set Control: (For Baudrates 38400,n,8,1) Note: If you Enable the RS232 Command Set Control (for LED/Buzzer), the external LED/Buzzer control with high/low level control will be disabled.

| STX | J   | NUMBER (0~9) | CR  |
|-----|-----|--------------|-----|
| 02h | 4Ah | 30h~39h      | 0Dh |

Command Table:

112

| NUMBER  | Descriptions                  |
|---------|-------------------------------|
| 0 (30h) | All LED Off, Buzzer Off       |
| 1 (31h) | Green LED ON                  |
| 2 (32h) | Green LED OFF                 |
| 3 (33h) | Red LED ON                    |
| 4 (34h) | Red LED OFF                   |
| 5 (35h) | Buzzer Beep 1 Time            |
| 6 (36h) | Buzzer Beep 3 Time            |
| 7 (37h) | Green LED ON with Beep 1 Time |
| 8 (38h) | Red LED ON with Beep 3 Time   |
| 9 (39h) | All LED ON (Orange)           |
| A (41h) | Blue LED ON New!!             |
| B (42h) | Blue LED OFF New!!            |

Note: If RS232 Command set control is enabled, the external LED control with high/low level control will be disabled.

Read Idle: Show LED color after power on or idle state.

**Brown wire = PULSE (or Card is valid):** Show LED color and beeps to indicate the end-user when brown wire = PULSE, or card was passed by SmaFinger reader.

**Brown wire = Inactive ( or Card Is invalid):** Show LED color and beeps to indicate the end-user when brown wire = Inactive, or card was failed by SmaFinger.

**Brown wire = Active:** Show LED color and beeps to indicate the end-user that brown wire = Active signal from Host.

Brown wire Active level: Set Brown wire Active level condition with Host status.

Disable: Always disable the Brown wire. (Default), LED/Buzzer control by reader self.

High: Active High / Normal keep in Low.

Low: Active Low / Normal keep in High.

Note: If set Active Low, you may have to connect brown wire to a pull-up resistor (1K~10K) with 5VDC).

### Control Brown wire:

After Data Output: The brown wire will be enabling after finished output the card data or CSN. (Default) Any Time: The brown wire enabled in any time.

The LED/Buzzer also can be controlled externally with High/Low

level control. Additional information at chapter 3.10.5 External LED/Buzzer Control

### 3.10.3.4 Interface Settings

Choose the required Interface [Wiegand / ABA-TK2 / RS 232] from Mifare Reader Utility tab 'Reader'. Settings for each interface are given in the following three sections.

### 3.10.3.4.1 Wiegand

On Mifare Reader Utility select tab **Wiegand**. The window will appear as shown below:

| 🔑 Mifare Reader Ut | ility (V1.1R8)                           |                  |
|--------------------|------------------------------------------|------------------|
| Mifare             | Reader                                   | LED/Buzzer       |
| Wiegand            | ABA-TK2                                  | RS232            |
| -Wiegand Settings  |                                          |                  |
| Number Of Bits     | 26 T Include Rea                         | ader ID          |
| Bit Sequence       | Standard (MSB First) Reverse (LSB First) |                  |
|                    |                                          |                  |
|                    |                                          |                  |
|                    |                                          |                  |
|                    |                                          |                  |
|                    |                                          |                  |
|                    |                                          | -                |
|                    |                                          | Reader .         |
| Auto Scan Update   | e Reader                                 | Version Language |
| SF610-00 On COM3   |                                          |                  |

Number of Bits Set according to your Host or Terminal type. It can be set from 26 to 128 (Default=26).

**Include Reader ID** Includes Reader ID along with Wiegand output data. (Default=Disable).

**Bit Sequence** is to set the Wiegand output data sequence. It can be standard data sequence (MSB first) or Reverse data sequence (LSB first). (Default=Standard).

Additional information at chapter 3.10.4 Wiegand, ABA-TK2 & RS232 Pulse Diagrams and Interface Connections

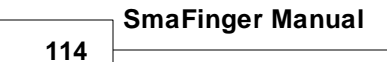

### 3.10.3.4.2 ABA-TK2

Open Reader tab and select option ABA-TK2.

| 🔑 Mifare Reader Ut                 | ility (V1.1R8)                                                                   |                                                             |
|------------------------------------|----------------------------------------------------------------------------------|-------------------------------------------------------------|
| Wiegand                            | ABA-TK2                                                                          | RS232                                                       |
| Mifare                             | Reader                                                                           | LED/Buzzer                                                  |
| Settings<br>Reader ID<br>Interface | 1  C Wiegand C ABA-TK2                                                           | C RS232                                                     |
| Read Modes                         | Card Data or CSN (When card e                                                    | rror)                                                       |
| Output Mode                        | Fingerprint Reader<br>Finger Scan Succe<br>Manager C<br>Security Le<br>Door Corr | ess I Beep<br>ard I Enable<br>vel Normal I<br>trol 25 sec I |
| Auto Scan Updat                    | e Reader Test                                                                    | Reader Language                                             |
| SF610-00 On COM3                   |                                                                                  |                                                             |

Click tab **ABA-TK2**. The window will appear as shown below:

| 🔑 Mifare Reader Utility | (V1.1R8)             |                 |
|-------------------------|----------------------|-----------------|
| Mifare                  | Reader               | LED/Buzzer      |
| Wiegand                 | ABA-TK2              | RS232           |
| ABA-TK2 Settings        |                      |                 |
| Number Of Digital       | 10 🔽 🗖 Add Read      | er ID           |
| Sequence                | MSB First     C LSB  | First           |
| Data Conversion         | BIN to DEC (Default) | -               |
| Preamble Code           |                      |                 |
| Postamble Code          |                      |                 |
|                         |                      |                 |
|                         |                      |                 |
|                         |                      | -               |
|                         | 1 F                  |                 |
| Auto Scan Update Rea    | ider Test            | Reader Language |
| SF610-00 On COM3        |                      |                 |

Number Of Digital: Set number of digital codes for TK2 output. (Default=10)

Add Reader ID: Add reader ID into TK2 data. (Default=Disable)

**Sequence:** Set the TK2 data sequence. (Default=MSB First)

**Data Conversion:** Select card data format to convert a. BIN to DEC (Default, card issued by Mifare Card Issuer)

- b. Decimal String (eg. "123456")
- c. BCD (Standard)
- d. Direct (Memory Map)
- e. Bytes to DEC

Additional information at chapter 3.10.4 Wiegand, ABA-TK2 & RS232 Pulse Diagrams and Interface Connections

### 3.10.3.4.3 RS232

Open Reader tab and select interface option RS232.

| 🔑 Mifare Reader Utility      | (V1.1R8)                                     |                                     |
|------------------------------|----------------------------------------------|-------------------------------------|
| Wiegand                      | ABA-TK2                                      | RS232                               |
| Mifare                       | Reader                                       | LED/Buzzer                          |
| Reader ID 1<br>Interface C v | Viegand C ABA                                | -TK2 • RS232                        |
| Read Modes Car               | d Data or CSN (When c                        | ard error)                          |
| Output Mode                  | Fingerprint Reader<br>Finger Scan S<br>Manag | Success 🔽 Beep<br>ger Card 🔽 Enable |
|                              | Securi<br>Door                               | ty Level Normal   Control 25 sec    |
| Auto Scan Update Rea         | der Test                                     | Reader Language                     |
| SF610-00 On COM3             |                                              |                                     |

Next select tab RS232

| Wiegand ABA-TK2 RS232                                                                                                    |
|----------------------------------------------------------------------------------------------------|
| Mifare Reader LED/Buzzer                                                                                                    |
| Settings<br>Reader ID 1                                                                                                    |
| Interface C Wiegand C ABA-TK2 ( RS232                                                                                                    |
| Read Modes Card Data or CSN (When card error)                                                                                                    |
| Output Mode       Fingerprint Reader         Image: Once       Finger Scan Success         Image: Continue       Manager Card         Image: Security Level       Normal         Image: Door Control       25 sec |
| Auto Scan Update Reader Test Reader Language                                                                                                    |

### SmaFinger Manual

116

Baudrate can be set 2400bps~57600bps (Default=9600bps)

Data Sequence can be set "LSB" first and "MSB" first (Default).

**Package**<sub>2</sub> is to set the output data packet to include Header, Reader ID, Data Length, CR, LF and Trailer. (Header:00h~FFh, Trailer : 00h~FFh). (Default = Header(02h)+CR+LF+Trailer(03h)) **Output Format** can be "Binary" or "Hex String"(Default) for output format.

Note:

(1).Wiegand output data packet with reader ID:

| Standard | Parity( <b>Even</b> ) | Reader<br>ID | (MSB) | Data | Bits | (LSB) | Parity( <b>Odd</b> )  |
|----------|-----------------------|--------------|-------|------|------|-------|-----------------------|
| Reverse  | Parity( <b>Odd</b> )  | Reader<br>ID | (LSB) | Data | Bits | (MSB) | Parity( <b>Even</b> ) |

(2).RS232 output data packet with Header, Reader ID and Trailer:

| Header Reader ID | (MSB) Data Bytes (LSB) | Trailer |
|------------------|------------------------|---------|
|------------------|------------------------|---------|

(3)ABA-TK2 with Reader ID:

| MSB First | SS | Reader<br>ID | (MSB) Digital Code | (LSB) | ES | LRC |
|-----------|----|--------------|--------------------|-------|----|-----|
| LSB First | SS | Reader<br>ID | (LSB) Digital Code | (MSB) | ES | LRC |

Note:

Once configured any of the features set in the SmaFinger Reader cannot be read by other device. This will also protect your APP KEY.

Additional Information at chapter 3.10.4 Wiegand, ABA-TK2 & RS232 Pulse Diagrams and Interface Connections

# 3.10.3.5 Save Settings

| 1             | Mifare              | Reader              | LED/Buzzer      |
|---------------|---------------------|---------------------|-----------------|
| Ĺ             | VViegand            | ABA-TK2             | RS232           |
|               | -RS232 Settings     |                     |                 |
| When          | Baudrate 38         | 400 🗾               |                 |
| configuration | Data Sequence 🥟     | LSB C MSB           |                 |
| is complete   | Package             | Header 00h          | -               |
| click 'Undate |                     | Data Length -Output | ut Format       |
| Click Update  |                     | Св                  | inary           |
| Reader.       |                     | Data 🔶 🤆 V          | isible Hex Code |
|               |                     |                     |                 |
|               |                     | Trailer 00h         | •               |
|               |                     |                     |                 |
| -             |                     | 1 1                 | 1               |
|               | Auto Scan Update Re | ader Test           | Reader Language |
|               |                     |                     |                 |
|               |                     |                     |                 |

----- SmaFinger Manual

118

# 3.10.4 Wiegand, ABA-TK2 & RS232 Pulse Diagrams and Interface Connections

### WIEGAND INTERFACE

The Data 1 and Data 0 signals are held at a logic high level unit, the reader is ready to send a data stream. The reader places data as asynchronous low-going pulses on the Data 1 or Data 0 lines to transmit the data stream to Host. The Data 1 and Data 0 pulses will allowable pulse width times and pulse interval times for the SmaFinger reader.

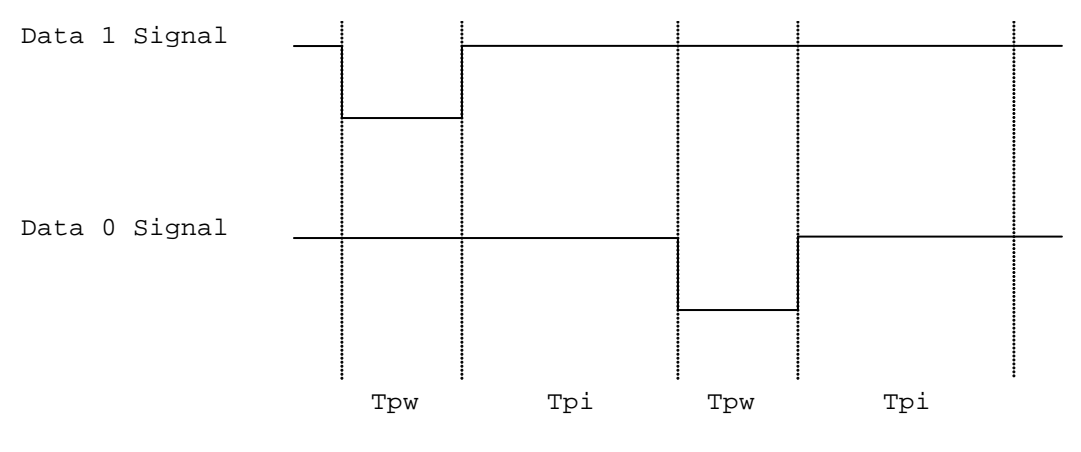

Pulse Times

| Symbol | Description         | Typical Time |
|--------|---------------------|--------------|
| Tpw    | Pulse Width Time    | 100us +/- 3% |
| Tpi    | Pulse Interval Time | 1.9ms +/- 3% |

| wiegand . | Miegand Packet (Without Reader ID) |              |       |           |              |  |  |  |  |
|-----------|------------------------------------|--------------|-------|-----------|--------------|--|--|--|--|
| Standard  |                                    | Parity(Even) | (MSB) | Data Bits | Parity(Odd)  |  |  |  |  |
| (Default) |                                    |              | (LSB) |           |              |  |  |  |  |
| Reverse   | (Option)                           | Parity(Odd)  | (LSB) | Data Bits | Parity(Even) |  |  |  |  |
|           |                                    |              | (MSB) |           |              |  |  |  |  |

Connect the Wiegand wires, example as below: (The pull high resister must >= 10K Ohm)

Appendix

119

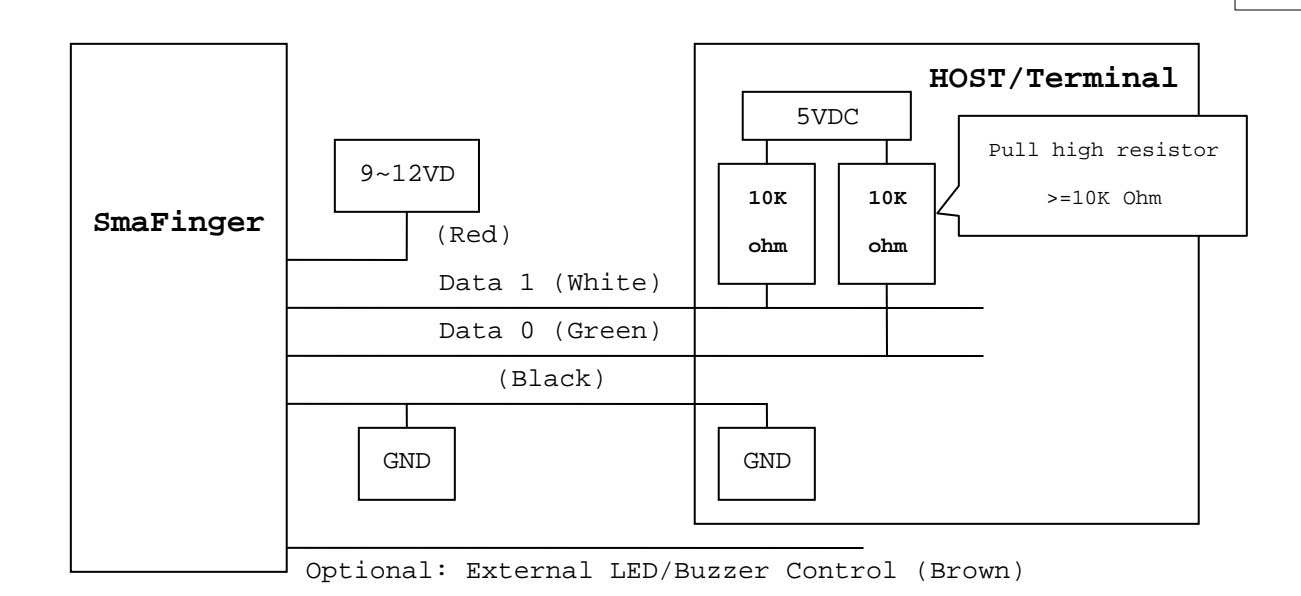

# ABA-TK2

The timing for Card Present, Clock (Strobe) and Data , example as below:

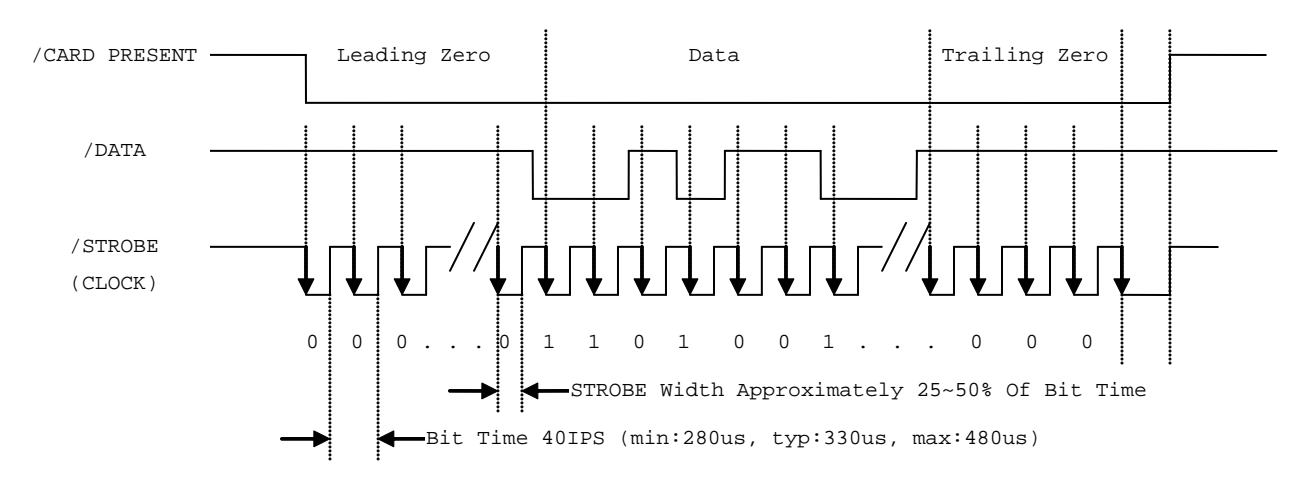

#### DATA

The data signal is valid while the clock is low. If the Data signal is high, the bit is a zero. If the Data signal is low, the bit is a one. **CLOCK (STROBE)** The Clock signal indicates when Data is valid. It is recommended that Data be loaded by the user with the leading edge (negative) of the Strobe. **CARD PRESENT** Card Present will go low after flux reversals from the Reader. Card Present will

return high after the last flux reversal.

#### Connect the ABA TK2 wires, example as below:

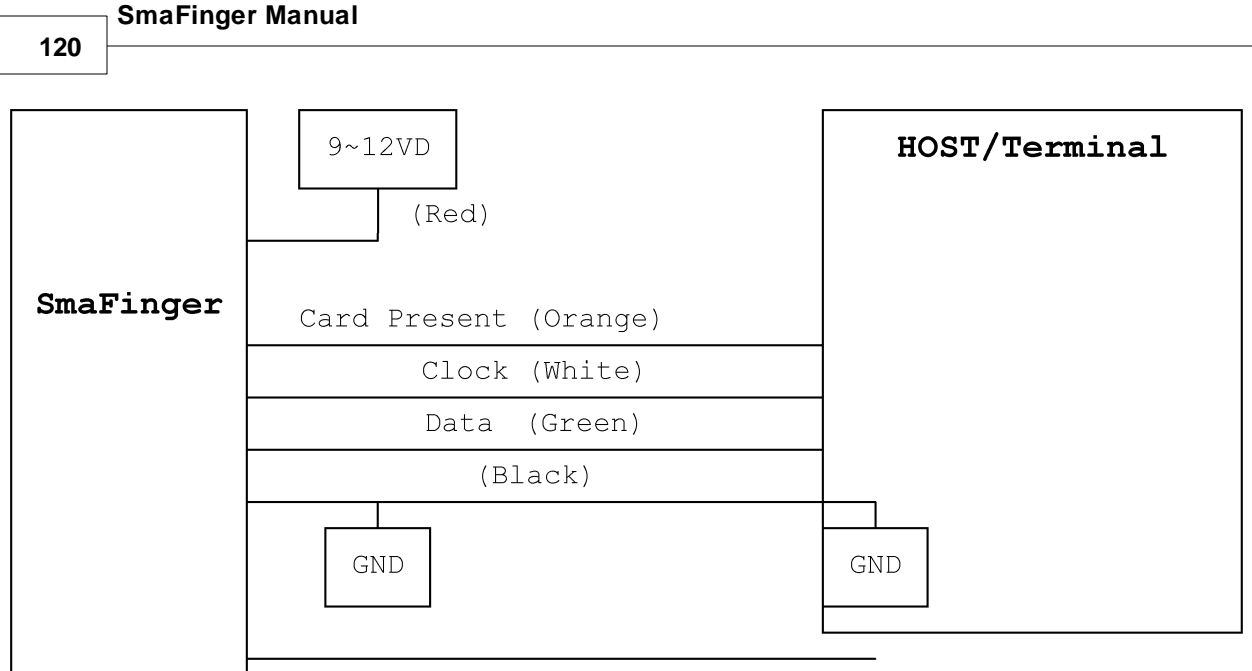

Optional: External LED/Buzzer Control (Brown)

### <u>RS232</u>

Connect the RS232 wires, example as below:

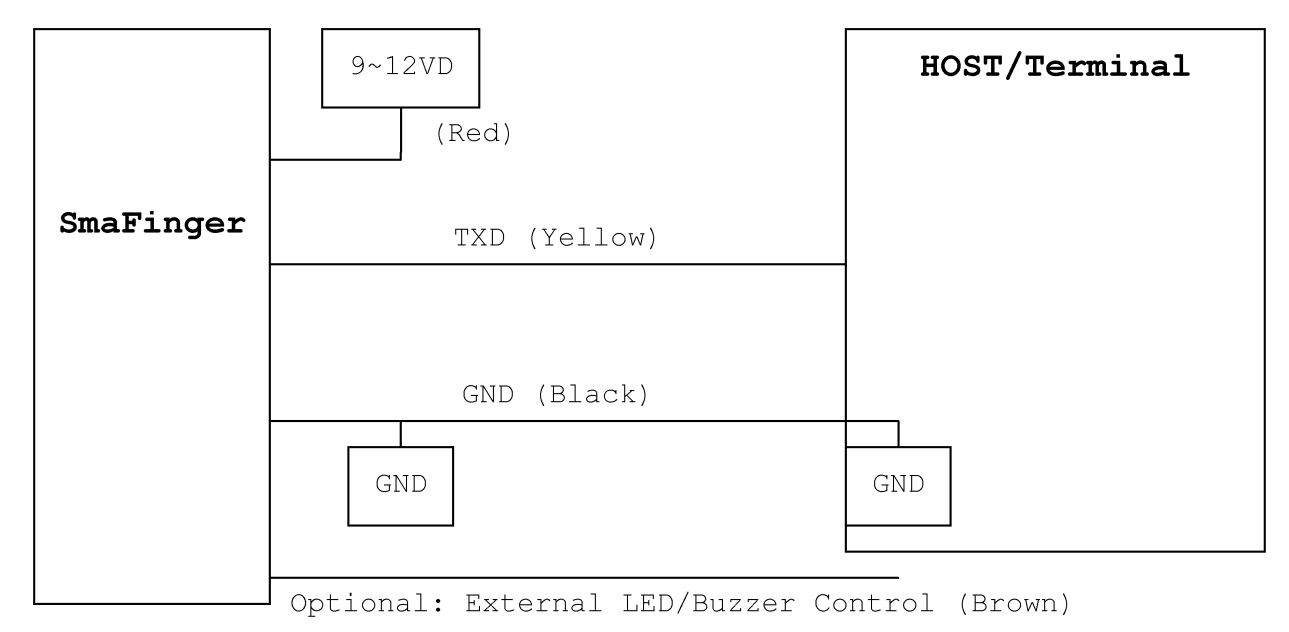

# 3.10.5 External LED/Buzzer Control

### External LED/Buzzer Control

SmaFinger supports the external LED/Buzzer control for Terminal (or Host) to indicate to end-user that his/her card is invalid or valid. Brown wire is meant for this purpose.

Appendix <sub>[</sub>

Examples as below: (Active High)

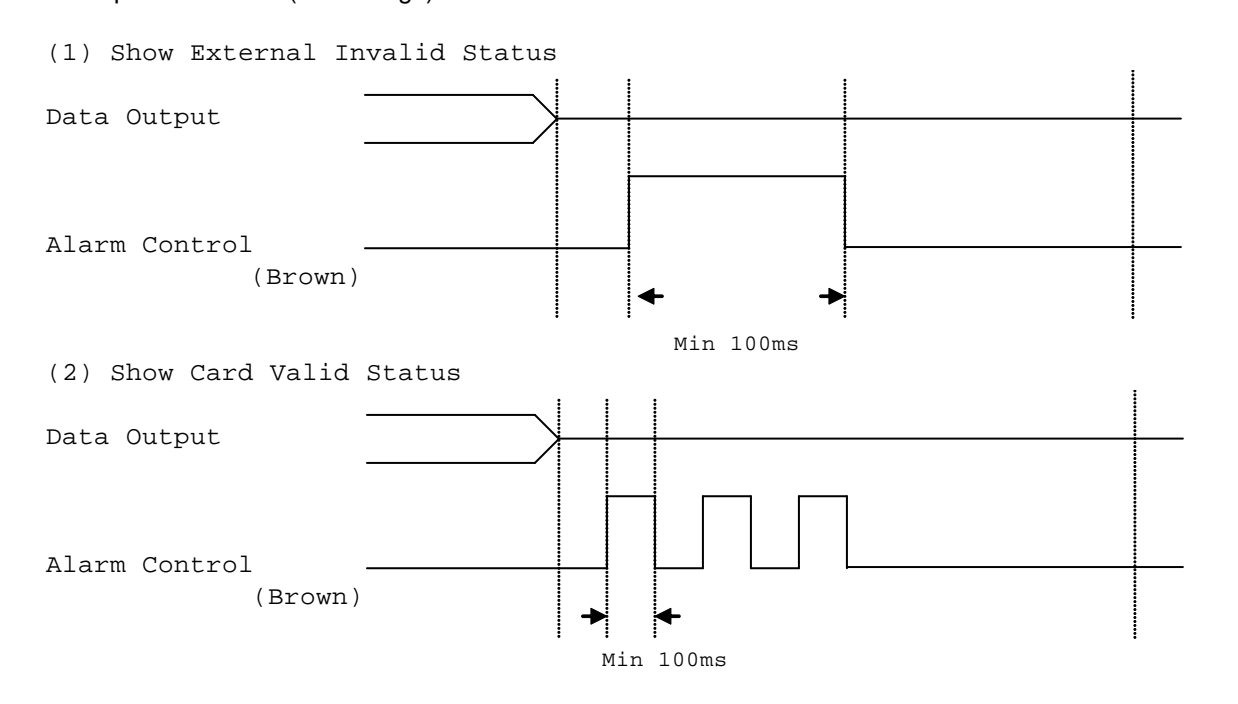

Note:

- 1. Send one pulse to show the "External Invalid" LED/Buzzer Status.
- 2. Send three or more pulses to show the "Card Valid" LED/Buzzer status.
- 3. You can configure the LED/Buzzer status by Mifare Reader utility.

### 3.10.6 Multi-Reader Connection

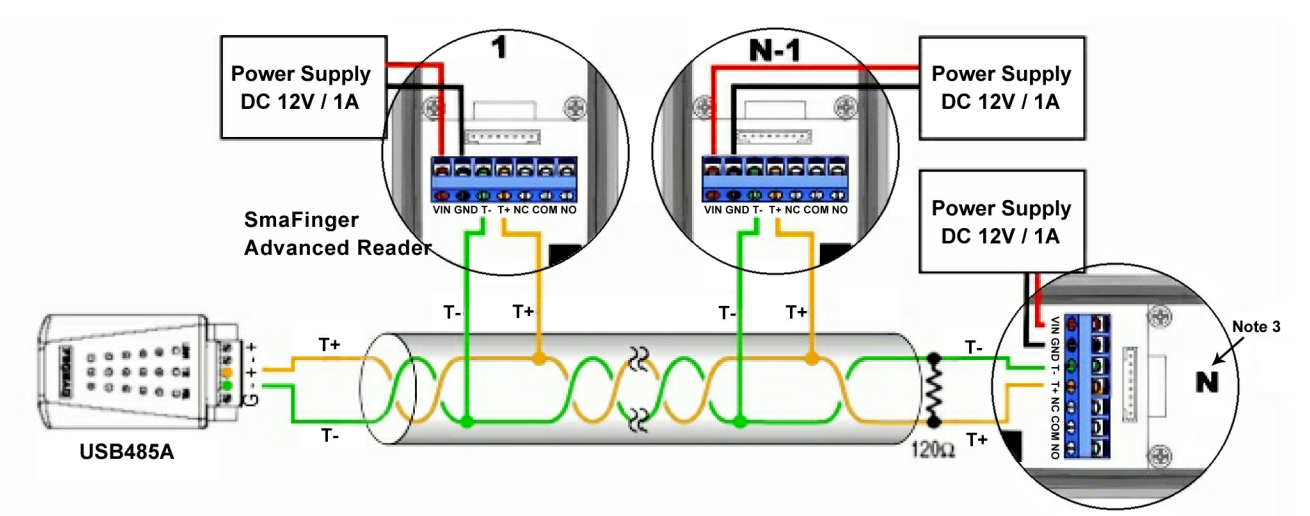

#### Note

- 1. Use RS 485 Converter for RS485 Network.
- 2. Connect 120 Ohm terminal resistor at the wire ends.
- 3. Reader ID's up to 32.
- 4. Read procedure before installation.

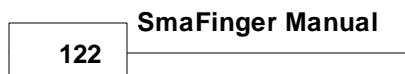

# 3.10.7 Door Lock Connection

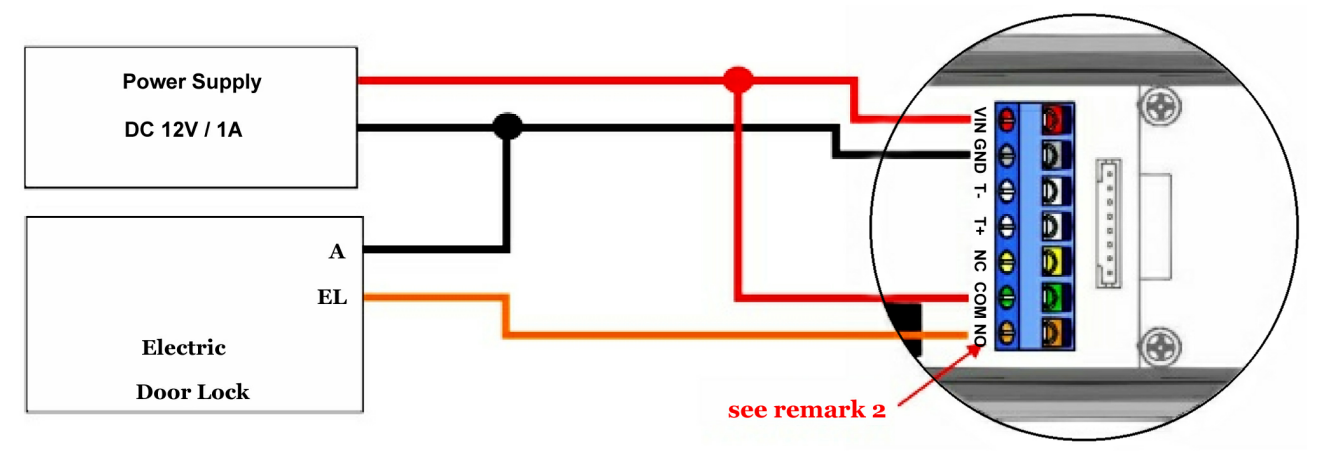

### Remarks

- 1. Do Not connect the 8 pin connector (as it includes power supply) if you have already connected power supply at VIN terminal of 7 pin connector (blue terminal block).
- 2. If the lock requires power to lock (eg. EM lock), connect this point to NC. If the lock requires power to unlock (eg. Electric strike), connect this point to NO.

### 3.10.8 Web ISP

SmaFinger also supports the ISP (In-System Program) function to upgrade devices' firmware.

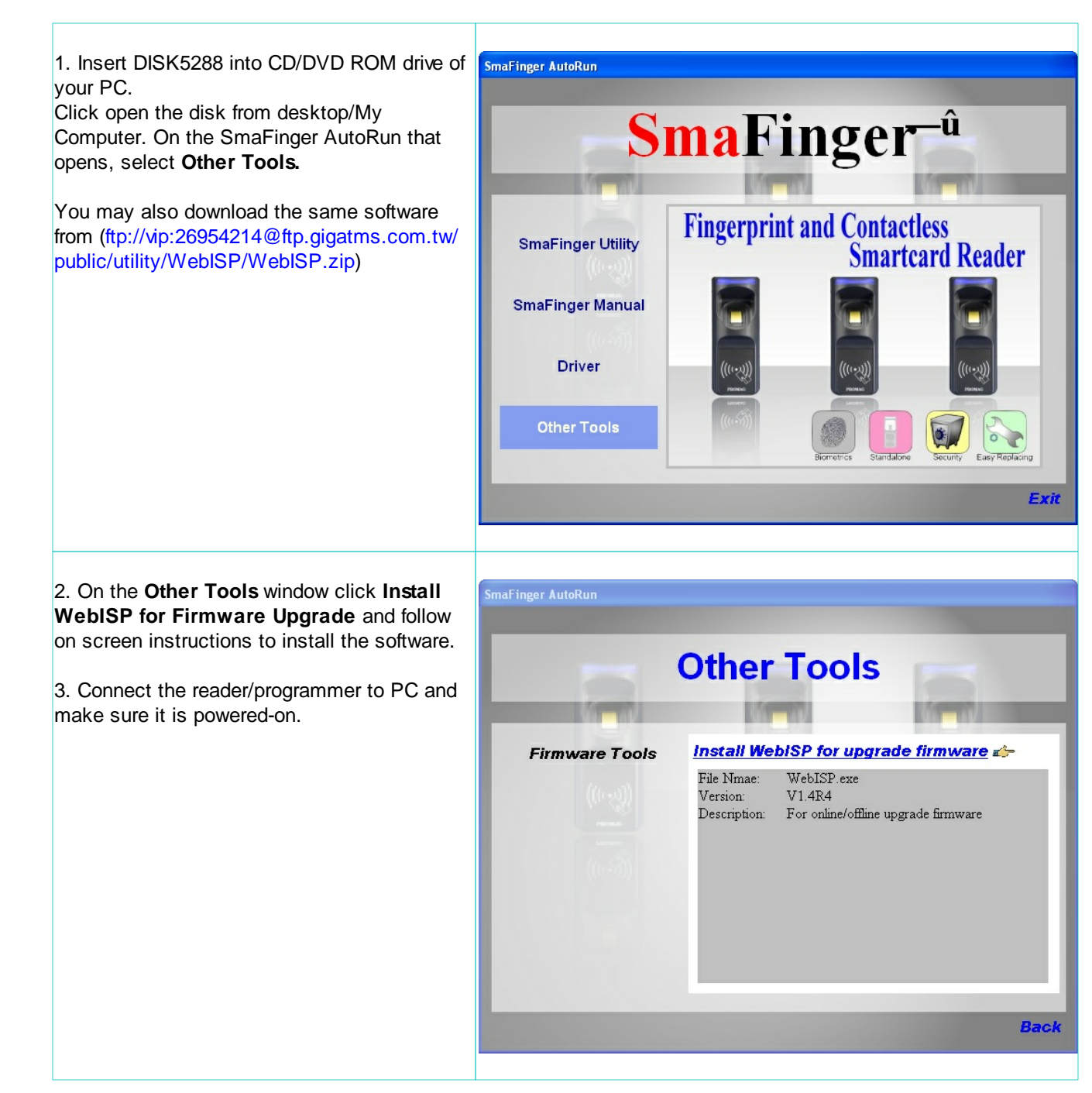

| SmaFinger Manual                                                                                                    |                                                                                                    |
|----------------------------------------------------------------------------------------------------|----------------------------------------------------------------------------------------------------|
| 124                                                                                                    |                                                                                                    |
| <ul> <li>4. Open the ISP software from Start/All<br/>Programs/GIGA-TMS/WebISP.</li> <li>5. Input the following<br/>FTP path : <u>ftp.gigatms.com.tw</u><br/>User Name : isp<br/>Password : 26954214</li> <li>6. Click <b>Start Check</b></li> </ul> | WebISP       Image: Constraint of the served of the served o |
| 7. If the version is out of date the message<br><b>Firmware version is out of date</b> will appear.<br>Click Update.                                                                                                    | Update Information         [Local Site]         Comm Port : COH3         Device F/W: PCH-T0695 V1.1R8 (Build:071204)         [FTP Site]         ROM Number: PCH-T0695         Product : SF600 Configurable Reader         Version : V1.2R2         [Update Information]         April 2, 2005 (V1.2R2 Beta)         Change Sensor semistive to fast.         December 10, 2008 (V1.2R1)         Add clean card.         Version Check         Firmware version is out of date         Update                                                                                                    |
| 8. Firmware will be updated and <b>Update</b><br><b>Finish</b> message will appear. Close the<br>software window.                                                                                                    | WebISP         Cuality, Delivery & Service         V1.4R4         April 18,2007(V1.1R1)         Fix NAK package error.         April 16,2007(V1.1R0)         Add Standalone Functions.         Downloading File < 0K                                                                                                    |

# 3.11 Programmer and Card Issuer

This section contains further readings and additional information on Programmer SF600P and Card Issuer PCR310U.

# 3.11.1 SmaFinger Card Issuer Program Main Window Details

a) SmaFinger Card Issuer Program Main Window

| SmaFing               | er Card Issu                    | er - COM6                               |              |                 |               |
|-----------------------|---------------------------------|-----------------------------------------|--------------|-----------------|---------------|
| A G                   | IGA-TN<br>Quality, Delive       | IS INC.<br>ry & Service                 | Smal         | Finger Car      | d Issuer      |
| Canal Chi             | Chas                            | Time                                    | tor Sma      |                 | Bafwash List  |
| Departu Sin           |                                 | MaD4 Admin                              | DANA         | Ann Sector Dece |               |
| DOZ44CC               | WIFARE IN                       | WADT Aumin                              | R/MA         | App Sector Pass | 5             |
|                       | ,                               |                                         |              | 6               |               |
| ector #J              | L<br>CE40570000                 | 00000747657261                          | 72640045     | QM Corord F     | Search PCR310 |
| Blockl                | 4160616E00                      | 826000747037203                         | 000000000    | Alan. m.        | 1             |
| Block2                | 00000000000                     | 000000000000000000000000000000000000000 | 000000000    |                 |               |
|                       |                                 |                                         |              |                 | User Card     |
|                       |                                 |                                         |              |                 | MAD Card      |
|                       |                                 |                                         |              |                 | Eormat        |
|                       |                                 |                                         |              |                 |               |
|                       |                                 |                                         |              |                 | Assignment    |
|                       |                                 |                                         |              |                 | Remove AID    |
|                       |                                 |                                         |              |                 |               |
|                       |                                 |                                         |              |                 | Database      |
|                       |                                 |                                         |              |                 | Y             |
| AD AD M               | ap                              |                                         |              | >>              | - 24          |
| ingerprint            | Sector #1                       | he Card (Block Size                     | = 672 Bytes) | >>              | Configure     |
| a construction of the | a the provident starts for used |                                         |              |                 |               |

Refresh List: to reload the card information from PCR310. Search PCR310: to find and connect the PCR310 User Card: to issue SmaFinger Cards including the 'Card Only' and 'Card+Fingerprint' cards. Format: to create MAD card and include SmaFinger AID. Assignment: to assign customer AID into MAD card. Remove AID: to remove customer AID from MAD card. Database: to manage multi-users data. Configure: to configure the parameters of SmaFinger Card Issue.

### b) SmaFinger Card Issuer Program Main Window with Inner Window Details

| SmaFinger Care                                                                                             | d Issuer - COM6                                                                                                    |                    |                      |      |              |  |  |
|----------------------------------------------------------------------------------------------------|----------------------------------------------------------------------------------------------------|--------------------|----------------------|------|--------------|--|--|
| GIGA<br>Quality,                                                                                           | -TMS INC<br>Delivery & Service                                                                                                    | c. Smal<br>for Sm  | Finger<br>art Finger | Card | ader V1.1R1  |  |  |
| Card SN Class                                                                                              | Туре                                                                                                    | Level              | Status               |      | Refresh List |  |  |
| 1B8244EC MIFAR                                                                                             | E1K MAD1 Adn                                                                                                    | nin RAV            | App Sector Pa        | ISS  |              |  |  |
| Block0 C6405<br>MAD AID Map<br>1<br>4703<br>8<br>9<br>4839<br>4839<br>4839<br>4839<br>4839<br>4839<br>4839 | Sector #1       Block0       C640570000000074765726172640045       .@WGerard.E       Search PCR310         MAD AID Map       1       2       3       4       5       6       7         MAD AID Map       4839       4839       4839       4839       4839       4839       4839         8       9       10       11       12       13       14       15         4839       4839       4839       4839       4839       4839       4839       4839         User Data Sector #1           Assignment         Raw Data       4057000000          Assignment         Given Name       Alan |                    |                      |      |              |  |  |
| Fingerprint Informati                                                                                      | on of the Card (Bloc                                                                                                    | k Size = 672 Bytes |                      | <<   | <b>S</b>     |  |  |
| Туре                                                                                                    | Action                                                                                                    | Finger No.         | BIR. Len             |      | Database     |  |  |
| SF600                                                                                                    | Card+Finger                                                                                                    | 6                  | 324                  |      |              |  |  |
|                                                                                                    |                                                                                                    | Read OK!           |                      |      |              |  |  |

Fingerprint Information of the Card: Type of reader, card etc

**Card List**: to show card list (Max 2 cards)

MAD AID Map: to show AID map from MAD sector.

**App. Sector Data**: to show Application Sector Data in Hex Code and ASCII Code. **Status Bar**: to show Message about result of action.

# 3.11.2 Configure Window Details

According to MAD application, you have to set the card issuer parameters before issuing the card. Click **Configure Issue Settings** on SmaFinger Navigate to begin settings the parameters: (Example as below)

| Configure           | ×                     |
|---------------------|-----------------------|
| File                |                       |
| General             |                       |
| Start Up            | Start from Navigate 💌 |
| Software Password   |                       |
| Language            | English 💌             |
| Card Issue          |                       |
| MAD Admin Key       | FFFFFFFFFF            |
| MAD-AID (Hex)       | 4703                  |
| App Admin Key       | FFFFFFFFFF            |
| Арр Кеу             | FFFFFFFFFF            |
| Max App Sectors     | 1                     |
| Card Data Encrypt   | None                  |
| Card Max Templates  | 2                     |
| Reader / Programmer |                       |
| Reader Model        | SF600 series          |
| Assign Programmer   | Normal                |
|                     | OK Cancel             |

### 1. **MAD Admin Key** (Default=FFFFFFFFFFFF):

The key works for the Administrator to plan the MAD application and it can assign the AID and it's mating sector number.

### 2. **MAD-AID** (Hex, Default=4703):

If you have already applied for an AID from Mifare MAD group, you may set this AID number into MAD-AID to become the identifier of your application. (Or you may assign AID number by yourself for your application if you did not apply an AID from Mifare MAD Group.). The default 4703 is the AID for Access Control & Security applied by GIGA-TMS INC from Mifare MAD Group.

#### 3. App Admin Key (Default=FFFFFFFFFFFF):

The key is used for managing the data in the Application Sector. It can be used for Reading and Writing the data.

#### 4. **App Key** (Default=FFFFFFFFFFF)

The key can only read the data. SmaFinger Reader is using the App Key to authenticate with the card.

5. Max App Sectors (Default=1) for multi sectors in use.

#### 6. Password (Default=Blank)

The SmaFinger Card Issuer software is designed for a logon password protection. If you set up a password, you have to enter the password every time you open the SmaFinger Card Issuer program.

### 7. Encrypt (Default=None)

Fraud prevention. Select Encrypt Mode (None, Encrypt 1, Encrypt 2, Encrypt 3, Encrypt 4, and

|     | SmaFinger Manual |
|-----|------------------|
| 128 |                  |

Encrypt 5) to protect your card data. (Note: Encrypt mode must to work together with the same encrypt mode of SmaFinger configure utility.)

### 8. Card Max Templates(Default=2)

Set the max fingerprint templates for User Card and Enroll Card.

#### 9. Save & Load

You can save all configurations as a file. You also can load all configurations by the configuration file.

Note. When you exit the SmaFinger Navigate, it would automatically store all these keys and parameters you have set. You should as well as save all these files to avoid any problems.

10. Start Up (Default=Start from Navigate)

You can start this program from Navigate or the main window.

11. **Language** (Default=Local Language) It auto detects you language.

12. **Reader Modes** (Default=SF600 Series) Choose the product kind (SF500 series or SF600 series).

### 13. Assign Programmer (Default=Normal)

| Configure           | ×                     |
|---------------------|-----------------------|
| File                |                       |
| General             |                       |
| Start Up            | Start from Navigate 💌 |
| Software Password   |                       |
| Language            | English 💌             |
| Card Issue          |                       |
| MAD Admin Key       | FFFFFFFFFF            |
| -Assign Programmer  | x                     |
| Machine ID          | 1 -                   |
| Commport            | COM1                  |
| Auto Scan Ass       | sign Cancel           |
| Card Max Templates  | 2                     |
| Reader / Programmer |                       |
| Reader Model        | SF600 series 🗾        |
| Assign Programmer   | AutoScan 💌            |
|                     | OK Cancel             |

In normal mode, you connect the programmer (SF600P/SF500P) and auto scan it to enroll fingerprints. In assign mode, you select "**Auto Scan...**" and choose the comport and reader ID to assign the reader to be programmer. You also can click "**Auto Scan**" to detect the reader. Click "**Assign**" and finish assigning the programmer.

# 3.11.3 SmaFinger Fingerprint Update Window Details

| SmaFinge    | imaFinger Fingerprint Update (for Readers)                            |           |                     |                       |              |          |  |  |
|-------------|-----------------------------------------------------------------------|-----------|---------------------|-----------------------|--------------|----------|--|--|
| Select Fing | Select Fingerprints from Database for Saving or Deleting from Reader. |           |                     |                       |              |          |  |  |
| ω           |                                                                       | -         | 1- 1                |                       |              |          |  |  |
| gas         | Given Name                                                            | Surname   | Sex                 | Vviegand              | Fingerprints | Selected |  |  |
| atat        | Alan                                                                  | Gerard    | Masculine           | 22336                 | 3            | <u></u>  |  |  |
| ā           | Angelica 🗌                                                            | Hess      | Feminine            | 22333                 | 2            |          |  |  |
|             | 🗖 Bindu                                                               | Varma     | Feminine            | 22341                 | 3            |          |  |  |
|             | 🗖 Chahaya                                                             |           | Feminine            | 22348                 | 2            |          |  |  |
|             | Dany                                                                  | Teng      | Masculine           | 22350                 | 0            |          |  |  |
|             | 🗖 Jin                                                                 | Chan      | Masculine           | 22335                 | 5            |          |  |  |
| <u>K</u>    | Jones                                                                 | Chiang    | Masculine           | 22330                 | 10           | _        |  |  |
| S           | 🗖 Juergen                                                             | Klinsmann | Masculine           | 22337                 | 5            | =        |  |  |
| ade         | 🗖 Kevin                                                               |           | Feminine            | 22334                 | 2            |          |  |  |
| Re          | 🗖 Marie                                                               | Ko        | Feminine            | 22342                 | 2            |          |  |  |
|             | Paul                                                                  | Victor    | Masculine           | 22340                 | 2            |          |  |  |
|             | Peter                                                                 | к         | Masculine           | 22343                 | 10           |          |  |  |
|             | 🗖 Rani                                                                | Bohra     | Feminine            | 22344                 | 3            |          |  |  |
|             | Ravi                                                                  | Sharma    | Masculine           | 22345                 | 2            |          |  |  |
|             | ☐ Santoso                                                             |           | Masculine           | 22349                 | 1            |          |  |  |
|             | Ulrich                                                                | Mueller   | Masculine           | 22346                 | 2            | ~        |  |  |
|             | Select <u>A</u> ll                                                    | Users     | Un-Select All Users |                       |              | Close    |  |  |
|             | Progress                                                              |           |                     | Fingerprints(48/1900) |              |          |  |  |
|             |                                                                       |           | Auto                | Scan OK               |              |          |  |  |

Database Click to go back to SmaFinger Database

**Reader** Click to open the next window to append to/delete from readers the fingerprints.

Select All Users Click to select all users in the database.

Unselect Users Click to cancel selection of all users in the database.

| Machine | ID Status | Action | Commport | Select             |
|---------|-----------|--------|----------|--------------------|
| 1       | Ready     |        | COM1     | Fingerpri          |
| 6       |           |        |          | Apper<br>Fingerp   |
|         |           |        |          | Delet              |
|         |           |        |          | Delete<br>Fingerpl |
|         |           |        |          | Canc               |
|         |           |        |          | Config<br>Read     |
|         |           |        |          | Selec              |
|         |           |        |          |                    |

Selected Fingerprints: Indicates the number of fingerprints selected.
Append Fingerprints: Click to append fingerprints to reader.
Delete Fingerprint: Click to delete selected fingerprints.
Delete All Fingerprints: Click to delete all fingerprints from the reader.
Configure Reader: Click to open Mifare Utility Reader and configure.
Select Reader: Click to select readers - in case of multiple readers.

SmaFinger Manual

130

# 3.11.4 Card Issuer Interface Window Details

### Issue SmaFinger Card

| Issue User Card - 55858394       |                            |                       |                 |            |
|----------------------------------|----------------------------|-----------------------|-----------------|------------|
| Wiegand                          | TK2                        | Raw Data              |                 |            |
|                                  |                            |                       |                 |            |
| System Code                      | D B)                       | tSize 16              | •               |            |
| Site Code                        | D B)                       | t Size   9            | -               |            |
| Serial Number                    | D B)                       | t Size 16             | •               |            |
| ſ                                | Auto Step for Serial Nu    | umber 1               |                 |            |
|                                  |                            |                       |                 |            |
| Card Holder Information 10 ation |                            |                       |                 |            |
| Su Issue User                    | Cara - 55858394            |                       |                 |            |
| Giver W                          | /iegand                    | TK2                   | Raw Data        |            |
| «                                | erial Number               |                       |                 | -          |
| Access Mode                      | Length A.A.                |                       |                 |            |
| Card Only                        | JACIO                      | <u> </u>              |                 |            |
| Remain capacity                  | <b>—</b> A                 | - e - (- e - : - )).  | - L             | -          |
|                                  | AU                         | uto step for senal Nu | mpei  1         |            |
|                                  |                            |                       |                 |            |
| Card Hold                        | er Inio<br>Issue User Card | 1 - 55858394          |                 |            |
|                                  | Wiegar                     | nd                    | тка             | Raw Data   |
|                                  | ASCII Stri                 | ng Edit               |                 |            |
|                                  |                            |                       |                 |            |
| Card 0                           | Doly                       |                       |                 | ~          |
| Remain cap                       | pacity Hex Code I          | dit                   |                 |            |
|                                  |                            |                       |                 |            |
|                                  |                            |                       |                 | <u>~</u>   |
| <u></u>                          | Card Holder Inte           | ormation (Optional)   |                 |            |
|                                  | S                          | urnane                |                 |            |
|                                  | Give                       | n Name                |                 |            |
|                                  |                            | Sex (None)            | -               |            |
|                                  | Access Mode -              |                       |                 |            |
|                                  | Card Only                  |                       | C Card+Fingerpr | rint       |
|                                  | Remain capacity            |                       | 1               | 100%       |
|                                  |                            | Fingerprint           | Read Card Write | Card Close |
|                                  | J                          |                       |                 |            |

Wiegand: "System Code", "Site Code" and "Serial Number"

1. Auto Step: Automatically step the numbers. If this function is enabled, it will step the number with the

set step value for the sequential number. This function is only good for the "Serial Number" field.

| Fields        | Bit Size | Memory Order |
|---------------|----------|--------------|
| System Code   | 8~42     | 3 (MSB)      |
| Site Code     | 8~42     | 2            |
| Serial Number | 8~42     | 1 (LSB)      |

**2. Format as below:** (Max 16 bytes for Wiegand Format)

**Remark:** The SmaFinger reader will read number of data size by "Number Of Bits" set.

Example for Wiegand 44bits (Standard Bits Sequence and "Serial Number" bit size=18):

| Parity<br>Bit | System Coo | de  | Site Co | ode | Serial Num | lber | Parity Bit |
|---------------|------------|-----|---------|-----|------------|------|------------|
| Even          | b16<br>b1  |     | b8      | b1  | b18<br>b1  |      | Odd        |
| b44           | (Even)     | b23 |         | b22 | (Odd)      | b1   |            |

#### <u>TK2:</u>

Auto Step: Automatically step the numbers. If this function is enabled, it will step the number with the set step value for the sequential number. This function is only good for the "Serial Number" field.
 Format as below:

| Fields        | Length | Memo             |
|---------------|--------|------------------|
| Serial Number | 2~24   | You can set Auto |

**<u>Raw Data</u>**: Input Hex Code in "Hex Code Edit" or Input ASCII string in "ASCII String Edit".

**<u>Card Holder Information</u>**: to input Surname, Given Name, Sex and User Data **Access Mode**: to choose issue "card only" or "card+ fingerprint"

**Fingerprint**: to enroll user's fingerprint into database. (See Enroll Fingerprint)

Read Card: to read user's data from card.

Write Card: to write the changes in to card.

**<u>Available Capacity</u>**: indication of the card remaining capacity.

<u>**Close**</u>: to close the window.

© GIGA-TMS INC., 2009

- SmaFinger Manual

132

# 3.11.5 Managing User Database

SmaFinger Users Database contains all registered users' fingerprint and card data. You can "Add New", "Edit Data", "Remove Data", "Create Black List", "Enroll to Machine", and "Issue User Card from database".

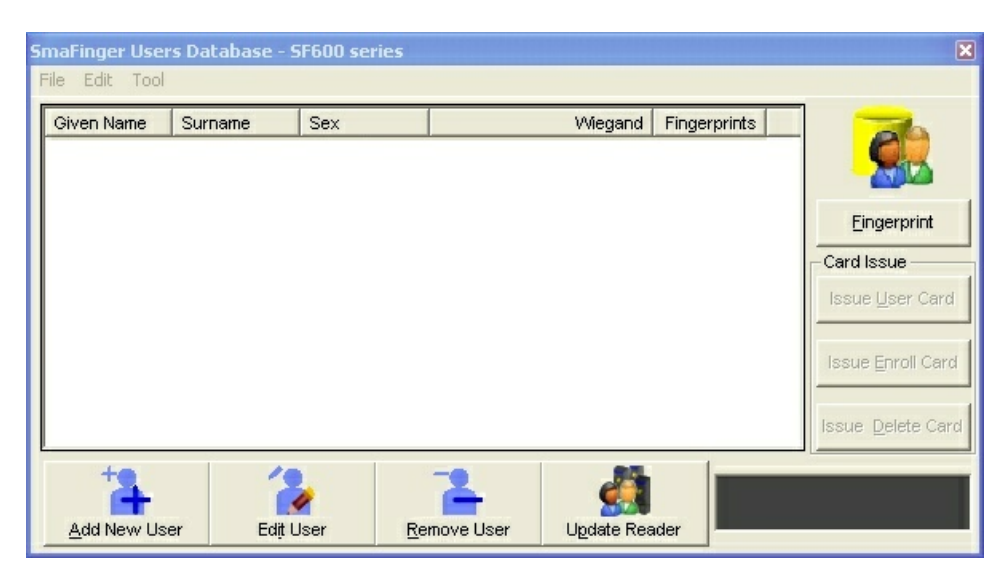

Data list: to list users in database

Add New User: to insert a new user. (See Add/Edit User )

Edit User: to modify user's data. (See Add/Edit User )

Remove User: to delete user from database

**Update Reader**: to enroll user's fingerprints from database to SmaFinger Reader.

(See Update SmaFinger Reader)

Fingerprint: to enroll user's fingerprint into database. (See Enroll Fingerprints )

**Issue Enroll Card**: to issue Enroll Card that can enroll user data form Card to SmaFinger Reader. (See <u>Issue Card from Database</u>)

Issue User Card: to issue User data from database to Card. (See Issue Card from Database )

**Issue Delete Card:** to issue Delete Cards to delete users that enrolled in SmaFinger Reader.

SmaFinger Programmer Type: Auto display SmaFinger Programmer Type. (See Detect Programmer Type )

### Appendix

### 3.11.5.1 Add/Edit User

| Edit User Data       Image: Code of the second of the second | Add User Data       Wiegand     TK2       System Code     Bit Size       Site Code     91       Bit Size     8       Serial Namber     52503       Bit Size     16       Card Holder Information (Optional)       String       Given Name       Serial Mamber       Masculine       Remain capacity       Add       Cancel                                                                                                    |
|----------------------------------------------------------------------------------------------------|----------------------------------------------------------------------------------------------------|
| Wiegand       TK2       Raw Data         System Code       Bit Size       0       Image: System Code         Site Code       91       Bit Size       8       Image: System Code         Serial Namber       52502       Bit Size       16       Image: System Code         Card Holder Information (Optional)       Image: System Code       Image: System Code       Image: System Code         Card Holder Information (Optional)       Image: System Code       Image: System Code       Image: System Code         Remain capacity       Image: System Code       Image: System Code       Image: System Code       Image: System Code         Keit User Data       Image: System Code       Image: System Code       Image: System Code       Image: System Code         Keit User Data       Image: System Code       Image: System Code       Image: System Code       Image: System Code         Keit User Data       Image: System Code       Image: System Code       Image: System Code       Image: System Code         Keit User Image: Card Holder Information (Optional)       Image: System Code       Image: System Code       Image: System Code         Card Holder Information (Optional)       Image: System Code       Image: System Code       Image: System Code       Image: System Code         Card Holder Information (Optional)       I                                                                                                    | Wiegand       TK2       Raw Data         System Code       Bit Size       0         Site Code       91       Bit Size       8         Sexial Number       52503       Bit Size       16         Card Holder Information (Optional)       Surrange       83%         Add User Data       Masculine       83%         Add       Cancel       83%         Card Holder Information (Optional)       Surrange       Sait         Card Holder Information (Optional)       Sait       Sait         Card Holder Information (Optional)       Sait       Sait         Card Holder Information (Optional)       Surrange       Surrange                                                                                                    |
| System Code       Bit Size       0         Site Code       91       Bit Size       8         Serial Namber       52502       Bit Size       16         Card Holder Information (Optional)       0       0         Civen Name       Member       0         Serial Manage       Member       0         Bremain capacity       54%       0         Viegand       TK2       Raw Data         Wiegand       I23456790       123456790         Length       Auto          Card Holder Information (Optional)       0         Card Holder Information (Optional)                                                                                                    | System Code       Bit Size       0       -         Site Code       91       Bit Size       8       -         Serial Number       52503       Bit Size       16       -         Card Holder Information (Optional)       Surrame       -       -       -         Serial Number       Serial Masculine       -       -       -       -         Remain capacity       Add       Cancel       -       -       -       -         Viegand       TK2       Raw Data       -       -       -       -       -       -       -       -       -       -       -       -       -       -       -       -       -       -       -       -       -       -       -       -       -       -       -       -       -       -       -       -       -       -       -       -       -       -       -       -       -       -       -       -       -       -       -       -       -       -       -       -       -       -       -       -       -       -       -       -       -       -       -       -       -       -       -       - |
| Card Holder Information (Optional)         Suznane         Suznane         Member         Seas         Masculine ▼         Remain capacity         Jupdate         Cancel                                                                                                    | Add User Data       Serial Number       123456791       Length Auto                                                                                                    |
| Given Name       Member         Sex       Masculine         Remain capacity       54%         Update       Cancel         Kit User Data       X         Wiegand       TK2         Raw Data       X         Serial Number       123456790         Length       Auto         Card Holder Information (Optional)       X         Surname       Demo         Given Name       Member                                                                                                    | Civen Name<br>Ser Masculine<br>Remain capacity<br>Add Cancel<br>Add Cancel                                                                                                    |
| Edit User Data<br>Wiegand TK2 Raw Data<br>Serial Number 123456790<br>Length Auto  Card Holder Information (Optional)<br>Surmand Demo<br>Civen Nane Member                                                                                                    | Add User Data       Wiegand       TK2       Raw Data       Serial Number       123456791       Length       Auto       Card Holder Information (Optional)                                                                                                    |
| Edit User Data       Wiegand     TK2     Raw Data       Serial Number     123456790       Length     Auto       Card Holder Information (Optional)       Surname       Demo       Olven Name                                                                                                    | Add User Data       Wiegand     TK2     Raw Data       Serial Number     123456791       Length     Auto       Card Holder Information (Optional)                                                                                                    |
| Wiegand     TK2     Raw Data       Serial Number     123456790       Length     Auto       Card Holder Information (Optional)       Surname       Demo       Civen Name       Member                                                                                                    | Wiegand     TK2     Raw Data       Serial Number     123456791       Length     Auto       Card Holder Information (Optional)                                                                                                    |
| Serial Number 123456790<br>Length Auto                                                                                                    | Serial Number 123456791<br>Length Auto                                                                                                    |
| - Card Holder Information (Optional)<br>Surname<br>Civen Name Member                                                                                                    | Card Holder Information (Optional)                                                                                                    |
| Sex Masculine  Remain capacity 52% Update Cancel                                                                                                    | Given: Name         Sex         Masculine         Remain capacity         Add         Cancel                                                                                                    |
| Edit User Data                                                                                                    | Add User Data<br>Wiegand TK2 Raw Data                                                                                                    |
| Hex Code Edit<br>16 CD 5B 07<br>Card Holder Information (Optional)<br>Surname<br>Demo<br>Given Name<br>Member<br>Sex<br>Masculine                                                                                                    | Hex Code Edit Hex Code Edit Card Holder Information (Optional) Card Holder Information (Optional) Card Holder Information (Optional) Surname Civen Name Sex Masculine                                                                                                    |
| Remain capacity 52%                                                                                                    | Remain capacity91%91%91%91%91%91%91%91%91%91%91%91%91%91%91%91%91%91%91%91%91%91%91%91%91%91%91%91%91%91%91%91%91%91%91%91%91%91%91%91%91%91%91%91%91%91%91%91%91%91%91%91%91%91%91%91%91%91%91%91%91%91%91%91%91%91%                                                                                                    |
|                                                                                                    | Edit User Data     X       Wiegand     TK2       Raw Data       ASCTI String Edit       -[.       Hex Code Edit       16 CD 5B 07       Card Holder Information (Optional)       Strings       Demo       Given Nase       Member       Sex       Masculine       Remain capacity       52%                                                                                                    |

| SmaFinger I       | Manual                             |               |                             |             |             |     |
|-------------------|------------------------------------|---------------|-----------------------------|-------------|-------------|-----|
| 134               |                                    |               |                             |             |             |     |
| Card Holder Info: |                                    |               |                             |             |             |     |
| 1 Input Surname,  | Edit User Data                     |               | Add User Data               |             |             |     |
| Given Name, Sex   | Wiegand TK2                        | Raw Data      | Wiegand                     | TK2         | Raw Data    |     |
| and User Data     | System Code                        | Bit Size 0 💌  | System Cod                  |             | Bit Size 0  | •   |
|                   | Site Code 91                       | Bit Size 8    | Site Cod                    | 91          | Bit Size 8  | •   |
| 2 Click [Add] or  | Serial Namber 52502                | Bit Size 16 💌 | Serial Nambe                | 52503       | Bit Size 16 | •   |
| [Update] to save  |                                    |               |                             |             |             |     |
| all Card Holder   |                                    |               |                             |             |             |     |
| Info into         | Card Holder Information (Optional) |               | Card Holder Information (0) | otional)    |             | _   |
| database.         | Surname Denio                      |               | Surname                     |             |             | _   |
|                   | Sex Manuface                       |               | Given Name                  | Marriel and |             |     |
|                   |                                    |               | Dennis consulta             | Masculine 💽 |             | 00% |
|                   | Indate                             | Cancel        | Memain capacity             |             | Cancel      | 83% |
|                   |                                    |               |                             |             | Carleer     |     |
|                   |                                    |               |                             |             |             |     |
|                   |                                    |               |                             |             |             |     |
|                   |                                    |               |                             |             |             |     |

# 3.11.5.2 Update SmaFinger Reader

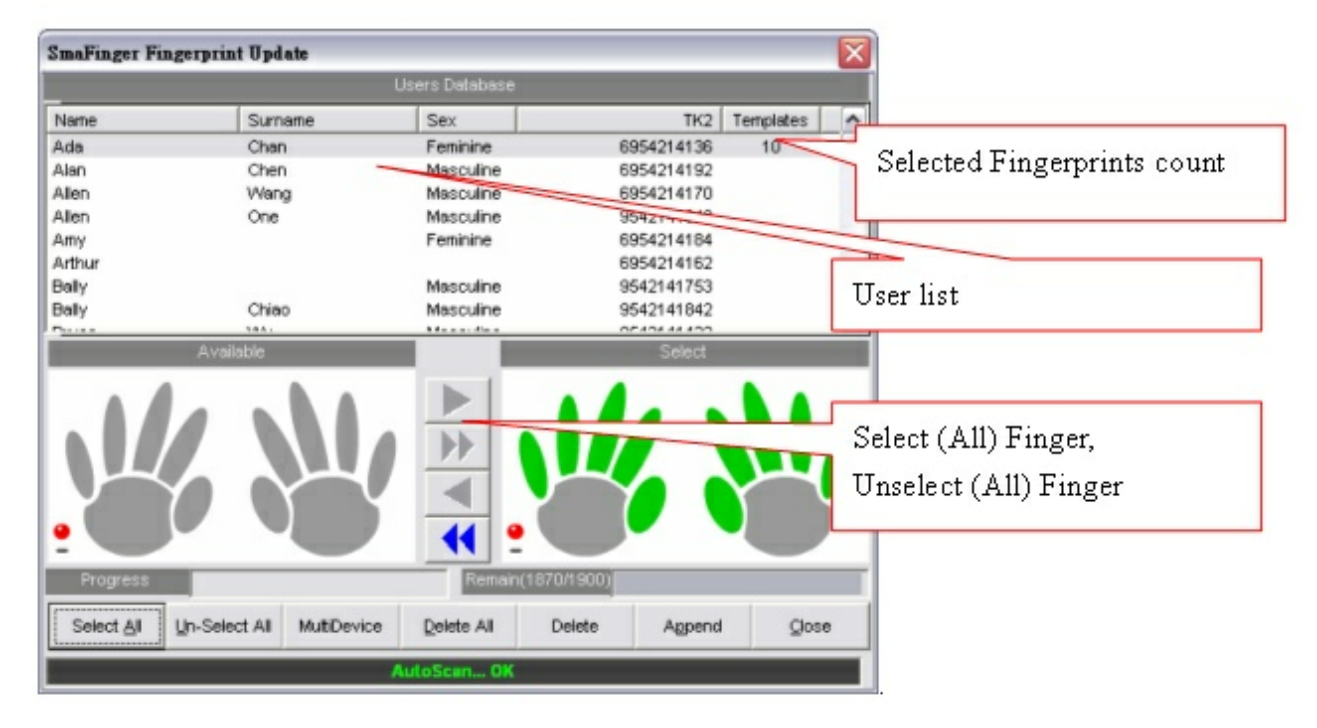

<u>User list</u>: to select one or more users to enroll fingerprints.

Select All: to select all user's fingerprints.

Un-Select All: to cancel all user's selected fingerprints.

MultiDevice: to set more readers to update (refer to Update Multi-Reader)

Delete All: to delete all fingerprints in SmaFinger Reader.

Delete: to delete selected fingerprints in SmaFinger Reader.

<u>Append</u>: to append selected fingerprints from database to SmaFinger Reader.

<u>Close</u>: to close this window.

SmaFinger Manual

### 136

### 3.11.5.3 Enroll Fingerprints

### Enroll Fingerprint:

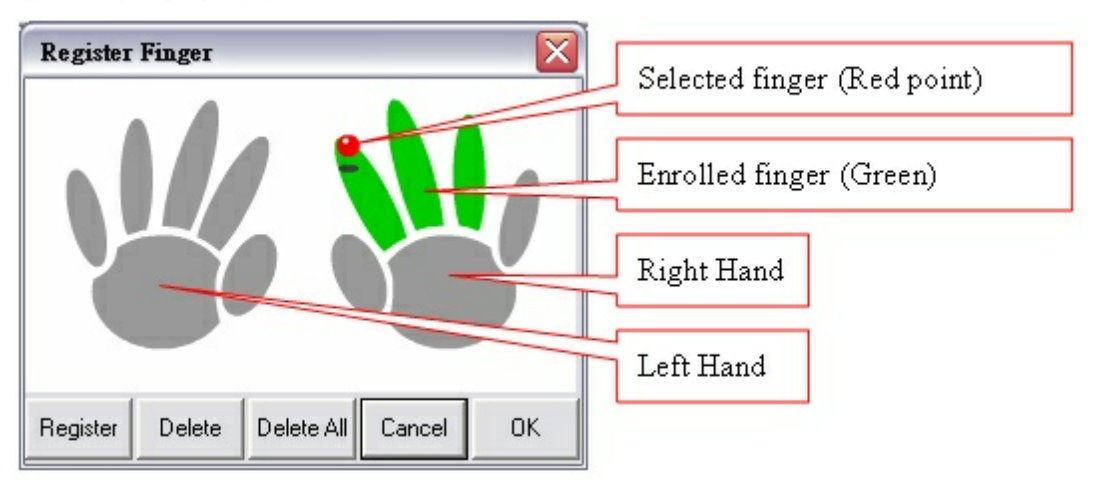

Delete: to delete selected finger's fingerprint.

Delete All: to delete all fingerprints.

Cancel: to cancel all changes and close this window.

OK: to save all changes and close this window.

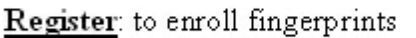

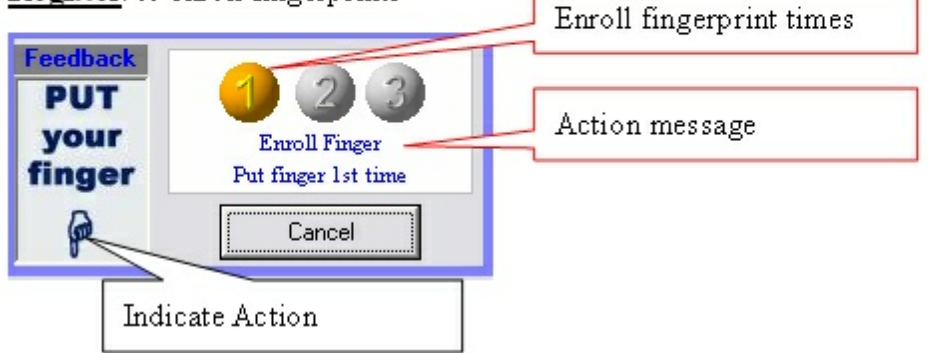

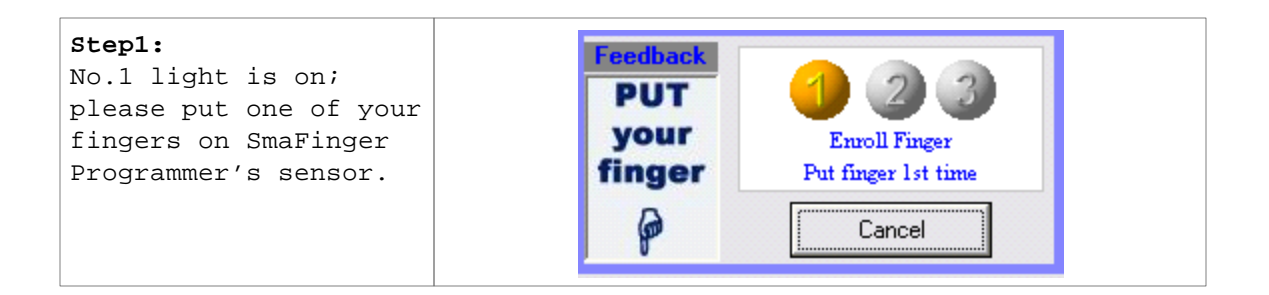

Appendix 137 Step 2: Feedback When you hear a beep, REMOVE or see message "remove your finger" remove your Enroll Finger finger from SmaFinger finger Remove finger Programmer. Cancel \*SF600 series users ignore Step3-4 Step 3: eedback When No2 light is on, PUT Please put the same your Enroll Finger finger again on finger SmaFinger Programmer's Put finger 2nd time sensor. ø Cancel \*Only works for SF500 series Step 4: Repeat the Step 2 and PUT Step 3 for the 3<sup>rd</sup> your Enroll Finger time enrollment. finger Put finger 3rd time \*Only works for SF500 P Cancel series Step 5: -eedback Put your finger on PUT SmaFinger Programmer's your sensor to verify Verify Finger fingerprint. finger Put finger 1st time 6 Cancel Step 6: Feedbac This window will close when verification is successful. Otherwise, GOOD Verify Finger please repeat step 1 Fail! Re-try Enroll Finger! MAGE to step 5. Cancel

### 3.11.5.4 Issue Card from Database

The procedure to issue the Enroll Card and the User Card is the same. The Enroll Card will enroll the user data and fingerprint from database to card and then to SmaFinger Reader. And the User Card is for access by verification of user's fingerprint in Card Only mode.

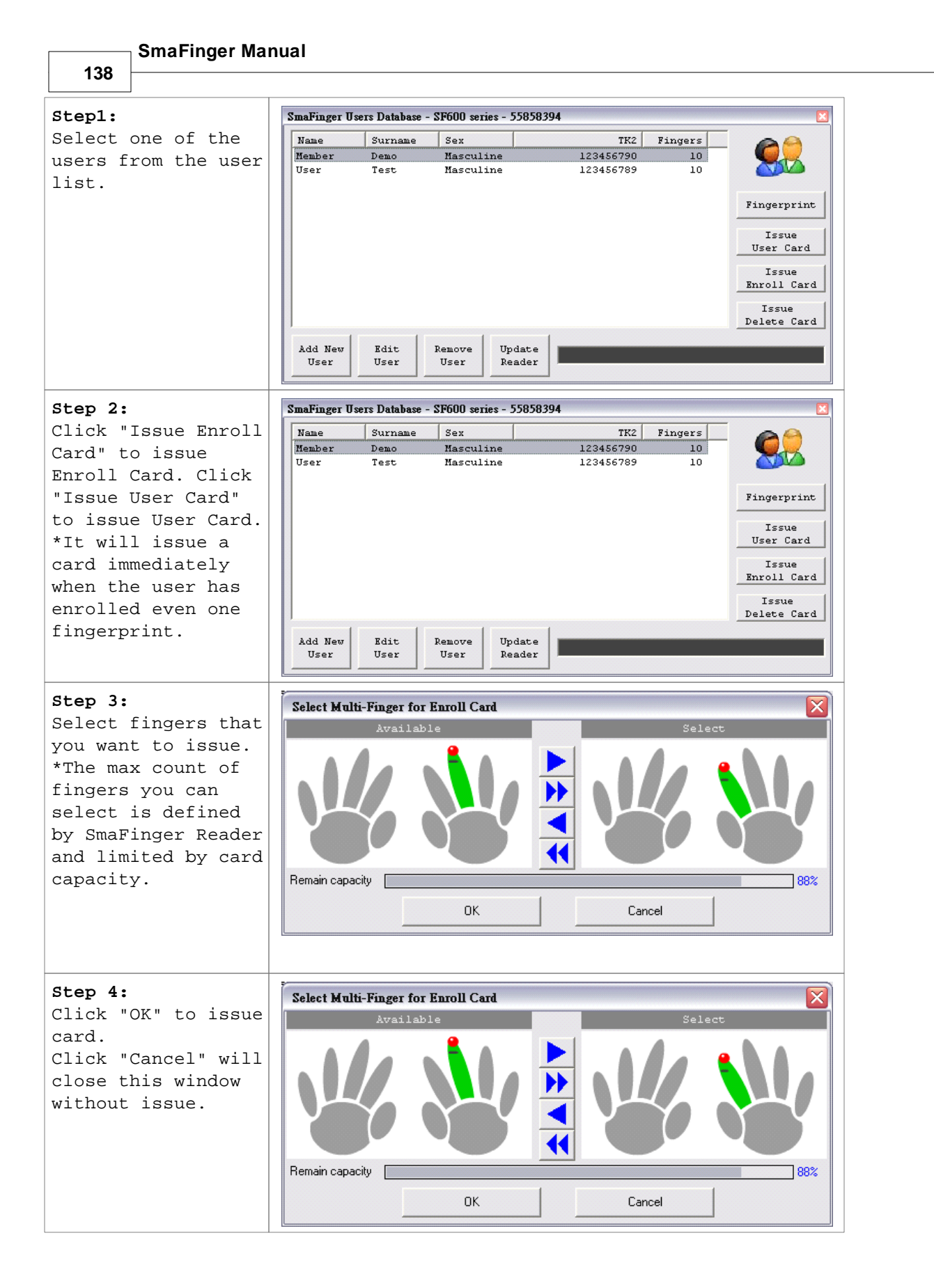

Appendix

# 3.11.5.5 Detect Programmer Type

There are three statuses in programmer detection.

Status 1: First time (Never recorded any user's fingerprint.).

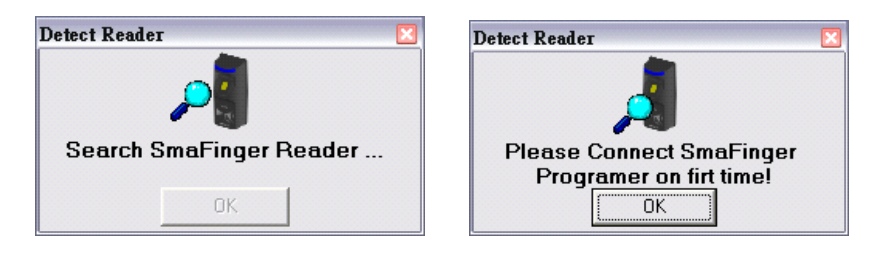

Status 2: Auto detect SmaFinger Programmer type.

| Detect Reader           | Detect Reader      |
|-------------------------|--------------------|
| Search SmaFinger Reader | Using SF600 series |
| OK                      | OK                 |

Status 3: No connected programmer (You have recorded more than one type of fingerprint.).

| Detect Reader 🛛 🛛       | Detect Reader                                                             |
|-------------------------|---------------------------------------------------------------------------|
| Search SmaFinger Reader | Select SmaFinger Reader<br>C SF500 series C SF600 series<br>AutoScan Fail |
| OK                      | ОК                                                                        |

— SmaFinger Manual

140

# 3.11.6 Updating Database of Multi-Readers

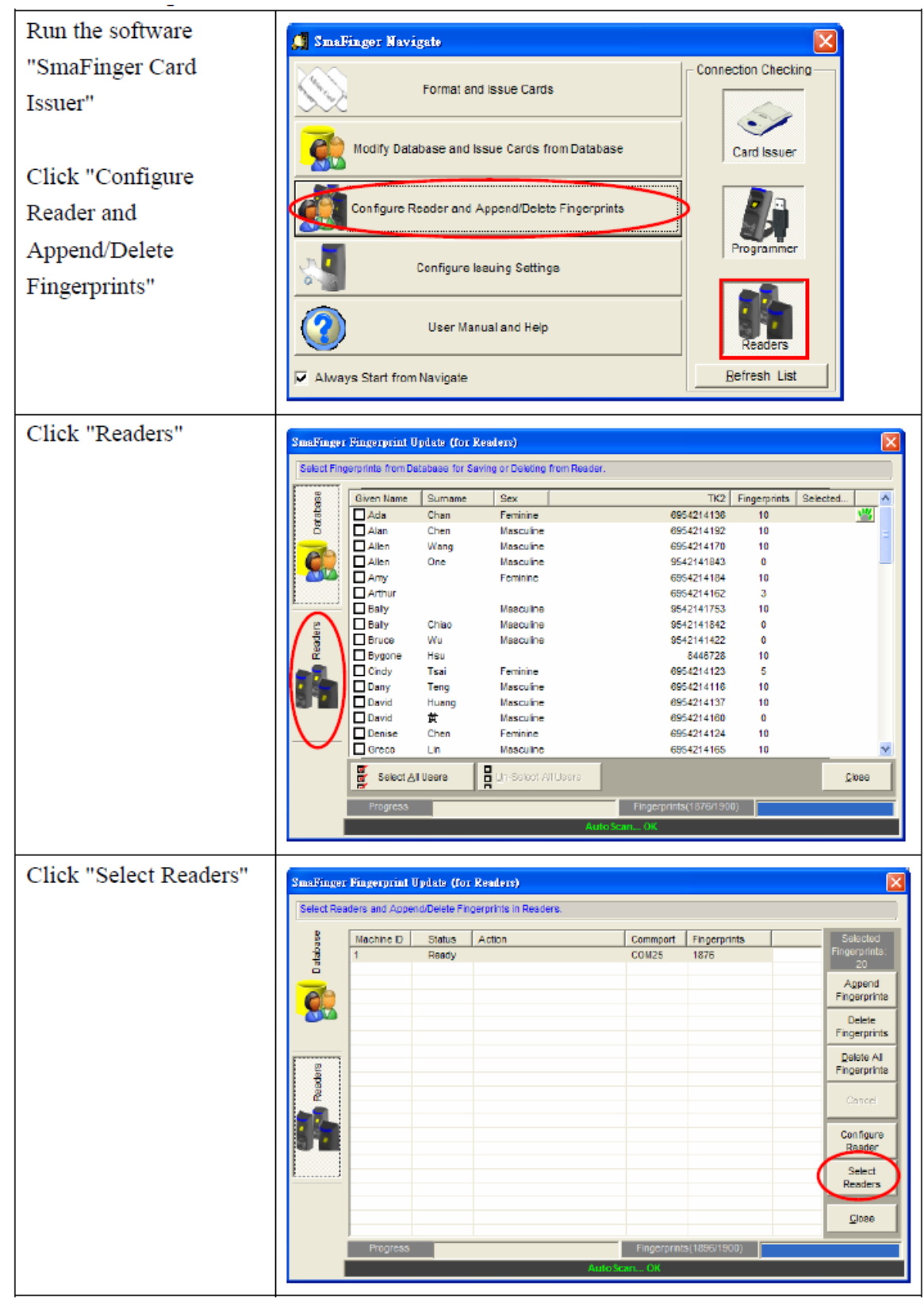

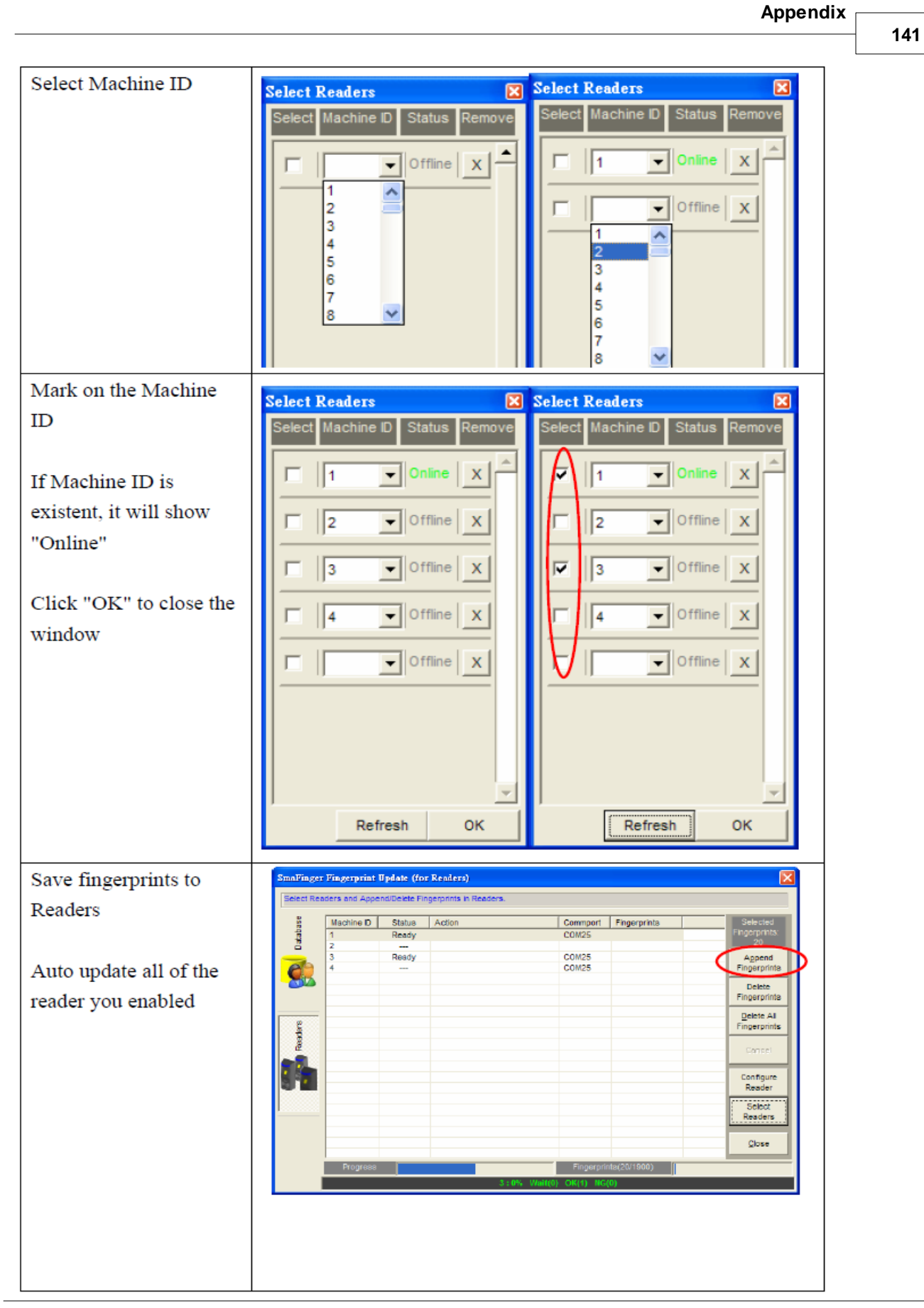

|                        | Smallinger Pingerprint Opdate (for Readers) |                                                           |        |                        |              |               | X                   |
|------------------------|---------------------------------------------|-----------------------------------------------------------|--------|------------------------|--------------|---------------|---------------------|
|                        | Select Re                                   | Select Readers and Append/Delete Fingerprints in Readers. |        |                        |              |               |                     |
|                        | 8                                           | Machine D                                                 | Otabus | Action                 | Commont      | Eingerprinte  | Selected            |
|                        | đ                                           | 2                                                         | Online | Upload 65% (Alan Chen) | COM25        | 13            | Pingerprints:<br>20 |
|                        | -                                           | 3                                                         | Walt   |                        | COM25        | 0             | Aggend              |
|                        |                                             | 4                                                         |        |                        | COM25        |               | Fingeronnte         |
| If Reader ID is not    | -                                           |                                                           |        |                        |              |               | Engerprints         |
| II Reader ID is not    |                                             |                                                           |        |                        |              |               | Delete All          |
| connect, it display    | aden                                        |                                                           |        |                        |              |               | Fingerprints        |
| "Offling"              | 2                                           |                                                           |        |                        |              |               | Cancel              |
| "Onnine".              |                                             |                                                           |        |                        |              |               | Coofficier          |
|                        |                                             |                                                           |        |                        |              |               | Reader              |
|                        |                                             |                                                           |        |                        |              |               | Select              |
| If Reader ID is not    |                                             |                                                           |        |                        |              |               | Repaers             |
| analala dit diamlara " |                                             |                                                           |        |                        |              |               | <u>o</u> loss       |
| enabled, it display "" |                                             | Emoreas                                                   |        |                        | Eingeror     | ints(20/1900) |                     |
|                        |                                             |                                                           |        | 1:60% Via              | 1(1) OK(0) N | G(0)          |                     |
|                        |                                             |                                                           |        |                        |              |               |                     |

### Auto Mark On

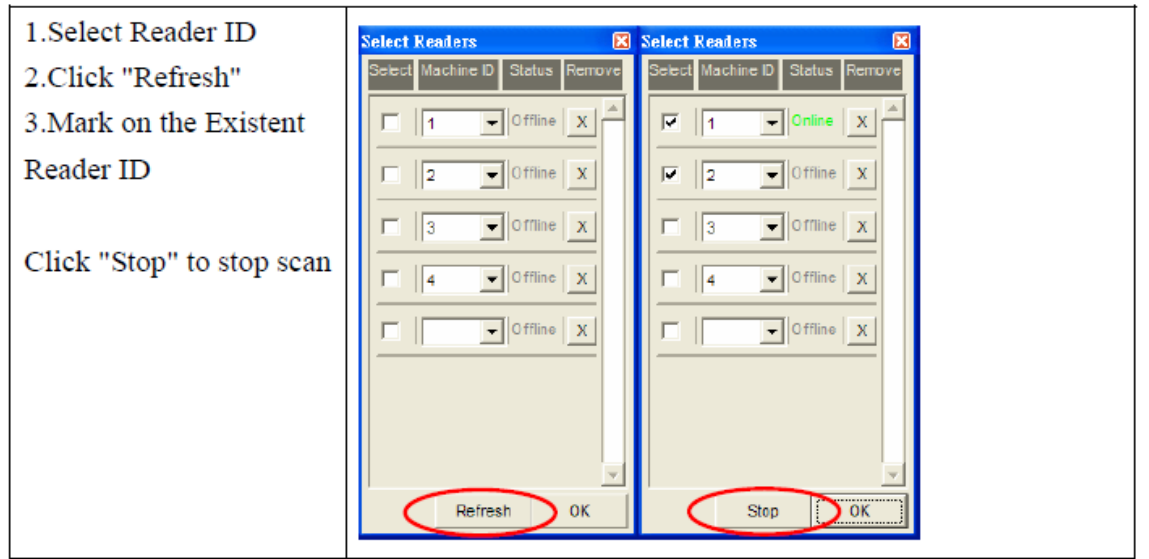

# 3.11.7 Creating and Managing MAD card

If you are issuing MAD card, you may use "Format", "k" and "Remove AID" to create and manage your MAD card.

1. Click **Format** to create your MAD cards and include your AID.

You may format all new cards with MAD format first. After formatting, all the sectors on the card will be protected with MAD Admin KEY (KEY\_B). If you have set AID when you configure to set the SmaFinger Card Issuer parameters, it will write AID into MAD Sector when you format the cards, and it will automatically mate AID to Sector #1 and the Sector #1 will be protected with App Key (KEY\_A : Read Only) and App Admin Key (KEY\_B: Read/Write).

Note: If Sector#1 has been used by other application, it will mate AID to Sector#2 or other free sector when the card is formatted.

#### Appendix

143

To format a Non-MAD card to a MAD format card, for example as below (AID=4703):

| Smalfinger Card Iss<br>GIGA-1<br>Quality, Del                                                                                                    | nex - COM24<br>TMS INC. S<br>ivery & Service                                       | malin<br>for Smart F                         | ger Ca<br>ingerprin                                                                                                    | ard Issue                                                                                                    |                   |                                    |                                                                                                    |
|----------------------------------------------------------------------------------------------------|------------------------------------------------------------------------------------|----------------------------------------------|----------------------------------------------------------------------------------------------------|----------------------------------------------------------------------------------------------------|-------------------|------------------------------------|----------------------------------------------------------------------------------------------------|
| Card SN Class<br>ZAS37A0A NIFARE 11<br>Sector #1<br>Block0 C0000000<br>Block1 00000000<br>Block2 00000000<br>Start Format Card<br>Format Sector<br>Format Sector | Type           K         NAD1 Admin           000000000000000000000000000000000000 | Level Statu<br>R/W App<br>0000000<br>0000000 | s<br>Sector Pass                                                                                                    | Refresh L<br>Search PCR                                                                                                    | ist<br>           | 5                                  |                                                                                                    |
| Format Secto                                                                                                    | r 4                                                                                |                                              | SmaFinger<br>Card SN                                                                                                    | Card Issuer - COM24<br>GA-TMS INC.<br>Jailty, Delivery & Service                                                                                                    | for Smart         | inger Ca<br>t Fingerprint<br>Ratus | rd Issuer<br>Reader V1.1R1<br>Befresh List                                                                                                    |
| - NAD AID Nap<br>- User Data Sector #1<br>- Fingerprints                                                                                                    |                                                                                    |                                              | Pome<br>Forma<br>Forma<br>F | MBRAKIK MADIAdmin<br>at Sector 1 OK<br>at Sector 2 OK<br>at Sector 5 OK<br>at Sector 5 OK<br>at Sector 5 OK<br>at Sector 6 OK<br>at Sector 7 OK<br>at Sector 7 OK<br>at Sector 9 OK<br>at Sector 10 OK<br>at Sector 10 OK<br>at Sector 10 OK<br>at Sector 10 OK<br>at Sector 10 OK<br>at Sector 10 OK<br>at Sector 10 OK<br>at Sector 10 OK<br>at Sector 10 OK<br>at Sector 10 OK<br>at Sector 10 OK<br>at Sector 10 OK<br>at Sector 10 OK | NW J              | ipp Sector Pass                    | Search PCR010 Lister Carit Lister Carit List |
|                                                                                                    |                                                                                    |                                              | ⊂ MAD AD Ma<br>⊂ User Data Se<br>⊂ Fingerprint in                                                                                                    | P<br>ector #1<br>nformation of the Cord (Block )                                                                                                    | Size = 672 Byles) | 20<br>20<br>20                     |                                                                                                    |

Note: All fingerprint modes need to use the card in MAD format.

2. Use **Assignment** to assign your customer AID into your MAD card.

You may also put the Customer AID into your MAD card and you may assign the Customer AID to use the Customer Sector#. And let the Customer Sector# be protected with Customer Admin Key (KEY\_B: Read / Write, Default=FFFFFFFFFFF).

For example, to assign the AID=5678 to Sector 2 with KEY=B0B1B2B3B4B5 (KEY\_B) proceed as below:

| 1 / /  | Sinai inger wi | anuai     |                                                                                                    |                                                                                       |
|--------|----------------|-----------|----------------------------------------------------------------------------------------------------|---------------------------------------------------------------------------------------|
| 144    |                |           |                                                                                                    |                                                                                       |
| ignmer | nt - 7CECE686  |           |                                                                                                    |                                                                                       |
|        | Customer AID   | 5678      |                                                                                                    |                                                                                       |
| Cu     | stomer Sector  | Sector 2  | <b>_</b>                                                                                                    |                                                                                       |
| Custo  | mer Admin Key  |           |                                                                                                    |                                                                                       |
| cusco  | mer Admin Key  | B0B1B2B3B | 485                                                                                                    |                                                                                       |
|        | Assignment     | Close     | SmaFinger Card Issuer - COM24                                                                                                    |                                                                                       |
|        |                |           | A GIGA-TMS INC. Smallinger Card                                                                                                    | Issuer                                                                                |
|        |                |           | Quality, Delivery & Service                                                                                                    |                                                                                       |
|        |                |           |                                                                                                    | ader VI.IRI                                                                           |
|        |                |           | Card SN Class Type Level Status                                                                                                    | Befresh List                                                                          |
|        |                |           |                                                                                                    |                                                                                       |
|        |                |           | 2A937A0A MIFARE 1K MAD1 Admin R/W App Sector Pass                                                                                                    |                                                                                       |
|        |                |           | 2A937A0A MFARE 1K MAD1 Admin RW App Sector Pass                                                                                                    | Search PCR310                                                                         |
|        |                |           | 2A937A0A         MFARE 1K         WAD1 Admin         R/W         App Sector Pass           Sector +1         Block0         000000000000000000000000000000000000  | Search PCR310                                                                         |
|        |                |           | ZA937A0A         MFARE 1K         WAD1 Admin         R/W         App Sector Pass           Sector +1         Block0         C000D0000D0000D000D000D000D000D       | Search PCR310                                                                         |
|        |                |           | ZA937A0A         MFARE 1K         WAD1 Admin         R/W         App Sector Pass           Sector +1         Block0         C000000000000000000000000000000000000 | Search PCR310                                                                         |
|        |                |           | ZA937A0A         MFARE 1K         WAD1 Admin         R/W         App Sector Pass           Sector #1         Block0         C000D0000D000D000D000D000D000D        | Search PCR310                                                                         |
|        |                |           | 2A937A0A       MFARE 1K       WAD1 Admin       RW       App Sector Pass         Block0       C000D0000D000D000D000D000D000D000D000D0                              | Search PCR310                                                                         |
|        |                |           | 2A937A0A       MFARE 1K       WAD1 Admin       RW       App Sector Pass         Sector #1       Block0       C000D0000D0000D00000000000000000000000               | Search PCR310                                                                         |
|        |                |           | 2A937A0A       MFARE 1K       WAD1 Admin       RW       App Sector Pass         Block0       C000D0000D000D000D000D000D000D000D000D0                              | Search PCR310                                                                         |
|        |                |           | 2A937A0A       MFARE 1K       MAD1 Admin       RW       App Sector Pass         Block0       C000D0000D000D000D000D000D000D000D000D0                              | Search PCR310                                                                         |
|        |                |           | ZA937AQA       MFARE 1K       MAD1 Admin       RW       App Sector Pass         Block0       C000D000D000D000D000D000D000D000D000D00                              | Search PCR310                                                                         |
|        |                |           | ZA937AQA         MFARE 1K         MAD1 Admin         RW         App Sector Pass           Sector +1         Block0         C000D0000D0000000000000000000000000000 | Search PCR310                                                                         |
|        |                |           | ZA937AQA         MFARE 1K         MAD1 Admin         RW         App Sector Pass           Block0         C000D000D000D000D000D000D000D000D000D00                  | Search PCR310<br>User Card<br><u>Format</u><br><u>Assignment</u><br><u>Remove AID</u> |
|        |                |           | ZA937AQA         MFARE 1K         MAD1 Admin         RW         App Sector Pass           Block0         C000D0000D000D000D000D000D000D000D000D0                  | Search PCR310                                                                         |
|        |                |           | ZA937A0A         MFARE 1K         MAD1 Admin         RW         App Sector Pass           Sector +1         Block0         C000D0000D0000000000000000000000000000 | Search PCR310                                                                         |

3. Click **Remove AID** to remove AID from your MAD card.

You may also to remove the issued AID from your MAD card. The AID pointer sector will be free and protected with MAD Admin Key after the AID be removed.

For Example, to remove the AID=5687 from your MAD card.

| Remove AID - 7CECE686 |              | × |
|-----------------------|--------------|---|
| Customer AID          | 5678         | • |
| Customer Admin Key    | B0B1B2B3B4B5 |   |
| Remove AID            | Close        |   |
|                       |              |   |

Note: The customer Admin Key must be set in "Customer Admin Key" field, to free the AID pointer sector.
145

#### 3.11.8 Replacing Manager Enroll/Delete Cards (SF601/610)

When your Manager Enroll/Delete Card is lost/damaged you can create a new card for replacement as follows:

- 1. By Reset-Pin Jumper
- 2. By SF Formater

#### 3.11.8.1 By Reset-Pin Jumper

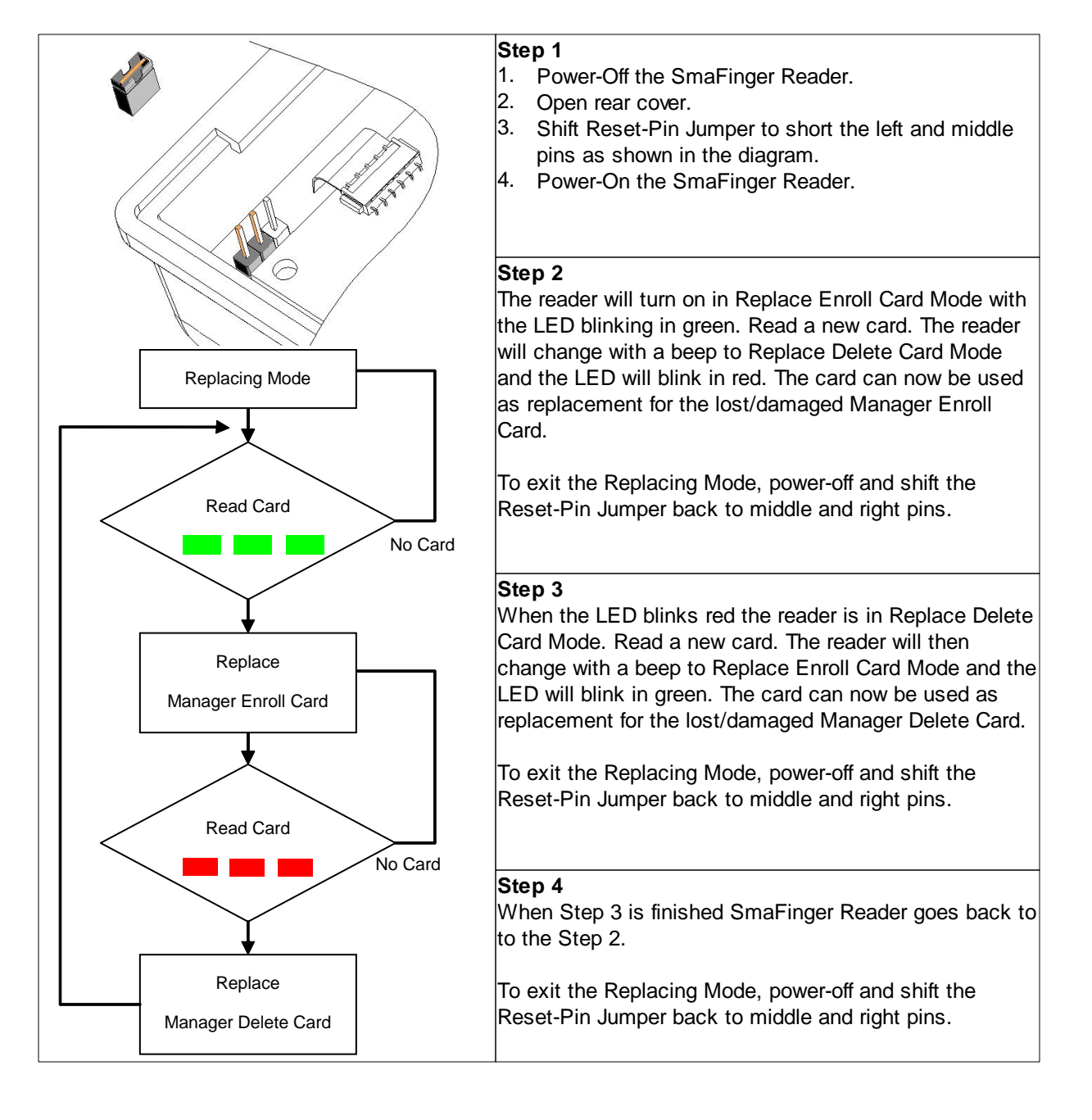

**SmaFinger Manual** 

146

#### 3.11.8.2 By SF Formater

SF Formater should have been installed as illustrated in chapter 1.5 Installation of SF Formater

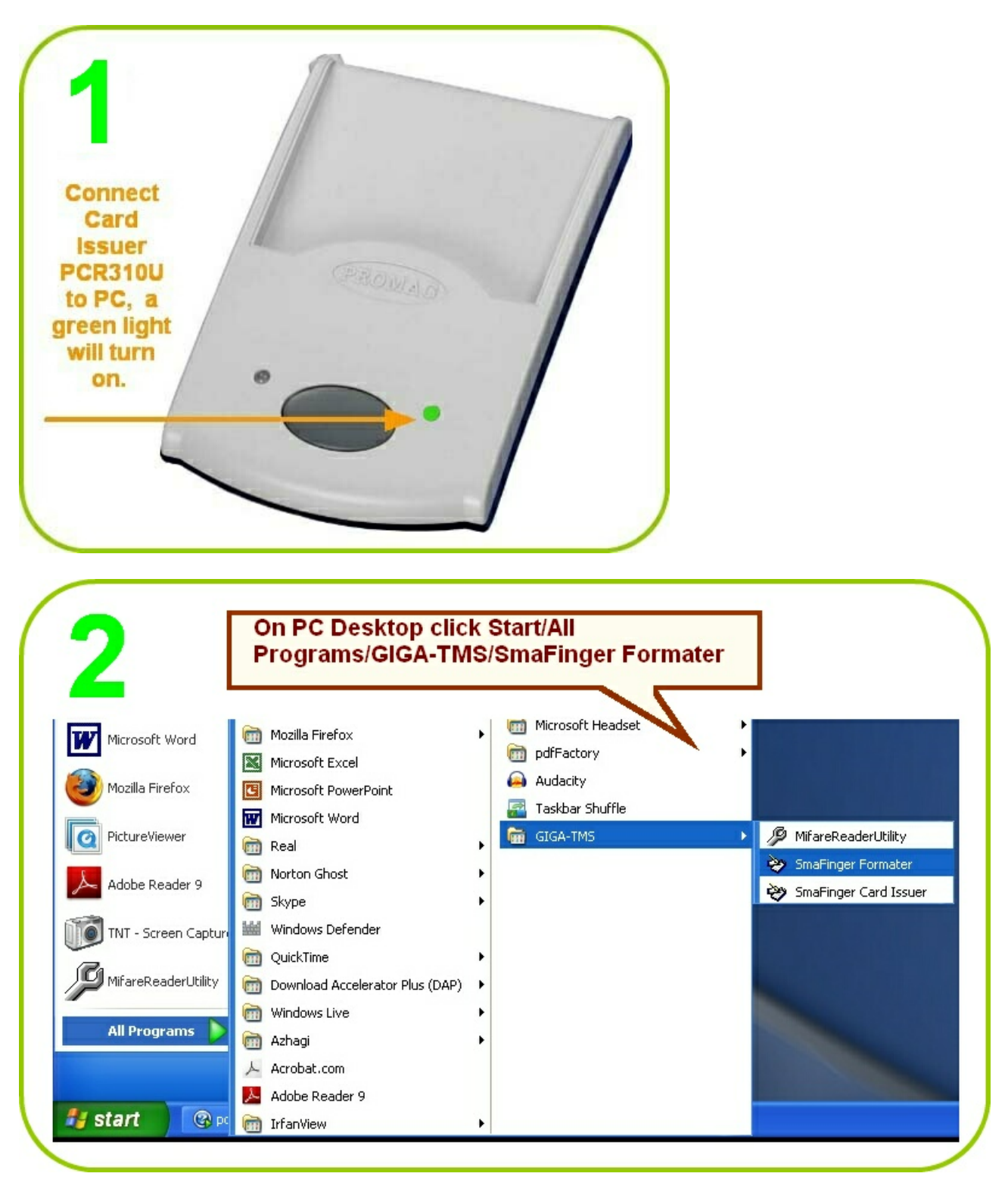

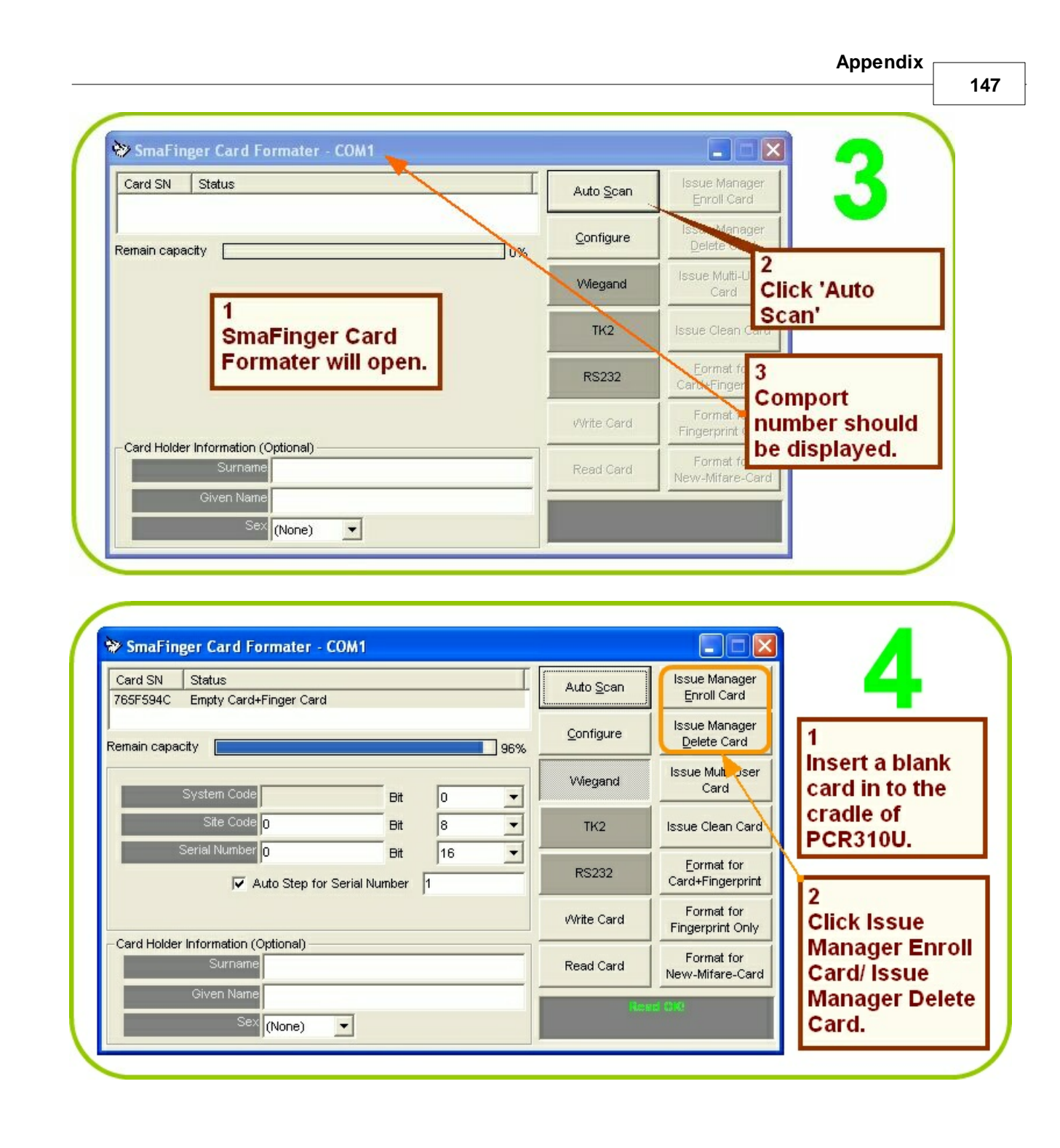

| 48                            |                                                                                                    |                                                    |                                                                      |                                                                                                    |                |
|-------------------------------|----------------------------------------------------------------------------------------------------|----------------------------------------------------|----------------------------------------------------------------------|----------------------------------------------------------------------------------------------------|----------------|
| ≫ Sm                          | aFinger Card Formater - COM1                                                                                                    |                                                    |                                                                      |                                                                                                    | E              |
| Card 3<br>765F5               | SN Status<br>594C Manager Card-Enroll 🛛 🦕                                                                                                    | Aut                                                | o <u>S</u> can                                                       | Issue Manager<br>Enroll Card                                                                                                    | <b>.</b>       |
| Remain                        | capacity                                                                                                    | 0%                                                 | nfigure                                                              | Issue Manager<br>Delete Card                                                                                                    |                |
| -                             | System Code Bit                                                                                                    | o v                                                | egand                                                                | Issue Multi-User<br>Card                                                                                                    |                |
| Ξ                             | Site Code 0 Bit                                                                                                    | 8                                                  | тк2                                                                  | Issue Clean Card                                                                                                    |                |
|                               | Auto Step for Serial Number                                                                                                    |                                                    | S232                                                                 | Eormat for<br>Card+Fingerprint                                                                                                    |                |
| Card                          | Holder Information (Ontional)                                                                                                    | /\/ri                                              | te Card                                                              | Format for<br>Fingerprint Only                                                                                                    |                |
| Card                          | Surname                                                                                                    | Rea                                                | ad Card                                                              | Format for<br>New-Mifare-Card                                                                                                    | Manager Enro   |
|                               | Sev at a set                                                                                                    |                                                    |                                                                      |                                                                                                    | Card is ready. |
|                               |                                                                                                    |                                                    |                                                                      |                                                                                                    | Remove card.   |
| Srr                           | naFinger Card Formater - COM1                                                                                                    |                                                    |                                                                      |                                                                                                    | Remove card.   |
| Card                          | naFinger Card Formater - COM1                                                                                                    | Au                                                 | to <u>S</u> can                                                      | Issue Manager<br>Enroll Card                                                                                                    | Remove card.   |
| Card<br>765F                  | naFinger Card Formater - COM1                                                                                                    | Au                                                 | to <u>S</u> can                                                      | Issue Manager<br>Enroll Card<br>Issue Manager<br>Delete Card                                                                                                    | Remove card.   |
| Sm<br>Card<br>765F            | naFinger Card Formater - COM1                                                                                                    |                                                    | to <u>S</u> can<br>Infigure                                          | Issue Manager<br>Enroll Card<br>Issue Manager<br>Delete Card<br>Issue Multi-User<br>Card                                                                                                    | Remove card.   |
| Card<br>765F                  | naFinger Card Formater - COM1                                                                                                    |                                                    | to <u>S</u> can<br>Infigure<br>liegand<br>TK2                        | Issue Manager<br>Enroll Card<br>Issue Manager<br>Delete Card<br>Issue Multi-User<br>Card<br>Issue Clean Card                                                                                                    | Remove card.   |
| Card<br>765F                  | naFinger Card Formater - COM1                                                                                                    | 0%<br>0%<br>0<br>0%<br>V<br>8<br>16<br>F           | to <u>S</u> can<br>Infigure<br>Negand<br>TK2                         | Issue Manager<br>Enroll Card<br>Issue Manager<br>Delete Card<br>Issue Multi-User<br>Card<br>Issue Clean Card<br>Eormat for<br>Card+Fingerprint                                                                    | Remove card.   |
| Card<br>765F                  | AFinger Card Formater - COM1 ISN Status S94C Manager Card-Delete In capacity System Code Bit Ste Code D Bit Serial Number D Holder Information (Octional)                                                         | 0 % Co                                             | to <u>S</u> can<br>Infigure<br>fiegand<br>TK2<br>IS232<br>ite Card   | Issue Manager<br>Enroll Card<br>Issue Manager<br>Delete Card<br>Issue Multi-User<br>Card<br>Issue Clean Card<br>Eormat for<br>Card+Fingerprint<br>Format for<br>Fingerprint Only                                  | Remove card.   |
| Sm<br>Card<br>765F:<br>Remain | AFinger Card Formater - COM1 ISN Status S94C Manager Card-Delete In capacity System Code Bit Ste Code Bit Serial Number 0 Bit Ver Auto Step for Serial Number 1 Holder Information (Optional) Surname Oliveo Name | 0 0% Ca<br>0% V<br>0 V<br>8 V<br>16 F<br>V/r<br>Re | to <u>S</u> can<br>Infigure<br>/iegand<br>TK2<br>Ite Card<br>ad Card | Issue Manager<br>Enroll Card<br>Issue Manager<br>Delete Card<br>Issue Multi-User<br>Card<br>Issue Clean Card<br>Eormat for<br>Card+Fingerprint<br>Farmat for<br>Fingerprint Only<br>Format for<br>New-Mifare-Card | Remove card.   |

# Index

# - A -

ABA-TK2 110, 113, 114 Access by Card 39, 99 Access by Card + Fingerprint 89 Access by Fingerprint 39, 99 Access by Fingerprint + Card 99 Add/Edit User 132 App Key 127 App. Sector Data 125 **Append Fingerprints** 50.129 Assign 127 Assigning Machine ID's 33 Assignment 142 Auto Scan 17 AutoScan...NG 45 AutoScan...OK 67

# - B -

baud rate 98 114, 115 Baudrate BCD (Standard) 114 BIN to DEC 114 Binary 115 Blank Mifare cards 9 blue connector 28 Brown Wire 111, 120 Buzzer 120 Buzzer control 111 buzzer hole plate 108 Bytes to DEC 114

# - C -

C+F 84 C+F Card Deletion 84, 86 cable WAS1487 28 Can't Find PCR310U 40 Card + Fingerprin 78 Card Data or CSN 98 Card Issuer Interface Window 130 Card Max Templates 127 Card Present 57 card sector blocks 71 card without fingerprint 40 Card-A 9 Card-B 9 Card-C 9 CD Disk5288 9 CD explorer 10 clock 118 Comport number 10, 28 **Configure Window** 10 Connecting to Controller 95 77, 94 controller convenient time of the day 63, 67 CRD Kit 9, 103 CSN 110 CSN Only 98 Customer Admin Key 142

# - D -

Data 110, 114, 127 Data Conversion 98 Data List 132 Database 57, 110, 129 Decimal String 114 default settings 16 45, 53, 67 Delete Delete Mode 77 Delete All 45.53 Delete Card 63 **Delete Fingerprint** 129 departed users 63 Detect Programmer Type 139 Direct (Memory Map) 114 Disk5277 23 10 Disk5288 17.28 Disk5333 dismissal 63 does not match 77, 94

# - E -

EM 125KHz Card 103 Encrypt 127 Enroll Mode 75, 76 Enroll Card 57 Enroll Finger 78 Enroll Mode 89 Enter name and gender 40 entry point/terminal 67, 78 environment 105 European Union 105 External Invalid Status 120 External LED 120

## - F -

failed to register 71 FAR 110 Fingerprint Capaciy 106 Fingerprint validation 106 Firmware Upgrade Utility 123 Format 142

#### - H -

Header 115 Hex String 115 How to... 97

# - | -

Integrated System 9, 78, 99 Issue Delete Card 63

# - L -

lacking a finger71LED/Alarm Configuration111LSB first113

## - M -

MAD 102 MAD - AID 109 MAD Admin Key 127 MAD card 101, 109 Manager Delete Card 77, 89 Manager Delete Card, Replacing 145 Manager Enroll Card 75, 76, 89 Manager Enroll Card, Replacing 145 matches 77, 94

MF700Kit 17 Mifare Reader Utility 67 Mifare/Felica 100 Mifare® 1K Card 103 Mounting 108 MSB first 113 multi-reader 53 **Multi-Reader Connection** 121 Multi-Readers 33, 50, 140

#### - N -

New Hardware Wizard 23 No Card 57 No Match Reader... 45, 67 Non-MAD 142 normally open type 122

#### - 0 -

Offline Deletion 63 Offline Enrollment 57 Operation with Database (Online) 39 Operations with Database (Offline) 39 Operations without Database (Offline) 39 Operations without Database (Online) 39 outdoor usage 108

#### - P -

parity even 118 parity odd 118 **PCR310U** 10 physical cleaning 108 Port is closed please press Key Search 40 Power Consumption 106 programmer 16 Put Finger 78 put your finger 40

# - R -

random RFID code 39 randomly generated code 75 Read Card 110 Read OK 57 Reader 110, 111, 140

151

Reader ID 28, 110 recycling 105 reformatting 84 Refresh 53 Register Users' Fingerprint 40 Remove AID 125, 142 Replacing Manager Enroll/Delete Cards 145 **Reset-Pin Jumper** 145 resignation 63 Reverse data sequence 113 RS 232 113 **RS 232-USB Converter** 17 **RS232** 17, 115 **RS485** 121

#### - S -

save settings 117 Scan Mode 75, 76 Sector Blocks 63.78 Select All Users 129 Select Readers 50 Select Users 45 serial number 132 SF Formater 35, 86, 146 SF600P 16 Singal Pulse Diagrams 118 SmaFinger Card Issuer 10 SmaFinger Card Issuer Program 125 SmaFinger Fingerprint Update Window 129 SmaFinger Navigate 10.57 Standalone System 9,99 standard data sequence 113 75, 76 Standby Mode Start Check 123 108 sunshine or rains system generated Enroll Card 78 system generated Enroll Cards 39

# - T -

Terminal 120 terminal resistor 28, 33, 121 TK2 code length up to 48 98 TK2 Format 130 Tpi 118 Tpw 118 Trailer 115

# - U -

**Unselect Users** 129 up to 10 fingerprints 75 Update Reader 140 updated 123 USB Cable Driver (Prolific) 10 User 132 User Card 71, 75, 76, 78 User Card - A 103 User Card - B 103 User Card - C 103 User Card-B 89 user name 132

# - V -

Verify Finger 78 verify your finger 40

## - W -

WebISP 123 wheeled bin label 105 Wiegand 110, 113 Wiegand Format 130 With Database 99 Without Database 99 Write OK 71